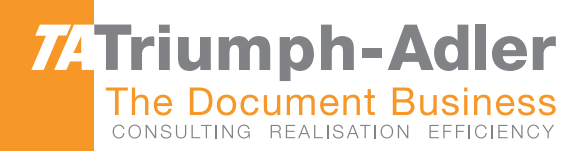

# 1856/2256 Instruktionshåndbog

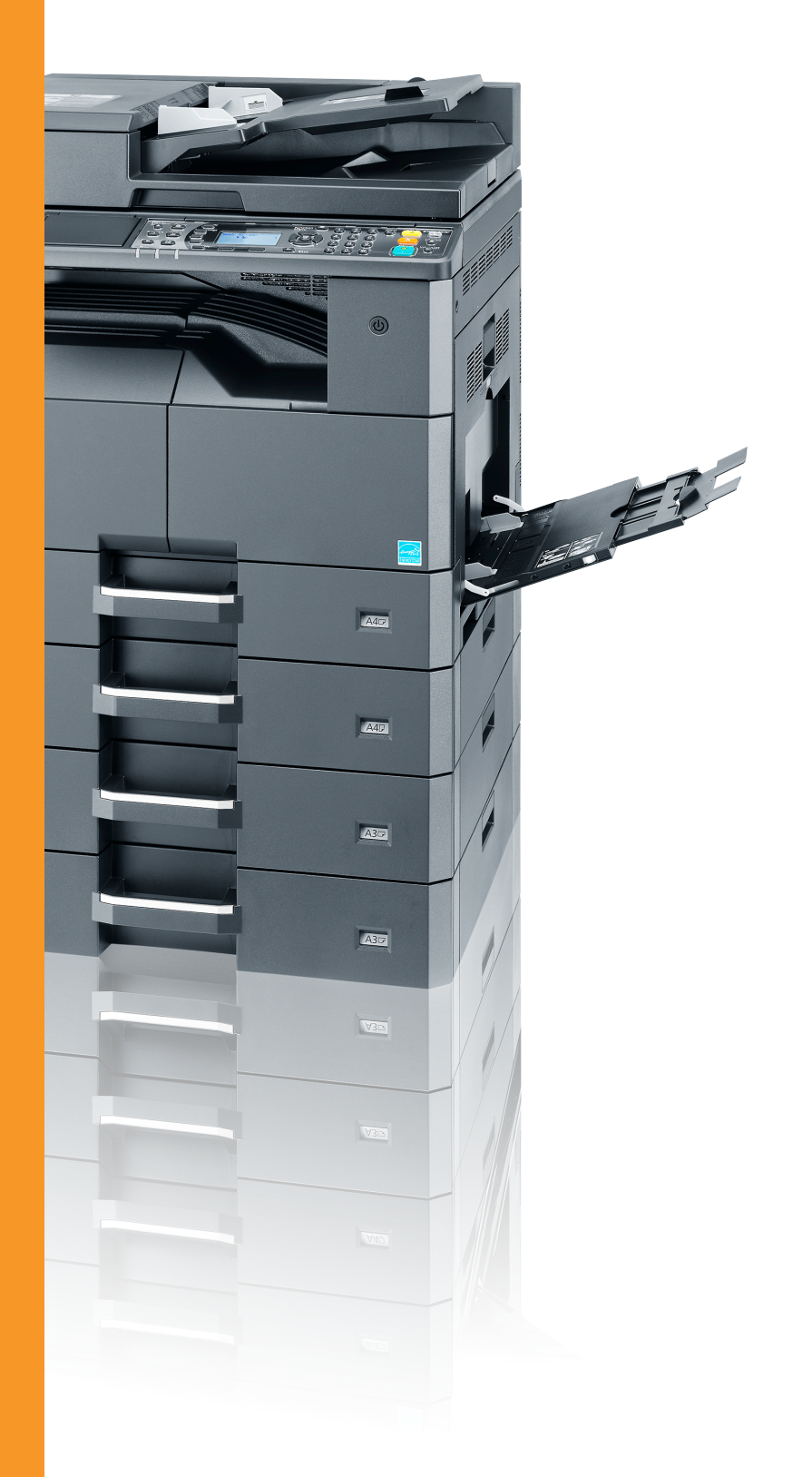

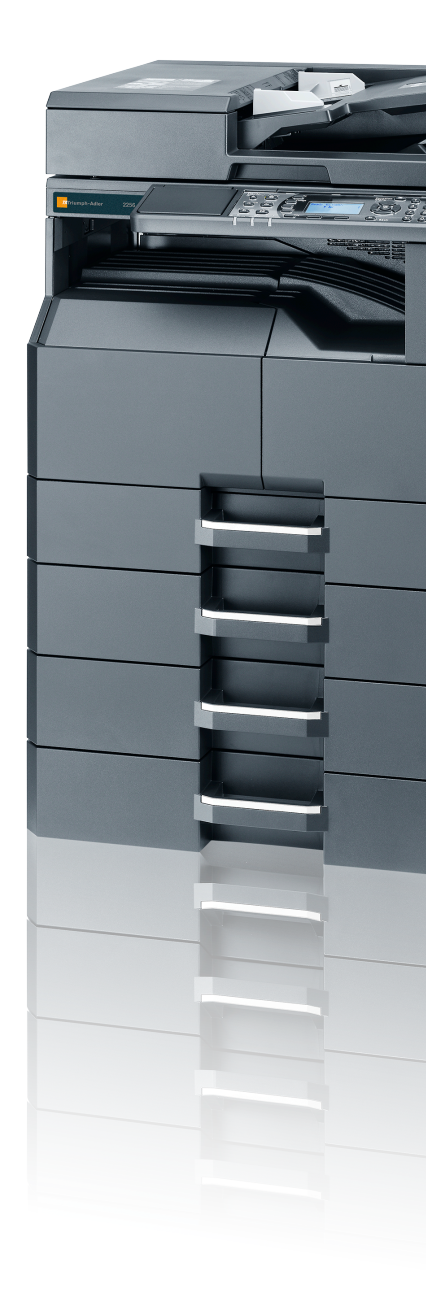

● ● ● 1856/2256 Digital Multifunktionsmaskiner Kopi/Print/Scan/Fax A3

# Indledning

Denne betjeningsvejledning er beregnet til at hjælpe dig med at betjene maskinen korrekt, udføre rutinemæssig vedligeholdelse og løse enkle problemer, hvis der bliver behov for det, så maskinen bevares i optimal stand.

Læs denne betjeningsvejledning, inden du tager maskinen i brug.

#### Vi anbefaler, at du anvender vores tilbehør og forsyninger.

Vi beder dig anvende vores originale tonerbeholdere, der har gennemgået strenge kontroltests.

Hvis du anvender ikke-originale tonerbeholdere, kan det medføre funktionssvigt.

Vi er ikke ansvarlige for skader, der skyldes brug af tilbehør og forsyninger af andet mærke i maskinen.

# Indholdsfortegnelse

|   | Indledning                                               | i                        |
|---|----------------------------------------------------------|--------------------------|
|   | Oversigt                                                 | vi                       |
|   | Maskinfunktioner                                         | vii                      |
|   | Vejledninger der leveres med maskinen                    | xi                       |
|   | Om betjeningsvejledningen (denne vejledning)             | xii                      |
|   | Veiledningens opbygning                                  | xii                      |
|   | Konventioner i denne vejledning                          | xiii                     |
|   | Menuoversigt                                             | xvi                      |
|   | -                                                        |                          |
| 1 | luridisko og sikkorbodsmæssiga oplyspingar               | 1 1                      |
| • | Juliuiske og sikkerneusinæssige oprysninger              |                          |
|   | Generel bemærkning                                       |                          |
|   | Sikkerhedskonventioner i denne vejledning                |                          |
|   | Miljø                                                    |                          |
|   | Forholdsregler for brug                                  |                          |
|   | Lasersikkerhed (Europa)                                  |                          |
|   | Safety Instructions Regarding the Disconnection of Power |                          |
|   | Juridisk begrænsning af kopiering/scanning               |                          |
|   | EN ISO 7779                                              |                          |
|   | EK1-IIB 2000                                             |                          |
|   | Juridiske oplysninger                                    |                          |
|   | Energisparefunktion                                      |                          |
|   | Funktioner til automatisk 2-sidet kopiering              |                          |
|   | Ressourcebesparelser - papir                             |                          |
|   | Miljømæssige fordele ved "Strømstyring"                  |                          |
|   | Energy Star-programmet (ENERGY STAR®)                    | 1-7                      |
| 2 | Maskinens dele                                           | <b>2-1</b><br><b>2-2</b> |
|   | Stik/Indvendiat                                          | 2-2<br>2_1               |
|   | Med valafrit tilbehør                                    |                          |
|   | Tilslutning of moskingn og ondre enheder                 |                          |
|   | Tilelutning of kablor                                    | 2-0<br>2_7               |
|   | Tilslutning af LISB-kabel                                | 2-7<br>2_7               |
|   | Tilslutning af LAN-kabel                                 |                          |
|   | Tilslutning af strømkabel                                |                          |
|   | Tænding/slukning                                         | 2-9                      |
|   | Tænding                                                  | 2_9                      |
|   | Slukning                                                 | 2_9                      |
|   | Administrator brugernavn og adgangskode                  |                          |
|   | Administratorindstilling                                 | 2-11                     |
|   | Maskinens standardindstillinger                          |                          |
|   | Indstilling af dato og klokkeslæt                        | 2-13                     |
|   | Netværksonsætning                                        | 2-15                     |
|   | Indstil energisparefunktion                              |                          |
|   | Installation af software                                 |                          |
|   | Software på Product Library disken (Windows)             |                          |
|   | Installation af software i Windows                       |                          |
|   | Afinstallation af softwaren                              |                          |
|   | Indstilling af delt printer og FAX                       |                          |
|   | Installere software på en Mac computer                   |                          |
|   | Indstilling Client Tool                                  |                          |
|   | Indstil WIA Driver                                       |                          |
|   | Kontrol af tælleren                                      |                          |
|   | Embedded Web Server RX                                   |                          |
|   | Adgang Embedded Web Server RX                            |                          |

| 3 | Klargøring inden anvendelse                            | 3-1         |
|---|--------------------------------------------------------|-------------|
|   | Anvendelse af betieningspanelet                        |             |
|   | Taster på betjeningspanelet                            | 3-2         |
|   | Betieningsmetode                                       | 3-3         |
|   | Visning af originaler og papir                         | 3-4         |
|   | Hiælpeskærm                                            | 3-4         |
|   | llægning af panir                                      | 3-5         |
|   | Forholdsrealer ved ilæaning af nanir                   | 3-6         |
|   | Ilæaning i kassetterne                                 | 3-7         |
|   | llægning i nacconterne innuttigunktionsbakken          | 3-10        |
|   | Specifikation af papirstørrelse og medietype           |             |
| Л | Udekrivning fra PC                                     | 1_1         |
| - |                                                        | ······      |
|   | Udskrivning fra PC                                     |             |
|   | Printerdriver udskriftsindstillinger                   |             |
|   | Printerdriver njælp                                    |             |
|   | Andre standard printerdriver indstillinger (Windows /) |             |
|   | Afbrydelse af job                                      |             |
|   | Anvendelse af udskriftsboks                            |             |
|   | Flow af funktioner for Printboks                       |             |
|   | Gemme et dokument i en udskriftsboks                   |             |
|   | Udskriv et dokument fra printboks                      | 4-13        |
| 5 | Betiening af maskinen                                  | 5-1         |
| • | llæggning af originaler                                | 5_2         |
|   | Placering af originaler nå glaspladen                  | 5_2         |
|   | I accuring a originaler på glasplader i                |             |
|   | Kontrol af maskinons sorionummor                       |             |
|   | Konioring                                              |             |
|   | Grundlæggende brug                                     | <b>5</b> 6  |
|   | Afbrud konjering                                       |             |
|   | Kani of ID kart (ID Card Cany)                         |             |
|   | Anvendelse of forskellige funktioner                   | 5-9 5 11    |
|   | Ariveriuelse al forskellige furiktioner                |             |
|   | FIOYIdIII                                              |             |
|   | Væig KildpilluSullilliger                              |             |
|   |                                                        |             |
|   | Scalining                                              | <b>3-32</b> |
|   | Flow al scaniurikuoner                                 |             |
|   | Scan billede un desternit pracering                    |             |
|   | Scan billede ved at væige destination (Hurtig scan)    |             |
|   | Scanning ved njælp af I vvAlN                          |             |
|   |                                                        |             |
|   | Sadan bruges faxfunktionen                             |             |
| 6 | Kontrol af status                                      | 6-1         |
|   | Kontrol af jobstatus                                   |             |
|   | Kontrollér jobhistorik                                 |             |
|   | Pause og genoptagelse af jobs                          |             |
|   | Annullere jobs under Udskrift/venter                   |             |
|   | Kontrol af enhedsstatus                                |             |
|   | Kontrollere den resterende mænade af toner og papir    |             |
|   | Kontrol fra Client Tool                                | 6-12        |

| 7  | Systemmenu og Client Tool                                                                                                    | 7-1        |
|----|----------------------------------------------------------------------------------------------------|------------|
|    | Standard indstillinger på maskinen (Systemmenu)                                                                                                    |            |
|    | Systemmenu indstillinger                                                                                                    |            |
|    | Rapport                                                                                                    |            |
|    | System                                                                                                    |            |
|    | Admin/Regnskab                                                                                                    |            |
|    | Generelle indstillinger                                                                                                    |            |
|    | Kopi                                                                                                    |            |
|    | Printer                                                                                                    |            |
|    | FAX                                                                                                    |            |
|    | Rediger destination                                                                                                    |            |
|    | Juster/Vedligeh. (Justering/vedligeholdelse)                                                                                                    |            |
|    | Standard indstillinger på pc (Client Tool)                                                                                                    |            |
|    | Betjeningsmetode                                                                                                    |            |
|    | Skærmoversigt                                                                                                    |            |
|    | Konfiguration af de administrative indstillinger                                                                                                    |            |
|    | Scanningsdestination indstillinger                                                                                                    |            |
|    | Hurtig scan/TWAIN indstillinger                                                                                                    |            |
|    | Udskriftsboks indstillinger                                                                                                    |            |
| 8  | Jobregnskab                                                                                                    | 8-1        |
|    | Jobregnskab oversigt                                                                                                    |            |
|    | Styre jobregnskab fra pc                                                                                                    |            |
|    | Aktivere jobreanskab                                                                                                    |            |
|    | Opret en konto                                                                                                    |            |
|    | Tilføj en konto                                                                                                    |            |
|    |                                                                                                    |            |
|    | Redigere en konto                                                                                                    |            |
|    | Slette en konto                                                                                                    |            |
|    | Jobregnskab med delt printer                                                                                                    |            |
|    | Jobregnskab for netværksudskrivning                                                                                                    |            |
|    | Jobregnskab for scan ved hjælp af Hurtig Scan/TWAIN                                                                                                    |            |
|    | Jobregnskab for scan ved hjælp af WIA                                                                                                    | 8-14       |
|    | Jobregnskab for FAX-afsendelse fra pc                                                                                                    |            |
|    | Ukendt id-job                                                                                                    | 8-16       |
|    | Konfigurere jobregnskab                                                                                                    |            |
|    | Standardindstillinger                                                                                                    |            |
|    | Optælling af antal af udskrevne sider                                                                                                    | 8-19       |
|    | Regnskab Rapport (regnskabsrapport)                                                                                                    |            |
|    | Anvende jobregnskab                                                                                                    |            |
|    | Log på/Log ud                                                                                                    |            |
|    | Adgangskodebeskyttelse administratorindstillinger                                                                                                    |            |
| 9  | Problemløsning                                                                                                    | 9-1        |
| -  |                                                                                                    |            |
|    |                                                                                                    | <b>9-2</b> |
|    | Kengønng                                                                                                    |            |
|    | Udskiftning af beholder til brugt toper                                                                                                    |            |
|    |                                                                                                    |            |
|    | r الاصالحية المعالية المعالية المعالية المعالية المعالية المعالية المعالية المعالية المعالية المعالية المعالية ا<br>المعالية المعالية المعالية المعالية المعالية المعالية المعالية المعالية المعالية المعالية المعالية المعالية الم |            |
|    | Feilmeddeleler                                                                                                    |            |
|    | Udredning af papirstop                                                                                                    |            |
| 40 | Tillera                                                                                                    |            |
| 10 | liiæg                                                                                                    | 10-1       |
|    | Tilbehør                                                                                                    |            |
|    | Oversigt over tilbehør                                                                                                    |            |
|    | Indtastningsmetode tegn                                                                                                    | 10-4       |

| Anvendelse af knapperne                                  |          |
|----------------------------------------------------------|----------|
| Valg af tegntype                                         |          |
| Tegn der kan indsættes ved hjælp af de numeriske taster. |          |
| Indtastning af symboler                                  |          |
| Indtastning af tegn                                      |          |
| Papir                                                    |          |
| Grundlæggende papirspecifikationer                       |          |
| Valg af korrekt papir                                    | 10-10    |
| Specialpapir                                             | 10-13    |
| Specifikationer                                          | 10-17    |
| Generelle funktioner                                     | 10-17    |
| Kopifunktioner                                           | 10-18    |
| Printerfunktioner                                        | 10-19    |
| Scannerfunktioner                                        | 10-19    |
| Dokumentføder (Automatisk vender) (Tilbehør)             | 10-20    |
| Arkindfører (300 ark) (tilbehør)                         | 10-20    |
| Duplexenhed (Tilbehør)                                   | 10-20    |
| Netværksinterfacekit (tilbehør)                          | 10-21    |
| Ordliste                                                 |          |
| Indeks                                                   | Indeks-1 |

# **Oversigt**

Denne maskine er som standard udstyret med kopi- og udskrivningsfunktioner og kan gemme scannede billeder på din computer. En faxfunktion fås også som tilbehør.

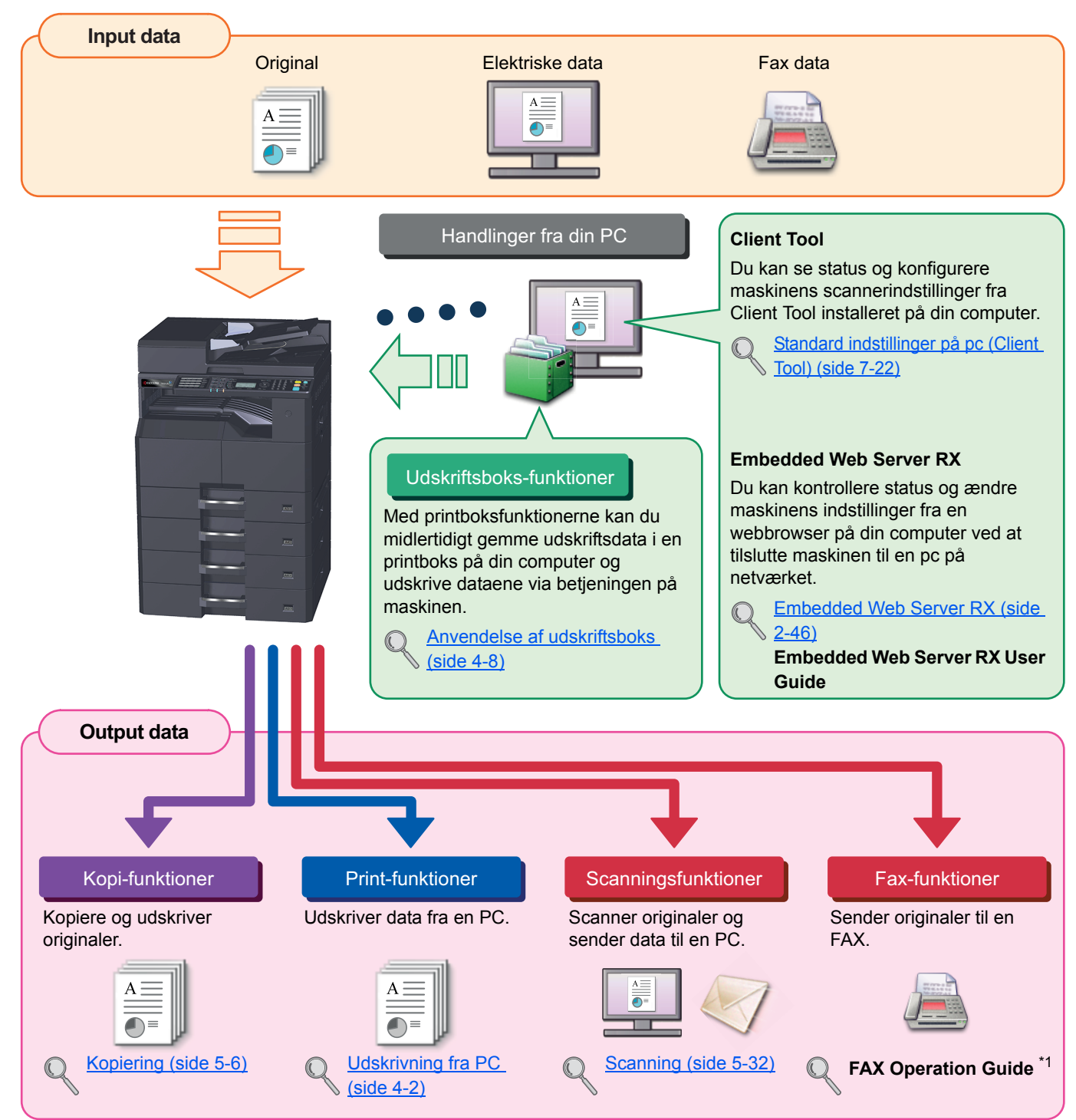

\*1 FAX er tilbehør.

#### 🔇 BEMÆRK

- Før du bruger maskinen skal du læse Juridiske og sikkerhedsmæssige oplysninger på side 1-1.
- For instruktioner om klargøring af maskinen før brug, såsom ledningsforbindelser og installation af software, se Installation og opsætning af maskinen på side 2-1.
- Se Klargøring inden anvendelse på side 3-1 for yderligere oplysninger om brug af betjeningspanelet og ilægning af papir.

# Maskinfunktioner

Maskinen er udstyret med mange nyttige funktioner. Her er nogle eksempler. Dette er beskrevet under <u>Betjening af</u><u>maskinen på side 5-1</u>.

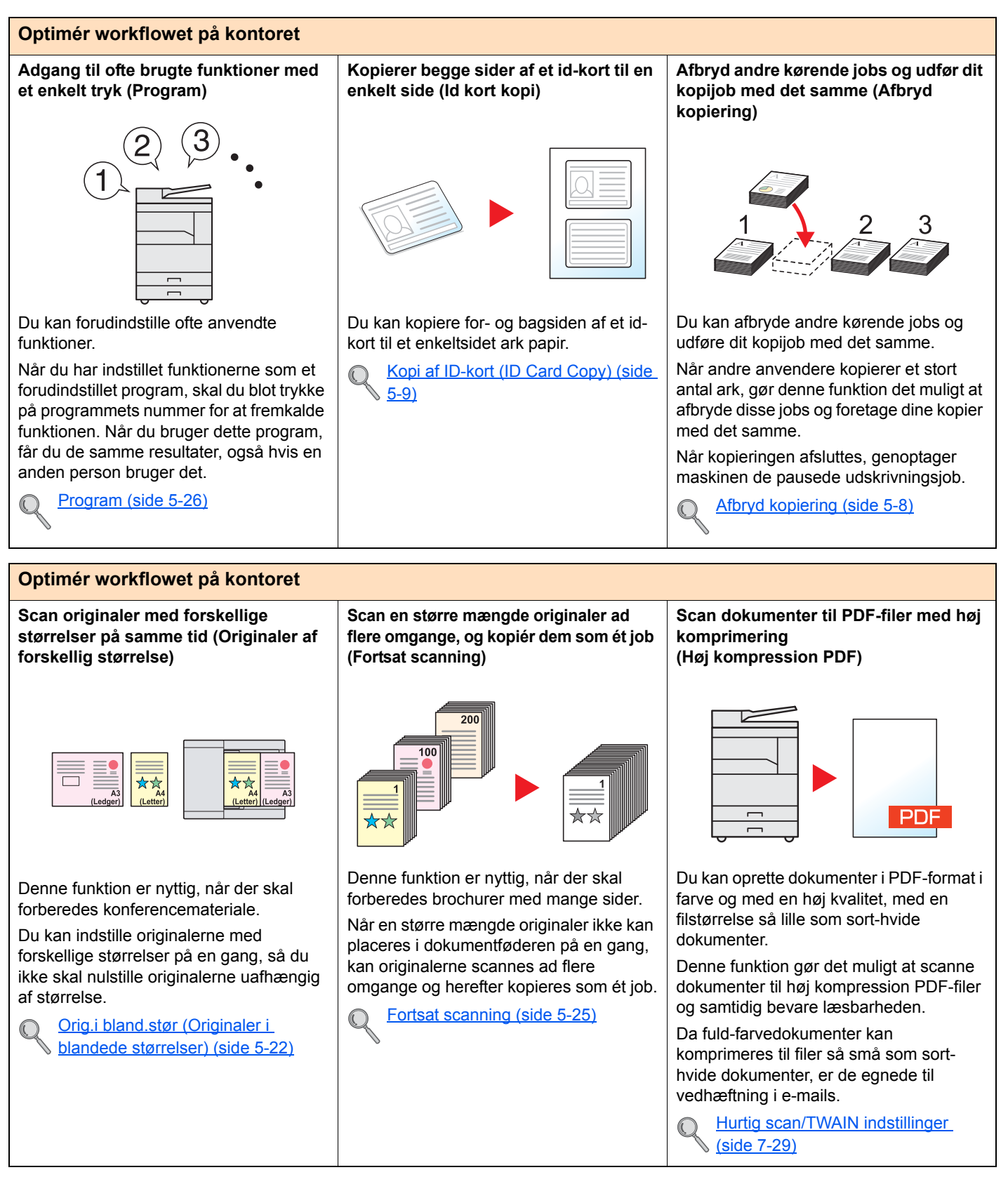

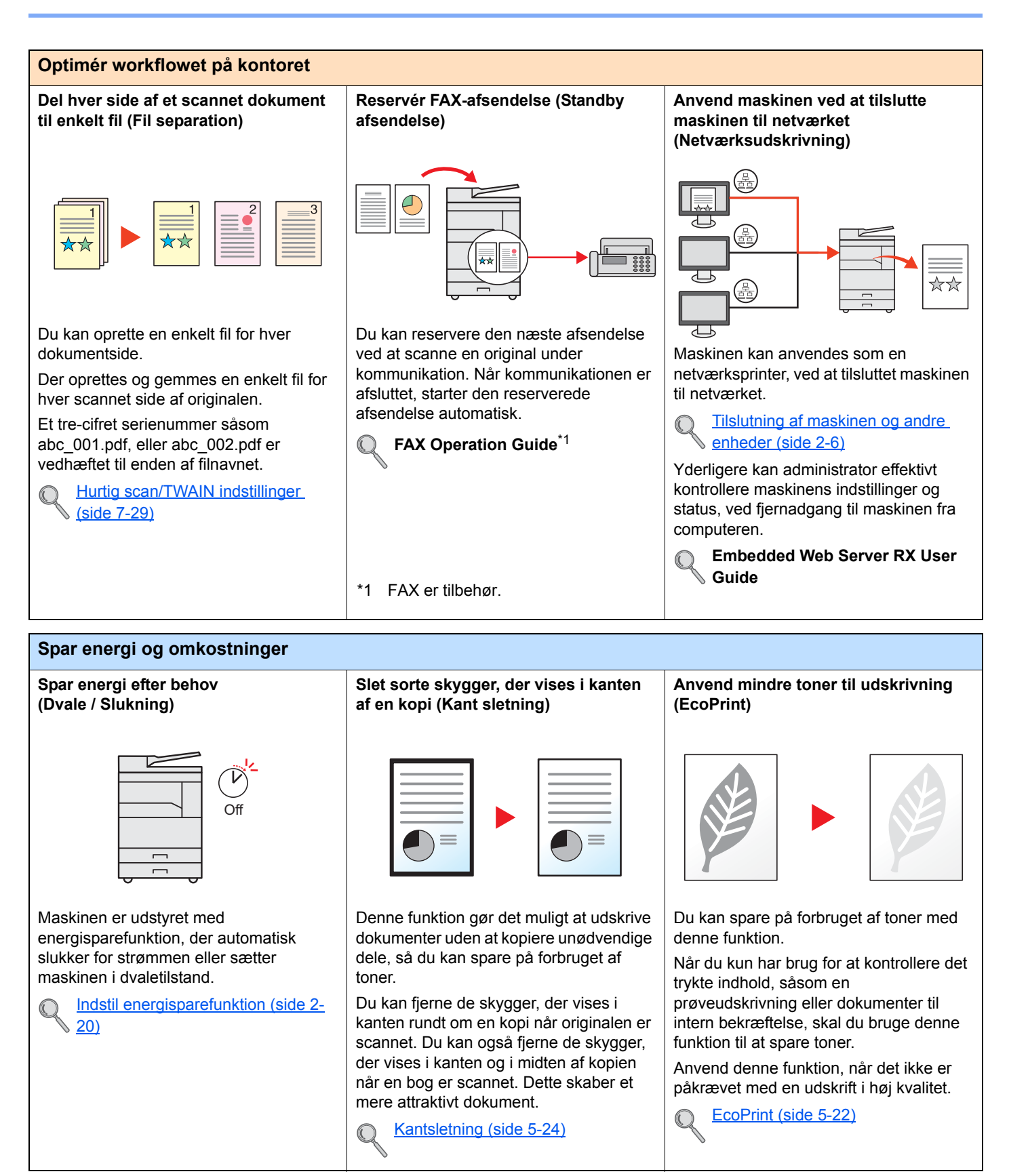

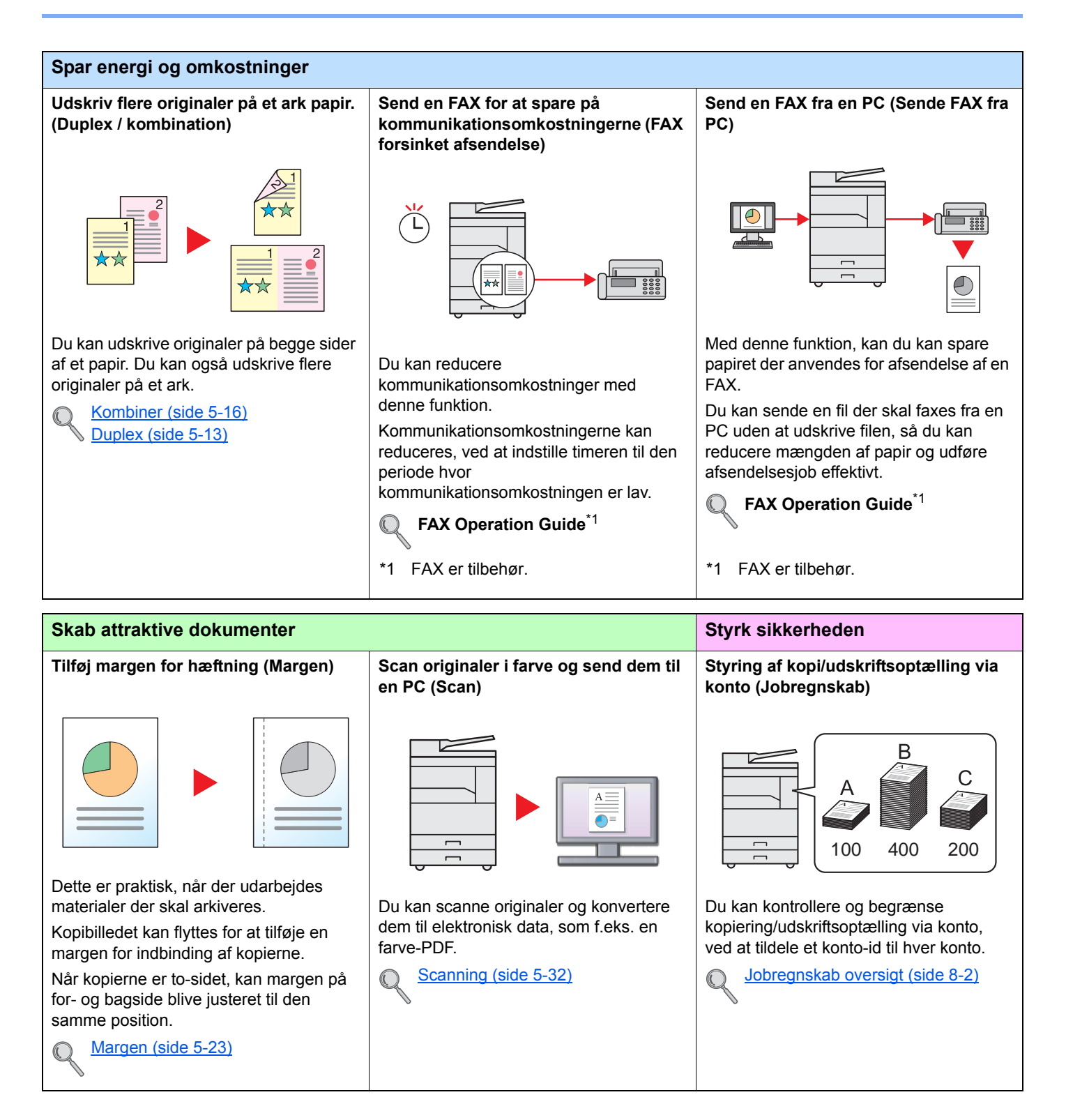

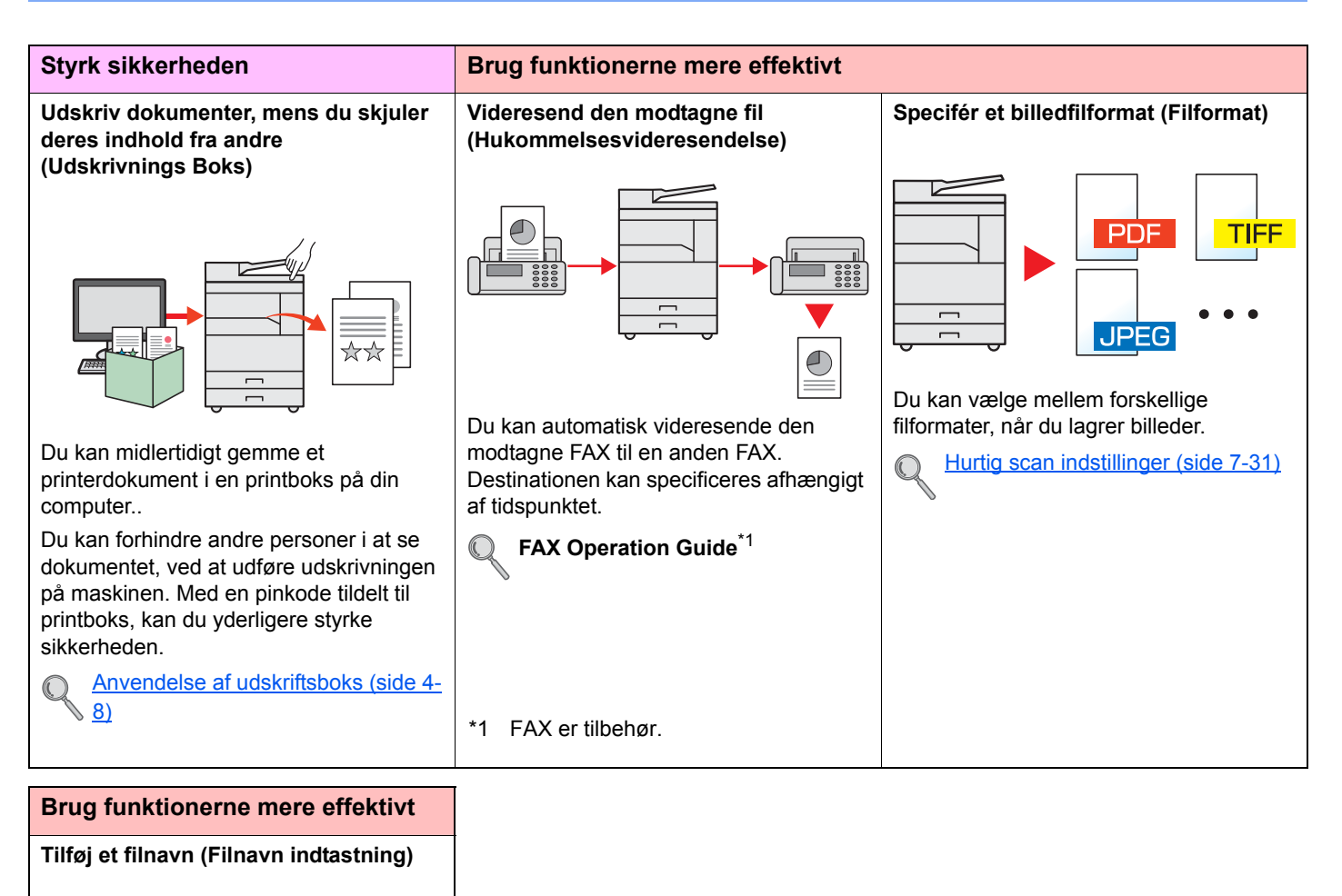

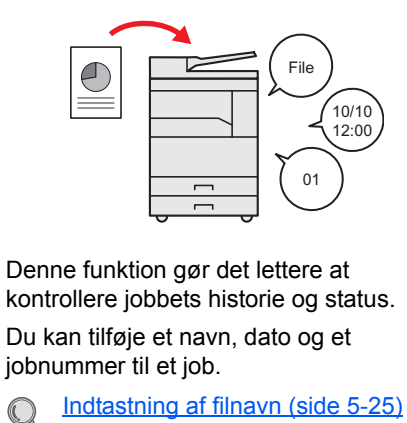

Indtastning af filnavn (side 5-25)

# Vejledninger der leveres med maskinen

Følgende vejledninger leveres sammen med denne maskine. Se i hver vejledning efter behov. Indholdet i vejledningerne kan ændres uden varsel for forbedring af maskinens ydeevne.

#### Udskrevne vejledninger

Kom hurtigt i gang med at bruge maskinen

#### Quick Guide

Forklarer anvendelsen af maskinens generelle funktioner.

#### Safety Guide

For sikker brug af maskinen

## Angiver sikkerhedsoplysninger og advarsler for installation og brug af maskinen. Læs altid denne vejledning, inden du tager maskinen i brug.

#### Safety Guide (1856/2256)

Angiver den nødvendige plads til opstilling af maskinen og beskriver advarselsmærkaterne og anden sikkerhedsinformation. Læs altid denne vejledning, inden du tager maskinen i brug.

### Vejledninger (PDF) på Product Library disken

Brug maskinen med omtanke

Udskrivning af data fra en computer

**Anvendelse Client Tool** 

Anvend faxfunktionerne

Send fax fra PC

Nem registrering af maskininformation og konfiguration af indstillinger

Overvågning af maskinen og printere på netværket

#### Betjeningsveiledning (denne veiledning) Forklarer, hvordan man ilægger papir og kopierer, udskriver og scanner, og angiver standardindstillinger og anden information. Printer Driver User Guide Forklarer, hvor man installerer printerdriveren og bruger printerens funktion. **Client Tool User Guide** Forklarer hvordan man anvender Client Tool. FAX Operation Guide Forklarer, hvordan man anvender faxfunktionerne FAX Driver User Guide Forklarer hvordan man installerer og anvender FAX-driveren for at kunne udnytte FAXdriver funktionerne. Embedded Web Server RX User Guide Forklarer, hvordan man opnår adgang til maskinen fra en webbrowser til kontrol og ændring af indstillingerne. NETWORK PRINT MONITOR Brugerveiledning

Forklarer hvordan systemets (maskinens) netværksudskrivning kan overvåges med NETWORK PRINT MONITOR.

Installér Adobe Reader (version 8.0 eller senere) for at se manualerne på Product Library disken.

# Om betjeningsvejledningen (denne vejledning)

## Vejledningens opbygning

Denne betjeningsvejledning indeholder følgende kapitler.

|    | Kapitel                                          | Indhold                                                                                                    |
|----|--------------------------------------------------|----------------------------------------------------------------------------------------------------|
| 1  | Juridiske og<br>sikkerhedsmæssige<br>oplysninger | Indeholder forholdsregler vedrørende brug af maskinen og varemærkeinformation.                                                                                                    |
| 2  | Installation og opsætning af<br>maskinen         | Forklarer komponenternes navne, kabelforbindelser, installation af softwaren, og andre spørgsmål i forbindelse med administration af maskinen.                                                                                                    |
| 3  | Klargøring inden anvendelse                      | Forklarer klargøring og opsætning, der er nødvendige til at bruge maskinen, såsom hvordan betjeningspanelet bruges og der ilægges papir.                                                                                                    |
| 4  | Udskrivning fra PC                               | Forklarer funktionerne der er tilgængelige, når maskinen bruges som en printer.                                                                                                    |
| 5  | Betjening af maskinen                            | Forklarer de grundlæggende fremgangsmåder for brug af maskinen, såsom anbringelse af originaler, kopiering og scanning.                                                                                                    |
| 6  | Kontrol af status                                | Forklarer hvordan du kontrollerer status og historie på et job, og hvordan du annullerer jobs der udskrives eller venter på at blive udskrevet. Forklarer også hvordan du kontrollerer papir- og tonerniveauer, og hvordan maskinens status kontrolleres. |
| 7  | Systemmenu og Client Tool                        | Forklarer Systemmenuen relateret til maskinens samlede drift og programmer.                                                                                                    |
| 8  | Jobregnskab                                      | Forklarer jobregnskab.                                                                                                    |
| 9  | Problemløsning                                   | Forklarer, hvad man skal gøre, når der ikke er mere toner, når der vises en fejl, når der er papirstop, eller når andre problemer opstår.                                                                                                    |
| 10 | Tillæg                                           | Beskriver bekvemt tilbehør, som er tilgængeligt for maskinen. Indeholder information<br>om mediatyper og papirformater og en terminologiliste. Forklarer, hvordan man<br>indtaster tegn, og oplister faxspecifikationer.                                  |

## Konventioner i denne vejledning

Adobe Reader X bruges som eksempel i forklaringerne herunder.

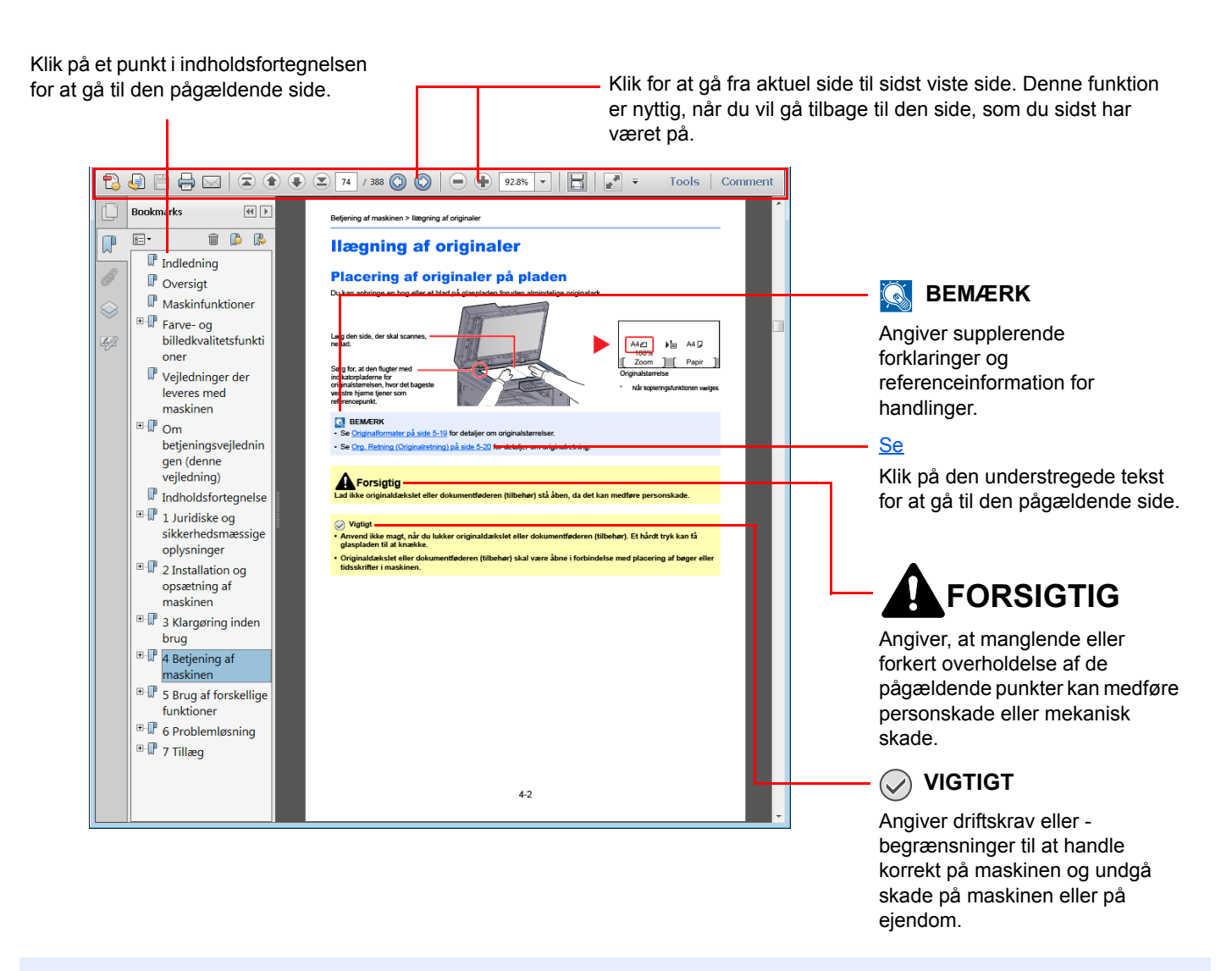

#### 💽 BEMÆRK

Punktet, som vises i Adobe Reader kan variere afhængig af, hvordan det bruges. Hvis der ikke fremkommer en indholdsfortegnelse eller værktøjer, se Adobe Reader Help.

Visse punkter er angivet i denne vejledning af nedenstående konventioner.

| Konventioner | Beskrivelse                                                          | Eksempel                                                                                              |
|--------------|----------------------------------------------------------------------|----------------------------------------------------------------------------------------------------|
| [Fed]        | Angiver taster på betjeningspanelet og knapper på din computerskærm. | Tryk på tasten [ <mark>Start</mark> ].<br>Klik på [ <mark>OK</mark> ].                                |
| [Almindelig] | Angiver en besked eller indstilling, der vises på beskeddisplayet.   | [Klar til kopiering.] vises i beskeddisplayet.<br>Tryk på [▲] eller [▼] knapperne for at vælge [Til]. |
| "Almindelig" | Angiver en besked eller indstilling, der vises på beskedpanelet.     | Du kan vælge fra menuen "Udskriftstørrelse".                                                          |

#### Konventioner anvendt i betjeningsprocedurer

Taster på berøringspanelet, der er trykket på, er markeret med rødt.

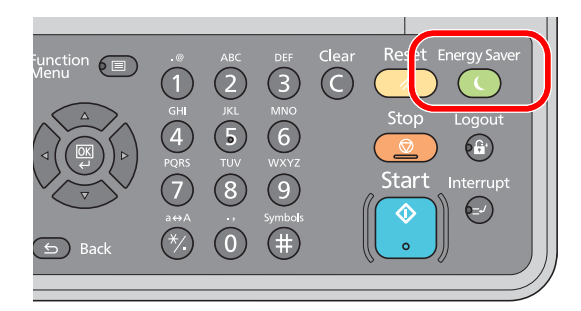

Fremgangsmåder, der omfatter en sekventiel brug af betjeningspanelet og/eller computeren, er nummereret som vist på nedenfor.

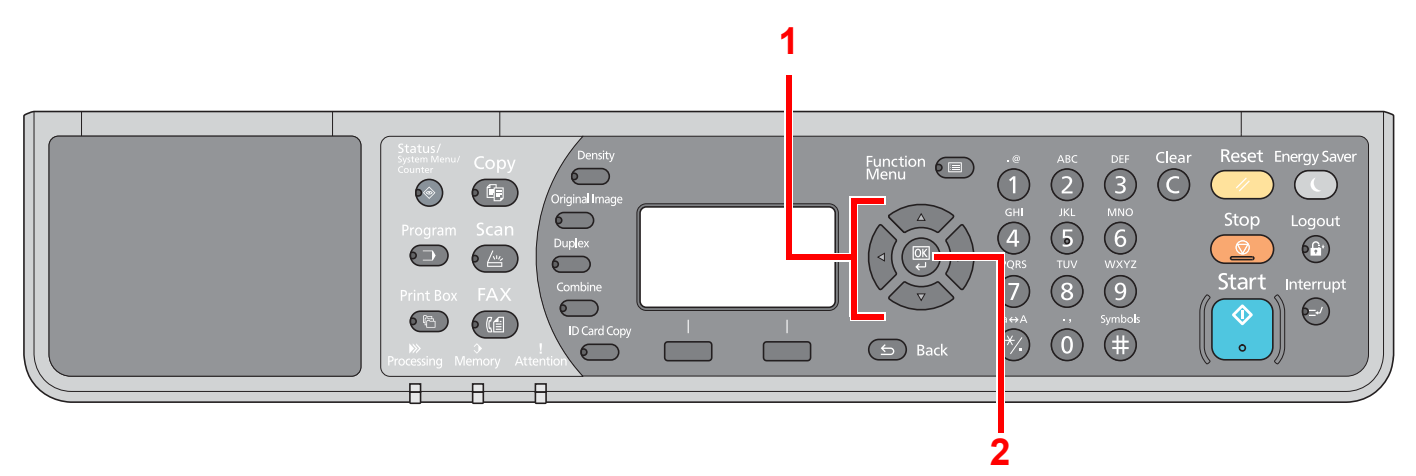

### Størrelse/retning på original og papirformat

Originalstørrelser og papirformater såsom A4, B5 og Letter kan bruges både i horisontal og vertikal retning. For at adskille mellem retningerne, når disse formater anvendes, tilføjes "-R" til formater, hvor der anvendes horisontal retning. Følgende ikoner på beskedpanelet anvendes til at angive originalers og papirets retning.

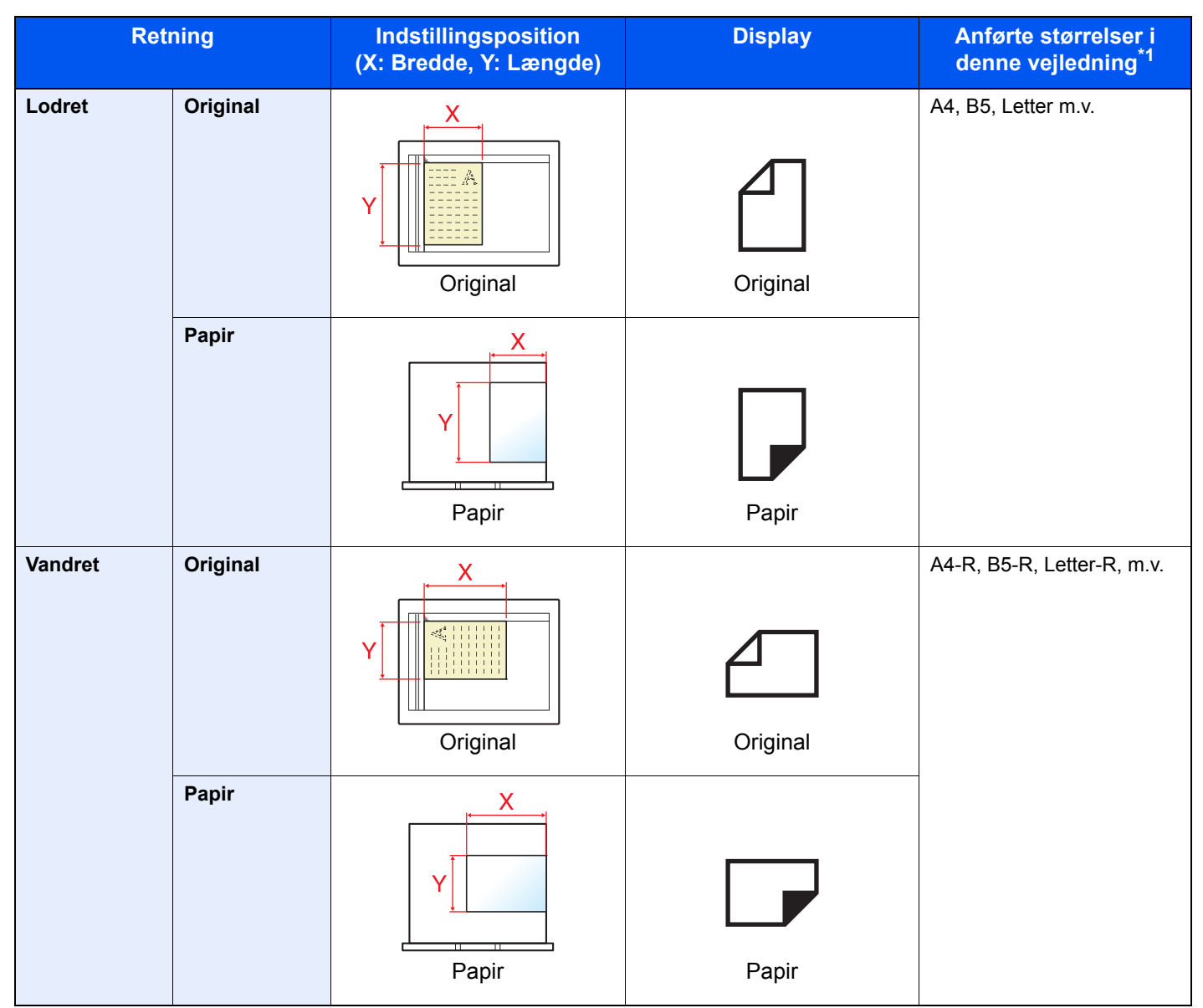

\*1 Formatet på originalen/papiret, der kan anvendes, varierer afhængig af den valgte funktion og kildebakke. Dette er beskrevet under <u>Specifikationer på side 10-17</u>.

\*

# Menuoversigt

(Her anvendes navnene vist på beskeddisplayet. De kan afvige fra de refererede overskrifter.)

| Copy         | Density                      | Tæthed ( <u>side 5-13</u> )                                         |
|--------------|------------------------------|---------------------------------------------------------------------|
|              | Original Image               | Originalbillede ( <u>side 5-13</u> )                                |
|              | Duplex                       | Duplex ( <u>side 5-13</u> )                                         |
|              | Combine                      | Kombiner ( <u>side 5-16</u> )                                       |
|              | ID Card Copy                 | Kopi af ID-kort ( <u>side 5-9</u> )                                 |
| Copy         |                              | Papirvalg (side 5-18)                                               |
|              | Function Image Participation | Sorter/Forskyd ( <u>side 5-19</u> )                                 |
|              |                              | Zoom ( <u>side 5-20</u> )                                           |
|              |                              | Orig. størrelse ( <u>side 5-21</u> )                                |
|              |                              | Original retning (side 5-21)                                        |
|              |                              | Orig.i bland.stør ( <u>side 5-22</u> )                              |
|              |                              | EcoPrint ( <u>side 5-22</u> )                                       |
|              |                              | Baggrundstæthed (side 5-22)                                         |
|              |                              | Margen (side 5-23)                                                  |
|              |                              | Kantsletning (side 5-24)                                            |
|              |                              | Fortsat scanning (side 5-25)                                        |
|              |                              | Aut.billedrotat. (side 5-25)                                        |
|              |                              | Angiv filnavn ( <u>side 5-25</u> )                                  |
| Scan         |                              | Klar til skan. ( <u>side 5-37</u> )                                 |
| FAX          |                              | Klar til at sende. (Se <b>FAX Operation Guide</b> . <sup>*1</sup> ) |
| 1 FAX er til | behør.                       |                                                                     |
| Program      |                              | Vælg program ( <u>side 5-26</u> )                                   |

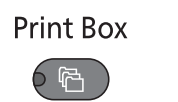

**Status/** System Menu/ Counter

66

| Status                      | Udskriftsjobst. (side 6-2)                                     |                                      |                                      |  |  |
|-----------------------------|----------------------------------------------------------------|--------------------------------------|--------------------------------------|--|--|
|                             | Afsjobstatus ( <u>side 6-2</u> )                               |                                      |                                      |  |  |
|                             | Planlagt job (side 6-2)                                        |                                      |                                      |  |  |
|                             | Udskriv joblog ( <u>side 6-5</u> )                             |                                      |                                      |  |  |
|                             | Send joblog (side 6-5)                                         |                                      |                                      |  |  |
|                             | Scanner ( <u>side 6-10</u> )                                   |                                      |                                      |  |  |
|                             | Printer (side 6-10)                                            |                                      |                                      |  |  |
|                             | FAX (se FAX Operation Guide                                    | *1)                                  |                                      |  |  |
|                             | Tonerstatus (side 6-11)                                        |                                      |                                      |  |  |
|                             | Papirstatus (side 6-11)                                        |                                      |                                      |  |  |
| Rapport                     | Udskr. rapport                                                 | Menuoversigt ( <u>side 7-5</u> )     |                                      |  |  |
|                             |                                                                | Statusside (side 7-5)                |                                      |  |  |
|                             |                                                                | Netværksstatus (side 7-5)            |                                      |  |  |
|                             |                                                                | Servicestatus (side 7-5)             |                                      |  |  |
|                             | Adm. rap.indstil (se FAX Opera                                 | tion Guide <sup>*1</sup> )           |                                      |  |  |
|                             | Resultatrapport (se <b>FAX Operation Guide</b> <sup>*1</sup> ) |                                      |                                      |  |  |
| Tæller ( <u>side 2-45</u> ) |                                                                |                                      |                                      |  |  |
| System                      | Netværksindst.                                                 | TCP/IP-indstill.                     | TCP/IP ( <u>side 7-6</u> )           |  |  |
|                             |                                                                |                                      | Indst. for IPv4 ( <u>side 7-6</u> )  |  |  |
|                             |                                                                |                                      | Indst. for IPv6 (side 7-7)           |  |  |
|                             |                                                                |                                      | Bonjour ( <u>side 7-7</u> )          |  |  |
|                             |                                                                |                                      | Protokol detalj. ( <u>side 7-8</u> ) |  |  |
|                             |                                                                | Sikker protokol                      | SSL ( <u>side 7-8</u> )              |  |  |
|                             |                                                                | LAN interface (side 7-9)             |                                      |  |  |
|                             |                                                                | Genstart netv. (side 7-9)            |                                      |  |  |
|                             | Indst. I.F. blok                                               | USB-enhed (side 7-9)                 |                                      |  |  |
|                             |                                                                | Option I/F (side 7-9)                |                                      |  |  |
|                             |                                                                | Tilbehør I/F-fax ( <u>side 7-9</u> ) |                                      |  |  |

| Admin/regnskab | Adm. indstil. (side 2-11)            |                                        |                                   |
|----------------|--------------------------------------|----------------------------------------|-----------------------------------|
|                | Jobregnskab.                         | Jobregnskab ( <u>side 8-4</u> )        |                                   |
|                |                                      | Regnskab ( <u>side 8-20</u> )          |                                   |
|                |                                      | Samlet regnskab (side 8-19)            |                                   |
|                |                                      | Hver jobkonto ( <u>side 8-19</u> )     |                                   |
|                |                                      | Konto liste ( <u>side 8-5</u> )        |                                   |
|                |                                      | Std. indstil. ( <u>side 8-17</u> )     |                                   |
|                | Ukendt id-job ( <u>side 8-16</u> )   |                                        |                                   |
| Generelt       | Sprog ( <u>side 7-10</u> )           |                                        |                                   |
|                | Std. skærm (side 7-9)                |                                        |                                   |
|                | Lyd                                  | Brummer (side 7-11)                    |                                   |
|                |                                      | FAX højttaler (se FAX Operatio         | n Guide <sup>*1</sup> )           |
|                |                                      | FAX monitor (se FAX Operation          | n Guide <sup>*1</sup> )           |
|                | Skærmlysstyrke ( <u>side 7-11</u> )  |                                        |                                   |
|                | Lydløs tilstand ( <u>side 7-11</u> ) |                                        |                                   |
|                | Orig/papir indst                     | Bru.def orig.str ( <u>side 7-12</u> )  |                                   |
|                |                                      | Bru.def papirstr ( <u>side 7-12</u> )  |                                   |
|                |                                      | Indst. kass. 1                         | Kassette 1 form. (side 7-12)      |
|                |                                      |                                        | Kassette 1 type (side 7-12)       |
|                |                                      | Indst. kass. 2                         | Kassette 2 form. (side 7-12)      |
|                |                                      |                                        | Kassette 2 type (side 7-12)       |
|                |                                      | Indst. kass. 3                         | Kassette 3 form. (side 7-12)      |
|                |                                      |                                        | Kassette 3 type (side 7-12)       |
|                |                                      | Indst. kass. 4                         | Kassette 4 form. (side 7-12)      |
|                |                                      |                                        | Kassette 4 type (side 7-12)       |
|                |                                      | Multifunkt.bakke                       | MP-bakkestr. ( <u>side 7-14</u> ) |
|                |                                      |                                        | MP-bakketype ( <u>side 7-14</u> ) |
|                |                                      | Medietype ( <u>side 7-12</u> )         |                                   |
|                |                                      | Find auto.origin. ( <u>side 7-13</u> ) |                                   |
|                |                                      | Medie til Auto ( <u>side 7-13</u> )    |                                   |
|                |                                      | Std. papirkilde ( <u>side 7-13</u> )   |                                   |
|                |                                      | Spec. papir hand. (side 7-13)          |                                   |
|                | Forvalgt grænse ( <u>side 7-16</u> ) |                                        |                                   |
|                | Mål ( <u>side 7-16</u> )             |                                        |                                   |
|                | Fejlhåndtering                       | Dupl.papirfejl( <u>side 7-16</u> )     |                                   |
|                |                                      | Fejl v.papirvalg ( <u>side 7-16</u> )  |                                   |

| Generelt  | Datoindst.                     | Dato/klokkeslæt (side 7-17)           |                                                        |
|-----------|--------------------------------|---------------------------------------|--------------------------------------------------------|
|           |                                | Datoformat ( <u>side 7-17</u> )       |                                                        |
|           |                                | Tidszone ( <u>side 7-17</u> )         |                                                        |
|           |                                | Sommertid ( <u>side 7-17</u> )        |                                                        |
|           | Timer indstillinger            | Timer fejlsletn. ( <u>side 7-17</u> ) |                                                        |
|           |                                | Dvaletimer (side 7-17)                |                                                        |
|           |                                | Nuls. paneltimer (side 7-17)          |                                                        |
|           |                                | Nulst. afbryd. (side 7-17)            |                                                        |
|           |                                | Tænd/sluk regel (side 7-18)           |                                                        |
|           |                                | Tænd/sluk timer (side 7-18)           |                                                        |
|           |                                | Auto. fejlslet. (side 7-18)           |                                                        |
|           |                                | Auto. nulstil. ( <u>side 7-18</u> )   |                                                        |
|           |                                | Ubrugelig tid (se FAX Operatio        | n Guide <sup>*1</sup> )                                |
|           | Funktionsstandard              | FAX opløsning ( <u>side 7-18</u> )    |                                                        |
|           |                                | Originalbillede (side 7-18)           |                                                        |
|           |                                | Zoom (side 7-18)                      |                                                        |
|           |                                | Sorter/Forskyd ( <u>side 7-18</u> )   |                                                        |
|           |                                | Org. retning (side 7-18)              |                                                        |
|           |                                | Kantsletning (side 7-19)              |                                                        |
|           |                                | Margen ( <u>side 7-19</u> )           |                                                        |
|           |                                | Baggrundstæthed (side 7-19)           |                                                        |
|           |                                | EcoPrint ( <u>side 7-19</u> )         |                                                        |
|           |                                | Aut.billedrotat. (side 7-19)          |                                                        |
|           |                                | Angiv filnavn ( <u>side 7-19</u> )    |                                                        |
|           |                                | Fortsat scanning (side 7-19)          |                                                        |
|           |                                | Detalje-indstil.                      | 2-på-1 layout ( <u>side 7-19</u> )                     |
|           |                                |                                       | 4-på-1 layout ( <u>side 7-19</u> )                     |
|           |                                |                                       | Kantlinje ( <u>side 7-19</u> )                         |
|           |                                |                                       | Org. behandling (side 7-19)                            |
|           |                                |                                       | Bogorg. behandling ( <u>side 7-</u><br><u>19</u> )     |
|           |                                |                                       | Efterbehand. behandling ( <u>side</u><br><u>7-19</u> ) |
| Kopiering | Papirvalg ( <u>side 7-20</u> ) |                                       |                                                        |
|           | Aut. papirvalg (side 7-20)     |                                       |                                                        |
|           | Auto % prioritet (side 7-20)   |                                       |                                                        |
|           | Definer Valgtast (side 7-20)   |                                       |                                                        |
| Printer   | FormFeed TimeOut (side 7-20)   |                                       |                                                        |

| FAX (se FAX Operation Guide <sup>*1</sup> )              |                               |                            |  |  |
|----------------------------------------------------------|-------------------------------|----------------------------|--|--|
| Rediger modtager (se FAX Operation Guide <sup>*1</sup> ) |                               |                            |  |  |
| Justér/servicér                                          | Juster. af tæthed (side 7-21) |                            |  |  |
|                                                          | Baggrundstæthed (side 7-21)   |                            |  |  |
|                                                          | Udskr.tæthed (side 7-21)      |                            |  |  |
|                                                          | Korrig. streger (side 7-21)   |                            |  |  |
|                                                          | Serviceindst.                 | Tromlerensning (side 7-21) |  |  |

# Juridiske og sikkerhedsmæssige oplysninger

Læs disse oplysninger, inden du tager maskinen i brug. Dette kapitel indeholder oplysninger om følgende emner:

| Generel bemærkning                                       | 1-2 |
|----------------------------------------------------------|-----|
| Sikkerhedskonventioner i denne vejledning                | 1-2 |
| Miljø                                                    | 1-3 |
| Forholdsregler for brug                                  | 1-3 |
| Lasersikkerhed (Europa)                                  | 1-4 |
| Safety Instructions Regarding the Disconnection of Power | 1-5 |
| Juridisk begrænsning af kopiering/scanning               | 1-5 |
| Juridiske oplysninger                                    | 1-6 |
| Energisparefunktion                                      | 1-7 |
| Funktioner til automatisk 2-sidet kopiering              | 1-7 |
| Ressourcebesparelser - papir                             | 1-7 |
| Miljømæssige fordele ved "Strømstyring"                  | 1-7 |
| Energy Star-programmet (ENERGY STAR®)                    | 1-7 |
|                                                          |     |

## Generel bemærkning

## Sikkerhedskonventioner i denne vejledning

Symboler i veiledningen og på maskinens dele er sikkerhedsadvarsler, der har til formål at beskytte brugeren, andre personer og omgivende objekter og sikre korrekt og sikker brug af maskinen. Symbolerne og deres betydning vises nedenfor.

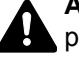

ADVARSEL: Angiver, at manglende eller forkert overholdelse af de pågældende punkter kan forårsage alvorlig personskade eller endog dødsfald.

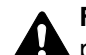

FORSIGTIG: Angiver, at manglende eller forkert overholdelse af de pågældende punkter kan medføre personskade eller mekanisk skade.

### Symboler

Symbolet  $\triangle$  angiver, at det pågældende afsnit indeholder sikkerhedsadvarsler. Punkter, som brugeren skal være særlig opmærksom på, er angivet inden i symbolet.

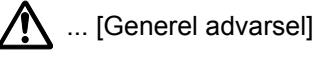

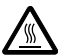

🕅 ... [Advarsel om høj temperatur]

Symbolet 🛇 angiver, at det pågældende afsnit indeholder oplysninger om forbudte handlinger. Nærmere oplysninger om den forbudte handling er angivet inden i symbolet.

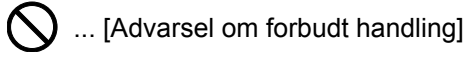

(N) ... [Adskillelse forbudt]

Symbolet ● angiver, at det pågældende afsnit indeholder oplysninger om handlinger, der skal udføres. Nærmere oplysninger om den obligatoriske handling er angivet inden i symbolet.

- ... [Obligatorisk handling påkrævet]

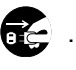

... [Tag stikket ud af stikkontakten]

... [Slut altid maskinen til en stikkontakt med jordforbindelse]

Hvis sikkerhedsadvarslerne i denne betjeningsvejledning er ulæselige, eller selve vejledningen mangler, skal du kontakte din servicetekniker for at bestille en ny (gebyr kræves).

## Miljø

Servicemiljøforholdene er som følger:

- Temperatur: 10 32,5 °C
- Luftfugtighed: 15 80 %

Uegnede miljøforhold kan påvirke billedkvaliteten. Undgå følgende steder ved placering af maskinen.

- Undgå steder i nærheden af vinduer og direkte sollys.
- Undgå steder med vibrationer.
- Undgå steder med voldsomme temperatursvingninger.
- Placér ikke maskinen et sted, hvor den er udsat for en direkte varm eller kold luftstrøm.
- Undgå steder med dårlig ventilation.

Hvis gulvet er sart over for maskinens hjul, når den flyttes efter installation, kan gulvmaterialet blive beskadiget.

Under kopiering frigives en vis mængde ozon, men denne mængde er ikke sundhedsfarlig. Lugten kan dog være ubehagelig, hvis maskinen bruges i lang tid i et lokale med dårlig ventilation, eller hvis der fremstilles ekstraordinært mange kopier. Det bedste miljø for fotokopiering er et lokale med god ventilation.

## Forholdsregler for brug

#### Advarsler i forbindelse med håndtering af forbrugsstoffer

## **FORSIGTIG**

Forsøg ikke på at brænde dele, der indeholder toner. Farlige gnister kan forårsage forbrændinger.

Opbevar dele, der indeholder toner, utilgængeligt for børn.

Undgå at indånde eller indtage toner eller få den i øjne eller på huden, hvis der spildes toner fra dele, der indeholder den.

- Hvis du kommer til at indånde toner, skal du gå til et sted med frisk luft og gurgle grundigt med rigelige mængder vand. Kontakt en læge, hvis du begynder at hoste.
- Hvis du kommer til at indtage toner, skal du rense munden med vand og drikke 1-2 glas vand for at fortynde maveindholdet. Kontakt en læge, hvis der er behov for det.
- Hvis du får toner i øjnene, skal du skylle dem grundigt med vand. Kontakt en læge, hvis der fortsat er smerter.
- Hvis du får toner på huden, skal du vaske den af med sæbe og vand.

Forsøg ikke på at åbne eller ødelægge dele, der indeholder toner.

#### Andre forholdsregler

Returnér den udtømte tonerbeholder og beholderen til brugt toner til forhandleren eller serviceteknikeren. Den returnerede tonerbeholder og beholderen til brugt toner vil blive genbrugt eller bortskaffet i overensstemmelse med gældende lovbestemmelser.

Placér maskinen på et sted, hvor den ikke udsættes for direkte sollys.

Opbevar maskinen i et lokale, hvor temperaturen forbliver under 40 °C, og hvor markante ændringer af temperatur og luftfugtighed kan undgås.

Hvis maskinen ikke skal bruges i længere tid, skal du tage papiret ud af kassetten og MF-bakken (multifunktionsbakken), lægge det tilbage i originalemballagen og forsegle det igen.

## Lasersikkerhed (Europa)

Laserstråling kan være farlig. Laserstrålingen inde i maskinen er derfor hermetisk forseglet vha. beskyttelseskabinettet og det ydre dæksel. Der kan ikke slippe stråling ud fra maskinen, når den benyttes normalt af en bruger.

Maskinen er klassificeret som et Class 1-laserprodukt under IEC/EN 60825-1:2007.

Advarsel: Udførelse af andre fremgangsmåder end de, der beskrives i denne vejledning, kan medføre farlig stråling.

Disse mærkater er placeret på laserscanneren inde i maskinen og er ikke tilgængelige for brugeren.

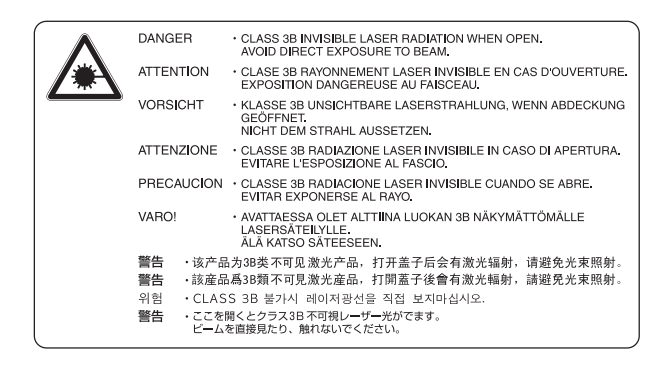

Mærkaten, der vises nedenfor, findes på typeskiltet.

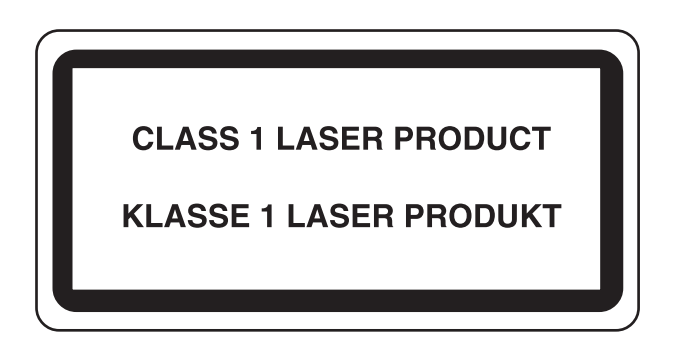

# Safety Instructions Regarding the Disconnection of Power

**Caution**: The power plug is the main isolation device! Other switches on the equipment are only functional switches and are not suitable for isolating the equipment from the power source.

**Attention:** Le débranchement de la fiche secteur est le seul moyen de mettre l'appareil hors tension. Les interrupteurs sur l'appareil ne sont que des interrupteurs de fonctionnement: ils ne mettent pas l'appareil hors tension.

## Juridisk begrænsning af kopiering/scanning

Det kan være forbudt at kopiere/scanne ophavsretligt beskyttet materiale uden tilladelse fra indehaveren af ophavsretten.

Kopiering/scanning af følgende elementer er forbudt og vil blive retsforfulgt. Forbuddet er ikke begrænset til disse elementer. Udfør ikke bevidst kopiering/scanning af elementer, som ikke må kopieres/scannes.

- Check
- Pengesedler
- Værdipapirer
- Frimærker
- Pas
- Certifikater

Nationale love og national lovgivning kan forbyde eller begrænse kopiering/scanning af andre elementer end de, der er nævnt ovenfor.

#### 💽 BEMÆRK

En original, der ligner en pengeseddel meget må ikke kopieres direkte i nogle sjældne tilfælde.

## **EN ISO 7779**

Maschinenlärminformations-Verordnung 3. GPSGV, 06.01.2004: Der höchste Schalldruckpegel beträgt 70 dB (A) oder weniger gemäß EN ISO 7779.

### **EK1-ITB 2000**

Das Gerät ist nicht für die Benutzung im unmittelbaren Gesichtsfeld am Bildschirmarbeitsplatz vorgesehen. Um störende Reflexionen am Bildschirmarbeitsplatz zu vermeiden, darf dieses Produkt nicht im unmittelbaren Gesichtsfeld platziert werden.

## Juridiske oplysninger

Denne vejledning eller dele heraf må ikke kopieres eller på anden måde gengives uden forudgående skriftligt samtykke fra indehaveren af ophavsretten.

#### Vedrørende varemærker

- Microsoft, Windows, Windows XP, Windows Server 2003, Windows Vista, Windows Server 2008/R2, Windows 7, Windows Server 2012, Windows 8 og Internet Explorer er registrerede varemærker eller vremærker tilhørende Microsoft Corporation i USA og/eller andre lande.
- Adobe Acrobat, og Flash er varemærker tilhørende Adobe Systems Incorporated.
- IBM og IBM PC/AT er varemærker, der tilhører International Business Machines Corporation.
- AppleTalk, Bonjour, Macintosh og Mac OS er registrerede varemærker, der tilhører Apple Inc. i USA og andre lande.

Alle andre firmanavne og produktnavne er registrerede varemærker eller varemærker, der tilhører de respektive virksomheder. Betegnelserne ™ og ® anvendes ikke i denne betjeningsvejledning.

## Energisparefunktion

For at reducere energiforbruget under afventende tilstand, er enheden udstyret med en energibesparende kontrolfunktion for at skifte til **Dvale**, samt **Nedlukningstilstand**, hvor strømforbruget automatisk reduceres til et minimum, et stykke tid efter enheden blev anvendt sidst.

#### Dvale

Dvale aktiveres automatisk, når kopifunktionen har været ubenyttet i 1 minut. Det tidsrum, der skal gå uden aktivitet, før Dvaletilstanden aktiveres, kan forlænges. Hvis der udskrives i Dvaletilstand, går enheden tilbage til Dvaletilstand efter afslutning af udskrivning. Se <u>Dvale og dvaletimer på side 2-20</u> for yderligere oplysninger.

#### Nedlukningstilstand

Nedlukningstilstand aktiveres automatisk, når enheden har været ubenyttet i 1 time. Det tidsrum, der skal gå uden aktivitet, før Nedlukningstilstanden aktiveres, kan forlænges ved at ændre indstillingen for Nedlukningstilstanden. Se <u>Nedlukningstimer på side 2-22</u> for yderligere oplysninger.

## Funktioner til automatisk 2-sidet kopiering

Maskinen har 2-sidet kopiering som en valgfunktion. Ved f.eks. at kopiere to 1-sidede originaler på et enkelt ark papir kan papirforbruget reduceres. For yderligere oplysninger, se <u>Duplex på side 5-13</u>. Udskrivning i duplextilstand reducerer papirforbruget og bidrager til bevarelse af skovressourcer. Duplextilstanden reducerer også mængden af det papir, der skal købes, og derved omkostninger. Det anbefales at indstille duplexudskrivning som standard i de maskiner, der kan udskrive i duplex.

### **Ressourcebesparelser - papir**

For bevarelse og bæredygtig brug af skovressourcer anbefales det at bruge både genbrugspapir og nyt papir, der er certificeret i henhold til miljømæssige initiativer eller er forsynet med anerkendte miljømærker, der overholder EN 12281:2002<sup>\*</sup> eller en tilsvarende kvalitetsstandard.

Denne maskine understøtter også udskrivning på 64 g/m<sup>2</sup> papir. Anvendelse af denne papirtype, der indeholder færre råvarer, kan føre til yderligere bevarelse af skovressourcer.

\* : EN12281:2002 "Skrive-, kopi- og kontorpapir - Krav til kopipapir til kopimaskiner"

Du kan få oplysninger om anbefalede papirtyper af din forhandler eller servicetekniker.

## Miljømæssige fordele ved "Strømstyring"

Med henblik på reduktion af strømforbrug er maskinen er udstyret med en strømstyringsfunktion, der automatisk aktiverer strømsparetilstand, når maskinen ikke benyttes i et vist tidsrum.

Selv om det tager maskinen lidt tid til at vende tilbage til KLAR-tilstand, når den er sat til energisparetilstand, er det muligt at opnå betydelig reduktion af energiforbrug. Det anbefales at bruge maskinen med aktiveringstid for strømsparetilstand indstillet som standard.

## **Energy Star-programmet (ENERGY STAR®)**

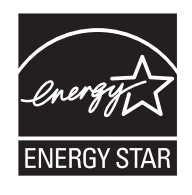

Vi har som deltagervirksomhed i det internationale Energy Star-program fastslået, at denne maskine overholder de standarder, der er fastlagt i programmet.

ENERGY STAR<sup>®</sup> er et frivilligt energieffektivitetsprogram med det formål at udvikle og fremme brugen af produkter med høj energieffektivitet med henblik på at forhindre den globale opvarmning. Kunder, der køber ENERGY STAR<sup>®</sup> kvalificerede produkter, bidrager til reduktion af udledning af drivhusgaser og energirelaterede omkostninger.

# 2

# Installation og opsætning af maskinen

Dette kapitel indeholder information til administratoren om maskinen, såsom maskinens dele, kabelforbindelser og softwareinstallation.

| Maskinens dele                               | 2-2  |
|----------------------------------------------|------|
| Maskinens ydre                               | 2-2  |
| Stik/Indvendigt                              | 2-4  |
| Med valgfrit tilbehør                        | 2-5  |
| Tilslutning af maskinen og andre enheder     | 2-6  |
| Tilslutning af kabler                        | 2-7  |
| Tilslutning af USB-kabel                     | 2-7  |
| Tilslutning af LAN-kabel                     | 2-8  |
| Tilslutning af strømkabel                    | 2-8  |
| Tænding/slukning                             | 2-9  |
| Tænding                                      | 2-9  |
| Slukning                                     | 2-9  |
| Administrator brugernavn og adgangskode      | 2-10 |
| Administratorindstilling                     | 2-11 |
| Maskinens standardindstillinger              | 2-13 |
| Indstilling af dato og klokkeslæt            | 2-13 |
| Netværksopsætning                            | 2-15 |
| Indstil energisparefunktion                  | 2-20 |
| Installation af software                     | 2-25 |
| Software på Product Library disken (Windows) | 2-26 |
| Installation af software i Windows           | 2-27 |
| Afinstallation af softwaren                  | 2-32 |
| Indstilling af delt printer og FAX           | 2-33 |
| Installere software på en Mac computer       | 2-34 |
| Indstilling Client Tool                      | 2-37 |
| Indstil WIA Driver                           | 2-44 |
| Kontrol af tælleren                          | 2-45 |
| Embedded Web Server RX                       | 2-46 |
| Adgang Embedded Web Server RX                | 2-47 |

## Maskinens dele

## Maskinens ydre

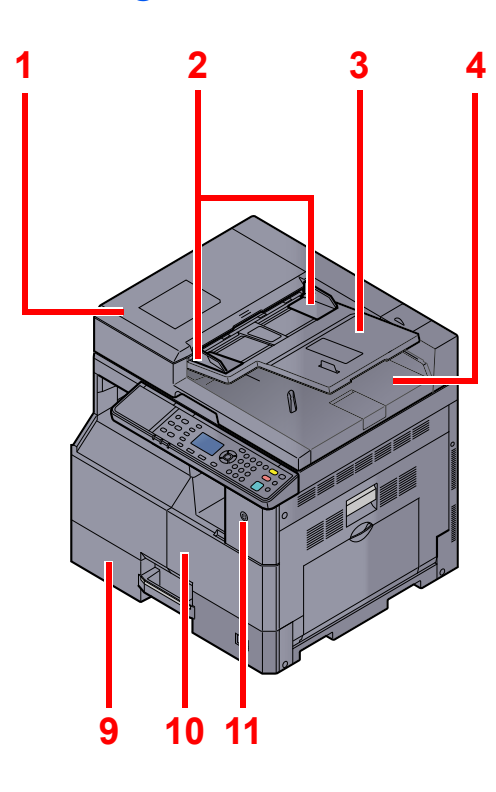

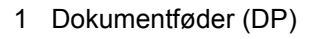

- 2 Originalbreddestyr
- 3 Originalplade
- 4 Originaludskubningsplade
- 5 Glaspanel
- 6 Indikatorplader for originalstørrelse
- 7 Glasplade

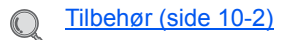

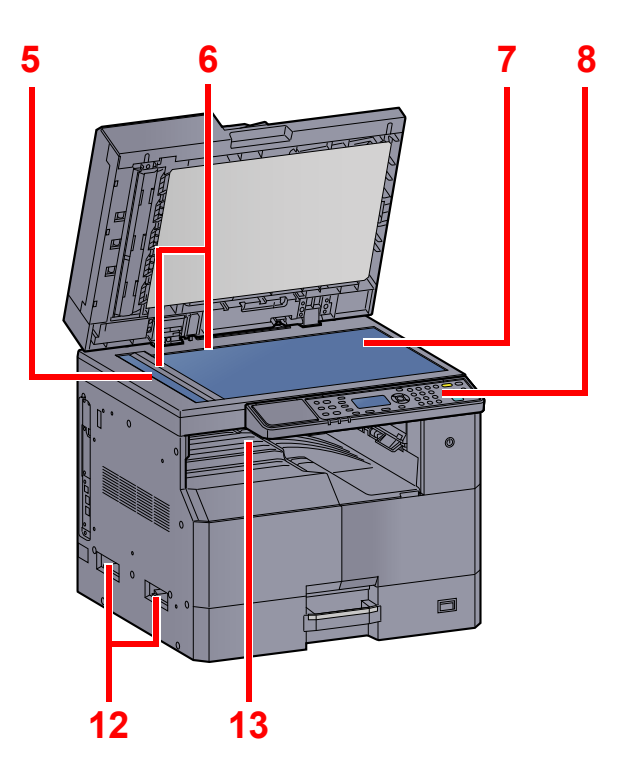

- 8 Betjeningspanel
- 9 Kassette 1
- 10 Frontdæksel
- 11 Hovedafbryder
- 12 Håndtag
- 13 Indre bakke

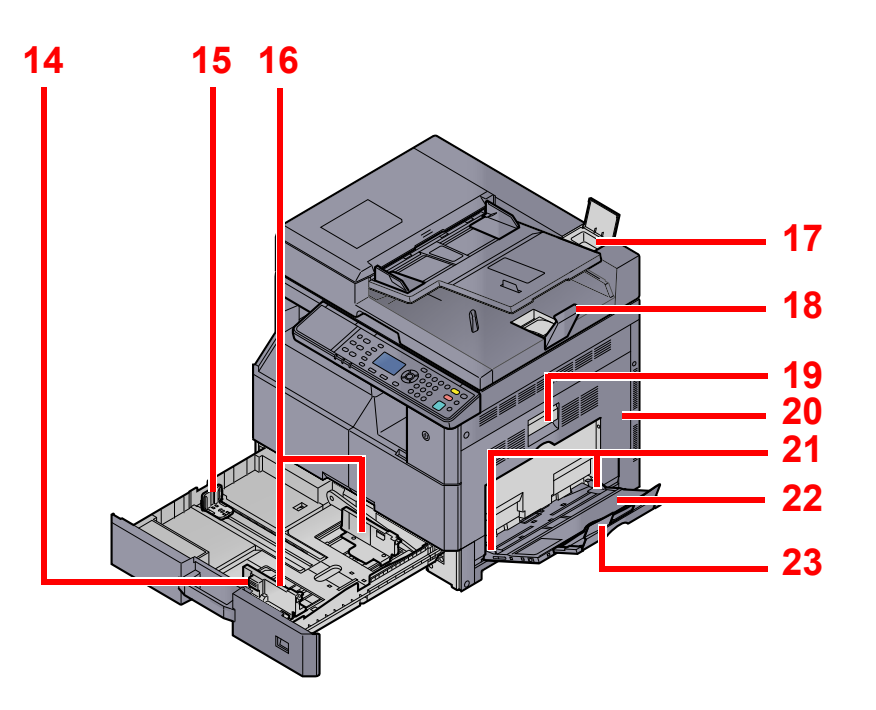

- 14 Justeringsstyr for papirbredde
- 15 Justeringsstyr for papirlængde
- 16 Styr for papirbredde
- 17 Rum til renseklud
- 18 Originalstopper
- 19 Håndtag til højre dæksel 1
- 20 Højre dæksel 1
- 21 Styr for papirbredde
- 22 Multifunktionsbakke
- 23 Støttebakke til multifunktionsbakken

## Stik/Indvendigt

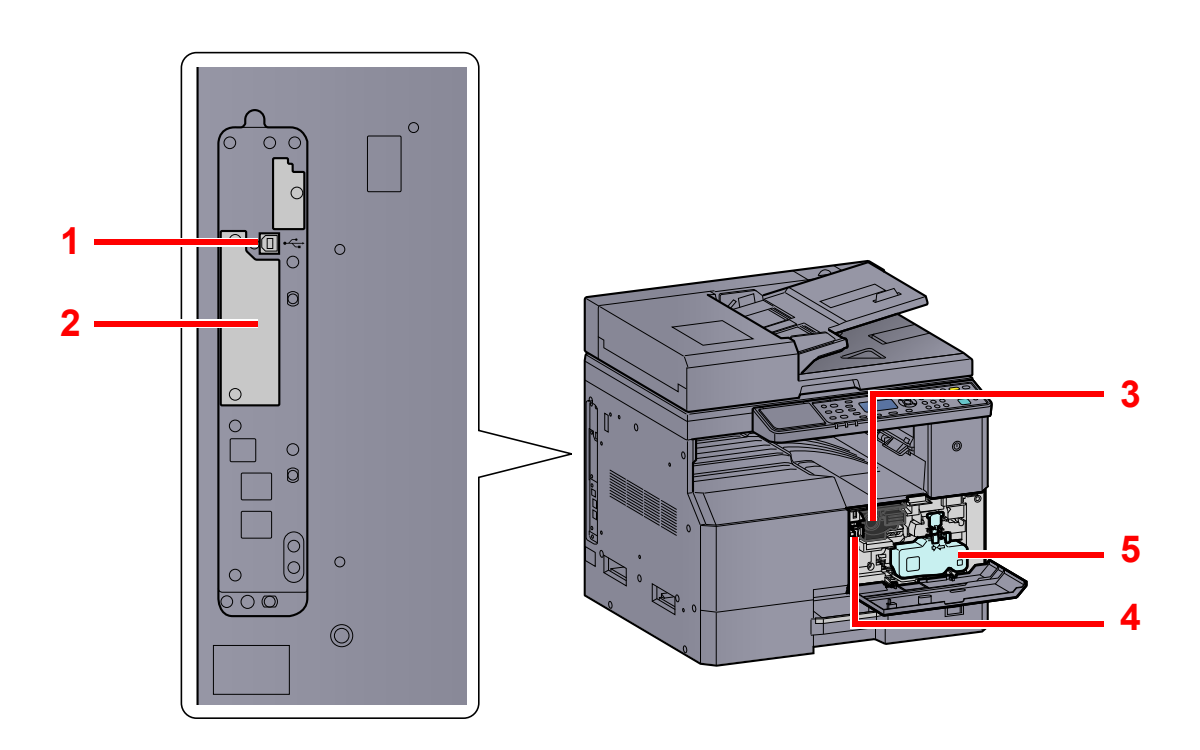

- 1 Stik til USB-interface
- 2 Tilbehør interfaceport 1
- 3 Tonerbeholder
- 4 Udløserhåndtag til tonerbeholder
- 5 Beholder til brugt toner

## Med valgfrit tilbehør

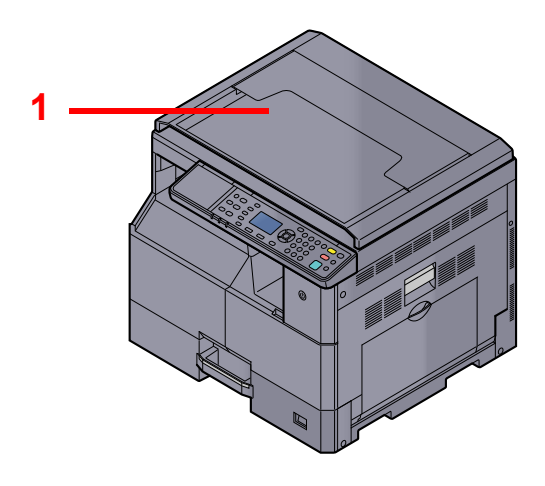

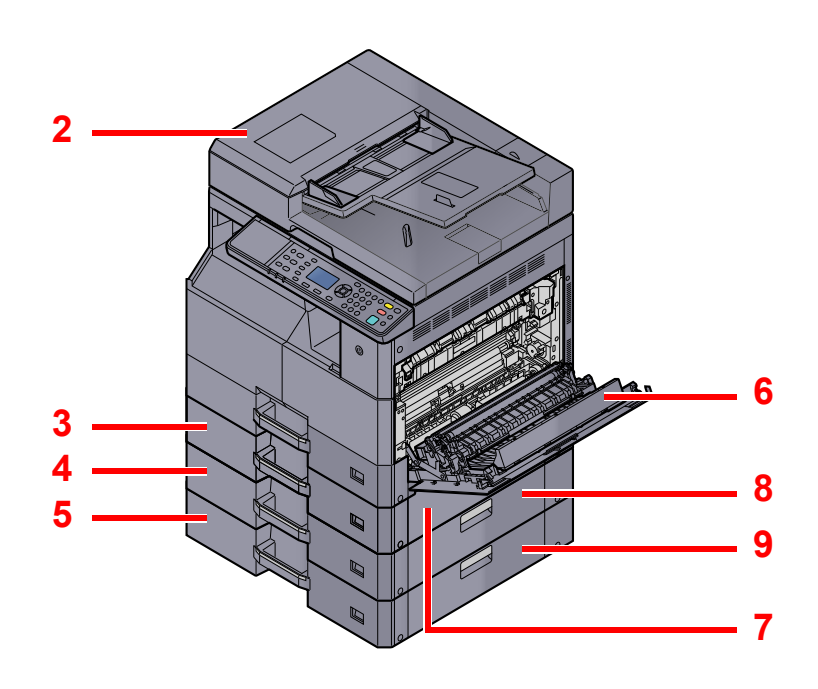

- 1 Originaldæksel
- 2 Dokumentføder (DP)
- 3 Kassette 2
- 4 Kassette 3
- 5 Kassette 4
- 6 Duplexenhed
- 7 Højre dæksel 2
- 8 Højre dæksel 3
- 9 Højre dæksel 4

<u>Tilbehør (side 10-2)</u>

## Tilslutning af maskinen og andre enheder

Forbered de nødvendige kabler til dit miljø, når du tilslutter maskinen til andre enheder, herunder en pc.

#### Når maskinen tilsluttes en pc via USB

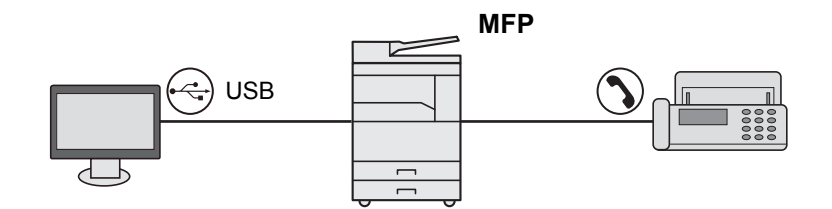

#### Når maskinen tilsluttes en pc i netværket \*1

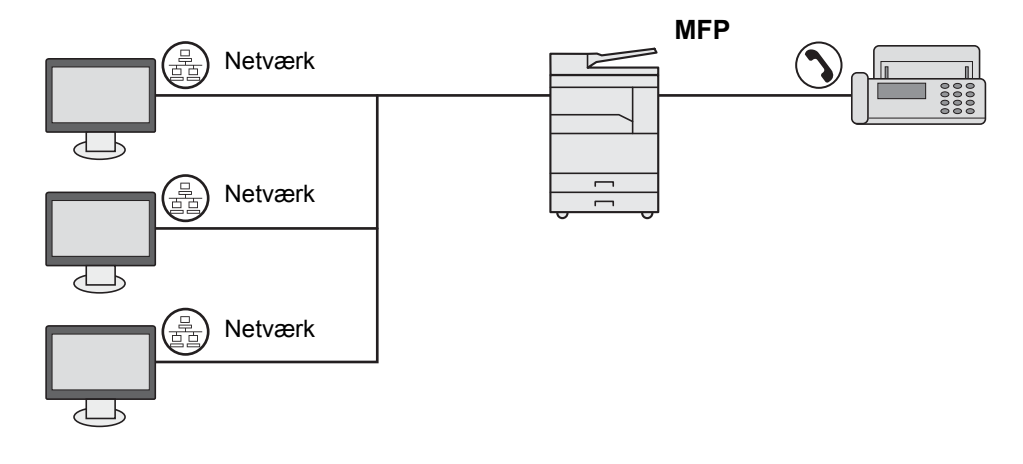

\*1 Tilbehøret Netværksinterfacekit er nødvendigt.

#### Tilgængelige kabler

| Tilslutningsmiljø                  | Funktion                                             | Nødvendigt kabel                                                                   | Reference-<br>side |
|------------------------------------|------------------------------------------------------|------------------------------------------------------------------------------------|--------------------|
| Tilslut et USB-kabel til maskinen. | Udskrive/scanne/sende<br>FAX fra en pc <sup>*1</sup> | USB 2.0-kompatibelt kabel (Hi-speed USB-<br>kompliant, maks. 5,0 meter, beskyttet) | <u>side 2-7</u>    |
| Slut et LAN-kabel til maskinen.    | Udskrive/scanne/sende<br>FAX fra en pc <sup>*1</sup> | Netværksinterface LAN (10BASE-T eller<br>100BASE-TX skærmet)                       | <u>side 2-8</u>    |

\*1 Funktionen er tilgængelig når tilbehøret Fax anvendes.

#### 💽 BEMÆRK

Kontakt din servicerepræsentant for hjælp til tilslutning af FAX.

# **Tilslutning af kabler**

## **Tilslutning af USB-kabel**

VIGTIG Hvis strømmen er tændt, skal du slukke på hovedafbryderen.

Slukning (side 2-9)

#### **1** Tilslut kablet til maskinen.

1 Forbind USB-kablet til USB-stikket på venstre side af maskinen.

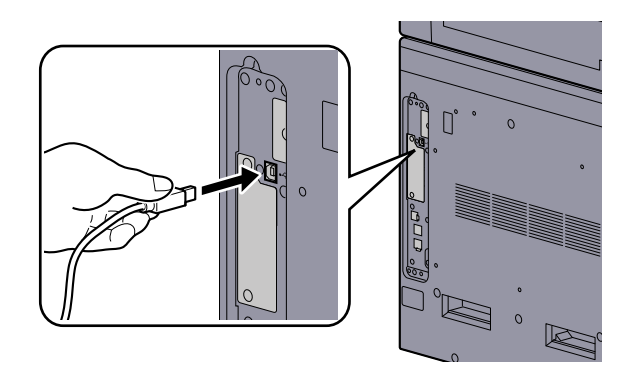

2 Forbind kablets anden ende til PC'en.

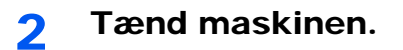

## **Tilslutning af LAN-kabel**

**VIGTIG** 

Hvis strømmen er tændt, skal du slukke på hovedafbryderen.

Slukning (side 2-9)

#### 1 Tilslut kablet til maskinen.

1 Tilslut LAN-kablet til netværksinterfacestikket.

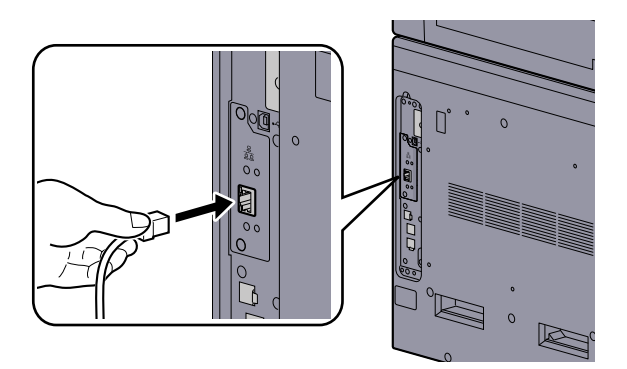

2 Tilslut den anden ende af kablet til hubben.

#### Tænd maskinen, og konfigurér netværket.

Netværksopsætning (side 2-15)

## Tilslutning af strømkabel

2

Tilslut den ene ende af det medfølgende strømkabel til maskinen og den anden ende til en stikkontakt.

VIGTIG Brug kun det strømkabel, som leveres sammen med maskinen.
# Tænding/slukning

# Tænding

Tænd på hovedafbryderen.

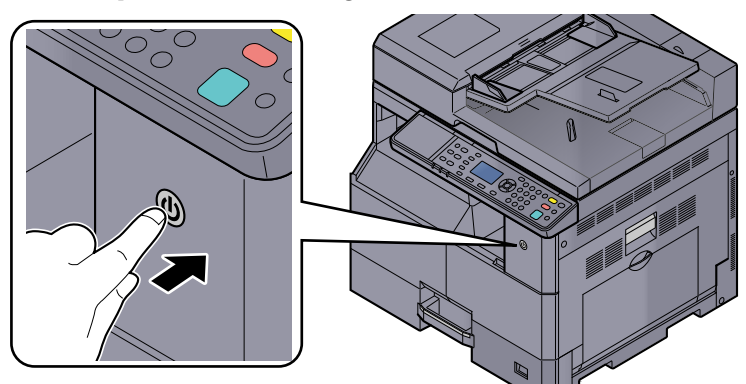

# 

Når du slukker på hovedafbryderen, må den ikke tændes igen med det samme. Vent mindst 5 sekunder, og tænd derefter på hovedafbryderen.

# Slukning

## **VIGTIG**

Når indikatoren [Processing] eller [Memory] lyser eller blinker, er maskinen i drift. Slukning på afbryderen, mens maskinen er i gang, kan beskadige den.

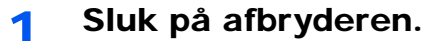

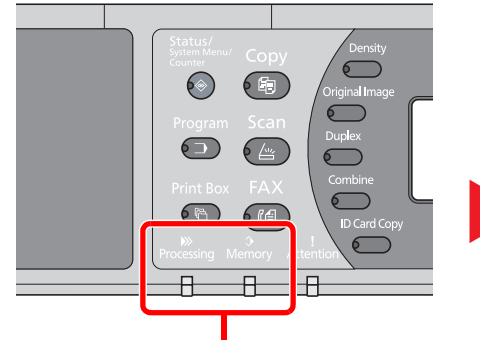

Kontrollér, at indikatorerne er slukket.

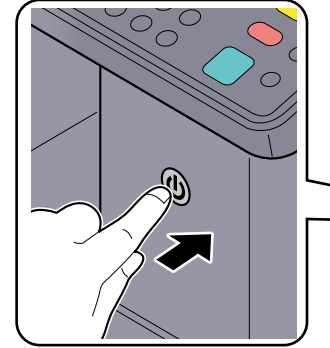

Sluk på afbryderen.

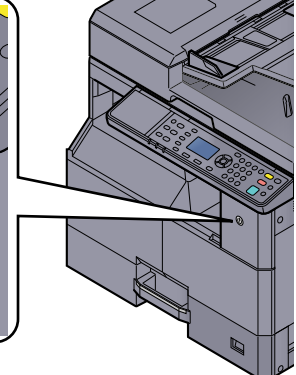

# Hvis maskinen ikke skal bruges i længere tid...

# FORSIGTIG

Sluk maskinen på afbryderen, hvis maskinen ikke skal benyttes i en bestemt periode (eksempelvis om natten). Fjern af sikkerhedsmæssige årsager stikket fra stikkontakten, hvis maskinen ikke skal benyttes i en længere periode (eksempelvis i løbet af en ferie).

## **VIGTIG**

Fjern papiret fra kassetterne, og pak det ind i originalemballagen for at beskytte det mod fugt.

# Administrator brugernavn og adgangskode

Hvis du indstiller en funktion, der kræver administratorrettigheder, skal du indtaste dit brugernavn og adgangskode. Fabriksindstillet brugernavn og adgangskode er vist nedenfor.

| Brugernavn          | Adgangskode til login |
|---------------------|-----------------------|
| Admin <sup>*1</sup> | Admin <sup>*1</sup>   |

\*1 Der skelnes mellem store og små bogstaver (case sensitive).

Du kan ændre standard brugernavnet og password. Se Administratorindstilling på side 2-11.

Du har ikke mulighed for at logge på, hvis du glemmer dit brugernavn eller adgangskode til login.

Hvis jobregnskab er aktiveret, skal du indtaste et konto-id. Se Log på/Log ud på side 8-22.

## Indtast brugernavn.

1 Hvis denne skærm vises under betjening, tryk på [OK] knappen, mens kolonnen for indtastning af et login brugernavn vælges.

| Loginbrugernavn |       | ОК |   |
|-----------------|-------|----|---|
| Login adg.kode  |       |    |   |
|                 | Logon | ]  | ` |

2 Indtast brugernavn ved hjælp af de numeriske knapper, og tryk på knappen [OK].

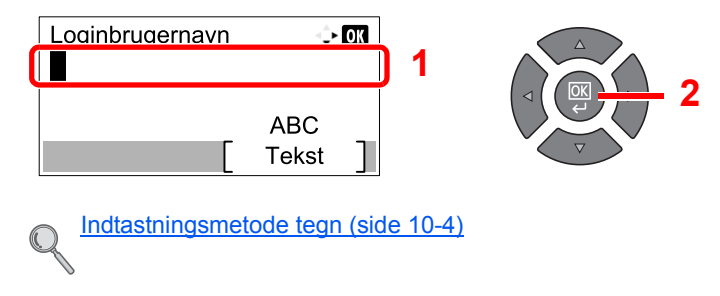

### 2 <sup>I</sup>

#### Indtast adgangskoden.

1 Tryk på knappen [▼] for at vælge kolonnen for indtastning af en login adgangskode og tryk på knappen [OK].

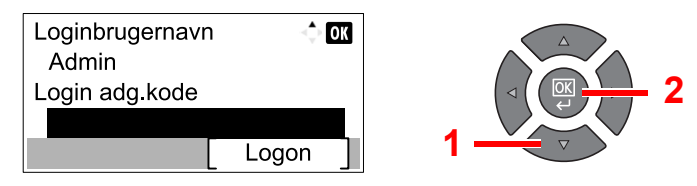

2 Indtast adgangskoden ved hjælp af de numeriske knapper, og tryk på knappen [OK].

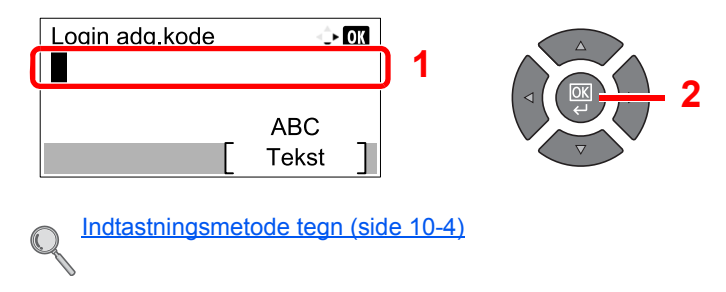

3 Tryk på [Logon].

# **Administratorindstilling**

Indtast brugernavn og adgangskode for administrator.

1

- Vis skærmen.
  - 1 Tryk på tasten [Status/System Menu/Counter].

| Status/      |  |
|--------------|--|
| System Menu/ |  |
| Counter      |  |
|              |  |

2 Tryk på [▲] eller [▼] knappen for at vælge [Admin/regnskab], og tryk på knappen [OK].

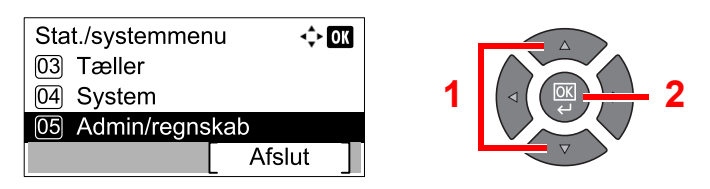

# 💽 BEMÆRK

Hvis skærmbilledet for indtastning af brugernavn kommer frem under betjening, log på i henhold til Administrator brugernavn og adgangskode på side 2-10. Fabriksindstillet login brugernavn og adgangskode er vist nedenfor.

| Brugernavn          | Adgangskode til login |
|---------------------|-----------------------|
| Admin <sup>*1</sup> | Admin <sup>*1</sup>   |

\*1 Der skelnes mellem store og små bogstaver (case sensitive).

3 Tryk på [▲] eller [▼] knapperne for at vælge [Adm. indstil.], og tryk på knappen [OK].

| Admin/regnskab     | ¢      | OK |
|--------------------|--------|----|
| 01 Admin. indstil. |        |    |
| 02 Jobregnskab     |        |    |
| 03 Ukendt id-job   |        |    |
|                    | Afslut | ]  |

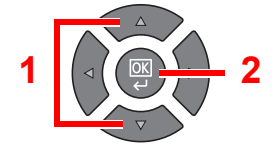

#### Konfigurér indstillingerne. 2

1 Tryk på tasten [OK].

| Admin. indstil. | <\$► OK |
|-----------------|---------|
| 🛓 Admin         |         |
|                 |         |
|                 |         |
|                 |         |

2 Tryk på [Rediger].

| Detalje<br>Loginbrugernav<br>Admin | ↔ OK<br>/n 1/2 |
|------------------------------------|----------------|
|                                    | [ Rediger ]    |

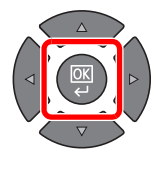

3 Indtast et nyt brugernavn ved hjælp af de numeriske knapper, og tryk på knappen [OK].

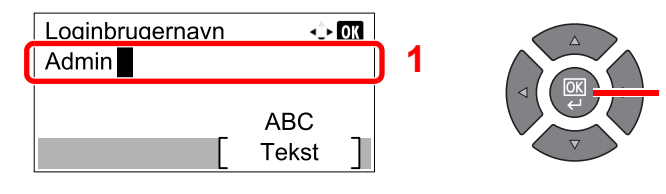

### 🚫 BEMÆRK

Se Indtastning af tegn på side 10-7, for detaljer om indtastning af tegn.

- 4 Tryk på knappen [►].
- 5 Tryk på [Rediger].

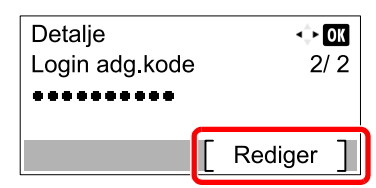

6 Indtast en ny adgangskode ved hjælp af de numeriske knapper, og tryk på knappen [OK].

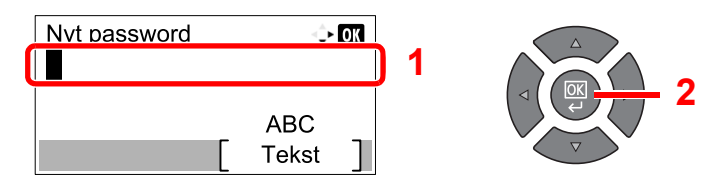

- 7 Genindtast den samme login adgangskode for bekræftelse og tryk på knappen [OK].
- 8 Tryk på knappen [OK].
- 9 Tryk på [Ja] i bekræftelsesskærmbilledet.

Brugernavn og adgangskode for administrator er ændret.

# Maskinens standardindstillinger

Maskinens standardindstillinger kan ændres i systemmenuen. Inden anvendelse af denne maskine, skal indstillinger som dato og tid, og energisparefunktioner konfigureres efter behov.

## 💽 BEMÆRK

For indstillinger der kan konfigureres i Systemmenuen, se Systemmenu og Client Tool på side 7-1.

# Indstilling af dato og klokkeslæt

Følg fremgangsmåden nedenfor for at indstille dato og klokkeslæt under installationen.

### 💽 BEMÆRK

Sørg for at indstille tidsforskellen, inden du indstiller dato og klokkeslæt.

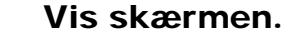

1

1 Tryk på tasten [Status/System Menu/Counter].

Status/ System Menu/ Counter

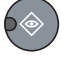

2 Tryk på [▲] eller [▼] knappen for at vælge [Generelt], og tryk på knappen [OK].

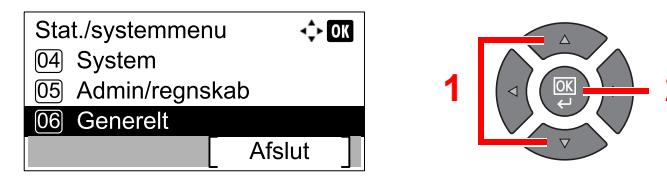

3 Tryk på [▲] eller [▼] knappen for at vælge [Datoindst.], og tryk på knappen [OK].

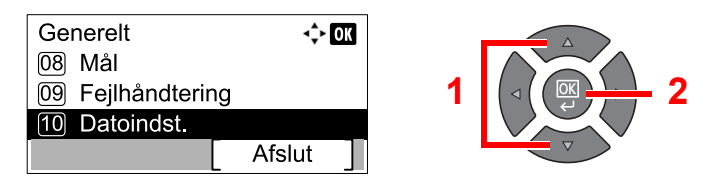

## 🔇 BEMÆRK

Hvis skærmbilledet for indtastning af brugernavn kommer frem under betjening, log på i henhold til <u>Administrator brugernavn og adgangskode på side 2-10</u>. Fabriksindstillet login brugernavn og adgangskode er vist nedenfor.

| Brugernavn          | Adgangskode til login |
|---------------------|-----------------------|
| Admin <sup>*1</sup> | Admin <sup>*1</sup>   |

\*1 Der skelnes mellem store og små bogstaver (case sensitive).

## 2 Konfigurér indstillingerne.

1 Tryk på [▲] eller [▼] knappen for at vælge [Tidszone], og tryk på knappen [OK].

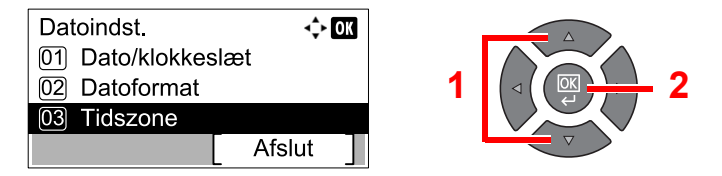

- 2 Tryk på [▲] eller [▼] knappen for at indstille tidszonen, og tryk på knappen [OK].
- 3 Tryk på [▲] eller [▼] knappen for at vælge [Sommertid], og tryk på knappen [OK].

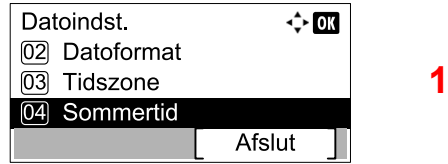

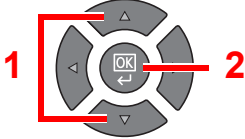

#### 💽 BEMÆRK

Indstillingen Sommertid vises ikke, hvis du vælger en region, som ikke anvender sommertid.

4 Tryk på [▲] eller [▼] knappen for at vælge [Fra] eller [Til], og tryk på knappen [OK].

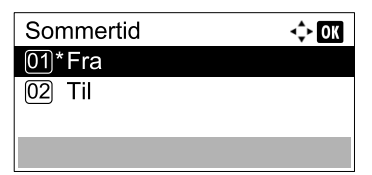

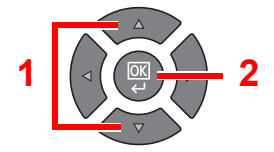

5 Tryk på [▲] eller [▼] knappen for at vælge [Dato/klokkeslæt], og tryk på knappen [OK].

| Datoindst.         | OK |
|--------------------|----|
| 01 Dato/klokkeslæt |    |
| 02 Datoformat      |    |
| 03 Tidszone        |    |
| Afslut             | ]  |

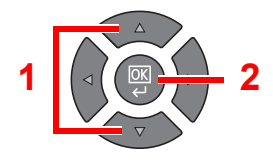

6 Tryk på [▲] eller [▼] knappen for at indstille år, måned og dag.

|   | Dato/klo | kkeslæt  | ÷     | ОК |
|---|----------|----------|-------|----|
|   | År       | Måned    | Dag   |    |
|   | 2013     | 01       | 01    |    |
| Ī | ( lidszo | ne Still | lehav | )  |
|   |          |          |       |    |

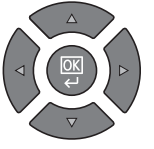

Tryk på [<] og [>] knapperne for at flytte markøren til højre og venstre.

- 7 Tryk på tasten [OK].
- 8 Tryk på [▲] eller [▼] knappen for at indstille time, minutter og sekunder.

Tryk på [◀] og [▶] knapperne for at flytte markøren til højre og venstre.

9 Tryk på tasten [OK].

# Netværksopsætning

Netværksinterfacekittet (tilbehør) kan installeres på maskinen. Det gør det muligt at udskrive fra Windows, Macintosh, UNIX og andre platforme.

Dette afsnit forklarer proceduren for IPv4 og Bonjour-indstillingerne for TCP/IP-indstillinger. For andre netværksindstillinger, se <u>Netværksindstillinger på side 7-6</u>.

# IPv4 indstillinger

Opsætning af TCP/IP (IPv4) til forbindelse med Windows-netværket. Standardindstillingerne er "TCP/IP Protokol: Til, DHCP: Til, Auto-IP: Til". Når fast IP anvendes ved at ændre standard indstillingerne, kontakt systemadministrator for at kontrollere IP-adressen, undernetmasken og standard gateway.

### 💽 BEMÆRK

I følgende tilfælde, indstil IP-adressen for DNS serveren i Embedded Web Server RX.

- Når du bruger et værtsnavn med "DHCP"-indstillingerne sat til "Fra"
- · Når du anvender DNS server med en IP-adresse, der ikke er tildelt automatisk af DHCP.

Se Embedded Web Server RX User Guide.

#### Vis skærmen.

1 Tryk på tasten [Status/System Menu/Counter].

| Status/      |  |
|--------------|--|
| System Menu/ |  |
| Counter      |  |
|              |  |

2 Tryk på [▲] eller [▼] knappen for at vælge [System], og tryk på knappen [OK].

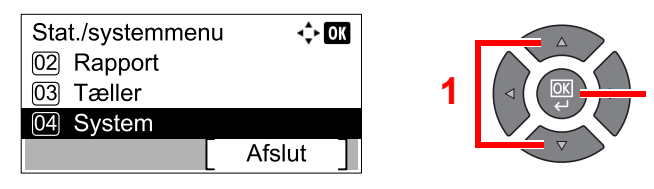

### 🔇 BEMÆRK

Hvis skærmbilledet for indtastning af brugernavn kommer frem under betjening, log på i henhold til <u>Administrator brugernavn og adgangskode på side 2-10</u>. Fabriksindstillet login brugernavn og adgangskode er vist nedenfor.

| Brugernavn          | Adgangskode til login |
|---------------------|-----------------------|
| Admin <sup>*1</sup> | Admin <sup>*1</sup>   |

\*1 Der skelnes mellem store og små bogstaver (case sensitive).

3 Tryk på [▲] eller [▼] knappen for at vælge [Netværksindst.], og tryk på knappen [OK].

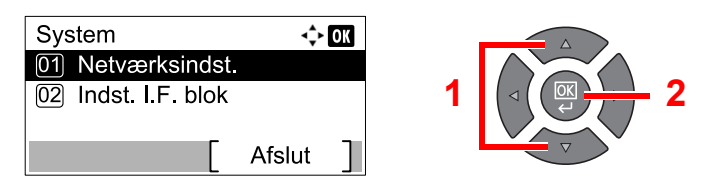

4 Tryk på [▲] eller [▼] knappen for at vælge [TCP/IP indstill.], og tryk på knappen [OK].

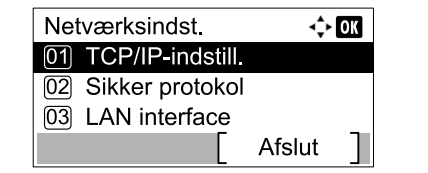

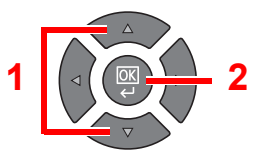

5 Tryk på [▲] eller [▼] knappen for at vælge [Indst. for IPv4], og tryk på knappen [OK].

| TCP/IP-indstill.   | 💠 OK   |
|--------------------|--------|
| 01 TCP/IP          |        |
| 02 Indst. for IPv4 |        |
| 03 Indst. for IPv6 |        |
|                    | Afslut |

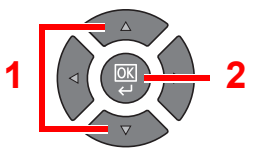

# 2 Konfigurér indstillingerne.

#### Ved indstilling af den statiske IP-adresse

1 Tryk på [▲] eller [▼] knappen for at vælge [DHCP], og tryk på knappen [OK].

| Indst. for IPv4 | ¢      | OK |
|-----------------|--------|----|
| 01 DHCP         |        |    |
| 02 Auto-IP      |        |    |
| 03 IP-adresse   |        |    |
|                 | Afslut | ]  |

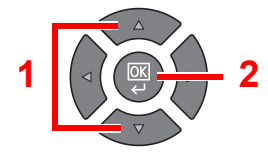

2 Tryk på [▲] eller [▼] knappen for at vælge [Fra], og tryk på knappen [OK].

| DHCP   | <\$► OK |
|--------|---------|
| 01 Fra |         |
| 02*Til |         |
|        |         |
|        |         |

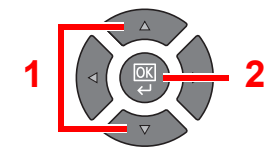

3 Tryk på [▲] eller [▼] knappen for at vælge [IP-adresse], og tryk på knappen [OK].

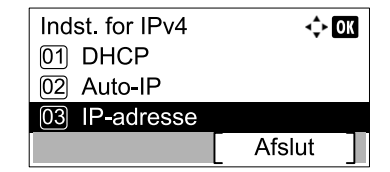

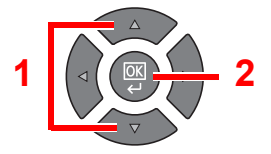

4 Anvend de numeriske knapper eller tryk på [▲] eller [▼] knapper for at indstille IPadressen.

| IP-adresse | ф ОК |
|------------|------|
| 0. 0. 0    |      |
|            |      |

Du kan indstille alle værdier mellem 000 og 255.

Forøg eller formindsk numre ved tryk på [▲] eller [▼] knapper. Anvend [◀] eller [▶] til at flytte positionen der indtastes, hvilken vises fremhævet.

5 Tryk på tasten [OK].

6 Tryk på [▲] eller [▼] knappen for at vælge [Subnet Mask], og tryk på knappen [OK].

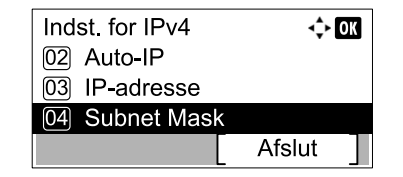

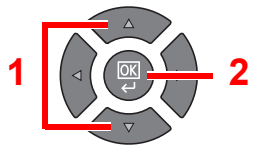

7 Anvend de numeriske knapper eller tryk på [▲] eller [▼] knapper for at indstille undernetmasken.

| Subnet Mask | <\$• OK |
|-------------|---------|
| 0. 0. 0. 0  |         |
|             |         |

Du kan indstille alle værdier mellem 000 og 255. Indtastningsmetoden er den samme som ved IPadressen.

- 8 Tryk på tasten [OK].
- 9 Tryk på [▲] eller [▼] knappen for at vælge [Standardgateway], og tryk på knappen [OK].

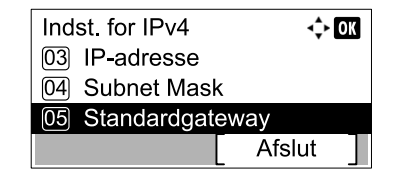

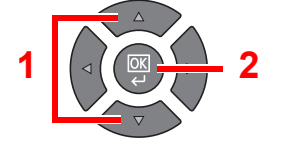

10 Anvend de numeriske knapper eller tryk på [▲] eller [▼] knapper for at indstille standard gateway.

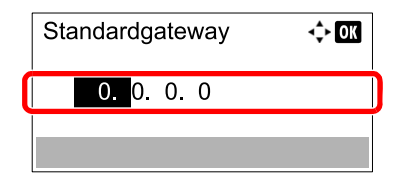

Du kan indstille alle værdier mellem 000 og 255. Indtastningsmetoden er den samme som ved IPadressen.

11 Tryk på tasten [OK].

#### 

Genstart netværket fra systemmenuen, eller sluk og tænd herefter maskinen efter ændring af indstillingen.

Genstart netværk (side 7-9)

#### 🔇 BEMÆRK

Netværket kn konfigureres fra pc´en ved hjælp af Embedded Web Server RX. Se **Embedded Web Server RX User Guide**.

# **Bonjour indstillinger**

Konfigurér indstillingerne for Bonjour.

- Vis skærmen.
  - 1 Tryk på tasten [Status/System Menu/Counter].

```
Status/
System Menu/
Counter
```

2 Tryk på [▲] eller [▼] knappen for at vælge [System], og tryk på knappen [OK].

| Stat./systemmen<br>02 Rapport<br>03 Tæller | u 🗘 OK | 1 |  |
|--------------------------------------------|--------|---|--|
| 04 System                                  |        |   |  |
|                                            | Afslut | ] |  |

## 💽 BEMÆRK

Hvis skærmbilledet for indtastning af brugernavn kommer frem under betjening, log på i henhold til <u>Administrator brugernavn og adgangskode på side 2-10</u>. Fabriksindstillet login brugernavn og adgangskode er vist nedenfor.

|     | Brugernavn        | Adgangskode til login |
|-----|-------------------|-----------------------|
| Adı | nin <sup>*1</sup> | Admin <sup>*1</sup>   |

\*1 Der skelnes mellem store og små bogstaver (case sensitive).

3 Tryk på [▲] eller [▼] knappen for at vælge [Netværksindst.], og tryk på knappen [OK].

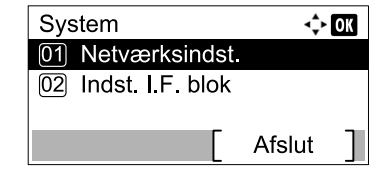

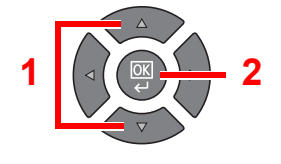

4 Tryk på [▲] eller [▼] knappen for at vælge [TCP/IP-indstill.], og tryk på knappen [OK].

| Netværksindst.      | OK |
|---------------------|----|
| 01 TCP/IP-indstill. |    |
| 02 Sikker protokol  |    |
| 03 LAN interface    |    |
| Afslut              |    |

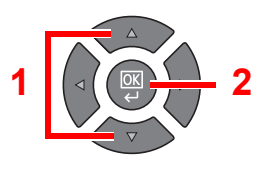

# 2 Konfigurér indstillingerne.

1 Tryk på [▲] eller [▼] knappen for at vælge [Bonjour], og tryk på knappen [OK].

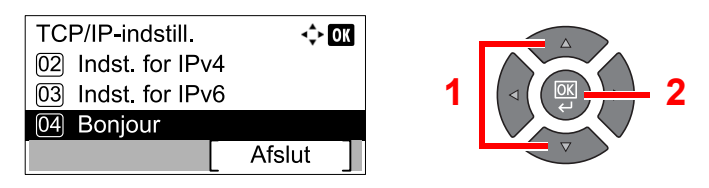

2 Tryk på [▲] eller [▼] knappen for at vælge [Fra] eller [Til], og tryk på knappen [OK].

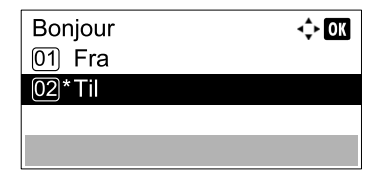

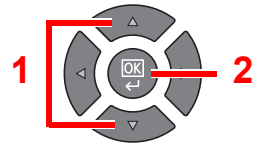

# 

Genstart netværket fra systemmenuen, eller sluk og tænd herefter maskinen efter ændring af indstillingen.

Genstart netværk (side 7-9)

## 🚫 BEMÆRK

Netværket kan konfigureres fra pc´en ved hjælp af Embedded Web Server RX. Se **Embedded Web Server RX User Guide**.

# Indstil energisparefunktion

For at anvende energisparefunktionen, skal følgende indstillinger konfigureres:

- Dvale og dvaletimer (side 2-20)
- <u>Nedlukningstimer (side 2-22)</u>

# Dvale og dvaletimer

#### Dvale

Tryk på knappen [Energy Saver], for at aktivere dvaletilstanden. Alle indikatorer på betjeningspanelet vil slukke, undtagen indikatorer for [Energy Saver]. Denne status kaldes for Dvale.

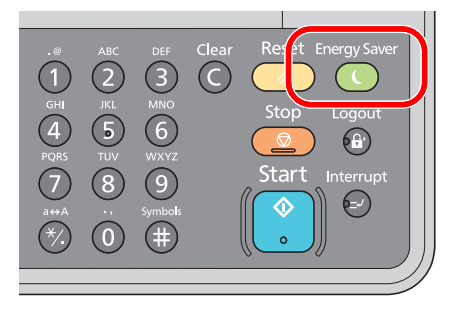

Hvis der modtages udskrivningsdata i dvaletilstanden, vil udskrivningen blive udført, men berøringspanelet forbliver slukket.

Når FAX (tilbehør) anvendes, udskrives faxdata mens beskeddisplayet forbliver slukket.

For at anvende maskinen, tryk på en vilkårlig knap på betjeningspanelet.

Maskinen vil være klar i løbet af 11 sekunder.

Bemærk, at særlige forhold i omgivelserne (eksempelvis ventilation) kan forlænge maskinens reaktionstid.

#### Dvaletimer

Dvaletimeren skifter automatisk maskinen til dvale, når den har stået ubenyttet i et vist tidsrum.

Dette tidsrum er som standard 1 minut.

For at ændre den forudstillede tid, se Dvaletimer på side 7-17.

Følg nedenstående trin for at indstille maskinens dvale-timer at gå i dvaletilstand, når den ikke er i brug.

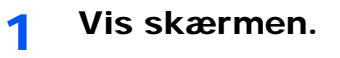

1 Tryk på tasten [Status/System Menu/Counter].

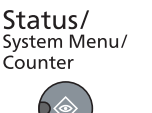

2 Tryk på [▲] eller [▼] knappen for at vælge [Generelt], og tryk på knappen [OK].

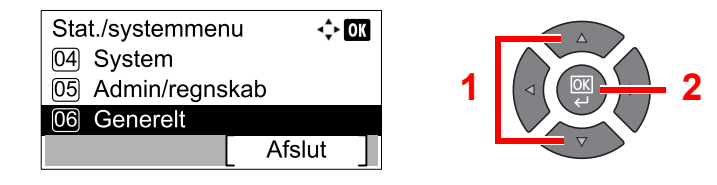

3 Tryk på [▲] eller [▼] knappen for at vælge [Timer indst.], og tryk på knappen [OK].

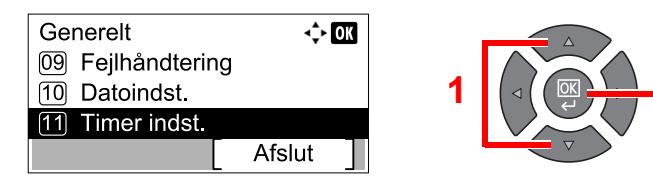

## 🔇 BEMÆRK

Hvis skærmbilledet for indtastning af brugernavn kommer frem under betjening, log på i henhold til <u>Administrator brugernavn og adgangskode på side 2-10</u>. Fabriksindstillet login brugernavn og adgangskode er vist nedenfor.

| Brugernavn          | Adgangskode til login |
|---------------------|-----------------------|
| Admin <sup>*1</sup> | Admin <sup>*1</sup>   |

\*1 Der skelnes mellem store og små bogstaver (case sensitive).

4 Tryk på [▲] eller [▼] knappen for at vælge [Dvaletimer], og tryk på knappen [OK].

| Timer indst.<br>01) Timer fejlsletn. | ¢ OK   |   |  |
|--------------------------------------|--------|---|--|
| 02 Dvaletimer                        |        | 1 |  |
| 03 Nuls. paneltimer                  |        |   |  |
| Afs                                  | slut ] |   |  |

# 2 Indstil dvaletiden.

Anvend de numeriske knapper eller tryk på [▲] eller [▼] knapper for at indtaste dvaletiden, og tryk på knappen [OK].

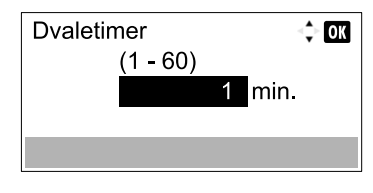

# Nedlukningstimer

Hvis maskinen ikke anvendes under dvaletilstand, slukkes strømmen automatisk. Nedlukningstimeren anvendes til at indstille tiden inden strømmen slukkes. Fabriksindstillingen for tiden, indtil strømmen slukkes, er 1 time. For at ændre den forudstillede tid, se <u>Tænd/sluk regel på side 7-18</u> og <u>Tænd/sluk timer på side 7-18</u>.

For at anvende Nedlukningstimeren, skal følgende indstillinger konfigureres:

- Tænd/sluk regel på side 2-22
- Nedlukningstimer på side 2-23

#### Tænd/sluk regel

Følg nedenstående trin for at indstille om strømmen skal slukkes automatisk, når den ikke bruges.

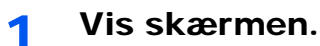

1 Tryk på tasten [Status/System Menu/Counter].

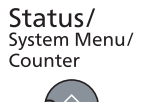

2 Tryk på [▲] eller [▼] knappen for at vælge [Generelt], og tryk på knappen [OK].

| Stat./systemmer | nu 🔶 OK |
|-----------------|---------|
| 04 System       |         |
| 05 Admin/regns  | skab    |
| 06 Generelt     |         |
|                 | Afslut  |

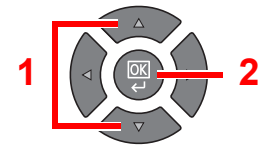

3 Tryk på [▲] eller [▼] knappen for at vælge [Timer indst.], og tryk på knappen [OK].

| Generelt          | <\$- ОК |
|-------------------|---------|
| 09 Fejlhåndtering |         |
| 10 Datoindst.     |         |
| 11 Timer indst.   |         |
|                   | Afslut  |

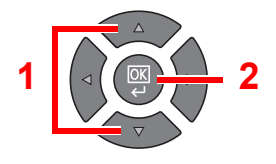

### 💽 BEMÆRK

Hvis skærmbilledet for indtastning af brugernavn kommer frem under betjening, log på i henhold til <u>Administrator brugernavn og adgangskode på side 2-10</u>. Fabriksindstillet login brugernavn og adgangskode er vist nedenfor.

|                     | Brugernavn | Adgangskode til login |
|---------------------|------------|-----------------------|
| Admin <sup>*1</sup> |            | Admin <sup>*1</sup>   |

\*1 Der skelnes mellem store og små bogstaver (case sensitive).

4 Tryk på [▲] eller [▼] knappen for at vælge [Tænd/sluk regel], og tryk på knappen [OK].

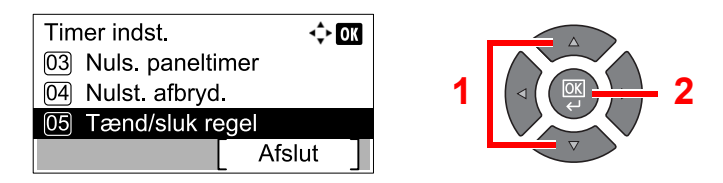

# 2 Indstil nedlukningsregel.

 Tryk på [▲] eller [▼] knappen for at vælge den tilstand der skal indstilles, og tryk på knappen [OK].

| Tænd/sluk regel | ¢      | OK |
|-----------------|--------|----|
| 01 Fax          |        |    |
| 02 USB-kabel    |        |    |
| 03 Netværkskort |        |    |
|                 | Afslut |    |

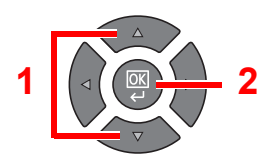

[FAX] vises, hvis der er installeret et Fax (tilbehør).

[NIC] vises, hvis der er installeret et Netværksinterfacekit (tilbehør).

2 Tryk på [▲] eller [▼] knappen for at vælge [Fra] eller [Til], og tryk på knappen [OK].

| USB-kabel | <\$► OK |
|-----------|---------|
| 01*Fra    |         |
| 02 Til    |         |
|           |         |
|           |         |

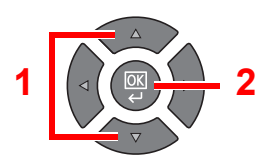

### 💽 BEMÆRK

Gentag trin 1 og 2 for at indstille en anden tilstand.

#### Nedlukningstimer

Følg nedenstående trin for at vælge ventetiden, inden maskinen automatisk slukker, når den ikke er i brug.

1 Vis skærmen.

1 Tryk på tasten [Status/System Menu/Counter].

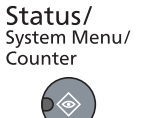

2 Tryk på [▲] eller [▼] knappen for at vælge [Generelt], og tryk på knappen [OK].

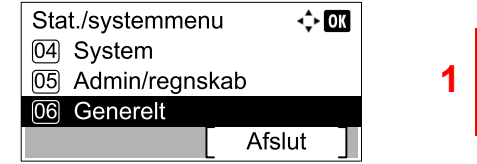

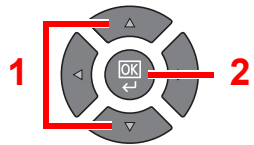

3 Tryk på [▲] eller [▼] knappen for at vælge [Timer indst.], og tryk på knappen [OK].

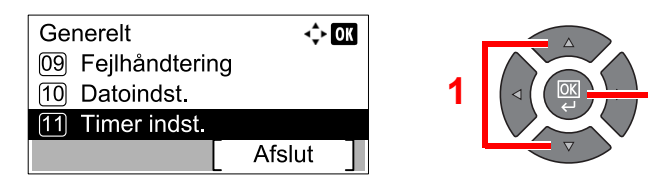

## 🔇 BEMÆRK

Hvis skærmbilledet for indtastning af brugernavn kommer frem under betjening, log på i henhold til <u>Administrator brugernavn og adgangskode på side 2-10</u>. Fabriksindstillet login brugernavn og adgangskode er vist nedenfor.

| Brugernavn          | Adgangskode til login |
|---------------------|-----------------------|
| Admin <sup>*1</sup> | Admin <sup>*1</sup>   |

\*1 Der skelnes mellem store og små bogstaver (case sensitive).

4 Tryk på [▲] eller [▼] knappen for at vælge [Tænd/sluk timer], og tryk på knappen [OK].

| Timer indst.       | <\$► OK |   |  |
|--------------------|---------|---|--|
| 05 Tænd/sluk regel |         | 1 |  |
| 06 Tænd/sluk timer |         |   |  |
| Afs                | slut ]  |   |  |

# 2 Indstil nedlukningstiden.

Tryk på [▲] eller [▼] knappen for at vælge nedlukningstiden, og tryk på knappen [OK].

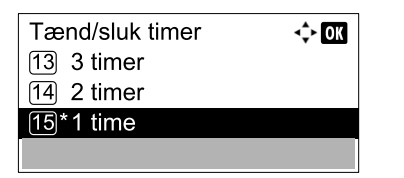

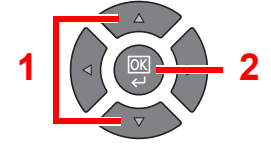

Installation og opsætning af maskinen > Installation af software

# Installation af software

Installér passende software på din pc fra Product Library disken.

# Når maskinen anvendes som delt printer

Udskrivning fra pc på netværket er muligt ved at forbinde pc (vært-pc), der er forbundet til maskinen via USB, med pc'en i netværket.

Du skal konfigurere følgende indstillinger.

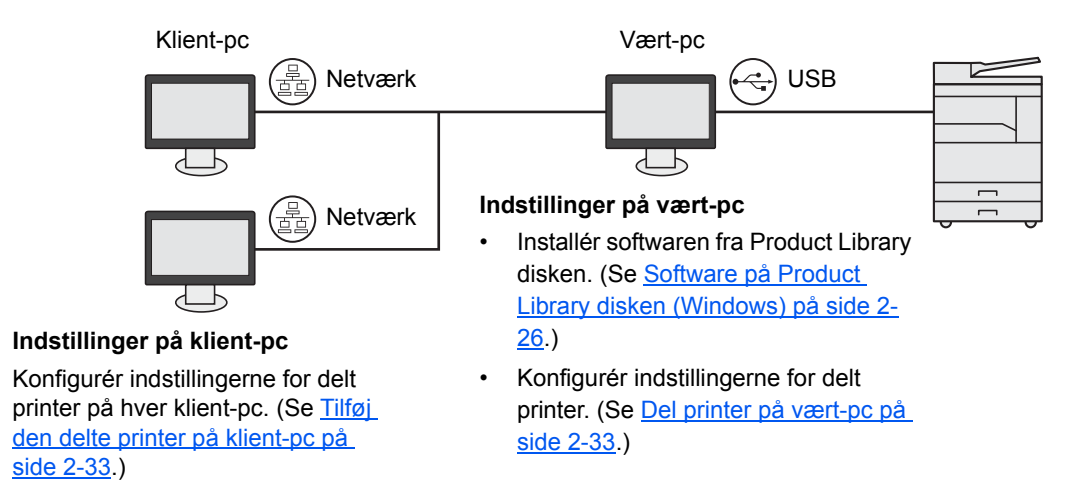

# Når maskinen anvendes som delt printer \*1

Netværksudskrivning er muligt ved at forbinde maskinen til pc'en i netværket.

Du skal konfigurere følgende indstillinger.

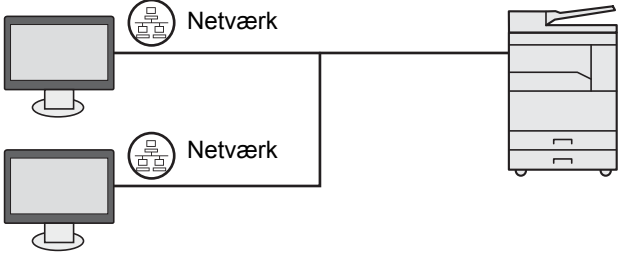

Installér softwaren fra Product Library disken på hver pc. (Se <u>Software på Product Library disken</u> (Windows) på side 2-26.)

\*1 Tilbehøret Netværksinterfacekit er nødvendigt.

# Software på Product Library disken (Windows)

Du kan enten bruge [Hurtig installation] eller [Brugerdefineret installation] som valg af installationsmetode. [Hurtig installation] er indstillet som standard installationsmetode. Enheder der ikke kan installeres ved hjælp af [Hurtig installation], installeres med [Brugerdefineret installation]. For anvendelse af [Brugerdefineret installation], henvises til Brugerdefineret installation på side 2-29.

| Software                 | Beskrivelse                                                                                                    | Hurtig installation |
|--------------------------|----------------------------------------------------------------------------------------------------|---------------------|
| Client Tool              | Program, der muliggør tilgang til alle de aktuelle og alle understøttede enheders status, funktioner og indstillinger.                                                                                                    |                     |
|                          | Når Client Tool er installeret, er følgende hjælpeprogrammer installeret.                                                                                                    |                     |
|                          | Status Monitor (side 7-25)                                                                                                    |                     |
|                          | Scan indstillinger for destination og printboks ( <u>side 7-26, side 7-32</u> )                                                                                                    | $\cap$              |
|                          | Konfiguration (side 7-25)                                                                                                    |                     |
|                          | GX driver skal installeres, hvis Client Tool anvendes.                                                                                                    |                     |
|                          | Ved tilslutning af computeren (Host PC), der er tilsluttet til maskinen via USB, til computeren i netværket (klient-pc), og anvende maskinen som en delt printer, skal Client Tool installeres på vært-pc'en.                                                                                                    |                     |
| GX XPS DRIVER            | Printerdriver for XPS (XML Papir Specifikation) format udviklet af Microsoft Corporation.                                                                                                    | _                   |
| GX DRIVER                | Driver til at udskrive filer fra en computer på denne maskine. Denne printerdriver aktiverer fuld anvendelse af maskinens funktioner.                                                                                                    | 0                   |
| TWAIN Driver GX          | Denne driver gør scanning på maskinen mulig, ved hjælp af en TWAIN-<br>kompatibel softwareapplikation.                                                                                                    | 0                   |
| WIA Driver               | WIA (Windows Imaging Acquisition) er en funktion i Windows, der<br>muliggør indbyrdes kommunikation mellem en billeddannede enhed som<br>f.eks. scanner og billedbehandlingsprogram. Et billede kan hentes ved<br>hjælp af en WIA-kompatibel softwareapplikation, som er nyttig når en<br>TWAIN-kompatibel softwareapplikation ikke er installeret på computeren.<br>Maskinens WI driver kan anvendes når maskinen tilsluttes via USB. | 0                   |
| NETWORK PRINT<br>MONITOR | Hjælpeprogram, der gør det muligt at overvåge maskinen, når den er tilsluttet et netværk.                                                                                                    | _                   |
| FAX-driver               | Denne gør det muligt at sende et dokument skabt med computersoftware, som en fax via maskinen.                                                                                                    | _                   |

### 💽 BEMÆRK

- Installation i Windows skal udføres af en bruger, der er logget på med administratorrettigheder.
- Når tilsluttet via USB-kabel, er plug and play slået fra på denne enhed når den er i Dvale. For at fortsætte installationen, skal du trykke på en tast på betjeningspanelet for at vække enheden fra Dvale inden du fortsætter.
- Det er nødvendigt med Fax (tilbehør), for at anvende faxfunktionerne.
- WIA-driveren og GX XPS DRIVER kan ikke installeres i Windows XP.

# Installation af software i Windows

Den følgende procedure er et eksempel på installation af software i Windows 7.

Du kan enten bruge [Hurtig installation] eller [Brugerdefineret installation] som valg af installationsmetode. [Hurtig installation] finder automatisk de tilsluttede maskiner og installerer den nødvendige software. Anvend [Brugerdefineret installation] hvis du ønsker at specificere printerporten og vælge den software der skal installeres.

### 1 Indsæt Product Library disken.

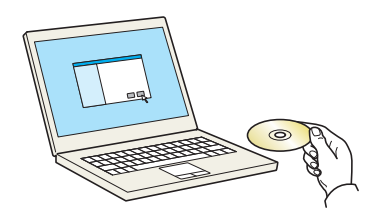

#### 💽 BEMÆRK

- Installation i Windows skal udføres af en bruger, der er logget på med administratorrettigheder.
- Hvis dialogboksen "Velkommen til guiden Ny hardware fundet" vises, vælg [Annuller].
- · Hvis skærmen for automatisk afspilning vises, klik på [Kør Setup.exe].
- Hvis vinduet med brugerkontostyring vises, klik på [Ja] ([Tillad]).

### **7** Vis skærmen.

| Bemærk                                                |                                                                                                    |
|-------------------------------------------------------|----------------------------------------------------------------------------------------------------|
| Ved at bruge el<br>i denne pakke,<br>betingelser og v | er installere enhedsdrivere og software, der er inkludere<br>iccepterer du at være bundet af licensaftalens<br>ilkår. |
|                                                       |                                                                                                    |

Klik på [Vis licensaftale] og læs licensaftalen. Klik på [Accepter].

Følgende procedurer er forskellige mellem [Hurtig installation] og [Brugerdefineret installation]. Fortsæt til det passende trin.

- <u>Hurtig installation (side 2-28)</u>
- Brugerdefineret installation (side 2-29)

# **Hurtig installation**

1

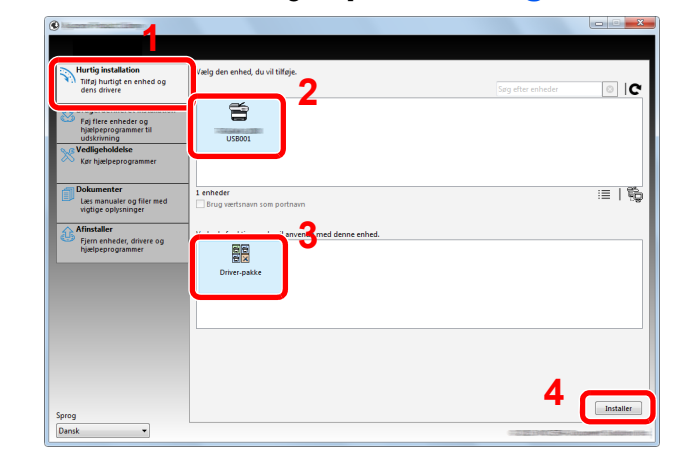

Installér ved hjælp af [Hurtig installation].

#### 💽 BEMÆRK

- Maskinen kan kun findes hvis den er tændt. Hvis computeren mislykkedes med at detektere maskinen, kontrollér at den er tilsluttet til computeren via et USB- eller netværkskabel, og at den er tændt, klik derefter på C (Genindlæs).
- Hvis vinduet Windows sikkerhed vises, skal du klikke på [Installer denne driversoftware alligevel].

## 2 Afslut installationen.

| 0                                                                                                    | ×        |
|----------------------------------------------------------------------------------------------------|----------|
| Færdig                                                                                                    |          |
| Dit software er klar til brug.                                                                                                    |          |
| Oplysninger                                                                                                    |          |
|                                                                                                    |          |
| Produkter                                                                                                    | Detaijer |
| N dagener (August Change Change                                                                                                    |          |
| Distances in such that                                                                                                    |          |
| ·                                                                                                    | 4        |
| a second second s |          |
| 😠 🗐 🎲 Udskriv en testside                                                                                                    |          |
| 🗉 📝 🎲 Aktiver Duplex                                                                                                    |          |
|                                                                                                    |          |
|                                                                                                    |          |
|                                                                                                    |          |
|                                                                                                    | Udfør    |

### **BEMÆRK**

Konfigurér indstillingerne for det tilbehør der er installeret på maskinen. Enhedsindstillinger kan konfigureres efter installationen er fuldført. For detaljer, henvises til Enhedsindstillinger i **Printer Driver User Guide** på Product Library disken.

Hvis en systemgenstart besked vises, skal du genstarte computeren ved at følge instruktionerne på skærmen. Dette fuldfører printerdriver installationsproceduren.

Ved anvendelse af printboks se <u>Opsætning af printerboks på side 2-37</u>, for at konfigurere indstillingerne. Når denne maskine anvendes som en netværksprinter, se <u>Når maskinen tilsluttes en pc i netværket på side 2-38</u>, for at konfigurere netværket.

Hvis du installerer WIA driveren, fortsæt ved at konfigurere Indstil WIA Driver på side 2-44.

# **Brugerdefineret installation**

1

# Installér ved hjælp af [Brugerdefineret installation].

#### 1 Vælg [Brugerdefineret installation] fanen.

Vælg den enhed der skal installeres, og klik på pileknappen for at flytte den til listen "Produkter der skal installeres".

| Hurtig installation<br>Tilføj hurtigt en enhed og<br>dens drivere                                                    | Installer enheder og hjælpeprogrammer<br>Fild elementerne til listen over produkter: der skal installeres.                                                                                                    | Produkter der skal installeres<br>0 elementer |
|----------------------------------------------------------------------------------------------------|----------------------------------------------------------------------------------------------------|-----------------------------------------------|
| Brugerdefineret installation<br>Føj flere enheder og<br>hyleipeprogrammer til<br>udskrivning<br>Kør hjælpeprogrammer |                                                                                                    | с<br>3                                        |
| Dokumenter<br>Læs manualer og filer med<br>vigtige oplysninger                                                       | 1 af 1 enheder valgt :≡   💥 🖩   💱 🗱                                                                                                    | <b>•</b>                                      |
| Fjern enheder, drivere og<br>hjælpeprogrammer                                                                        | Nam         Version         Beskrivelse           Prixting System XVP         46.0.20.33         IsabeTailet Udiskrivning med udvidede funktion           Prixting System XVP         Sint Sint Sint Sint Sint Sint Sint Sint | iner<br>re                                    |
|                                                                                                    | 4 drivere                                                                                                    | *                                             |
|                                                                                                    | Nam         Version         Beskrivelse           Client Tool         v1.2.20.23         (Installeret) Adgang til enhedsfunktioner, -inde                                                                                     | stillin 📃 Brug værtsnavn som portnavn         |
|                                                                                                    | 4 III III III III III III III III III I                                                                                                    |                                               |

Følgende knapper er tilgængelige.

- : Denne knap anvendes til at skifte skærmen mellem ikon- og tekstvisning.
- : Denne knap anvendes til at vælge flere enheder.
- : Hvis målenheden ikke vises, tryk på denne knap for at direkte vælge den enhed, der skal anvendes.

## BEMÆRK

Maskinen kan kun findes hvis den er tændt. Hvis computeren mislykkedes med at detektere maskinen, kontrollér at den er tilsluttet til computeren via et USB- eller netværkskabel, og at den er tændt, klik derefter på C (Genindlæs).

2 Vælg den enhed der skal installeres, og klik på pilen for at flytte den til "Produkter der skal installeres" listen.

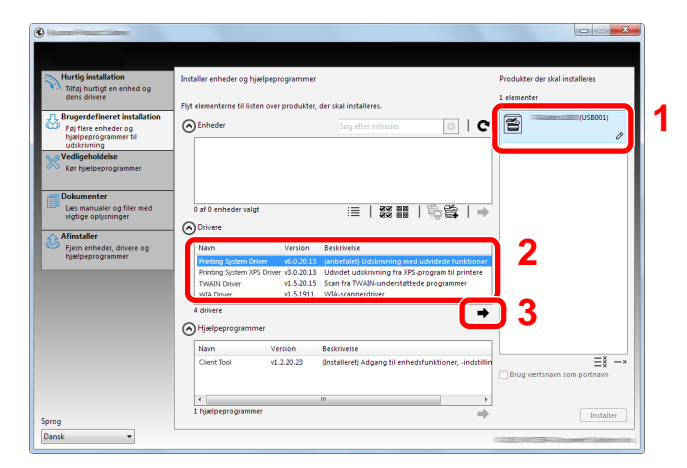

3 Vælg det hjælpeprogram der skal installeres, og klik på pileknappen for at flytte den til listen "Produkter der skal installeres".

| Hurtig installation<br>Tilfgj hurtigt en enhed og                                           | Installer enheder og hjælpeprogrammer                                                                                                    |                                                                                                    | Produkter der skal installeres        |
|---------------------------------------------------------------------------------------------|----------------------------------------------------------------------------------------------------|----------------------------------------------------------------------------------------------------|---------------------------------------|
| dens drivere                                                                                | Flyt elementerne til listen over produkter,                                                                                                    | der skal installeres.                                                                                                    | 1 elementer                           |
| Brugerdefineret installation<br>Føj flere enheder og<br>hjælpeprogrammer til<br>udskrivning | <b>⊘</b> Enheder                                                                                                    | Søg efter enheder                                                                                                    | USB001)<br>PRINTING SYSTEM DRIVER, TV |
| Kør hjælpeprogrammer                                                                        |                                                                                                    |                                                                                                    |                                       |
| Dokumenter<br>Læs manualer og filer med<br>vigtige oplysninger                              | 0 af 0 enheder valgt                                                                                                    | ≣   33 88   16 €   →                                                                                                    |                                       |
| ∧ Afinstaller                                                                               | Orivere                                                                                                    |                                                                                                    |                                       |
| Ifern enheder, drivere og hjælpeprogrammer                                                  | Navn         Version           Printing System Driver         v6.0.20.13           Printing System XPS Driver         v3.0.20.13           TWAIN Driver         v1.3.20.15           WIA Driver         v1.5.1911 | Beskrivelse<br>(anbefalet) Udskrivning med udvidede funktioner<br>Udvidet udskrivning fra XPS-program til printere<br>Scan fra TW-All-understattede programmer<br>WIA-scannerdriver |                                       |
|                                                                                             | 4 drivere<br>Hjælpeprogrammer                                                                                                    | →                                                                                                    |                                       |
|                                                                                             | Nam Version<br>Client Tool v1.2.20.23                                                                                                    | Beskrivelse<br>(Installeret) Adgang til enhedsfunktioner, -indstillin                                                                                                    | =<br>∃Brug værtsnavn som portnavn     |
|                                                                                             | 1 hjælpeprogrammer                                                                                                    | +                                                                                                    |                                       |

4 Klik på [Installer].

| C                                                                            |                                                                                                    |                                               |
|------------------------------------------------------------------------------|----------------------------------------------------------------------------------------------------|-----------------------------------------------|
|                                                                              |                                                                                                    |                                               |
| Hurtig installation<br>Tilfg) hurtigt en enhed og<br>dens drivere            | Installer enheder og hjælpeprogrammer                                                                                                    | Produkter der skal installeres<br>2 elementer |
| Brugerdefineret installation<br>Føj flere enheder og<br>hjælpeprogrammer til | Flyt elementerne til listen over produkter, der skal installeres.                                                                                                    | PRINTING SYSTEM DRIVER, TW                    |
| Vedligeholdelse<br>Kør hjælpeprogrammer                                      |                                                                                                    | Client Tool                                   |
| Dokumenter<br>Læs manualer og filer med<br>vigtige oplysninger               | 0 af 0 enheder valgt i≣   33 55   10 milet                                                                                                    |                                               |
| Afinstaller<br>Fjern enheder, drivere og<br>hjædpeprogrammer                 | Nam         Version         Besishveise           Prixting System Driver         x6.0.2013         (anished alter) Udstrimming med udvidede functioner           Prixting System SVS Driver 30.2013         Udvided tudstrimming far XFS-program til printere           TVAND Driver         v1.5.2013         Scan far TWANL-understattede programmer           WAD Driver         v1.5.2013         Scan far TWANL-understattede programmer |                                               |
|                                                                              | 4 drivere                                                                                                    |                                               |
|                                                                              | Navn Version Beskrivelse                                                                                                    | Brug værtsnavn som portnavn                   |
| Sprog                                                                        | ← m →     0 hjælpeprogrammer →                                                                                                    | Installer                                     |

# **BEMÆRK**

Hvis vinduet Windows sikkerhed vises, skal du klikke på [Installer denne driversoftware alligevel].

# 2 Afslut installationen.

| Færdig                             |          |
|------------------------------------|----------|
|                                    |          |
| Dit software er klar til brug.     |          |
|                                    |          |
|                                    |          |
| Produkter Detaljer                 | <u>^</u> |
| Printing System Driver Installeret | Ε        |
| TWAIN Driver Installeret           |          |
| WIA Driver Installeret WIA Driver  | Ŧ        |
| H III F                            |          |
|                                    |          |
|                                    |          |
| 🕀 🗐 🍘 Udskriv en testside          |          |
| 🖂 🖾 Aktiver Dupley                 |          |
|                                    |          |
| W W Vistanen Hurtig udskrivning    |          |
|                                    |          |
|                                    |          |
| Udfør                              |          |

## 💽 BEMÆRK

Konfigurér indstillingerne for det tilbehør der er installeret på maskinen. Enhedsindstillinger kan konfigureres efter installationen er fuldført. For detaljer, henvises til Enhedsindstillinger i **Printer Driver User Guide** på Product Library disken.

Hvis en systemgenstart besked vises, skal du genstarte computeren ved at følge instruktionerne på skærmen. Dette fuldfører printerdriver installationsproceduren.

Ved anvendelse af printboks se <u>Opsætning af printerboks på side 2-37</u>, for at konfigurere indstillingerne. Når denne maskine anvendes som en netværksprinter, se <u>Når maskinen tilsluttes en pc i netværket på side 2-38</u>, for at konfigurere netværket.

Hvis du installerer WIA driveren, fortsæt ved at konfigurere Indstil WIA Driver på side 2-44.

# **Afinstallation af softwaren**

Udfør følgende procedure for at slette softwaren fra din computer.

## 💽 BEMÆRK

Afinstallation i Windows skal udføres af en bruger, der er logget på med administratorrettigheder.

## 1 Vis skærmen.

Klik på knappen [Start] i Windows og vælg derpå [Alle programmer], [(navn på udbyderfirma)], og [Afinstaller Product Library] for at få vist afinstallationsguiden.

## 🔇 BEMÆRK

I Windows 8, vælg [Søg] i amuletter [Apps], og derpå [Afinstaller Product Library].

# 2 Afi

#### Afinstallation af softwaren

Sæt et kryds i boksen for den software der skal afinstalleres.

| Ubinettiliker                                                               |
|-----------------------------------------------------------------------------|
| Velkommen til guiden Afinstallation af software                             |
| Denne guide hjælper dig med at afinstallere software til dit printersystem. |
| 👔 Luk alle programmer, før du går videre.                                   |
| Pmdi dd                                                                     |
|                                                                             |
|                                                                             |
|                                                                             |
|                                                                             |
|                                                                             |
|                                                                             |
| Vælg alle Ryd alle 2                                                        |
| <tibage annuler="" annuler<="" td=""></tibage>                              |

# 3 Fuldfør afinstallationen.

Hvis en systemgenstart besked vises, skal du genstarte computeren ved at følge instruktionerne på skærmen. Dette fuldfører software afinstallationsproceduren.

### 💽 BEMÆRK

- Softwaren kan også afinstalleres ved hjælp af Product Library disken.
- I skærmen Product Library installation, klik på [Afinstaller], og følg instruktionerne der vises på skærmen for at afinstallere softwaren.

# Indstilling af delt printer og FAX

Hvis computeren (vært-pc), der er tilsluttet maskinen via USB, også er tilsluttet computeren i netværket (klient-pc), aktiveres udskrivning fra computeren i netværket ved at indstille maskinen som den delte printer og FAX. Dette afsnit forklarer hvordan du betjener enheden fra vært-pc´en og respektivt fra klient-pc´en, ved at benytte indstillingseksemplet i Windows 7.

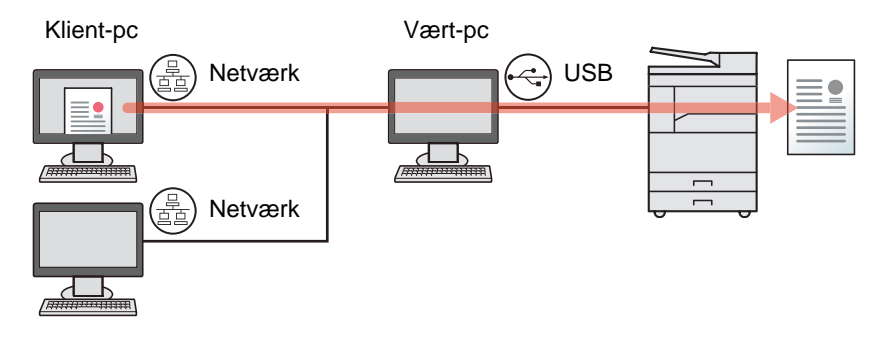

# Del printer på vært-pc

1 Klik på knappen [Start] i Windows, og klik derefter på [Enheder og printere].

#### 🚫 BEMÆRK

I Windows 8, vælg [Indstillinger] i amuletter på skrivebordet, og vælg [Kontrolpanel], og derefter [Enheder og printere].

- 2 Højreklik på printerdriverikonet af maskinen, og klik på [Printeregenskaber] menuen for printerdriveren.
- 3 Vælg [Del denne printer] under fanen [Deling].
- 4 Klik på [OK].

## Tilføj den delte printer på klient-pc

1 Klik på knappen [Start] i Windows, og klik derefter på [Enheder og printere].

#### 💽 BEMÆRK

I Windows 8, vælg [Indstillinger] i amuletter på skrivebordet, og vælg [Kontrolpanel], og derefter [Enheder og printere].

2 Klik på [Tilføj en printer].

|                 | Kontrolpanel + Haro | dware og lyd ▶ Enł | neder og printere        |                              |             |
|-----------------|---------------------|--------------------|--------------------------|------------------------------|-------------|
| Tilføj en enhed | Tilføj en printer   | Start scanning     | Se, hvad der udskrives 🔻 | Egenskaber for printerserver | Fjern enhed |

- 3 Klik på [Tilføj en netværks-, trådløs eller Bluetooth printer].
- 4 Vælg printeren fra listen, der er tilføjet via en handling på værts-pc'en, og klik derefter på [Næste].
- 5 Bekræft at printeren er tilføjet, og klik derefter på [Næste].
- 6 Udskriv en testside efter behov, og klik derefter på [Afslut].

# Installere software på en Mac computer

Det er kun maskinens udskrivningsfunktioner der kan anvendes af en Mac computer.

### 💽 BEMÆRK

- Installation i Mac OS skal udføres af en bruger, der er logget på med administratorrettigheder.
- Når Netværksinterfacekit (tilbehør) er installeret, kan der oprettes forbindelse ved hjælp af Bonjour. Hvis der tilsluttes ved hjælp af Bonjour, skal Bonjour aktiveres i maskinens netværksindstillinger.

Bonjour indstillinger (side 2-18)

1

• På godkendelsesskærmen, indtast navn og adgangskoden, der anvendes til at logge på operativsystemet.

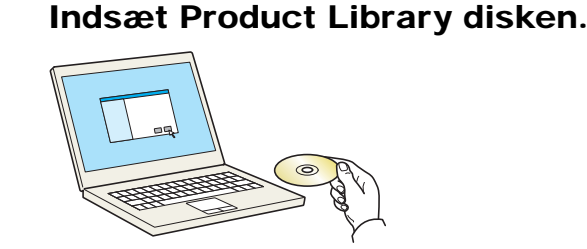

Dobbeltklik på [GEN\_LIB] ikonet.

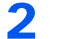

#### Vis skærmen.

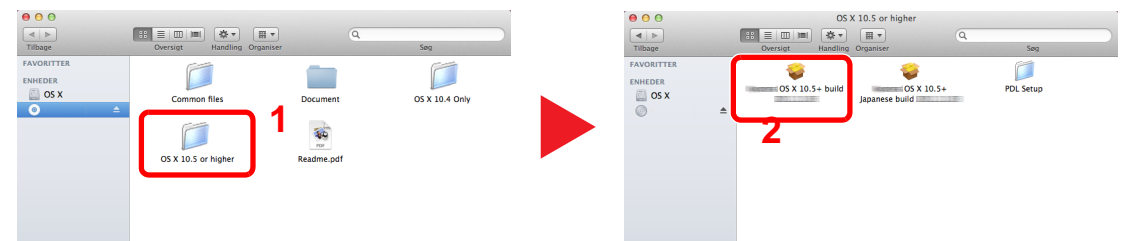

Dobbeltklik på [OS X 10.5 or higher] og [(Firmanavn) OS X 10.5+].

# 3 Installér softwaren.

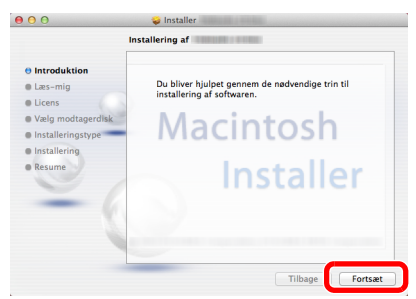

Installér printerdriveren som angivet i anvisningerne i installationssoftwaren.

Dette fuldfører printerdriver installationen.

Hvis der anvendes en USB-forbindelse, vil maskinen automatisk blive genkendt og tilsluttet. Hvis der anvendes en IP-forbindelse, er indstillingerne nedenfor nødvendige.

## **4** Konfigurér printeren.

1 Vis skærmen.

|                                | s alle                                        |                       | Systemin                | dstillinger      |                           | Q              |                     |
|--------------------------------|-----------------------------------------------|-----------------------|-------------------------|------------------|---------------------------|----------------|---------------------|
| Personlig                      | Skrivebord &<br>skærmskåner                   | <br>Dock              | Mission<br>Control      | Sprog<br>& tekst | Sikkerhed<br>& anonymitet | Q<br>Spotlight | Universel<br>adgang |
| Hardware                       | Skærm                                         | Energi-<br>besparelse | Tastatur                | Mus              | Pegefelt                  | Jdskriv & scar | ()<br>Lyd           |
| iCloud E-                      | rådløs<br>@<br>post, kontakter<br>& kalendere | MobileMe              | Netværk                 | Bluetooth        | Deling                    | 1              |                     |
| System<br>Brugere &<br>grupper | Børne-<br>sikring                             | Dato & tid            | Software-<br>opdatering | Tale             | ()<br>Time Machine        | Startdisk      |                     |

2 Klik på IP-ikonet for en IP-forbindelse og indtast IP-adressen og printernavn.

| Standard Fe IP Indows Seg                           |         |
|-----------------------------------------------------|---------|
| Protokol: Line Printer Daemon - LPD                 | ÷       |
| Adresse: 192.168.1.108                              | · ·     |
| Kø: Lad feltet være tomt for at vælge standardkøen. | V       |
| Navn: 192.168.1.108                                 |         |
| Udskriv med:                                        | \$      |
|                                                     | Tifoj 3 |

 Det nummer der indtastes i "Adresse" vil automatisk vises i "Navn". Kan ændres hvis nødvendigt.

For en Bonjour forbindelse, klik på standardikonet og vælg den printer der vises som Bonjour i Forbindelse.

| 9 <u>m</u> ( |             | Q |         |   |
|--------------|-------------|---|---------|---|
| lard Fax I   | P Windows   |   | Søg     |   |
| ame          |             |   | T Kind  |   |
|              |             |   | Bonjour |   |
|              |             |   | Bonjour |   |
|              |             |   | Bonjour |   |
|              |             |   |         |   |
|              |             |   |         |   |
|              |             |   |         |   |
|              |             |   |         |   |
|              |             |   |         |   |
| Maura        | Intet valet |   |         |   |
| ivavii.      | inter valgt |   |         |   |
| Placering:   | Intet valgt |   |         |   |
| Udskriv med: |             |   |         | ÷ |
|              |             |   |         |   |
|              |             |   |         |   |

3 Vælg de muligheder der er tilgængelige for maskinen, og klik på [OK].

| Ē              | Indstiller "192.168.1.108"<br>Sørg for, at ekstraudstyr til printeren vises korrekt her, så du<br>kan udnytte det. |   |
|----------------|----------------------------------------------------------------------------------------------------|---|
| Car.           | Paper Feeders: Not Installed ÷                                                                                     |   |
| Name of Street | 192.168.1.108                                                                                                    |   |
|                |                                                                                                    |   |
|                |                                                                                                    | 2 |

4 Den valgte maskine er tilføjet.

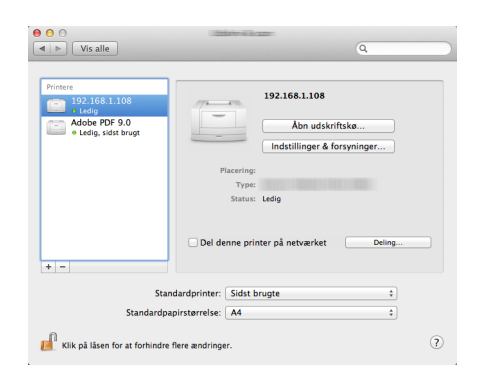

# **Indstilling Client Tool**

Client Tool giver dig hurtig adgang til almindelige maskinfunktioner og indstillinger, samt den aktuelle status for alle understøttede maskiner.

Du kan også anvende Client Tool til at bestille toner, downloade printerdrivere og åbne firmaets hjemmeside.

Client Tool har følgende funktioner.

| Funktion          | Beskrivelse                                                                                                    | Referenceside    |
|-------------------|----------------------------------------------------------------------------------------------------|------------------|
| Udskriv           | Adgang til udskrivningspræferencer og maskinens driveregenskaber.                                                                     | side 7-23        |
| Enhed             | Konfigurere Status Monitor, Scanningsdestination og Printboks indstillinger.                                                          | <u>side 7-23</u> |
| Scan              | Konfigurere TWAIN og Quick Scan indstillinger.<br>Skan til PDF, Skan til e-mail og Skan til mappe kan også udføres fra<br>denne fane. | <u>side 7-24</u> |
| FAX <sup>*1</sup> | Adgang til FAX-indstillinger.                                                                                                    | <u>side 7-24</u> |
| Vedligeholdelse   | Aktiverer NETWORK PRINT MONITOR for fjernovervågning af enheden. <sup>*2</sup><br>Bestille udskiftningstoner.                         | <u>side 7-24</u> |

\*1 Vises kun hvis Fax (tilbehør) er installeret.

\*2 NETWORK PRINT MONITOR kan kun installeres når der anvendes en netværksforbindelse. Det er nødvendigt med Netværksinterfacekit (tilbehør), når maskinen tilsluttes til en pc i netværket.

# Opsætning af printerboks

Hvis printerboksen skal anvendes, skal der oprettes en printerboks.

## 1 Start Client Tool.

Klik på knappen [**Start**] i Windows og vælg derpå [**Alle programmer**], [**Client Tool**] og [**Client Tool**] for at starte Client Tool.

### 💽 BEMÆRK

I Windows 8, vælg [Søg] i amuletter [Apps], og derpå [Client Tool].

# 2 Vis skærmen.

Klik på [Printerboks destination] på fanen [Enhed].

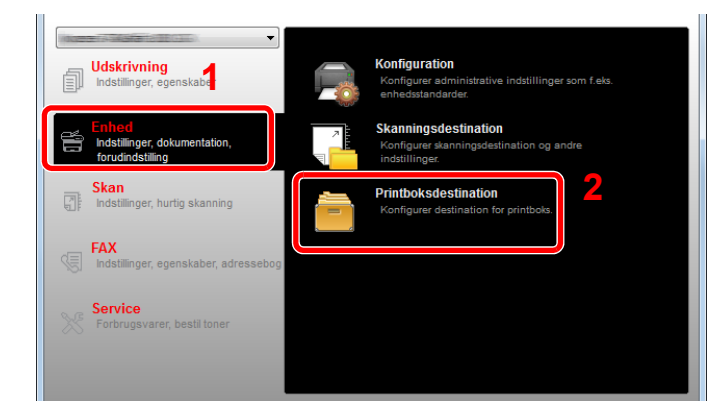

## **3** Konfigurér indstillingerne.

- 1 Vælg boksnummer (1 til 30).
- 2 Indtast et navn for printboks. Der kan indtastes maks. 16 tegn. Dette navn vises, når du vælger en printboks fra maskinens betjeningspanel.
- 3 Indstil pinkoden som påkrævet. Vælg afkrydsningsfeltet for at tildele en PIN-kode og indtast en 4-cifret numerisk værdi.

Med en PIN-kode tildelt til printboks, kræver udførelse af udskriftsjob i printboks fra maskinen indtastning af PIN-koden, og dermed begrænses brugeradgangen til udskriftsjob. Da tredjemand, som ikke kender PIN-koden ikke kan udskrive, øges sikkerheden.

| Udskrivningsfelt                                                                                                    | 2                        | ×      |
|----------------------------------------------------------------------------------------------------|--------------------------|--------|
| Felt: 01         Vælg udskrivningsfeltnummer.         Oversigt:         [Udskrivningsfelt]         Navn:       Local PC | Navn:<br>Box 01          | Nuisti |
| Forbindelsesty Lokal (USB)<br>Destinationsma C: (Users DK\AppDat.<br>PIN-kode: Fra                                      | Tislutningsindstillinger |        |

4 Klik på [Gem].

#### Når maskinen tilsluttes en pc i netværket

Når maskinen forbindes til en pc i netværket, skal værtsnavn eller IP-adresse konfigureres for den anvendte pc. Når der anvendes DHCP, konfigureres værtsnavnet. Hvis DHCP ikke anvendes, konfigureres IP-adressen.

### **1** Gør en note om værtsnavn eller IP-adressen.

1 Fra knappen [Start] i Windows vælges [Alle programmer], [Tilbehør] og derpå [Kommandoprompt].

#### BEMÆRK

I Windows 8, vis [Apps] i [Søg] i amuletter på startskærmen, og vælg [Kommandoprompt].

Vinduet Kommandoprompt vises.

2 I Kommandaprompt, indtast "ipconfig /all" og tryk på [Retur].

3 Kontrollér værtsnavn og IP-adresse.

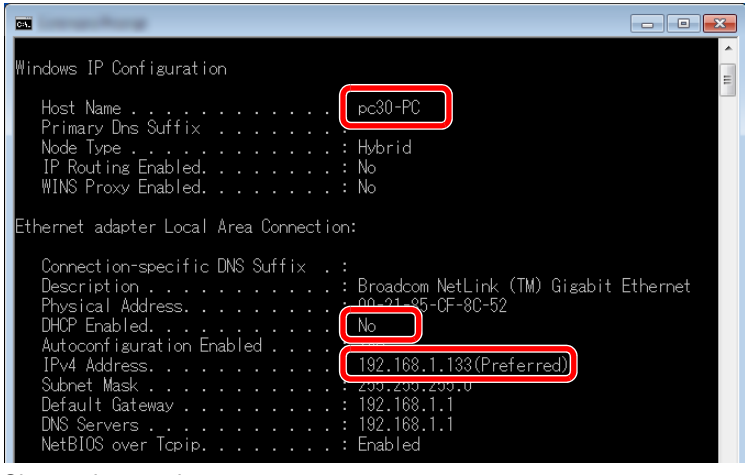

Skærmeksempel:

Værtsnavn: pc30-PC, DHCP: Nej, IP-adresse: 192.168.1.133

# 2 Konfigurér indstillingerne.

Når maskinen forbindes til en pc i netværket, skal følgende indstillinger konfigureres ud over konfigurationen af <u>Opsætning af printerboks (side 2-37)</u>.

1 Klik på [Tilslutningsindstillinger].

| Udskrivningsfelt                                                                                                    |                 |         |
|----------------------------------------------------------------------------------------------------|-----------------|---------|
| Felt : 01<br>Vælg udskrivningsfeltnummer.                                                                                             | Navn:<br>Box 01 | Nulstil |
| Oversigt:<br>[Udstrwingsfelt]<br>Navm: Local PC<br>Forbindlesesty Lokal (USB)<br>Destinationsma C: (Users/DK\AppDat:<br>PIN-kode: Fra | PIN-kode:       |         |

2 Vælg [Netværk] og indtst værtsnavnet eller IP-dressen for den computer med printerboksen der skal anvendes.

| X                                                                                                    |
|----------------------------------------------------------------------------------------------------|
| Forbindelsestype mellem denne computer og printer:<br>© Lokal (USB)<br>④ Netværk<br>Værtsnavn eller IP-adresse for denne computer: |
| Bemærk: Hvis der er indstillet en ukendt adresse, er det muligt, at<br>den allerede er blevet indstillet.<br>OK Annuller           |

3 Klik på [OK].

4 Ændr placeringen af den anvendte mappe efter behov. For at vælge mappen, klik på [Gennemse] for at åbne "Gennemse for mappe".

| Contraction Contraction Contra |                         |        |
|----------------------------------------------------------------------------------------------------|-------------------------|--------|
| Felt:01<br>Vælg udskrivningsfeltnummer.                                                                                                    | Navn:<br>Box 01         | Nuisti |
| Oversigt:                                                                                                    | PIN-kode:               |        |
| (Joberwingsheit)<br>Nami: Local PC<br>Forbindelsesty Lokal (JSB)<br>Destinationsma Crijkerer (KrijkppDat.<br>PDI-kode: Pra                                                                                                    | Tisutningsindstillinger |        |
| < >                                                                                                    |                         |        |

5 Klik på [Gem].

Se <u>Udskriftsboks indstillinger på side 7-32</u> for yderligere instruktioner om indstilling af printerboks. Se <u>Anvendelse af udskriftsboks på side 4-8</u> for yderligere instruktioner om anvendelse af printerboks.

# **Opsætning af scandestination**

Når der skal gemmes scandata i en anden mappe end "Mine dokumenter", skal scandestinationen konfigureres på forhånd ved hjælp af Client Tool.

# 1 Start Client Tool.

Klik på knappen [**Start**] i Windows og vælg derpå [**Alle programmer**], [**Client Tool**] og [**Client Tool**] for at starte Client Tool.

### 💽 BEMÆRK

I Windows 8, vælg [Søg] i amuletter [Apps], og derpå [Client Tool].

# **2** Vis skærmen.

Klik på [Skanningsdestination] på fanen [Enhed].

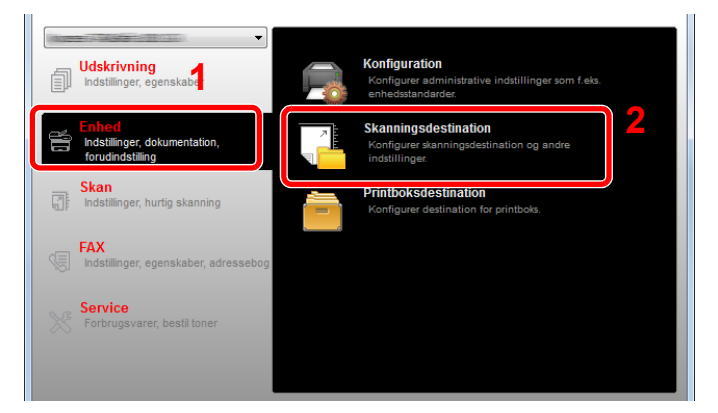

# 3 Konfigurér indstillingerne.

- 1 Vælg destinationsnummer (1 til 30).
- 2 Indtast et navn for destinationen. Der kan indtastes maks. 16 tegn. Dette navn vises, når du vælger en destination fra maskinens betjeningspanel.

3 Specificeret mappe hvor det scannede billede gemmes. For at vælge mappen, klik på [Gennemse] for at åbne "Gennemse for mappe".

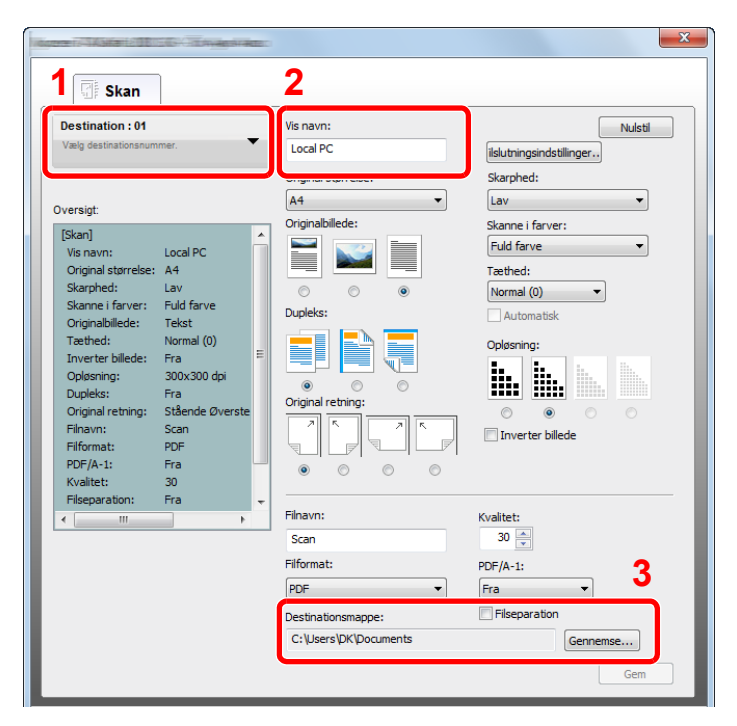

4 Klik på [Gem].

#### Når maskinen tilsluttes en pc i netværket

Når maskinen forbindes til en pc i netværket, skal værtsnavn eller IP-adresse konfigureres for den anvendte pc. Når der anvendes DHCP, konfigureres værtsnavnet. Hvis DHCP ikke anvendes, konfigureres IP-adressen.

#### **1** Gør en note om værtsnavn eller IP-adressen.

1 Fra knappen [Start] i Windows vælges [Alle programmer], [Tilbehør] og derpå [Kommandoprompt].

#### BEMÆRK

I Windows 8, vis [Apps] i [Søg] i amuletter på startskærmen, og vælg [Kommandoprompt].

Vinduet Kommandoprompt vises.

2 I Kommandoprompt, indtast "ipconfig /all" og tryk på [Retur].

3 Kontrollér værtsnavn og IP-adresse.

| Windows IP Configuration                                                                                    | • |
|----------------------------------------------------------------------------------------------------|---|
| Host Name                                                                                                   |   |
| Ethernet adapter Local Area Connection:                                                                     |   |
| Connection-specific DNS Suffix .:<br>Description Broadcom NetLink (TM) Gigabit Ethernet<br>Physical Address |   |

Skærmeksempel:

Værtsnavn: pc30-PC, DHCP: Nej, IP-adresse: 192.168.1.133

# 2 Konfigurér indstillingerne.

Når maskinen forbindes til en pc i netværket, skal følgende indstillinger konfigureres ud over konfigurationen af <u>Opsætning af scandestination (side 2-41)</u>.

1 Klik på [Tilslutningsindstillinger].

| Destination : 01                                      | Vis navn:           | Nulsti                   |
|-------------------------------------------------------|---------------------|--------------------------|
| Vælg destinationsnummer.                              | Local PC            | ilslutningsindstillinger |
| Oversiat:                                             | Original størrelse: | Lav                      |
| [Skan]                                                | Originalbillede:    | Skanne i farver:         |
| Vis navn: Local PC                                    |                     | Fuld farve 🔻             |
| Original størrelse: A4                                |                     | Tæthed:                  |
| Skarphed: Lav                                         |                     | Normal (0)               |
| Skanne i farver: Fuld farve<br>Originalhillede: Tekst | Dupleks:            | Automatisk               |

2 Vælg [Netværk] og indtst værtsnavnet eller IP-dressen for den computer med printerboksen der skal anvendes.

| x                                                                                                    |
|----------------------------------------------------------------------------------------------------|
| Forbindelsestype mellem denne computer og printer:                                                        |
| Netværk     Værtsnavn eller IP-adresse for denne computer:                                                |
|                                                                                                    |
| Bemærk: Hvis der er indstillet en ukendt adresse, er det muligt, at<br>den allerede er blevet indstillet. |
| OK Annuller                                                                                               |

3 Klik på [OK] og [Gem].

Se <u>Scanningsdestination indstillinger på side 7-26</u> for yderligere instruktioner om indstilling af scan. Se <u>Anvend din foretrukne destination på side 5-38</u> for yderligere instruktioner om anvendelse af scan.

# **Indstil WIA Driver**

1

Registrere denne maskine til WIA driveren. Instruktioner er baseret på interface-elementer som de vises i Windows 7.

### Vis skærmen.

Klik på [Start] knappen i Windows og indtast [Scanner] i [Søg i alle programmer og filer]. Klik på [Vis scannere og kameraer] i søgelisten, så åbnes skærmen Scannere og kameraer.

💽 BEMÆRK

I Windows 8, klik på [Søg] i amuletter, og derefter på [Indstillinger], og indtast "Scanner" i søgeboksen. Klik på [Vis scannere og kameraer] i søgelisten, så åbnes skærmen Scannere og kameraer.

# 2 Konfigurere WIA Driver

Vælg det samme navn som denne maskine fra WIA driverne.

| X                                                                                                    |
|----------------------------------------------------------------------------------------------------|
| Hvis din enhed ikke vises på listen, skal du kontrollere, at den er tilsluttet computeren og er<br>tændt. Vælg derefter Opdater. |
| Conserve as homory                                                                                                    |
| Opdater Tilfoj enhed Scanningsprofiler Scanningsprofiler                                                                         |
| Skal jeg bruge denne guide til at installere en skanner eller et kamera?                                                         |
### Kontrol af tælleren

Tryk på tasten [Status/System Menu/Counter] for at kontrollere antallet af udskrevne og scannede ark.

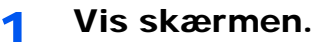

1 Tryk på tasten [Status/System Menu/Counter].

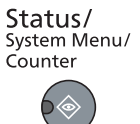

2 Tryk på [▲] eller [▼] knappen for at vælge [Tæller], og tryk på knappen [OK].

| Stat./systemmer<br>01 Status<br>02 Rapport | nu 🔶 💽 | 1 |          |
|--------------------------------------------|--------|---|----------|
| 03 Tæller                                  |        |   |          |
|                                            | Afslut |   | $\nabla$ |

#### 2 Kontrol af tælleren.

Tryk på [▲] eller [▼] knappen for at vælge enheden du vil kontrollere, og tryk på knappen [OK].

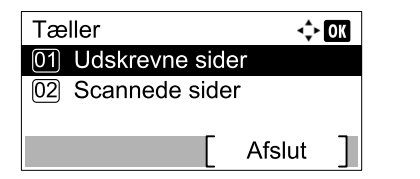

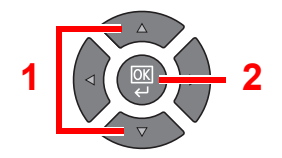

## **Embedded Web Server RX**

Hvis maskinen er tilsluttet til netværket, kan du konfigurere forskellige indstillinger ved hjælp af Embedded Web Server RX.

Dette afsnit forklarer hvordan der opnås adgang til Embedded Web Server RX. For detaljer om Embedded Web Server RX, se **Embedded Web Server RX User Guide**.

#### **BEMÆRK**

- Det er nødvendigt med Netværksinterfacekit (tilbehør), når maskinen tilsluttes til en pc i netværket.
- For fuld adgang til egenskaberne for Embedded Web Server RX sider, indtast brugernavn og adgangskode og klik på [Login]. Indtastning af det foruddefinerede administrator adgangskode, gør det muligt for anvenderen at få adgang til alle sider, inklusive adressebog og indstillinger i navigationsmenuen. Fabriksindstillingen for standard bruger med administratorrettigheder er vist nedenfor.

| Brugernavn          | Adgangskode til login |
|---------------------|-----------------------|
| Admin <sup>*1</sup> | Admin <sup>*1</sup>   |

\*1 Der skelnes mellem store og små bogstaver (case sensitive).

Indstillinger som administrator og standard anvendere kan konfigurere i Embedded Web Server RX er følgende.

| Indstilling            | Beskrivelse                                                                                                    | Administrator | Standard<br>anvender |
|------------------------|----------------------------------------------------------------------------------------------------|---------------|----------------------|
| Device Information     | Maskinens opbygning kan kontrolleres.<br>[Configuration], [Counter], [About Embedded Web Server<br>RX]                                                                                                    | 0             | 0                    |
| Job Status             | Viser alle enhedsinformationerne, inklusive udskrivnings- og<br>scanningsjobs, planlagte jobs og joblog historie.<br>[Printing Job Status], [Printing Job Log], [Sending Job<br>Status] <sup>*1</sup> , [Scheduled Jobs] <sup>*1</sup> , [Sending Job Log] <sup>*1</sup> | 0             | 0                    |
| Address Book *1        | Opret, rediger eller slet adresser og adressegrupper.<br>[Address Book], [One Touch Key]                                                                                                    | 0             | 0                    |
| Device Settings        | Konfigurér maskinens avancerede indstillinger.<br>[Paper/Feed/Output], [Original Document], [Energy Saver/<br>Timer], [Date/Time], [System]                                                                                                    | 0             | _                    |
| Function Settings      | Konfigurér de avancerede funktionsindstillinger.<br>[Common/Job Defaults], [Copy], [Printer], [E-mail], [FAX] <sup>*1</sup> ,<br>[Forward Rules] <sup>*1</sup> , [Operation Panel]                                                                                       | 0             | _                    |
| Network Settings       | Konfigurér de avancerede netværksindstillinger.<br>[General], [TCP/IP], [Protocol]                                                                                                    | 0             | —                    |
| Security Settings      | Konfigurér de avancerede sikkerhedsindstillinger.<br>[Device Security], [Network Security], [Certificates]                                                                                                    | 0             | —                    |
| Management<br>Settings | Konfigurér de avancerede administrationsindstillinger.<br>[Job Accounting], [Administrator Settings], [Notification/<br>Report], [SNMP], [Reset]                                                                                                    | 0             | _                    |

\*1 Vises kun hvis Fax (tilbehør) er installeret.

### Adgang Embedded Web Server RX

#### Vis skærmen.

1

1 Start din web-browser.

2 I adresse- eller lokationslinjen skal du indtaste maskinens IP-adresse eller værtsnavnet. Eksempler: https://192.168.48.21/ (for IP-adresse)

https://MFP001 (hvis værtsnavn er "MFP001")

| Model :<br>Host Name :<br>Location :<br>Home English Auto-refresh Last Updated :<br>2013/11/26 01:55:39 | □ ×<br>îì ☆ ∅ | u<br>∂×¢×Ω | ٩                                     |                 |   |                |          | http://192.168.48.21/ |
|----------------------------------------------------------------------------------------------------|---------------|------------|---------------------------------------|-----------------|---|----------------|----------|-----------------------|
| Home     English     Auto-refresh     Last Updated :<br>2013/11/26 01:55:39                             | <b>•</b>      |            | idel :<br>st Name :<br>cation :       | Ma<br>Ho<br>Loc |   |                |          |                       |
|                                                                                                    |               | :39        | Last Updated :<br>2013/11/26 01:55:39 | Auto-refresh    | • | English        |          | Home                  |
| Admin Login Device Status                                                                               |               |            |                                       |                 |   | Status         | Device S | Admin Login           |
| Device Status                                                                                           | E             |            |                                       | Status          |   | Drinter        | Device   | User Name             |
| Password Printer Ready.                                                                                 |               |            |                                       | eauy.           |   | Printer        |          | Password              |
| Login Scanner O Ready.                                                                                  |               |            |                                       | Ready.          |   | Scanner        |          | Login                 |
| Device Information > FAX   Ready.                                                                       |               |            |                                       | Ready.          |   | FAX            |          | Device Information >  |
| Job Status > Status Message O Ready.                                                                    |               |            |                                       | Ready.          |   | Status Message | 2        | Job Status >          |
| Operation Panel Usage                                                                                   |               |            |                                       |                 | _ | n Panel Usage  | Operatio | Address Book          |

Hjemmesiden viser basisinformation om maskinen og Embedded Web Server RX, samt deres aktuelle status.

#### 💽 BEMÆRK

Når der tilsluttes til Embedded Web Server RX, kan der fremkomme en besked om "There is a problem with the security certificate of this website". For at undgå, at denne besked kommer frem, skal du installere enhedens certifikater for maskinen til webbrowseren. For detaljer, se **Embedded Web Server RX User Guide**.

#### 2 Konfigurér funktionen.

Vælg en kategori fra navigationslinjen i venstre side af skærmbilledet. For detaljer, se **Embedded Web Server RX User Guide**.

# 3 Klargøring inden anvendelse

Dette kapitel indeholder følgende emner.

| Anvendelse af betjeningspanelet              |  |
|----------------------------------------------|--|
| Taster på betjeningspanelet                  |  |
| Betjeningsmetode                             |  |
| Visning af originaler og papir               |  |
| Hjælpeskærm                                  |  |
| Ilægning af papir                            |  |
| Forholdsregler ved ilægning af papir         |  |
| llægning i kassetterne                       |  |
| llægning af papir i multifunktionsbakken     |  |
| Specifikation af papirstørrelse og medietype |  |
|                                              |  |

# Anvendelse af betjeningspanelet

### Taster på betjeningspanelet

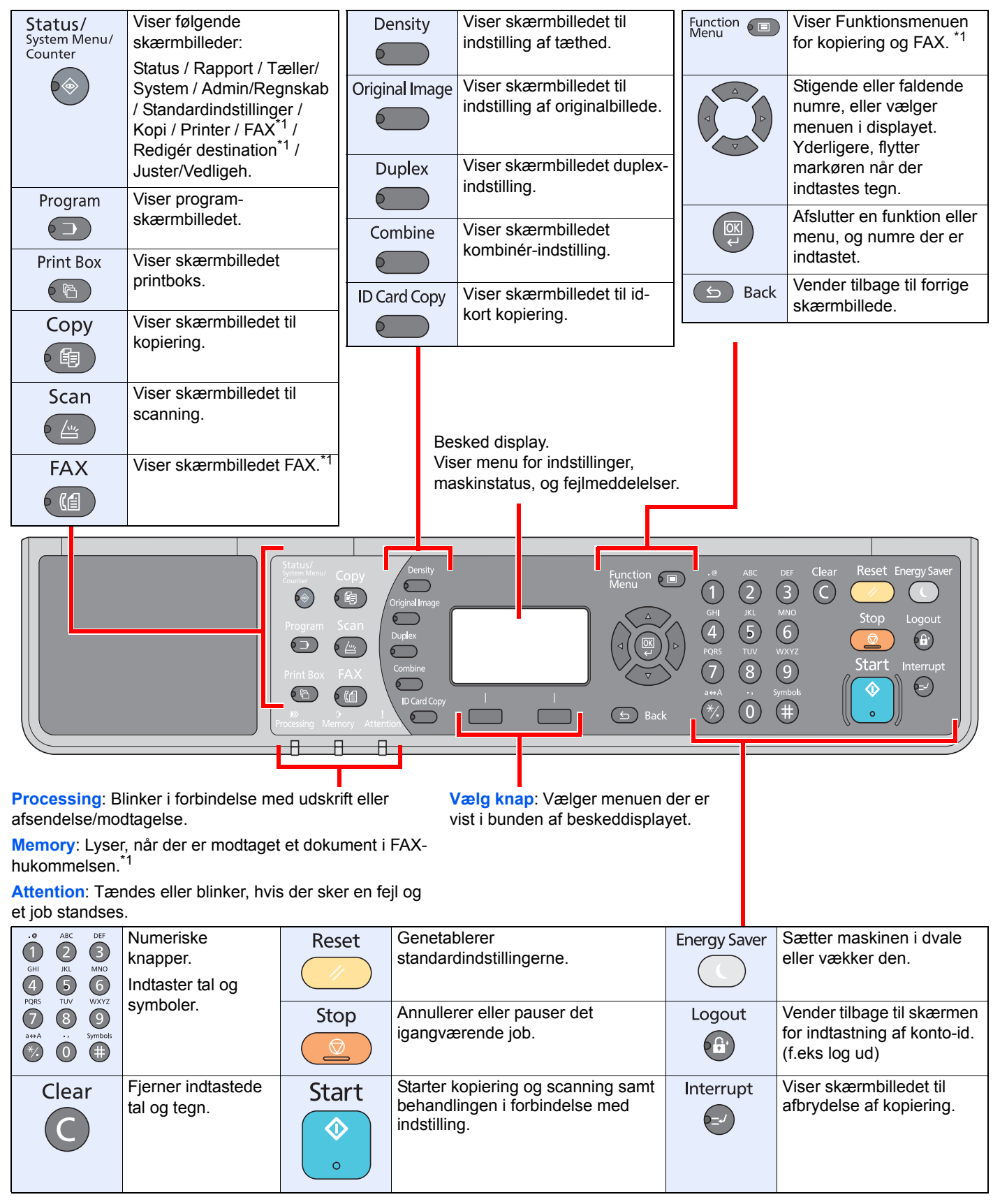

\*1 FAXkit (tilbehør) er nødvendigt.

### **Betjeningsmetode**

Dette afsnit forklarer, hvordan du betjener indstillingsmenuerne på displayet.

#### Viser indstillinger for menu og konfiguration

Tryk på knappen [Status/System Menu/Counter], knappen [Function Menu], eller funktionsknapperne for at vise indstillingsmenuerne. Tryk på knappen [▲], knappen [▼], knappen [◀], knappen [►], knappen [OK], eller knappen [Back] for at vælge en menu og udføre indstillinger.

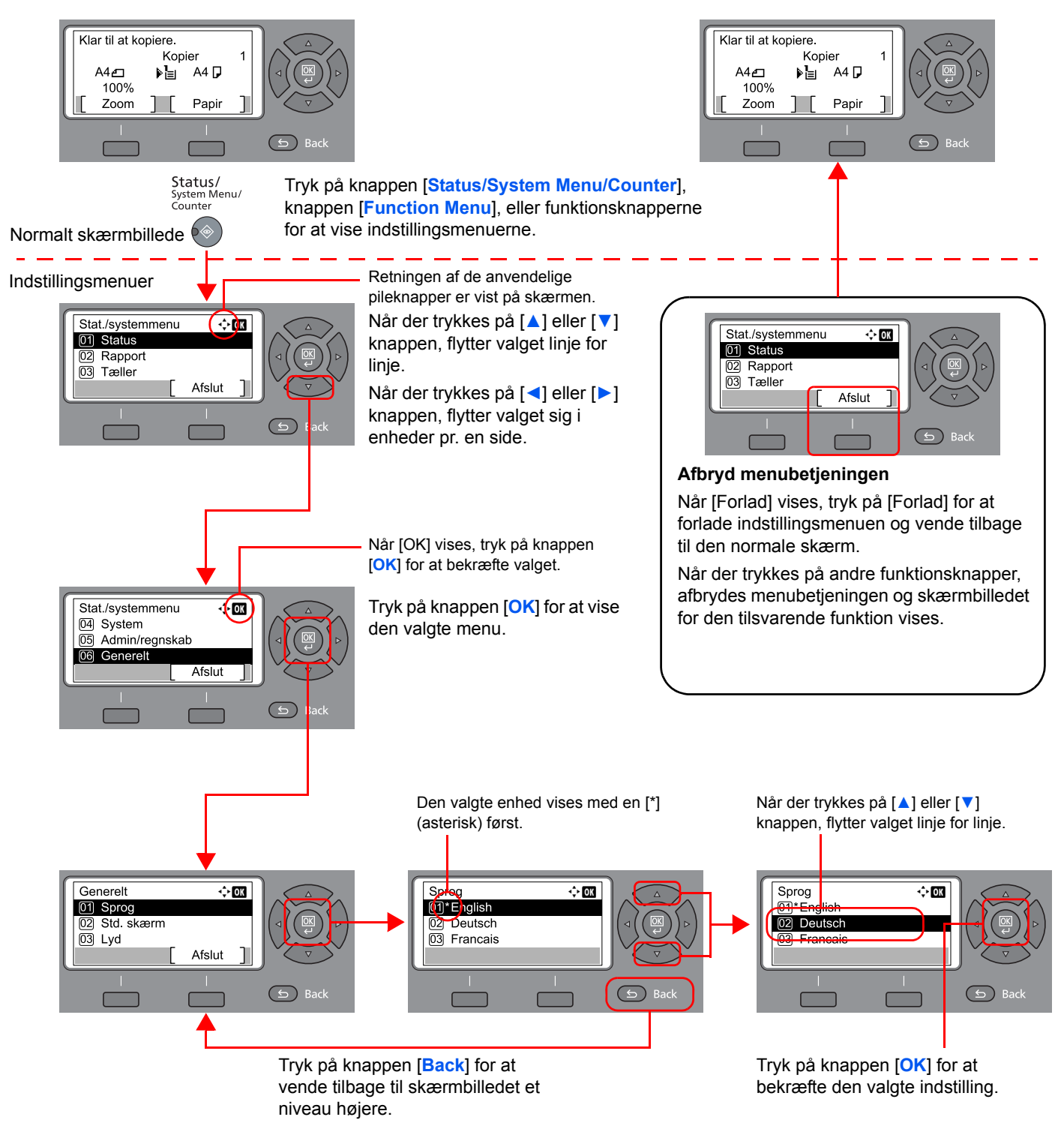

### Visning af originaler og papir

Skærmbilledet kopiering viser den valgte papirkilde.

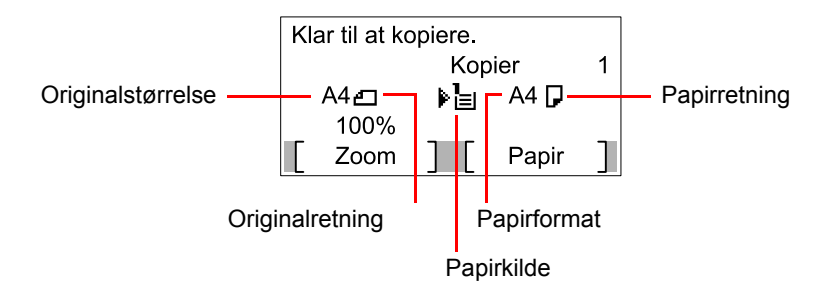

### Hjælpeskærm

Hvis du har svært ved at betjene maskinen, kan du se hvordan den skal betjenes ved hjælp af betjeningspanelet.

Når [Hjælp] vises i beskeddisplayet, tryk på [Hjælp] for at vise hjælpeskærmen. Hjælpeskærmen viser maskinbetjeningen.

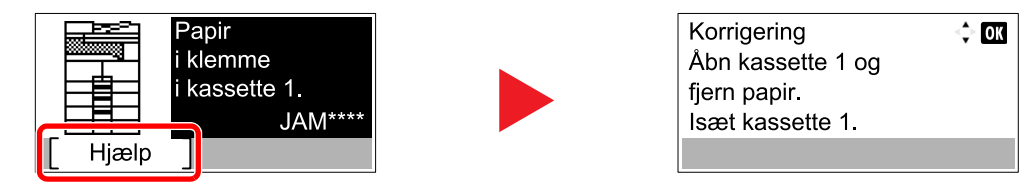

Tryk på [▼] for at vise næste trin eller tryk på [▲] for at vise forrige trin.

Tryk på knappen [**OK**] for at forlade hjælpeskærmen.

# **Ilægning af papir**

Papiret kan lægges i den ene standardkassette og i multifunktionsbakken. En papirføder fås også som tilbehør (Se <u>Tilbehør på side 10-2</u>.)

Se næste side vedrørende fremgangsmåderne for ilægning af papir i hver enkelt kassette.

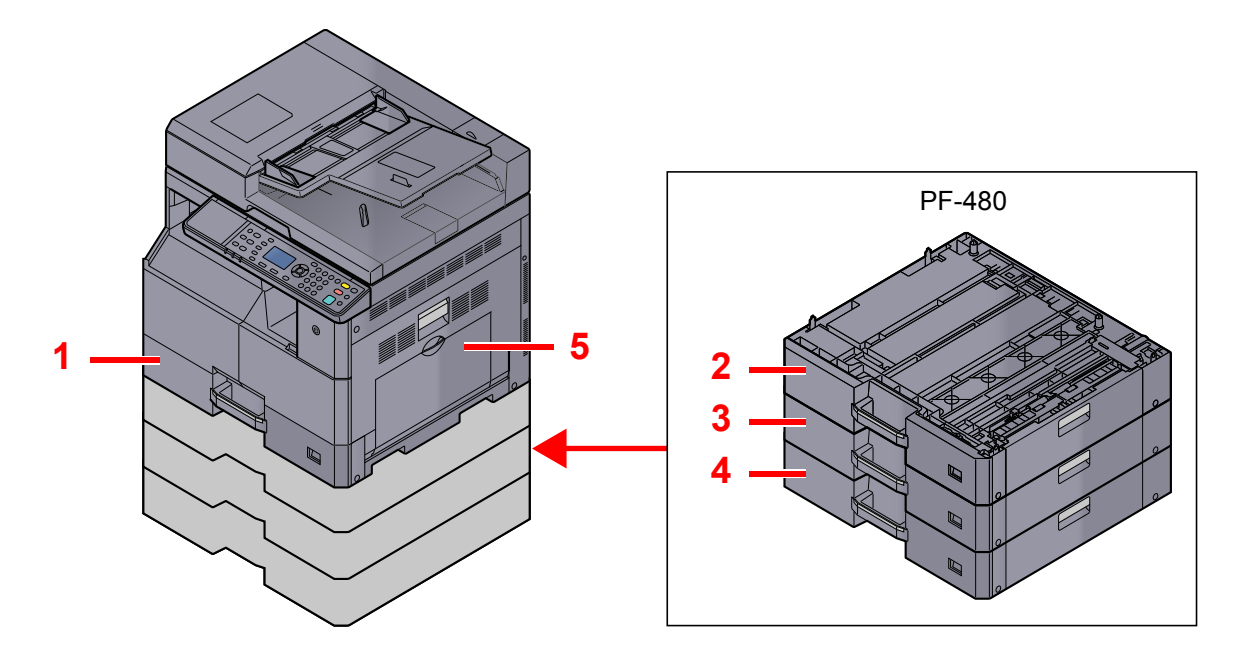

| Nr. | Kassetter           | Side             |
|-----|---------------------|------------------|
| 1   | Kassette 1          | <u>side 3-7</u>  |
| 2   | Kassette 2          | <u>side 3-7</u>  |
| 3   | Kassette 3          | <u>side 3-7</u>  |
| 4   | Kassette 4          | <u>side 3-7</u>  |
| 5   | Multifunktionsbakke | <u>side 3-10</u> |

#### 💽 BEMÆRK

- Antallet af ark varierer afhængigt af omgivelserne og papirtype.
- Brug ikke papir til inkjet printere eller papir med bestrøget overflade. (Disse papirtyper kan medføre papirstop eller andre fejl.)

### Forholdsregler ved ilægning af papir

Når du åbner en ny pakke papir, skal du bladre gennem arkene for at adskille dem, før de lægges i som beskrevet i fremgangsmåden nedenfor.

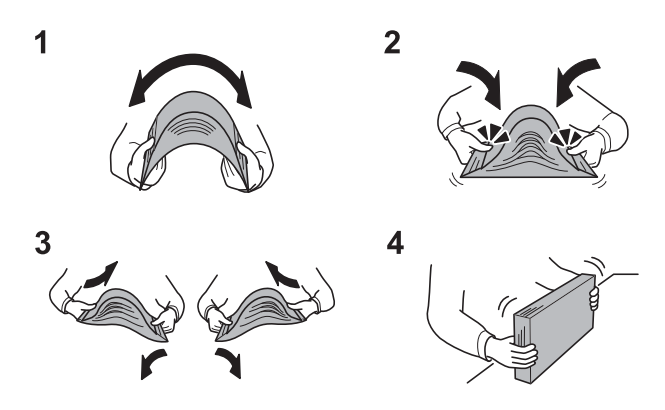

- 1 Bøj hele papirstakken, så den midterste del buer opad.
- 2 Tag fat om papiret i begge ender, og skub dem mod hinanden, så papirarkene løfter sig overalt.
- 3 Hæv og sænk højre og venstre hånd skiftevist, så der dannes et luftrum mellem arkene.
- 4 Udlign til sidste papirets kanter på en jævn flade, f.eks. et bord.

Bemærk yderligere følgende punkter.

- Ret papiret ud inden ilægningen, hvis det er foldet eller krøllet. Krøllet eller foldet papir kan medføre papirstop.
- Udsæt ikke åbne papirpakker for høje temperaturer og høj luftfugtighed. Fugt kan medføre problemer. Pak resterende papir ind i originalemballagen efter ilægning af papir i multifunktionsbakken eller kassetterne.
- Hvis maskinen ikke skal bruges i længere tid, skal du beskytte papiret mod fugt, ved at tage det ud af kassetterne og pakke det ind i originalemballagen.

#### 

Hvis du kopierer på brugt papir (papir, der allerede er brugt til udskrivning), må du ikke bruge papir, der er sammenholdt med hæfteklammer eller clips. Det kan beskadige maskinen eller give en dårlig billedkvalitet.

#### 💽 BEMÆRK

Se <u>Papir på side 10-9</u>, hvis der anvendes specialpapir, såsom brevhoved, hullet papir eller papir med tryk i form af f.eks. logo eller firmanavn.

### llægning i kassetterne

Standardkassetten kan rumme almindeligt papir, genbrugspapir eller farvet papir. Kassette 1 kan indeholde op til 300 ark almindeligt papir (80 g/m²).

For detaljer om understøttede papirformater, se <u>Valg af korrekt papir på side 10-10</u>. For indstilling af papirtype, se <u>Medietype indst. (Medietype indstillinger) på side 7-15</u>.

#### **VIGTIG**

- Kassetterne kan indeholde papir med en vægt på mellem 64 105 g/m<sup>2</sup>.
- Ilæg ikke tykt papir, der er tungere end 106 g/m<sup>2</sup> i kassetterne. Anvend multifunktionsbakken for papir tungere end 106 g/m<sup>2</sup>.

1

Træk kassetten ud mod dig selv, indtil den stopper.

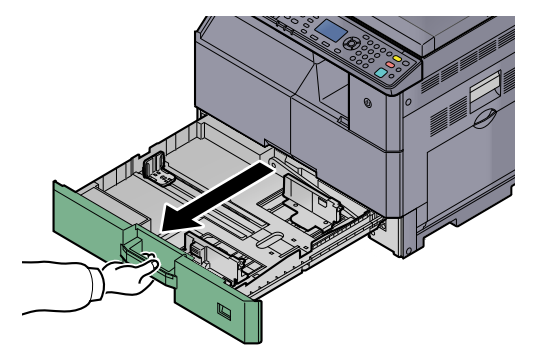

#### 🔇 BEMÆRK

Træk ikke mere end en kassette ud ad gangen.

2 Tryk ned på kassettens baseplade og fastgør den.

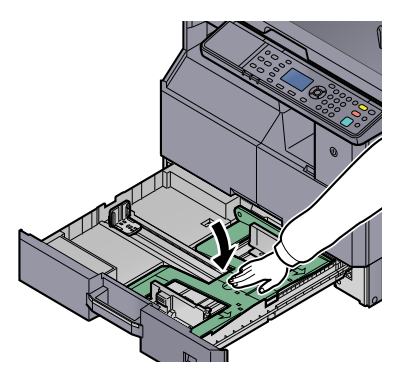

#### 3

#### Justér kassettens størrelse.

**1** Hold fast i justeringsstyret for papirbredde, og flyt styret, så det passer til papirformatet.

Papirformaterne er angivet på kassetten.

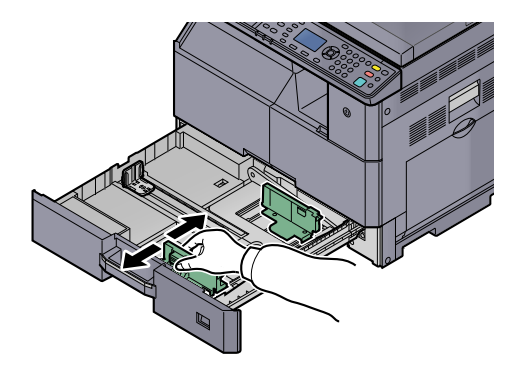

#### 

Sørg for at justeringsstyret for bredden flugter med papiret. Justeringsstyret for bredden indstilles igen, hvis der er mellemrum mellem styret og papir.

2 Tryk på enderne i bunden af justeringsstyret for papirlængde, og flyt styret, så det passer til papiret.

Papirformaterne er angivet på kassetten.

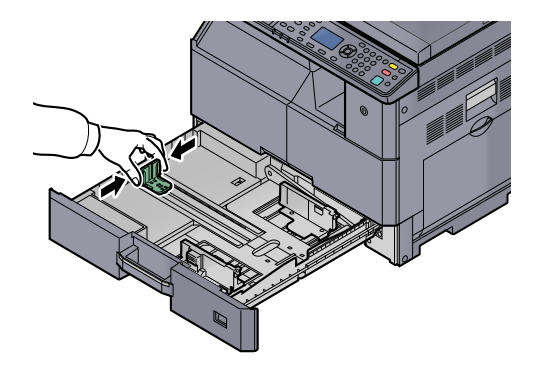

#### 

Sørg for at justeringsstyret for længden flugter med papiret. Justeringsstyret for længden indstilles igen, hvis der er mellemrum mellem styret og papir.

#### 4 Ilæg papir.

1 Indstil papiret lige fra den øverste del.

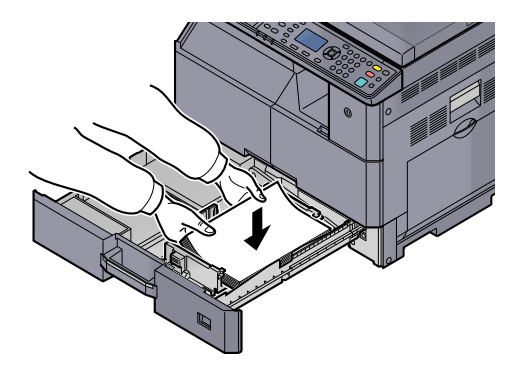

#### 

- Læg papiret i med den side, der skal skrives på, vendt opad.
- Efter udpakning af nyt papir er det nødvendigt at bladre gennem papiret, inden det lægges i kassetten. (Se <u>Forholdsregler ved ilægning af papir på side 3-6</u>.)
- Kontrollér inden ilægning af papir, at det ikke er krøllet eller foldet. Krøllet eller foldet papir kan forårsage papirstop.
- Kontrollér, at det ilagte papir ikke overstiger det angivne niveau (se figuren nedenfor).
- Justeringsstyret til papirlængde og -bredde skal justeres efter papirformatet inden der ilægges papir. Hvis papiret lægges i uden at disse styr justeres, kan det medføre forskydning af arkene og dermed papirstop.
- Sørg for, at justeringsstyret for papirlængde og -bredde hviler sikkert mod papiret. Justér styrene, hvis der er et mellemrum.

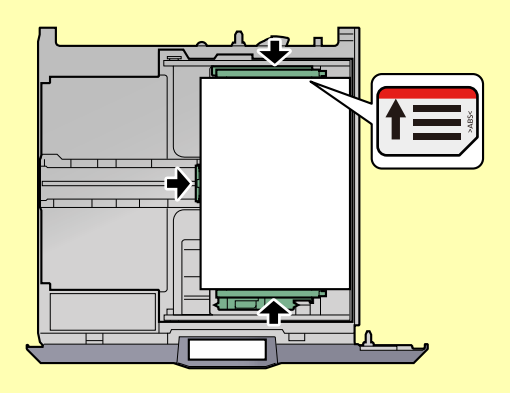

2 Indsæt kortet med det passende papirformat i porten, for at indikere størrelsen på papiret inden i.

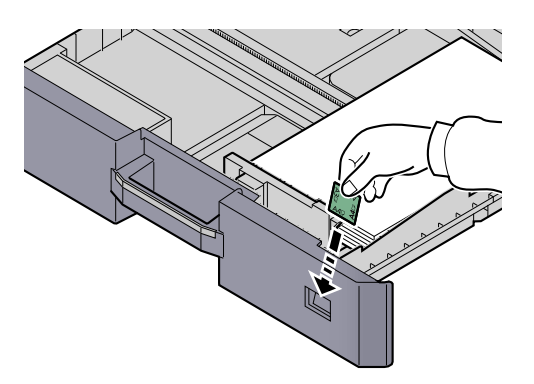

- 5 Skub forsigtigt kassetten tilbage på plads.
- **6** Vælg den medietype (almindeligt, genbrugspapir osv.), som ligger i kassetten.

Angivelse af papirformat og medietype for kassetterne (side 3-13)

### Ilægning af papir i multifunktionsbakken

Multifunktionsbakken kan indeholde op til 100 A4 ark eller mindre almindeligt papir (80 g/m<sup>2</sup>) eller op til 25 ark almindeligt papir (80 g/m<sup>2</sup>) større end A4.

For detaljer om understøttede papirformater, se <u>Valg af korrekt papir på side 10-10</u>. For indstilling af papirtype, se <u>Medietype indst. (Medietype indstillinger) på side 7-15</u>.

#### 

Hvis du anvender en papirvægt på 106 g/m² eller mere, indstil medietypen til Tykt og indstil vægten for det papir du anvender.

Multifunktionsbakken har følgende kapacitet.

- A4 eller mindre almindeligt papir (80 g/m<sup>2</sup>), genbrugspapir eller farvet papir: 100 ark
- B4 eller større almindeligt papir (80 g/m²), genbrugspapir eller farvet papir: 25 ark
- Hagaki: 15 ark
- OHP-film: 25 ark
- Kuvert DL, Kuvert C4, Kuvert C5, Kuvert #10, Kuvert #9, Kuvert #6, Monarch, Youkei 4, Youkei 2: 5 ark

#### 💽 BEMÆRK

- Når du ilægger et brugerdefineret papirformat, skal du angive papirformatet jf. <u>Angivelse af papirformat og</u> <u>medietype for multifunktionsbakken (Indstillinger for multifunktionsbakke) på side 3-15</u>.
- Når du anvender specialpapir, såsom transparent eller tykt papir, skal du vælge medietypen, som angivet i <u>Angivelse af papirformat og medietype for multifunktionsbakken (Indstillinger for multifunktionsbakke) på side 3-15</u>.

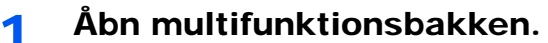

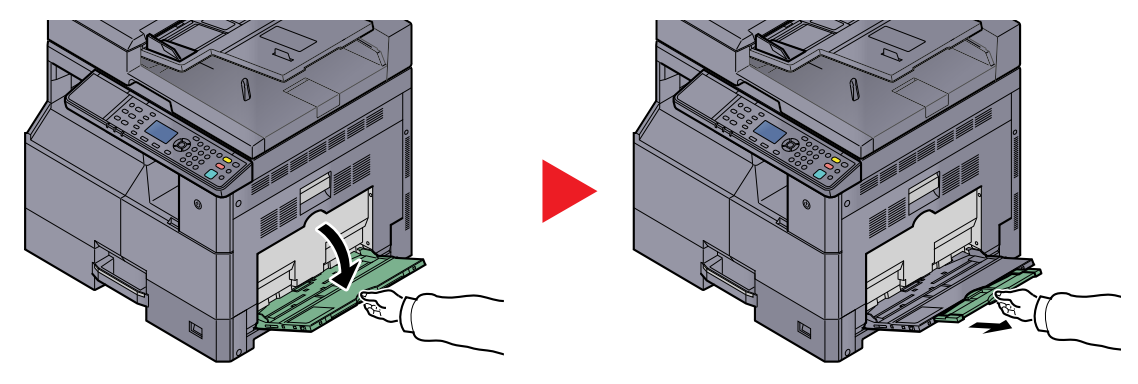

Træk forlængeren for multifunktionsbakken ud, for at passe til papirformatet. Se mærkaten, der er beseglet inde i maskinen, når du åbner MF bakken.

**7** Justér multifunktionsbakkens størrelse.

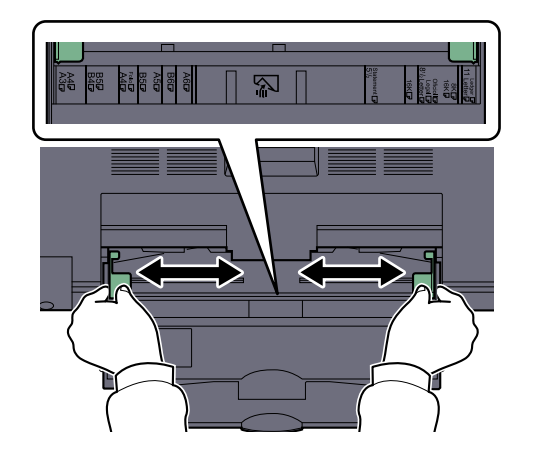

#### **3** Læg papir i.

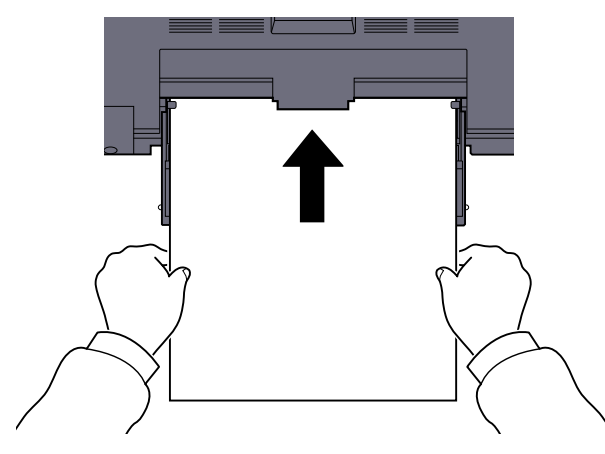

Før papiret ind i bakken langs med styrene, indtil det ikke kan komme længere.

Efter udpakning af nyt papir er det nødvendigt at bladre gennem papiret, inden det lægges i multifunktionsbakken.

Forholdsregler ved ilægning af papir (side 3-6)

#### VIGTIG

- Læg papiret i med den side, der skal skrives på, vendt nedad.
- Krøllet papir skal rettes ud inden brug.
- Ret den øverste kant, hvis den er krøllet.
- Kontrollér inden ilægning af papir i multifunktionsbakken, at der ikke er papir tilbage fra et tidligere job i bakken. Hvis der er nogle få ark papir tilbage i multifunktionsbakken, og du ønsker at ilægge flere papirer, skal du først fjerne det resterende papir fra bakken, og blande det med det nye papir, inden papiret ilægges i bakken.
- Flyt justeringsstyrene for papirbredde, så de passer til papiret, hvis der er et mellemrum mellem papiret og styrene. Herved hindres forskydning af arkene og papirstop.

# 4 Vælg medietype (almindeligt, genbrug mv.) der er ilagt multifunktionsbakken.

Angivelse af papirformat og medietype for multifunktionsbakken (Indstillinger for multifunktionsbakke) (side 3-15)

#### llægning af kuverter eller karton i multifunktionsbakken

Læg papiret i med den side, der skal skrives på, vendt nedad. For proceduren for udskrivning, se **Printer Driver User Guide**.

Eksempel: Ved udskrivning af adresse.

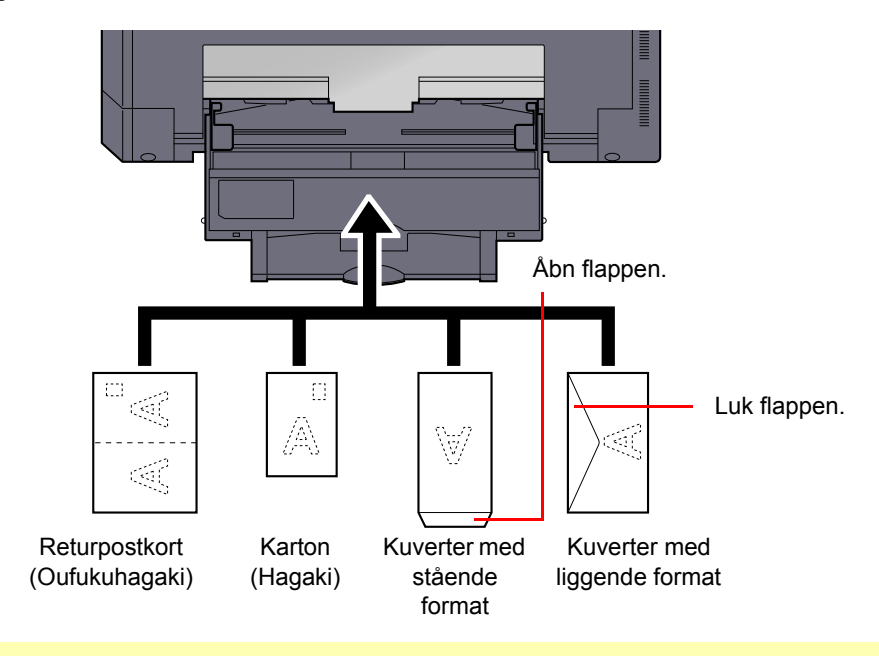

#### **VIGTIG**

- Benyt ufoldede returpostkort (Oufukuhagaki).
- Hvordan kuverten skal ilægges (retningen og siden, der vender opad) afhænger af kuverttypen. Sørg for at ilægge den korrekt, da der ellers vil blive trykt i den forkerte retning eller på den forkerte side.

#### 💽 BEMÆRK

Når du ilægger en kuvert i multifunktionsbakken, vælg kuverttypen som anvist i <u>Angivelse af papirformat og medietype</u> for multifunktionsbakke) på side 3-15.

### Specifikation af papirstørrelse og medietype

Standardindstillingen for papirformat for kassette 1 og for papirføderen (kassette 2 til 4) er [Automatisk]. Standardindstillingen for medietype er [Almindelig]. For multifunktionsbakken er standard papirformat [A4], og standard indstillingen for medietypen er [Almindelig].

Angiv papirformatet og medietypen for at fastsætte hvilken type papir, der skal anvendes i kassetterne. (Se <u>Angivelse af papirformat og medietype for kassetterne på side 3-13</u>.) Angiv papirformatet for at ændre, hvilken type papir der skal anvendes i multifunktionsbakken. (Se <u>Angivelse af papirformat og medietype for multifunktionsbakken (Indstillinger for multifunktionsbakke) på side 3-15</u>.)

#### Angivelse af papirformat og medietype for kassetterne

Angiv papirformatet for at fastsætte hvilken type papir, der skal anvendes i kassette 1 eller papirføderne (kassette 2 til 4). Hvis du anvender en medietype anderledes fra almindeligt papir, skal du specificere indstilling af medietypen.

| Valg af element                         |                | Valg af format/type                                                                                                    |
|-----------------------------------------|----------------|----------------------------------------------------------------------------------------------------|
| Kassette 1 (til 4) Automatisk størrelse |                | Papirformatet aflæses og vælges automatisk.<br>Værdi: Metrisk, tomme                                                                                                    |
|                                         | Standardformat | Følgende tilbehør er tilgængeligt:<br>Værdi: A3, A4-R, A4, A5-R, B4, B5-R, B5, Folio, 216 × 340 mm, Ledger, Letter-R,<br>Letter, Legal, Statement, Oficio II, 8K, 16K-R, 16K                                                                                             |
| Kassette 1 (til 4) type <sup>*1</sup>   |                | Vælg medietype.<br>Værdi: Almindelig (52 til 105 g/m²), Groft, Pergament (52 til 105 g/m²),<br>Genbrugspapir, Fortrykt <sup>*2</sup> , Kvalitet, Farvet, Hullet <sup>*2</sup> , Brevhovede <sup>*2</sup> , Tykt (106 til<br>128 g/m²), Høj kvalitet, Brugerdefineret 1-8 |

\*1 For at ændre til en anden medietype end [almindelig], se <u>Medietype indst. på side 7-12</u> Når en papirvægt der ikke kan ilægges i en kassette er indstillet til en medietype, vises medietypen ikke.

\*2 Se <u>Spc.papirhandl. på side 7-13</u> for udskrivning på fortrykt, hullet papir eller brevhoved.

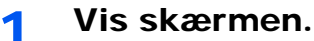

1 Tryk på tasten [Status/System Menu/Counter].

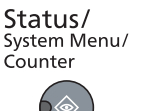

2 Tryk på [▲] eller [▼] knappen for at vælge [Generelt], og tryk på knappen [OK].

| Stat./systemmer<br>04 System<br>05 Admin/regns | u ∲ <b>ox</b><br>kab | 1 |  |
|------------------------------------------------|----------------------|---|--|
| bo Generen                                     |                      |   |  |
|                                                | Atslut               |   |  |

3 Tryk på [▲] eller [▼] knappen for at vælge [Orig/papir indst], og tryk på knappen [OK].

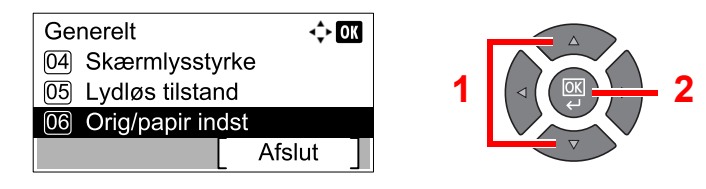

4 Tryk på [▲] eller [▼] knappen for at vælge [Indst. Kass. 1 (til 4)], og tryk på knappen [OK]

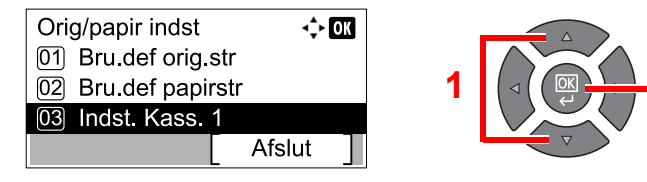

#### 🚫 BEMÆRK

[Kassette 2] til [Kassette 4] vises, når papirføderen (tilbehør) er installeret.

#### **2** Vælg papirstørrelsen.

 Tryk på [▲] eller [▼] knappen for at vælge [Kassette 1 (til 4) form.], og tryk på knappen [OK]

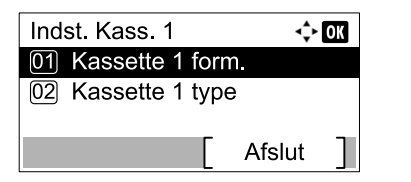

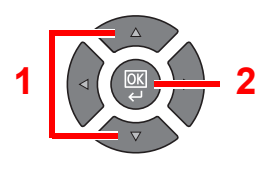

 For automatisk detektion af papirstørrelse, tryk på knapperne [▲] eller [▼] for at vælge [Auto.], og tryk på knappen [OK].

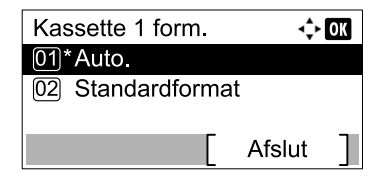

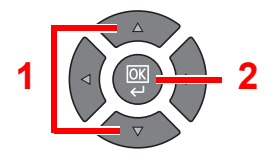

Tryk på [▲] eller [▼] knappen for at vælge [Metrisk] eller [Tomme], og tryk på knappen [OK].

| Auto.      | <\$≻ OK |
|------------|---------|
| 01*Metrisk |         |
| 02 Tomme   |         |
|            |         |

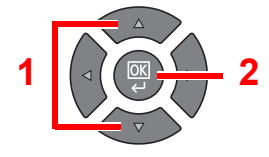

Tryk på [▲] eller [▼] knappen for at vælge [Standardformat], og tryk på knappen [OK].

| Kassette 1 form. | ¢      | OK |
|------------------|--------|----|
| 01*Auto.         |        |    |
| 02 Standardforma | ıt     |    |
|                  |        |    |
|                  | Afslut | ]  |

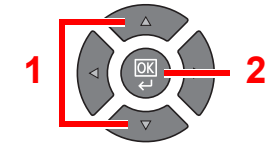

Tryk på [▲] eller [▼] knappen for at vælge papirstørrelsen, og tryk på knappen [OK].

| Standardformat | <\$• OK |
|----------------|---------|
| 01 A3 🗗        |         |
| 02 A4 🗗        |         |
| 03*A4 🖵        |         |
|                |         |

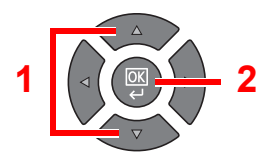

2 Tryk på tasten [Back].

🕤 🕤 Back

#### **3** Vælg medietype.

1 Tryk på [▲] eller [▼] knappen for at vælge [Kassette 1 (til 4) type], og tryk på knappen [OK]

| Indst. Kass. 1     | <\$≻ OK  | ] |   |
|--------------------|----------|---|---|
| 01 Kassette 1 form |          |   |   |
| 02 Kassette 1 type |          | 1 |   |
| [                  | Afslut ] |   | V |

2 Tryk på [▲] eller [▼] knappen for at vælge medietype, og tryk på knappen [OK].

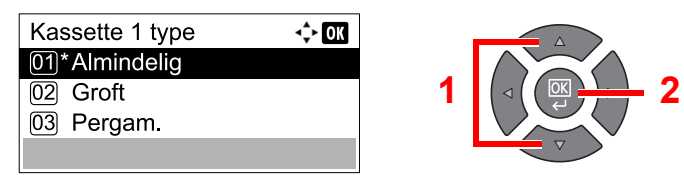

# Angivelse af papirformat og medietype for multifunktionsbakken (Indstillinger for multifunktionsbakke)

Angiv papirformatet for at ændre, hvilken type papir der skal anvendes i multifunktionsbakken. Når du bruger andet end et almindeligt papir, bestem medietypen.

| Valg af element            |                 | Valg af format/type                                                                                                    |
|----------------------------|-----------------|----------------------------------------------------------------------------------------------------|
| MF<br>bakkestørrelse       | Standardformat  | Følgende tilbehør er tilgængeligt:<br>Værdi: A3, A4-R, A4, A5-R, A6-R, B4, B5-R, B5, B6-R, Folio, 216 × 340 mm, Ledger,<br>Letter-R, Letter, Legal, Statement, Executive, Oficio II, 8K, 16K-R, 16K, ISO B5,<br>Kuvert #10, Kuvert #9, Kuvert #6, Kuvert Monarch, Kuvert DL, Kuvert C5, Kuvert<br>C4, Hagaki, Oufukuhagaki, Youkei 4, Youkei 2, Brugerdefineret <sup>*1</sup> |
|                            | Angiv størrelse | Angiv det format, som ikke er inkluderet i standardformater.<br>Værdi<br>Metrisk<br>X: 148 til 432 mm (trinvis forøgelse på 1 mm)<br>Y: 98 til 297 mm (trinvis forøgelse på 1 mm)                                                                                                    |
| MF bakketype <sup>*2</sup> |                 | Vælg medietype.<br>Værdi: Almindeligt (52 til 105 g/m²), Transparent, Groft, Pergament (52 til 105 g/m²),<br>Mærkater, Genbrugspapir, Fortrykt <sup>*3</sup> , Kvalitets, Karton, Farvet, Hullet <sup>*3</sup> , Brevhovede <sup>*3</sup> ,<br>Kuvert, Tykt (106 til 163 g/m²), Høj kvalitet, Brugerdefineret 1-8                                                             |

\*1 Se <u>Brugerdefineret papirformat på side 7-12</u> for yderligere instruktioner om hvordan brugerdefineret papirstørrelse skal indstilles.

\*2 Se <u>Medietype indst. på side 7-12</u> for at skifte til en anden medietype end [Almindelig].

\*3 For at udskrive på fortrykt, hullet papir, eller brevhovede, se Spc.papirhandl. på side 7-13.

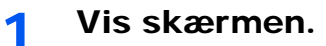

1 Tryk på tasten [Status/System Menu/Counter].

Status/ System Menu/ Counter

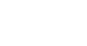

3-15

2 Tryk på [▲] eller [▼] knappen for at vælge [Generelt], og tryk på knappen [OK].

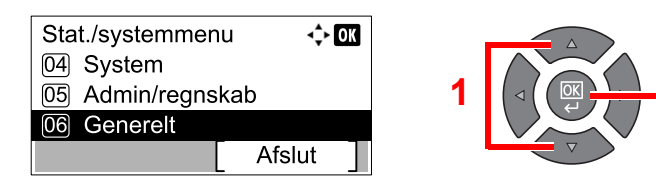

3 Tryk på [▲] eller [▼] knappen for at vælge [Orig/papir indst], og tryk på knappen [OK].

| Generelt            | <\$► OK |
|---------------------|---------|
| 04 Skærmlysstyrke   |         |
| 05 Lydløs tilstand  |         |
| 06 Orig/papir indst |         |
|                     | Afslut  |

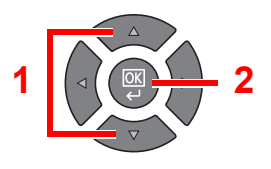

4 Tryk på [▲] eller [▼] knappen for at vælge [Multifunkt.bakke], og tryk på knappen [OK].

| Orig/papir indst<br>02 Bru.def papirstr  | <\$• OK |  |
|------------------------------------------|---------|--|
| 03 Indst. Kass. 1<br>04 Multifunkt.bakke |         |  |
| At                                       | fslut   |  |

#### 2 Vælg papirstørrelsen.

1 Tryk på [▲] eller [▼] knappen for at vælge [MP-bakkestr.], og tryk på knappen [OK].

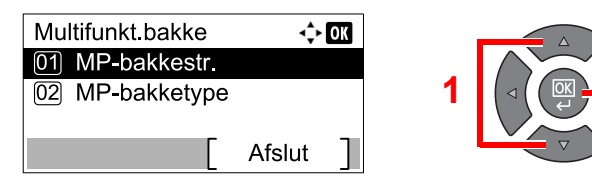

• Tryk på [▲] eller [▼] knappen for at vælge [Standardformat], og tryk på knappen [OK].

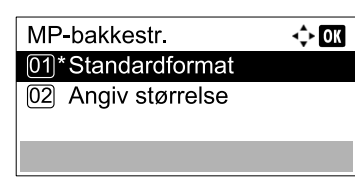

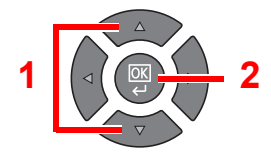

Tryk på [▲] eller [▼] knappen for at vælge papirstørrelsen, og tryk på knappen [OK].

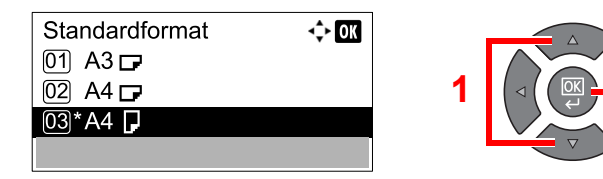

• For at indtaste en størrelse der ikke er vist under standardstørrelser, tryk på [▲] eller [▼] knappen for at vælge [Angiv størrelse], og tryk på knappen [OK].

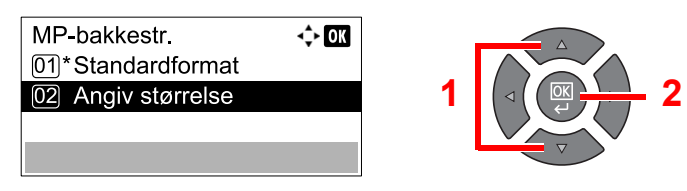

Anvend de numeriske knapper eller tryk på [▲] eller [▼] knapper for at indtaste papirlængden, og tryk på knappen [OK].

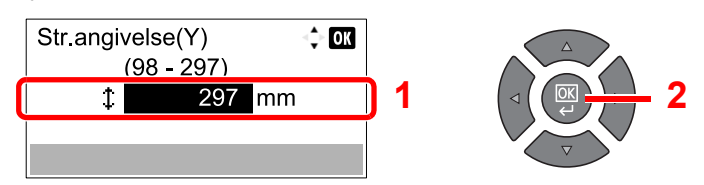

Anvend de numeriske knapper eller tryk på [▲] eller [▼] knappen for at indtaste papirbredde, og tryk på knappen [OK].

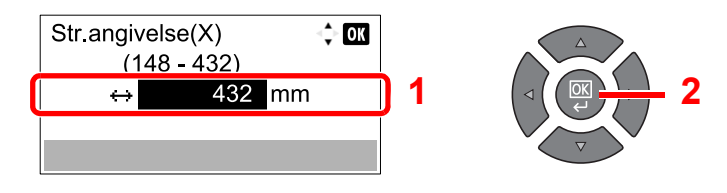

2 Tryk på tasten [Back].

S → Back

#### 3 Vælg medietype.

1 Tryk på [▲] eller [▼] knappen for at vælge [MP-bakketype], og tryk på knappen [OK].

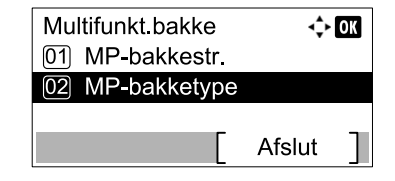

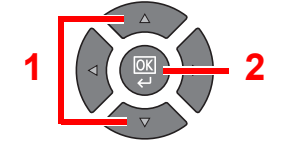

2 Tryk på [▲] eller [▼] knappen for at vælge medietype, og tryk på knappen [OK].

|               | A 670           |   |
|---------------|-----------------|---|
| МР-раккетуре  | < <b>↓</b> ► OK | - |
| 01*Almindelig |                 |   |
| 02 Groft      | 1               |   |
| 03 Pergam.    |                 |   |
|               |                 |   |

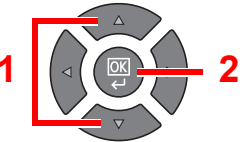

# 4 Udskrivning fra PC

#### Dette kapitel indeholder følgende emner:

| Udskrivning fra PC                                     | 4-2  |
|--------------------------------------------------------|------|
| Printerdriver udskriftsindstillinger                   | 4-5  |
| Printerdriver hjælp                                    | 4-6  |
| Ændre standard printerdriver indstillinger (Windows 7) | 4-6  |
| Afbrydelse af job                                      | 4-7  |
| Anvendelse af udskriftsboks                            | 4-8  |
| Flow af funktioner for Printboks                       | 4-8  |
| Gemme et dokument i en udskriftsboks                   | 4-12 |
| Udskriv et dokument fra printboks                      | 4-13 |

## **Udskrivning fra PC**

Følg nedenstående trin for at udskrive dokumenter fra applikationer.

#### 💽 BEMÆRK

- For at udskrive dokumentet fra applikationerne, skal printerdriveren installeres på computeren fra den medfølgende Product Library disk.
- I nogle miljøer, vises de aktuelle indstillinger nederst på printerdriveren.

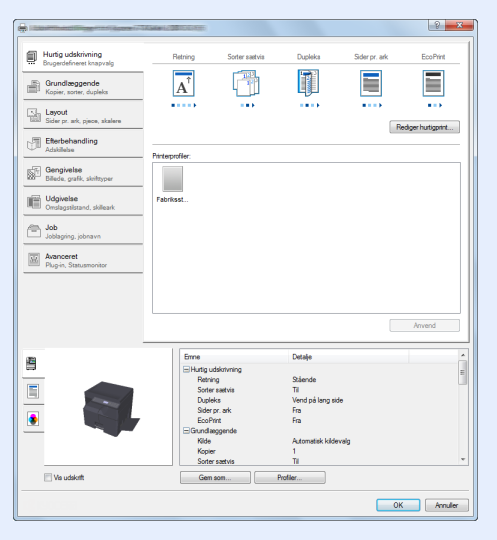

 Ved udskrivning på karton eller konvolutter, indlæs karton eller konvolutterne før den følgende procedure udføres. (Se <u>llægning af kuverter eller karton i multifunktionsbakken på side 3-12</u>.)

#### 1 Vis skærmen.

Klik på [Fil] og vælg [Print] i applikationen.

#### 2 Konfigurér indstillingerne.

1 Vælg maskinen fra "Navn" menuen, og klik på knappen [Egenskaber].

| Navn:                                                           | Egenskaber                 |
|-----------------------------------------------------------------|----------------------------|
| Type:                                                           | Dokumenter og opmærkninger |
| Udskriftsområde<br>Alle                                         | Vis: Sammensat             |
| Aktuel visning     Aktuel side                                  |                            |
| Sider 1 Undersæt: Alle sider i intervallet                      |                            |
| Sidehåndtering Antal kopier: 1 💭 Sætvis                         | 297.01                     |
| Sideskalering: Formindsk til udskriftsområde                    |                            |
| Vælg papirkide efter PDF-sidestørrelse                          | =                          |
| Brug brugerdefineret papirstørrelse, når der er<br>brug for det | Enheder: mm Zoom: 96%      |
|                                                                 | 1/1                        |

- 2 Vælg fanebladet [Grundlæggende].
- 3 Klik på "Udskriftsstørrelse" menuen og vælg papirformatet, der skal anvendes til udskrivning.

For at ilægge et papirformat, der ikke er medtaget i udskriftstørrelser på maskinen, såsom karton eller kuverter, skal papirformatet registreres.

Registrere originalstørrelsen (side 4-3)

For at udskrive på specialpapir, såsom tykt papir eller transparenter, klik på "Medietype" menuen og vælg medietype.

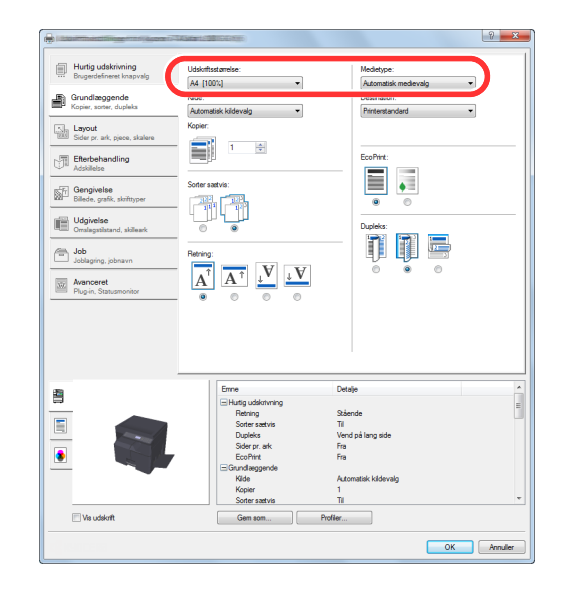

4 Klik på [OK] for at vende tilbage til Udskriftsdialog boksen.

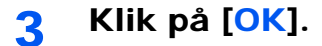

Start udskrivning.

#### Registrere originalstørrelsen

Hvis du har ilagt et papirformat, der ikke er inkluderet i udskriftstørrelserne på maskinen, registreres papirformatet under [Grundlæggende] fanen i skærmbilledet for udskriftsindstillinger i printerdriveren. Den registrerede størrelse kan vælges fra "Udskriftstørrelse" i menuen.

#### **BEMÆRK**

For at udføre udskrivning på maskinen, skal du indstille papirformat og -type i <u>Angivelse af papirformat og medietype</u> for kassetterne på side 3-13.

Viser skærmbilledet Udskriftsindstillinger.

#### 7 Registrér papirstørrelsen.

- 1 Klik på fanebladet [Grundlæggende].
- 2 Vælg [Brugerdefineret] i menuen "Udskriftstørrelse".
- 3 Klik på [Ny].
- 4 Indtast navn på papiret.

- 5 Indtast papirstørrelsen.
- 6 Klik på [OK].
- 7 I menuen "Udskriftsstørrelse", vælges papirformat (navn), som du har registreret i trin 4 til
   7.
- 8 Klik på [MF bakke] i menuen "Kilde".
- 9 Vælg papirtypen i menuen "Medietype".

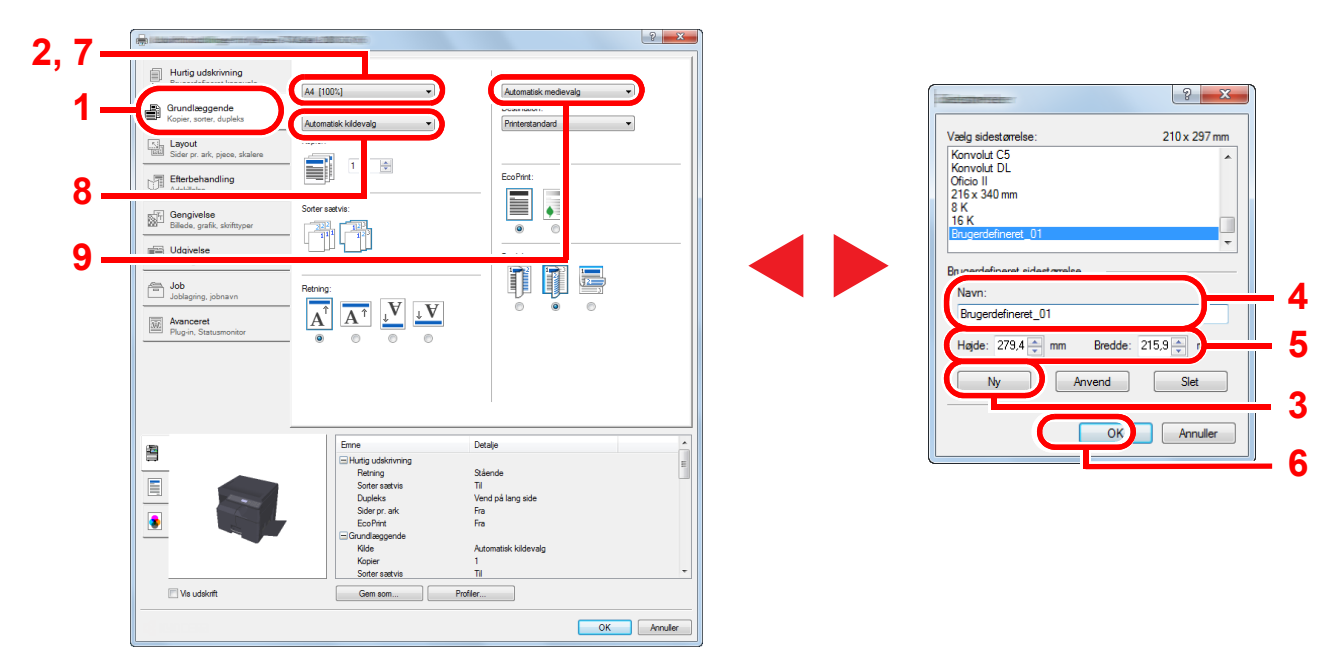

#### **BEMÆRK**

Hvis du har ilagt et postkort eller konvolut, skal du vælge [Karton] eller [Konvolut] i menuen "Medietype".

### Printerdriver udskriftsindstillinger

Skærmbilledet for printerdriverens udskriftsindstillinger giver dig mulighed for at konfigurere forskellige print-relaterede indstillinger. Se **Printer Driver User Guide** på Product Library disken, for yderligere oplysninger.

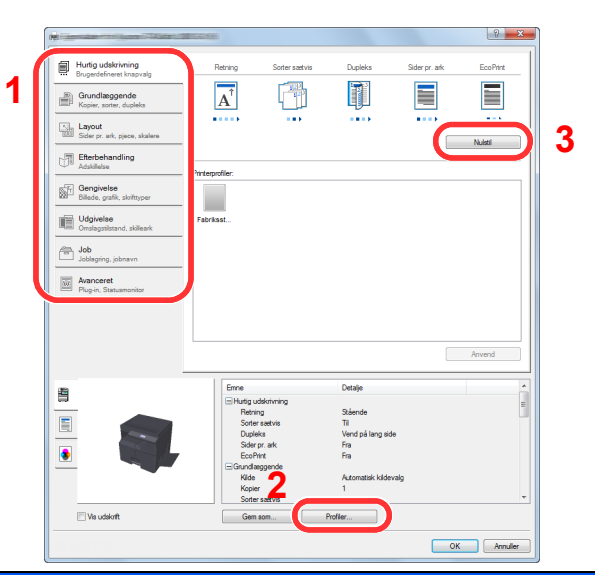

| Nr. | Beskrivelse                                                                                                    |  |  |  |  |
|-----|----------------------------------------------------------------------------------------------------|--|--|--|--|
| 1   | [Hurtig udskrivning] fane                                                                                                    |  |  |  |  |
|     | Skaber ikoner, der kan anvendes til nemt at konfigurere ofte anvendte funktioner. Hver gang du klikker på et ikon, skifter det til et billede der ligner de trykte resultater, og anvender indstillingerne.                                                                                                    |  |  |  |  |
|     | Hurdig subdivining<br>Brogenschimes trapming     Retring     Sofer startinis     Daphina     Sofer yr. ak     EcoPher       Image: Sofer yr. ak     Ecopher     Image: Sofer yr. ak     Image: Sofer yr. ak     Image: Sofer yr. ak     Image: Sofer yr. ak       Image: Sofer yr. ak     Image: Sofer yr. ak     Image: Sofer yr. ak     Image: Sofer yr. ak     Image: Sofer yr. ak       Image: Sofer yr. ak     Image: Sofer yr. ak     Image: Sofer yr. ak     Image: Sofer yr. ak     Image: Sofer yr. ak       Image: Sofer yr. ak     Image: Sofer yr. ak     Image: Sofer yr. ak     Image: Sofer yr. ak     Image: Sofer yr. ak       Image: Sofer yr. ak     Image: Sofer yr. ak     Image: Sofer yr. ak     Image: Sofer yr. ak     Image: Sofer yr. ak       Image: Sofer yr. ak     Image: Sofer yr. ak     Image: Sofer yr. ak     Image: Sofer yr. ak     Image: Sofer yr. ak       Image: Sofer yr. ak     Image: Sofer yr. ak     Image: Sofer yr. ak     Image: Sofer yr. ak     Image: Sofer yr. ak       Image: Sofer yr. ak     Image: Sofer yr. ak     Image: Sofer yr. ak     Image: Sofer yr. ak     Image: Sofer yr. ak       Image: Sofer yr. ak     Image: Sofer yr. ak     Image: Sofer yr. ak     Image: Sofer yr. ak     Image: Sofer yr. ak       Image: Sofer yr. ak     Image: Sofer yr. ak     Image: Sofer yr. ak     Image: Sofer yr. ak     Image: Sofer yr. ak       Image: Sofer yr. ak< |  |  |  |  |
|     | [Grundlæggende fane                                                                                                    |  |  |  |  |
|     | Denne fane grupperer basisfunktioner, der ofte anvendes. Du kan anvende den til at konfigurere papirformatet, destination og duplexudskrivning.                                                                                                    |  |  |  |  |
|     | [Layout] fane                                                                                                    |  |  |  |  |
|     | Med denne fane kan du konfigurere indstillinger for udskrivning af forskellige layouts, herunder brochureudskrivning, kombineret tilstand,plakatudskrivning og skalering.                                                                                                    |  |  |  |  |
|     | [Efterbehandling] fane                                                                                                    |  |  |  |  |
|     | Med denne fane kan du foretage offset af udskrevne medier.                                                                                                    |  |  |  |  |
|     | [Gengivelse] fane                                                                                                    |  |  |  |  |
|     | Med denne fane kan du konfigurere indstillinger relateret til kvaliteten af de udskrevne resultater.                                                                                                    |  |  |  |  |
|     | [Udgivelse] fane                                                                                                    |  |  |  |  |
|     | På denne fane kan du oprette omslag og skilleark for udskriftsjob og indsætte indlæg mellem OHP filmark.                                                                                                    |  |  |  |  |
|     | [Job] fane                                                                                                    |  |  |  |  |
|     | Med denne fane kan du konfigurere indstillinger for at gemme udskriftsdata i en printboks. Da gemte dokumenter kan udskrives direkte fra maskinen, er denne funktion praktisk, når du ønsker at udskrive et dokument, som du ikke ønsker, at andre skal se.                                                                                                    |  |  |  |  |
|     | [Avanceret] fane                                                                                                    |  |  |  |  |
|     | Med denne fane kan du konfigurere indstillinger for tilføjelse af vandmærker til udskriftsdata.                                                                                                    |  |  |  |  |
| 2   | [Profiler]                                                                                                    |  |  |  |  |
|     | Printerdriver indstillinger kan gemmes som en profil. Gemte profiler kan hentes når som helst, så det er en bekvem rutine for at gemme ofte anvendte indstillinger.                                                                                                    |  |  |  |  |
| 3   | [Nulstil]                                                                                                    |  |  |  |  |
|     | Klik for genetablere indstillinger til oprindelige værdier.                                                                                                    |  |  |  |  |

### Printerdriver hjælp

Der er inkluderet hjælp i printerdriveren. For at lære om udskriftsindstillingerne åbn skærmen for printerdriverens udskriftsindstillinger, og vis Hjælp som forklaret nedenfor.

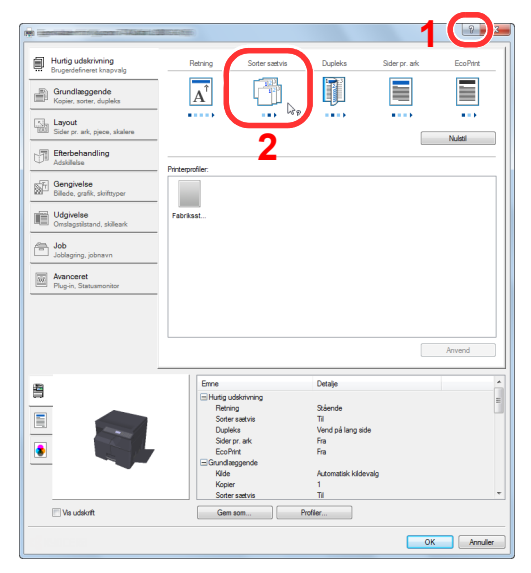

- Klik på [?] i øverste højre hjørne af skærmen, og klik derefter på det element, du ønsker at vide om.
- Klik på det emne, du ønsker at vide om, og tryk på knappen [F1] på tastaturet.

### **Ændre standard printerdriver indstillinger (Windows 7)**

Standard printerdriver indstillingerne kan ændres. Ved at vælge ofte anvendte indstillinger, kan du springe trin over, når du udskriver Se **Printer Driver User Guide** for yderligere instruktioner om indstillingerne.

- 1 Klik på [Start] knappen i Windows, og klik derefter på [Enheder og printere].
- 2 Højreklik på printerdriverikonet af maskinen, og klik på [Printeregenskaber] menuen for printerdriveren.
- 3 Klik på [Præferencer] under fanen [Generel] .
- 4 Vælg standard indstillinger, og klik på [OK] .

### Afbrydelse af job

Hvis et udskriftsjob stadig er på en PC, kan du afbryde jobbet ved at følge nedenstående trin.

- 1 Dobbeltklik på printer-ikonet ( 🔜 ) i Windows opgavebjælken nederst til højre på skrivebordet, for at vise en dialogboks for printeren.
- 2 Klik på filen, der ikke skal udskrives, og vælg [Annuller] fra "Dokument"-menuen.

# Anvendelse af udskriftsboks

Printboks er en funktion til midlertidigt at gemme et udskriftsdokument i boksen på en pc og udføre udskrivning ved maskinen. Et job udskrives ikke før du betjener maskinen, og det forhindrer de udskrevne papirer fra at blive taget af andre. Med en pinkode tildelt til printboks, kan du yderligere styrke sikkerheden

Hvis du konfigurerer indstillinger i [Udskrivningsfelt] under fanen [Job] i printerdriveren og derefter udskriver, vil de udskrevne data gemmes i boksen på PC´en og udskrivning kan udføres på maskinen.

Printboks kan indstilles i Client Tool. Se Standard indstillinger på pc (Client Tool) på side 7-22.

### Flow af funktioner for Printboks

Når maskinen tilsluttes en pc via USB <u>side 4-8</u> Når maskinen tilsluttes en pc i netværket <u>side 4-9</u>

#### Flow af Printboks funktioner, når maskinen og en pc er forbundet via USB

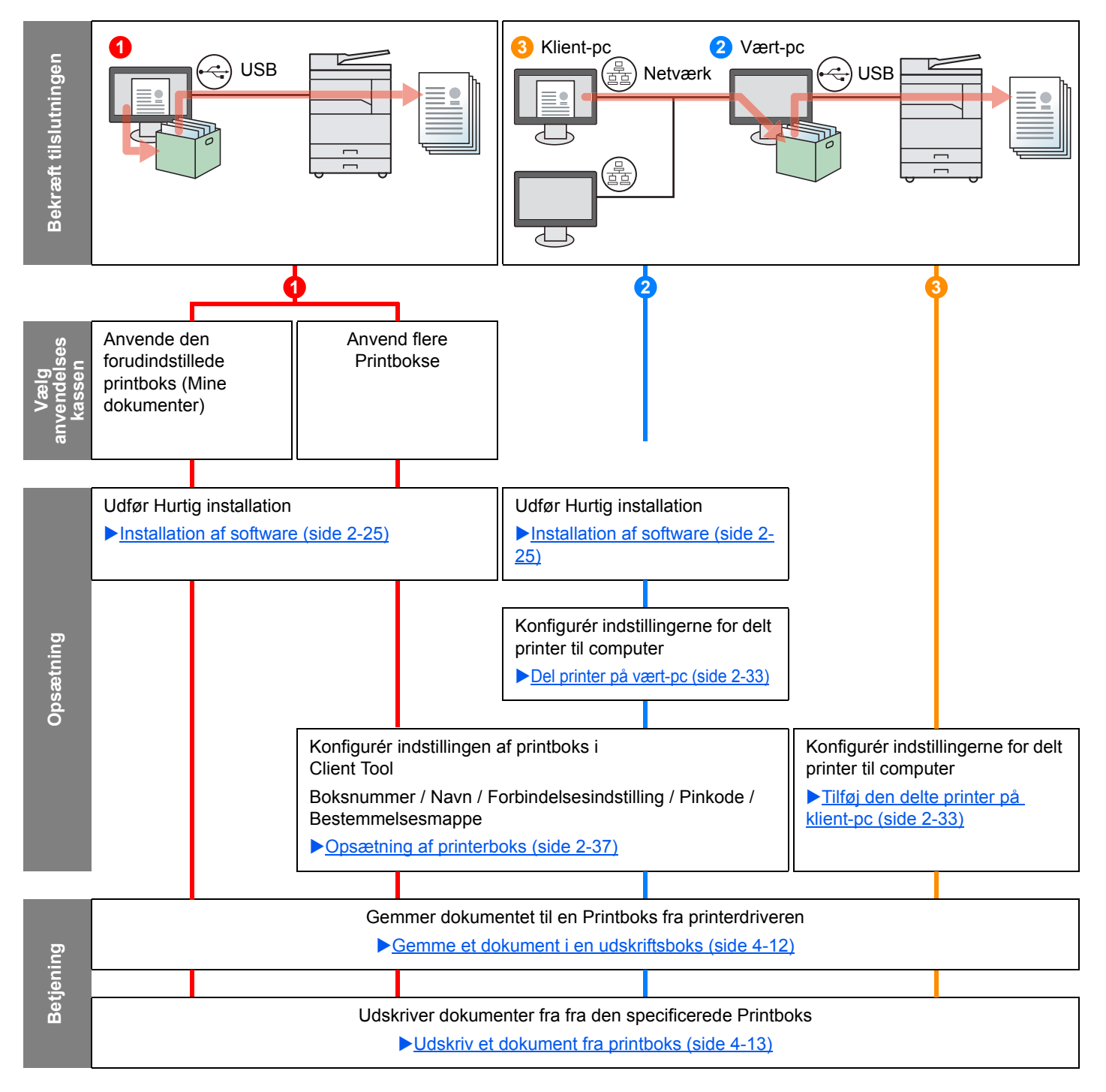

#### Flow af Printboks funktioner, når maskinen og en pc er forbundet på netværket

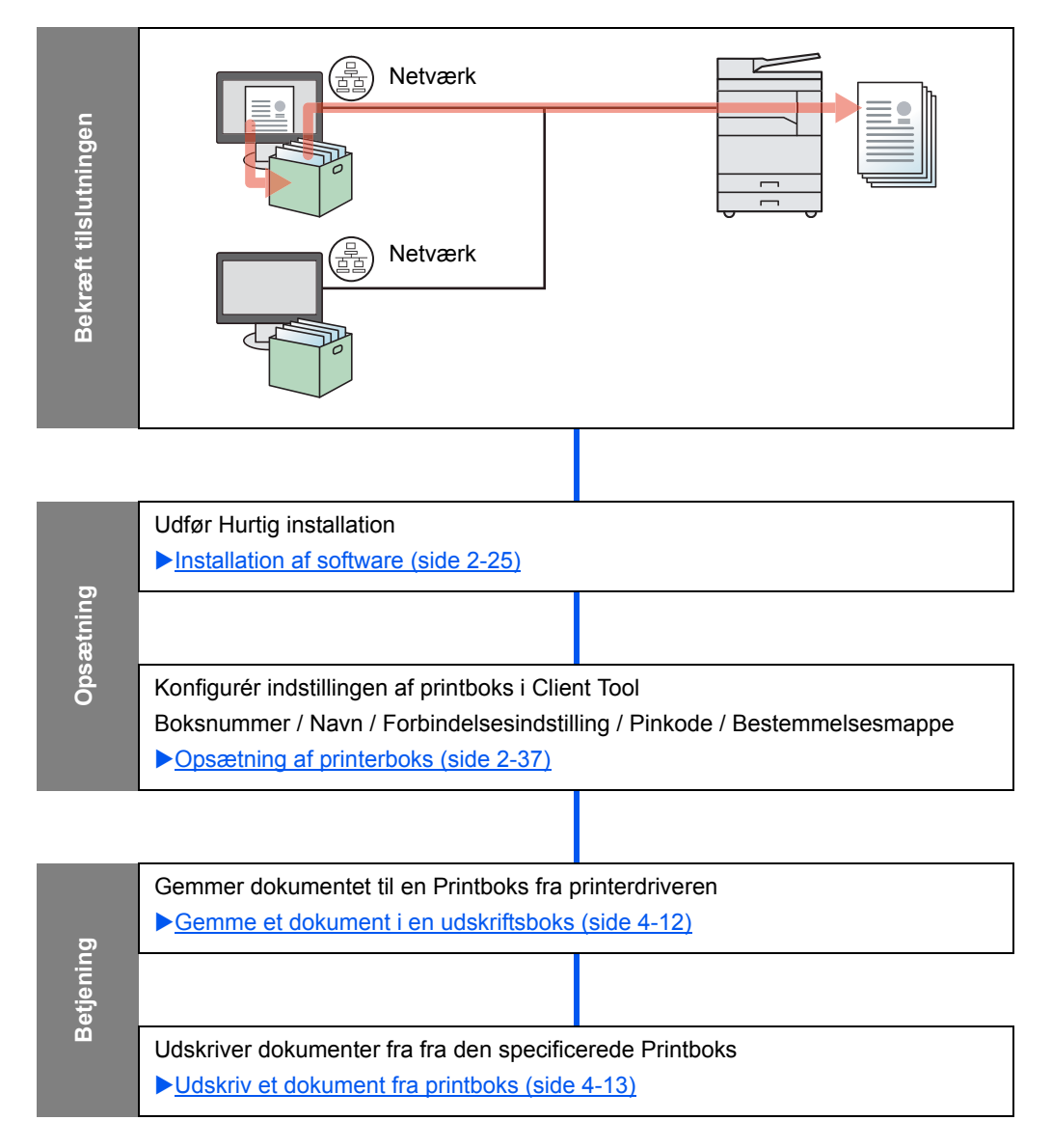

### Anvende den forudindstillede printboks

Gemme udskriftsdata i den forudindstillede printboks. Boks 01 er indstillet som standard. Når du vælger Boks 01 fra GX Driver og udskrivning, kan udskrivningen kun udføres ved at vælge Boks 01 på betjeningspanelet.

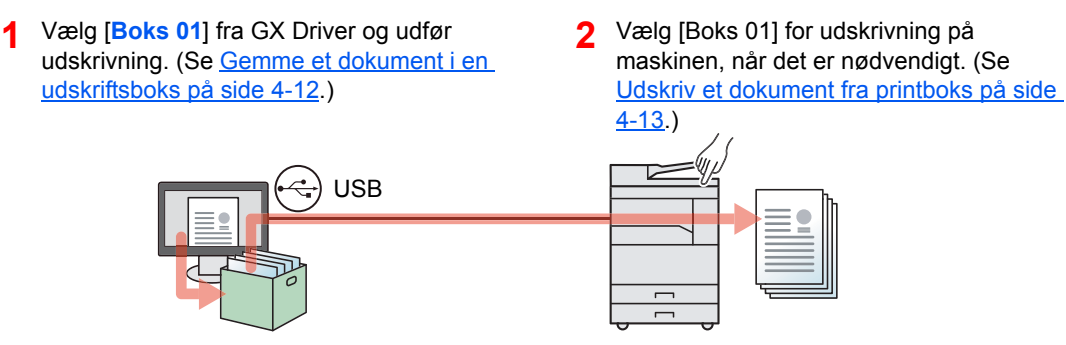

#### Anvend flere Bokse

Maksimalt 30 udskriftsbokse (Boks 01 til 30) kan indstilles ved hjælp af Client Tool.

#### Når maskinen tilsluttes en pc via USB

Ved tilslutning af computeren (Værts-pc), der er tilsluttet til maskinen via USB, til en computer på netværket (Klient-pc) og bruge maskinen som en delt printer, kan hver klient-pc bruge en forskellig printboks.

- Indstil printboks ved hjælp af Client Tool. (Se <u>Opsætning</u> <u>af printerboks på side 2-37</u>.)
- 2 Vælg printboks fra klientpc'en og udfør udskrivning. (Se <u>Gemme et dokument i en</u> <u>udskriftsboks på side 4-12.</u>)
- 3 Et printjob gemmes i en printboks på værts-pc´en.
- Vælg den printboks der skal udskrives på maskinen, når det er nødvendigt. (Se <u>Udskriv et dokument fra</u> printboks på side 4-13.)

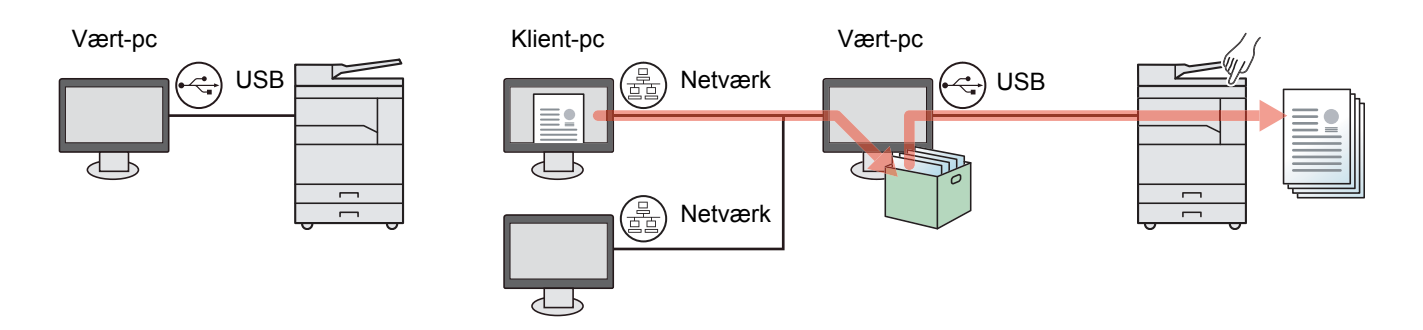

#### BEMÆRK

Når du anvender maskinen som en delt printer, skal indstillingerne foretages for den delte printer. Se <u>Indstilling af delt</u> printer og FAX på side 2-33.

#### Når maskinen tilsluttes en pc i netværket \*1

Hvis maskinen er tilsluttet til pc'en i netværket, kan der anvendes flere Printbokse på pc'en der er linket til netværket.

- Konfigurér Printboksen på pc'en i netværket, ved hjælp af Client Tool. (Se <u>Opsætning af printerboks på</u> <u>side 2-37</u>.)
- 2 Vælg printboks fra pc'en og udfør udskrivning. (Se <u>Gemme et</u> <u>dokument i en udskriftsboks på side</u> <u>4-12</u>.)

Et udskriftsjob er gemt i en printboks.

3 Vælg den printboks der skal udskrives på maskinen, når det er nødvendigt. (Se <u>Udskriv et dokument fra</u> printboks på side 4-13.)

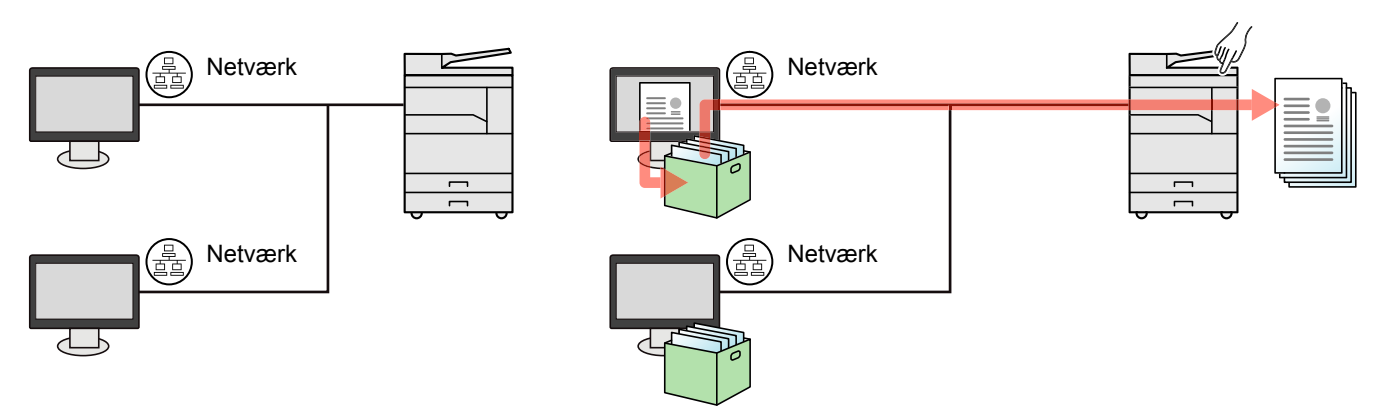

\*1 Tilbehøret Netværksinterfacekit er nødvendigt.

#### 🚫 BEMÆRK

Maskinadministratoren skal indstille nummeret på Printboksen på en sådan måde, at Printboksnumre ikke overlapper i netværket.

### Gemme et dokument i en udskriftsboks

Benyt nedenstående fremgangsmåde for at gemme et dokument i printboksen der er oprettet på pc´en. Udskriftsboks kan vælges fra [Boks 01] til [Boks 30]. For at anvende de andre bokse eller at ændre standard boksnavnet, skal indstillingerne konfigureres i Client Tool. Se <u>Standard indstillinger på pc (Client Tool) på side 7-22</u>.

Desuden kan der indstilles en pinkode for en udskriftsboks. Eftersom pinkoden skal indtastes når der udskrives på maskinen, er sikkerheden forbedret.

#### 1 Start Client Tool på værts-pc.

Klik på knappen [**Start**] i Windows og vælg derpå [**Alle programmer**], [**Client Tool**] og [**Client Tool**] for at starte Client Tool.

#### 💽 BEMÆRK

I Windows 8, vælg [Søg] i amuletter [Apps], og derpå [Client Tool].

#### 7 Vis skærmen på din PC.

- 1 Klik på [Fil] og vælg [Print] i applikationen.
- 2 Vælg maskinen fra "Navn" menuen, og klik på knappen [Egenskaber] .
- 3 Vælg fanebladet [Job].

|                                                |                        |               |         |               | ? ×              |
|------------------------------------------------|------------------------|---------------|---------|---------------|------------------|
| Hurtig udskrivning<br>Brugerdefineret knapvalg | Retning                | Sorter sætvis | Dupleks | Sider pr. ark | EcoPrint         |
| Grundlæggende<br>Kopier, sorter, dupleks       | $\mathbf{A}^{\hat{1}}$ | 123           |         |               |                  |
| Layout<br>Sider pr. ark, pjece, skalere        | ****                   |               |         | ••••          | ■ ■ ►<br>Nulstil |
| Efterbehandling<br>Adskillelse                 | - Printemmfiler        |               |         |               | Persen           |
| Gengivelse<br>Billede, grafik, skrifttyper     |                        |               |         |               |                  |
| Udgivelse                                      | Fabriksst              |               |         |               |                  |
| Job<br>Joblagring, jobnavn                     |                        |               |         |               |                  |
| Job<br>Joblagring, jobnavn                     |                        |               |         |               |                  |

#### **3** Konfigurér indstillingerne.

1 Vælg [Udskrivningsfelt], vælg derefter den udskriftsboks hvor udskriftsjobbet skal gemmes, fra [Felt 01] til [Felt 30].

|                                                                                          |                                             | 2 <b>X</b>                                                                   |
|------------------------------------------------------------------------------------------|---------------------------------------------|------------------------------------------------------------------------------|
| Hurtig udskrivning<br>Brugerdefineret knapvalg<br>Grundlæggende<br>Kopier sorter duplets | Joblagring:<br>Udskrivningsfelt:<br>Felt 01 | Jobnavn:<br>Program defineret<br>U Bug ikke programnavn<br>Prupersfeligenet: |
| Layout<br>Sider pr. ark, pjece, skalere                                                  |                                             | Hvis jobnavnet findes:                                                       |
| Efterbehandling<br>Adskillelse                                                           |                                             | Brug jobnavn + dato og klokk 💌                                               |

2 Hvis nødvendigt oprettes et jobnavn for udskriftsjobbet.

#### 💽 BEMÆRK

Bemærk, at det samme jobnavn oprette, og jobbet overskrives, hvis [Brugerdefineret] og [Erstat eksisterende fil] er indstillet.

#### **4** Start udskrivning.

Vælg [OK] for at vende tilbage til "Udskriv" skærmen og klik på [OK] for at starte lagring.

### Udskriv et dokument fra printboks

Udskriv et dokument der er gemt i en printboks.

1

#### 🔇 BEMÆRK

- Alle dokumenter der er gemt i printboks udskrives.
- Client Tool skal køre på den computer hvor der udskrives fra printboks.
- Dokumenterne i printboks slettes, efter de er udskrevet.

#### Start Client Tool på værts-pc.

Klik på knappen [Start] i Windows og vælg derpå [Alle programmer], [Client Tool] og [Client Tool] for at starte Client Tool.

#### 💽 BEMÆRK

I Windows 8, vælg [Søg] i amuletter [Apps], og derpå [Client Tool].

#### **2** Tryk på knappen [Print Box] på maskinen.

**Print Box** 

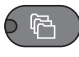

#### **3** Vælg udskriftsboks.

Tryk på [▲] eller [▼] knapperne for at vælge udskriftsboks.

| Udskriftsboks | ф ОК |
|---------------|------|
| 01 Boks 01    |      |
| 02 Boks 02    |      |
| 03 Boks 03    |      |
|               |      |

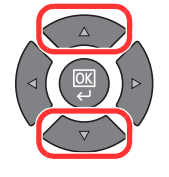

#### 🔇 BEMÆRK

Navnet indstillet ved hjælp af Client Tool vises. Når du anvender Box 01, er standard navn (Box 01) indstillet af Client Tool. Når Box 02 til 30 anvendes, skal der indtastes et boksnavn ved hjælp af Client Tool. Hvis der er indstillet en boks uden boksnavn, vises [------] på displayet. Hvis et dokument er gemt i boksen, der ikke har et boksnavn indstillet, er udskrift fra boksen ikke tilgængeligt.

For detaljer om indstilling af boxnavnet, se <u>Standard indstillinger på pc (Client Tool) på side</u> 7-22

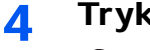

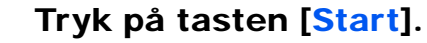

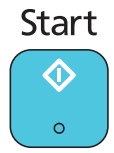

Udskrivningen starter.

Hvis du har tildelt en pinkode til boksen med Client Tool, skal du indtaste pinkoden med de numeriske taster, og tryk på knappen [OK].

| PIN-kode OK |   |  |
|-------------|---|--|
|             | 1 |  |
|             |   |  |

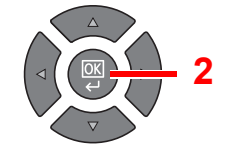

# 5 Betjening af maskinen

#### Dette kapitel indeholder følgende emner:

| Ilægning af originaler                              | 5-2  |
|-----------------------------------------------------|------|
| Placering af originaler på glaspladen               | 5-2  |
| llægning af originaler i dokumentføderen (tilbehør) | 5-3  |
| Kontrol af maskinens serienummer                    | 5-5  |
| Kopiering                                           | 5-6  |
| Grundlæggende brug                                  | 5-6  |
| Afbryd kopiering                                    | 5-8  |
| Kopi af ID-kort (ID Card Copy)                      | 5-9  |
| Anvendelse af forskellige funktioner                | 5-11 |
| Program                                             | 5-26 |
| Vælg knapindstillinger                              | 5-30 |
| Afbrydelse af job                                   | 5-31 |
| Scanning                                            | 5-32 |
| Flow af scanfunktioner                              | 5-32 |
| Scan billede til bestemt placering                  | 5-37 |
| Scan billede ved at vælge destination (Hurtig scan) | 5-40 |
| Scanning ved hjælp af TWAIN                         | 5-41 |
| Afbrydelse af job                                   | 5-42 |
| Sådan bruges faxfunktionen                          | 5-43 |

# **Ilægning af originaler**

### Placering af originaler på glaspladen

Du kan anbringe en bog eller et blad på glaspladen foruden almindelige originalark.

Læg den side, der skal scannes, nedad.

Sørg for, at den flugter med indikatorpladerne for originalstørrelsen, hvor det bageste venstre hjørne tjener som referencepunkt.

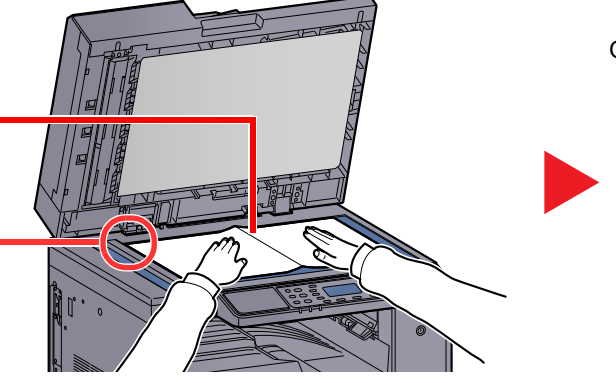

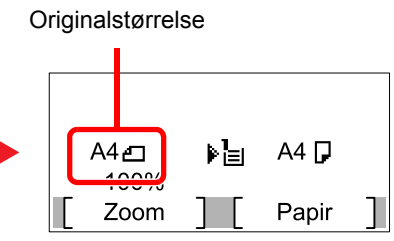

Når kopieringsfunktionen vælges

#### 💽 BEMÆRK

- Se Originalformater på side 5-21 for detaljer om originalstørrelser.
- Se Original retning på side 5-21 for detaljer om originalretning.

# FORSIGTIG

Lad ikke originaldækslet eller dokumentføderen (tilbehør) stå åben, da det kan medføre personskade.

#### 

- Anvend ikke magt, når du lukker originaldækslet eller dokumentføderen (tilbehør). Et hårdt tryk kan få glaspladen til at knække.
- Originaldækslet eller dokumentføderen (tilbehør) skal være åbne i forbindelse med placering af bøger eller tidsskrifter i maskinen.
# llægning af originaler i dokumentføderen (tilbehør)

Dokumentføderen (tilbehør) scanner automatisk hvert ark i en bunke med flere originaler. Begge sider af en 2-sidet original scannes.

#### Originaler, der understøttes af dokumentføderen

Følgende originaltyper kan anvendes i dokumentføderen.

| Detalje   | Dokumentføder                                                                                                    |
|-----------|----------------------------------------------------------------------------------------------------|
| Vægt      | 1-sidet: 45 til 120 g/m <sup>2</sup><br>2-sidet: 50 til 120 g/m <sup>2</sup>                                                                                                    |
| Formater  | Maks.: Ledger/A3<br>Min.: Statement-R/A5-R                                                                                                    |
| Antal ark | Almindelig papir (50 til 80 g/m²), Farvet papir, Genbrugspapir, Høj kvalitet: 50 ark<br>Originaler i blandede størrelser: 30 ark)<br>Tykt papir (120 g/m²): 33 ark<br>Tegnepapir: 1 ark |

#### Originaler der ikke understøttes af dokumentføderen

Brug ikke dokumentføderen til følgende originaltyper: Originalerne kan blive fastklemt eller dokumentføderen kan blive beskidt.

- Originaler, der er samlet med hæfteklammer eller clips (fjern clips eller hæfteklammer, og glat papiret helt ud inden ilægning. I modsat fald kan originalerne sætte sig fast.)
- · Originaler med klæbestrimmel eller lim
- Originaler med udklippede dele
- Krøllede originaler
- Originaler med folder (folderne skal rettes ud inden ilægning. I modsat fald kan originalerne sætte sig fast.)
- Karbonpapir
- Krøllet papir

## Sådan ilægges originaler

#### 

- Kontrollér inden ilægning af originalerne, at der ikke ligger originaler i originaludskubningspladen. Hvis originaler efterlades i originaludskubningspladen, kan nye originaler sætte sig fast.
- Du må ikke berøre dokumentføderens øverste dæksel ved f.eks. at tilpasse originalerne til dækslet. Det kan medføre en fejl i dokumentføderen.

Justér originalbreddestyrene.

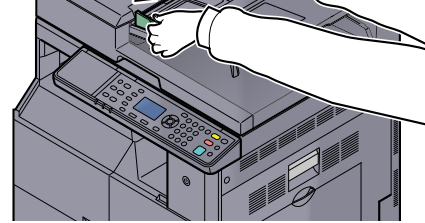

**2** Anbring originalerne.

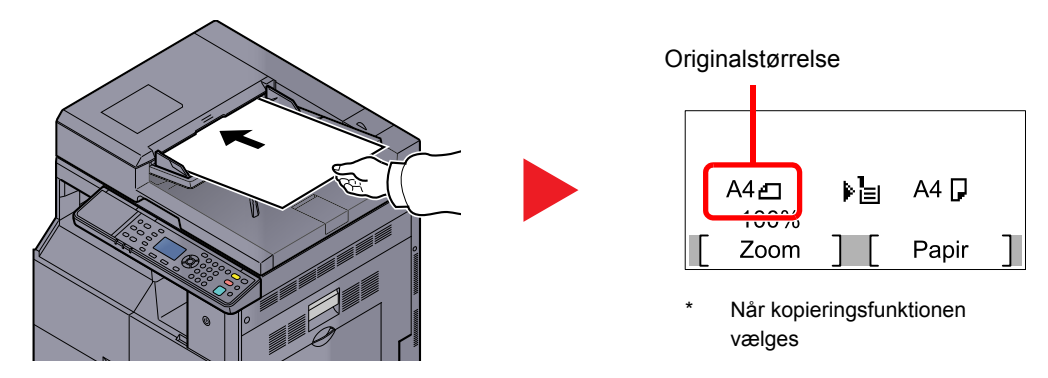

Læg den side, der skal scannes (eller den første af 2-sidede originaler), så den vender opad. Lad den førende kant glide ind i dokumentføderen, indtil den ikke kan komme længere.

#### 💽 BEMÆRK

- Se Originalformater på side 5-21 for detaljer om originalstørrelser.
- Se Original retning på side 5-21 for detaljer om originalretning.

#### 

 Kontrollér, at originalbreddestyrene passer nøjagtigt til originalernes bredde. Justér originalbreddestyrene, hvis der er et mellemrum. Mellemrummet kan få originalerne til at sætte sig fast.

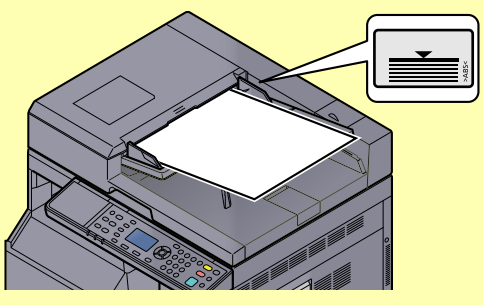

- Sørg for, at de ilagte originaler ikke overstiger niveauindikatoren. Originalerne kan sidde fast, hvis det maksimale niveau overstiges.
- Originaler med huller eller perforerede linjer skal anbringes, således at hullerne eller perforeringen scannes sidst (ikke først).

# Kontrol af maskinens serienummer

Maskinens serienummer er trykt på det sted, der er vist i figuren.

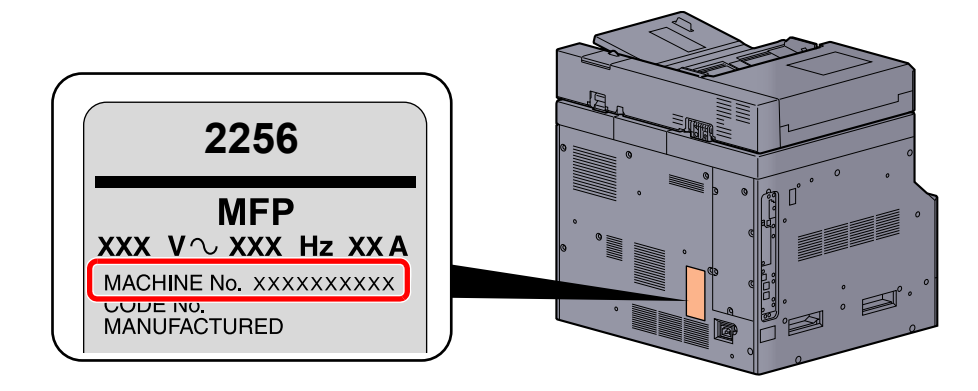

# **BEMÆRK**

Du skal oplyse maskinens serienummer i forbindelse med henvendelse til serviceteknikeren. Find nummeret frem inden henvendelse til serviceteknikeren.

# Kopiering

# Grundlæggende brug

Du kan udføre almindelige kopieringsopgaver ved at følge fremgangsmåderne nedenfor.

1 Tryk på knappen [Copy].

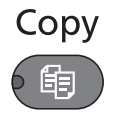

2 Anbring originalerne.

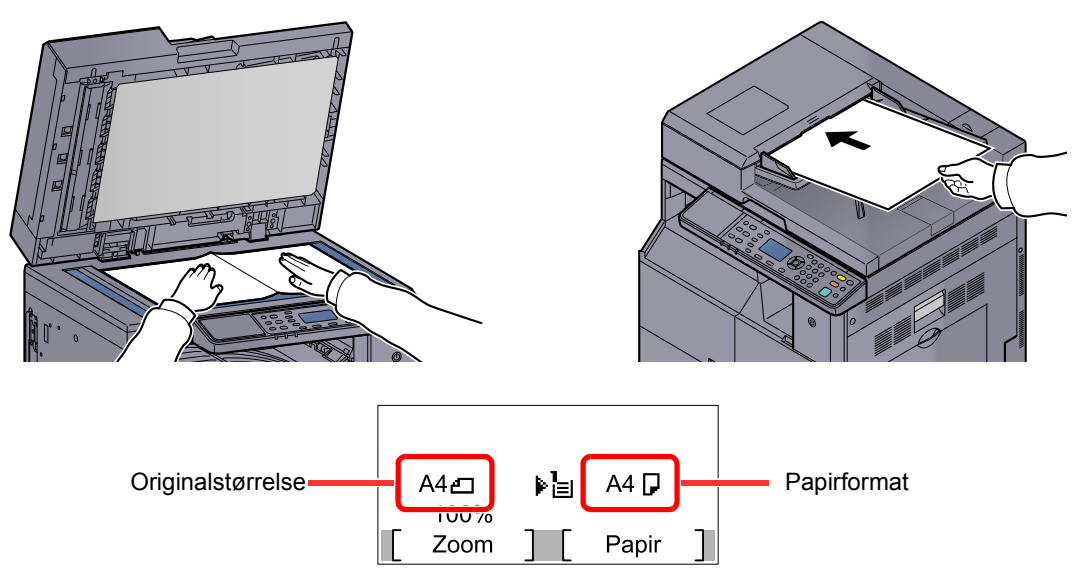

Kontrollér originalstørrelsen og papirformat.

### 💽 BEMÆRK

- Se <u>llægning af originaler på side 5-2</u> for yderligere instruktioner.
- Se Papirvalg på side 5-18, for valg af papirkilde.

## 3 Vælg funktionerne.

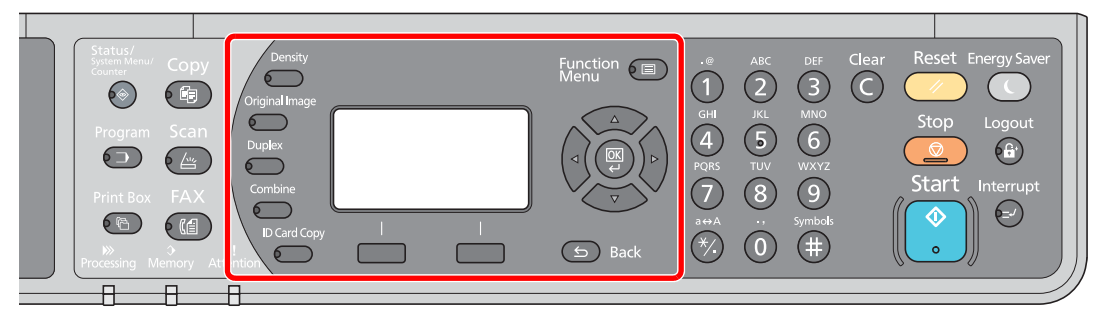

Vælg kopifunktionerne, som skal anvendes.

Anvendelse af forskellige funktioner (side 5-11)

## 4 <sup>1</sup>

### Indtast antal kopier vha. taltasterne.

Angiv det ønskede antal op til 999.

# **5** Tryk på tasten [Start].

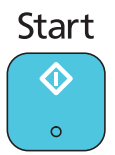

Kopiering starter.

# Afbryd kopiering

Denne funktion gør det muligt at pause de igangværende job, når du har brug for at kopiere.

Når kopieringen afsluttes, genoptager maskinen de pausede udskrivningsjob.

### 💽 BEMÆRK

Hvis maskinen ikke benyttes i 60 sekunder i Afbryd kopiering tilstanden, annulleres afbrydelsen af kopieringen automatisk, og udskrivningen genoptages. Forsinkelsen kan ændres, indtil afbrydelsen annulleres. Indstil forsinkelsen som ønsket.

Nulst. afbryd. (side 7-17)

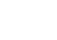

### Tryk på knappen [Interrupt].

Interrupt

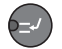

Det igangværende udskrivningsjob afbrydes midlertidigt.

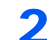

1

### llæg originalerne i maskinen for afbrudt kopiering.

#### 🚫 BEMÆRK

Se <u>llægning af originaler på side 5-2</u> for yderligere instruktioner.

# **3** Vælg funktionerne.

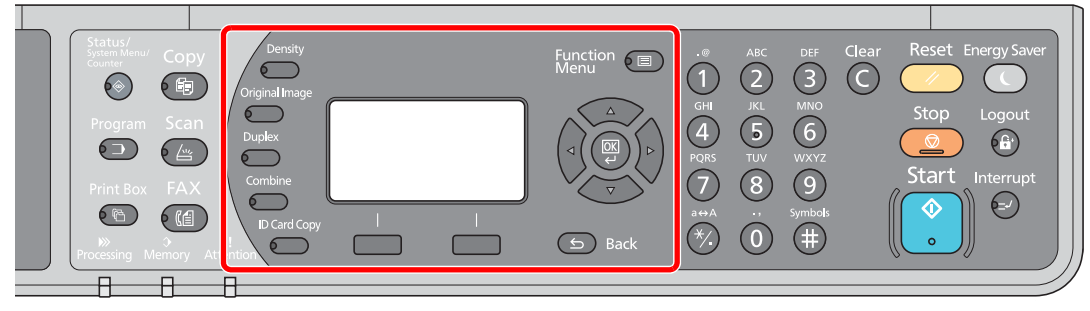

Vælg kopifunktionerne, som skal anvendes.

Anvendelse af forskellige funktioner (side 5-11)

**4** Tryk på tasten [Start].

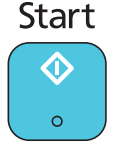

Afbrudt kopiering starter.

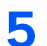

### Når kopieringen afsluttes, tryk på tasten [Interrupt].

Maskinen genoptager de pausede udskrivningsjob.

# Kopi af ID-kort (ID Card Copy)

Anvendes til at kopiere for- og bagsiden af et kørekort eller andet id-kort, til en side på papiret

### Konfigurér indstillingerne.

- 1 Tryk på knappen [ID Card Copy]. ID Card Copy
- 2 Tryk på [▲] eller [▼] knappen for at vælge [Tændt], og tryk på knappen [OK].

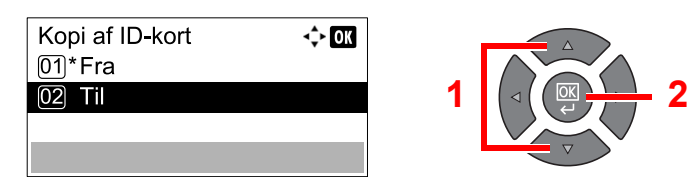

## **2** Anbring originalerne.

Tilpas med ID Card mærkerne på indikatorpladerne for originalstørrelse.

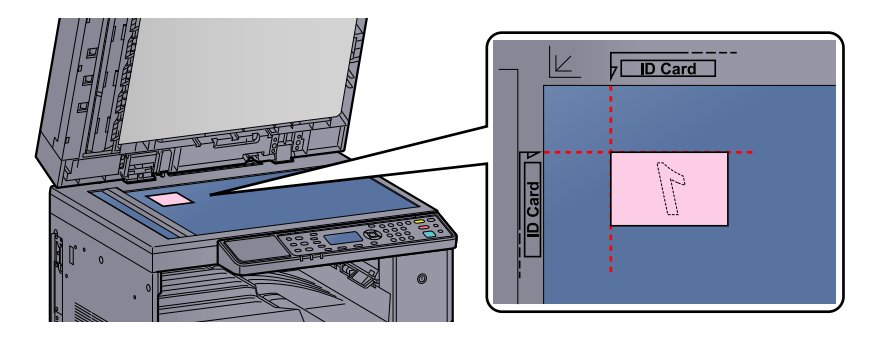

#### BEMÆRK

Se <u>llægning af originaler på side 5-2</u> for yderligere instruktioner.

### **3** Vælg funktionerne.

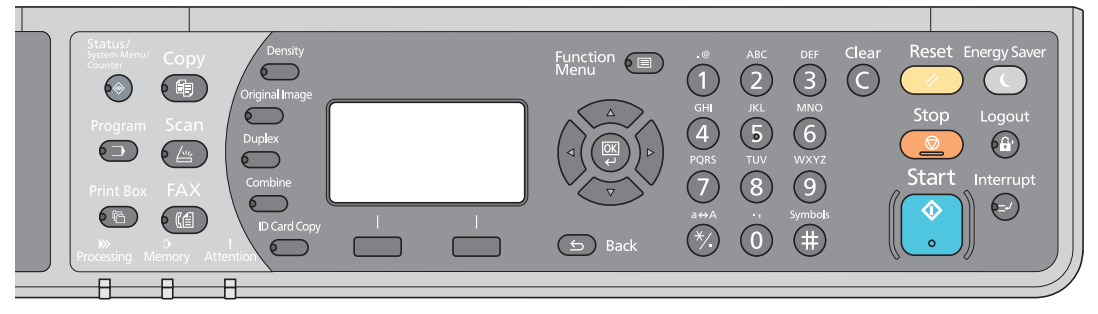

Vælg kopifunktionerne, som skal anvendes.

Anvendelse af forskellige funktioner (side 5-11)

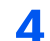

### Indtast antal kopier vha. taltasterne.

Se Grundlæggende brug på side 5-6.

## 5

# Tryk på tasten [Start].

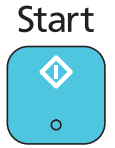

Den ene side af kortet scannes.

#### Vend originalen. 6

Tilpas med ID Card mærkerne på indikatorpladerne for originalstørrelse.

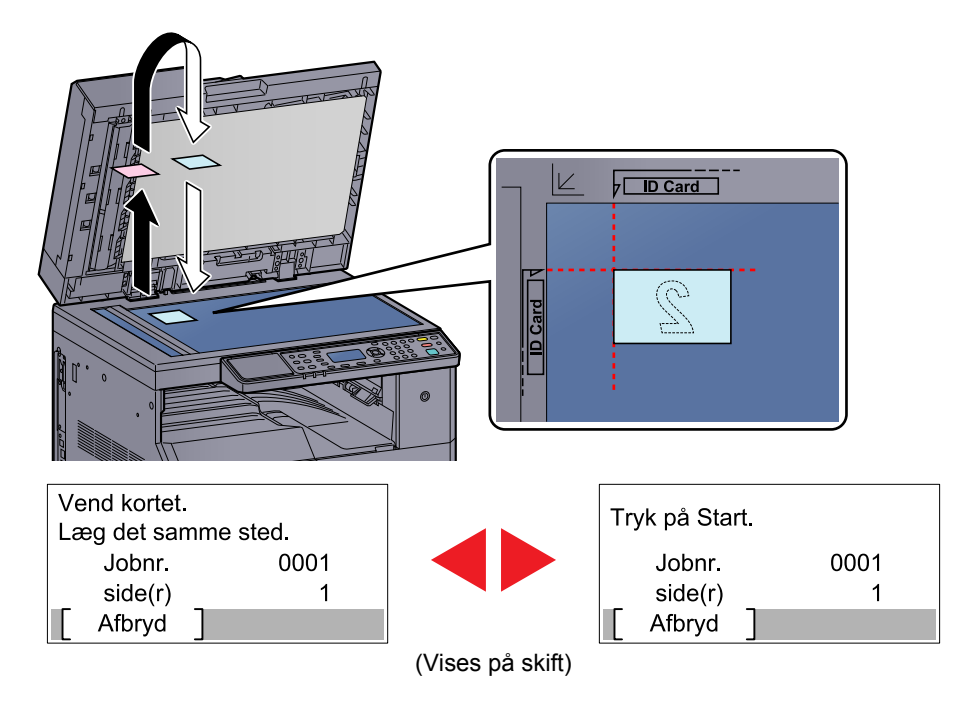

#### Tryk på tasten [Start]. 7

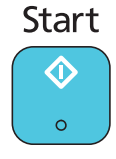

For- og bagsiden af kortet kopieres til én papirside.

# Anvendelse af forskellige funktioner

For at konfigurere indstillingerne for funktioner, skal du trykke på knappen for den funktion, du ønsker at konfigurere. Du kan også trykke på [Function Menu]-knappen for at vælge mellem andre funktioner der er vist på beskeddisplayet.

Betjeningsmetode (side 3-3)

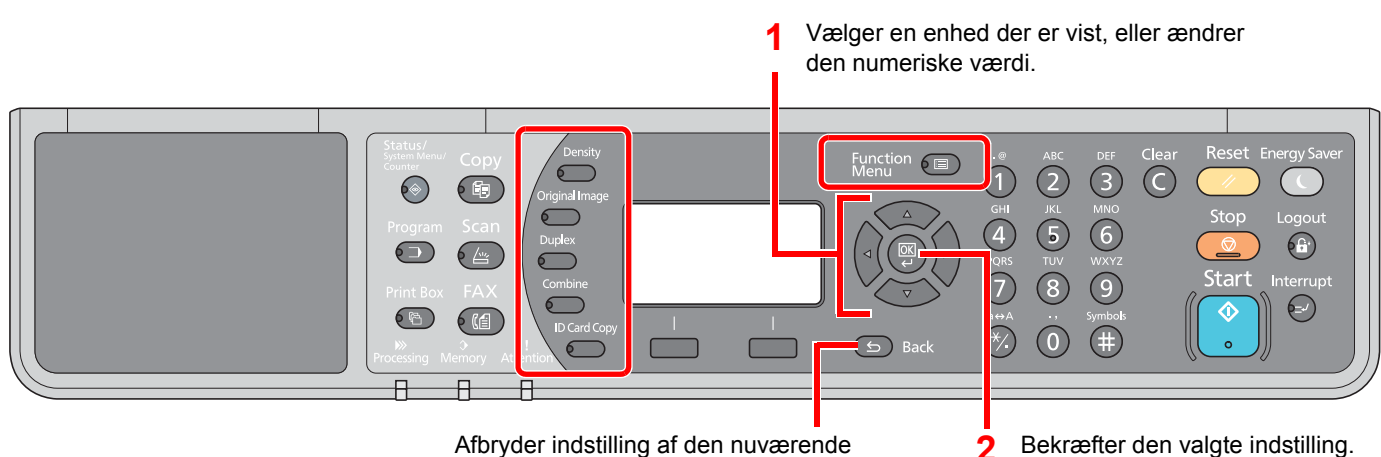

Afbryder indstilling af den nuværende menu og vender tilbage til menuen et niveau højere.

#### Se nedenstående tabel for oplysninger om hver enkelt funktion.

| Кпар           | Funktion             | Beskrivelse                                                                                                    | Reference-<br>side |
|----------------|----------------------|----------------------------------------------------------------------------------------------------|--------------------|
| Density        | Tæthed               | Justering af tæthed.                                                                                                    | <u>side 5-13</u>   |
| Original Image | Originalbillede      | Vælg Original billedtype.                                                                                                    | <u>side 5-13</u>   |
| Duplex         | Duplex <sup>*1</sup> | Udskriver 1-sidet eller åben bog originaler til 2-sidet<br>udskrivning, eller 2-sidet eller åben bog originaler til 1-<br>sidet. | <u>side 5-13</u>   |
| Combine        | Kombiner             | Kombinerer 2 eller 4 originale ark til 1 printet side.                                                                           | <u>side 5-16</u>   |
| ID Card Copy   | Kopi af ID-kort      | Anvendes til at kopiere for- og bagsiden af et kørekort<br>eller andet id-kort, til en side på papiret                           | <u>side 5-9</u>    |

\*1 Duplexsenheden og dokumentføderen er påkrævet for nogle af duplex indstillingerne.

| Кпар       | Funktion                       | Beskrivelse                                                                                              | Reference-<br>side |
|------------|--------------------------------|----------------------------------------------------------------------------------------------------|--------------------|
| Function 🔲 | Papirvalg                      | Vælg kassetten eller multifunktionsbakken, som indeholder det ønskede papirformat.                       | <u>side 5-18</u>   |
|            | Sorter/offset                  | Forskyder udskriften side- eller sætvist.                                                                | <u>side 5-19</u>   |
|            | Zoom                           | Justerer zoomværdien, for at reducere eller forstørre originalbilledet.                                  | <u>side 5-20</u>   |
|            | Orig. størrelse                | Angiv størrelsen for originalen, der skal scannes.                                                       | <u>side 5-21</u>   |
|            | Original retning               | Angiv retningen for originalens øverste kant for at scanne i den rigtige retning.                        | <u>side 5-21</u>   |
|            | Orig.i blan.stør <sup>*1</sup> | Scanner alle ark i dokumentføderen, selvom de har forskellig format.                                     | <u>side 5-22</u>   |
|            | EcoPrint                       | Sparer toner under udskrivning.                                                                          | side 5-22          |
|            | Baggrundstæthed                | Fjerner sort baggrund fra originaler som f.eks. aviser.                                                  | side 5-22          |
|            | Margen                         | Tilføjer margen (hvid kant) ved udskrivning, for at gøre det muligt at indbinde kopierne.                | <u>side 5-23</u>   |
|            | Kantsletning                   | Sletter sorte kanter omkring originalen når der<br>udskrives.                                            | <u>side 5-24</u>   |
|            | Fortsat scanning               | Scanner en større mængde originaler ad flere omgange, og kopiér dem som ét job.                          | <u>side 5-25</u>   |
|            | Auto.billedrotation            | Roterer billedet 90 grader når originalen og papirkilde<br>er ens, men deres orientering er forskellige. | <u>side 5-25</u>   |
|            | Angiv filnavn                  | Tilføjer et filnavn.                                                                                     | side 5-25          |

\*1 Der kræves en ekstra dokumentføder.

# Tæthed

Justering af tæthed. Tryk på [▲] eller [▼] knapperne for at vælge [Mørkere +3] til [Lysere -3].

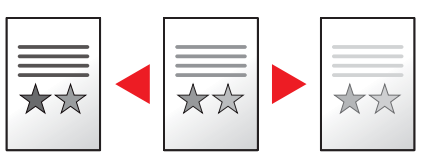

# Originalbillede

Vælg Original billedtype.

| Element    | Beskrivelse                                      |  |
|------------|--------------------------------------------------|--|
| Tekst+foto | Bedst til dokumenter med blandet tekst og fotos. |  |
| Foto       | Bedst til fotografier taget med et kamera.       |  |
| Tekst      | Gengiver tydeligt blyantsstreger og fine linjer. |  |

# Duplex

Kopierer på begge sider.

Du kan også oprette 1-sidede kopier af 2-sidede originaler eller originaler med modstående sider, f.eks. bøger. Der kan vælges mellem følgende funktioner.

#### 1-sidet til 2-sidet

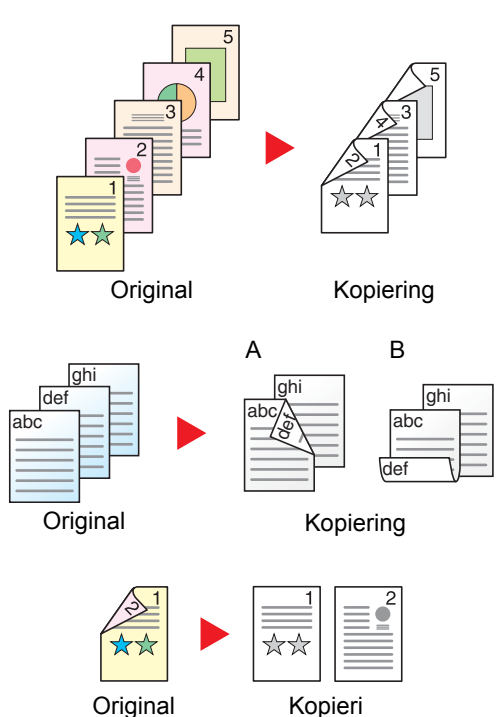

Fremstiller 2-sidede kopier af 1-sidede originaler. Bagsiden af den sidste kopi vil være blank, hvis antallet er originaler er ulige. Der kræves en duplexenhed (tilbehør).

Du kan vælge mellem følgende indbindingsindstillinger:

- A Original venstre/højre til indbinding venstre/højre: bagsiderne roteres ikke.
- B Original venstre/højre til indbinding øverst: billederne på bagsiderne roteres 180 grader. Kopierne kan indbindes langs den øverste kant og således at de har samme retning, når siderne vendes.

#### 2-sidet til 1-sidet

Kopierer hvert ark i en 2-sidet original på to ark. Der kræves en ekstra dokumentføder.

Du kan vælge mellem følgende indbindingsindstillinger:

Indbinding Venstre/Højre: Bagsiderne roteres ikke.

Indbinding øverst: Billederne på bagsiderne roteres 180 grader.

#### 2-sidet til 2-sidet

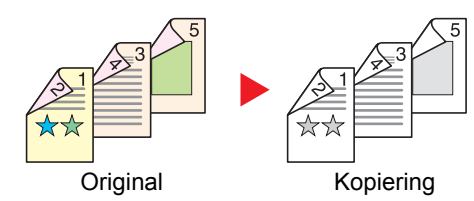

#### Bog til 1-sidet

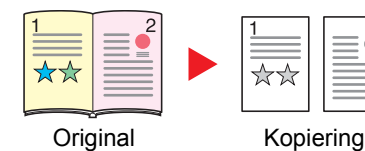

Fremstiller 2-sidede kopier af 2-sidede originaler. Duplexenheden og dokumentføderen (tilbehør) er påkrævet.

### 🔇 BEMÆRK

Papirstørrelser der understøttes i 2-sidet til 2-sidet tilstand er A3, B4, A4, A4-R, B5, B5-R, A5-R, Ledger, Legal, Letter, Letter-R, Executive, Statement-R, Oficio II, 216 × 340 mm og Folio.

Udskriver en 1-sidet kopi af en 2-sidet original eller en åben bog.

Du kan vælge mellem følgende indbindingsindstillinger:

Indbinding til venstre: originaler med modstående sider kopieres fra venstre mod højre.

Indbinding til højre: originaler med modstående sider kopieres fra højre mod venstre.

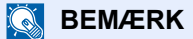

- Originalformater, der understøttes i bog til 1-sidet tilstand, er: Ledger, Letter-R, A3, A4-R, A5-R, B4, B5-R og 8K.
- Følgende papirformater understøttes: A4, B5, Letter og 16K.
   Papirformatet kan ændres og kopien kan reduceres og forstørres, så den passer til formatet.

#### Bog til 2-sidet

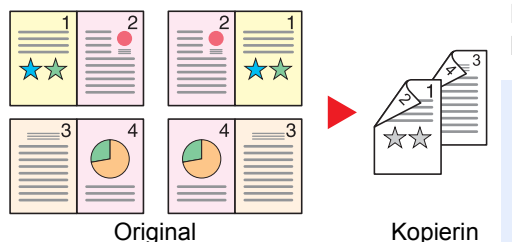

Fremstiller 2-sidede kopier af en åben bogoriginal med modstående sider. Der kræves en duplexenhed (tilbehør).

#### 💽 BEMÆRK

- Originalstørrelser der understøttes i bog til 2-sidet tilstand er A3, B4, A4-R, B5-R, A5-R, Ledger, Letter-R og 8K.
- De understøttede papirformater er A4, B5 og Letter.

Udskriver 1-sidet eller åben bog originaler til 2-sidet udskrivning, eller 2-sidet eller åben bog originaler til 1-sidet. Vælg indbindingsretning for original og færdigbehandlede dokumenter.

| Element          |              | Værdi                                               | Beskrivelse                                                                                                    |  |
|------------------|--------------|-----------------------------------------------------|----------------------------------------------------------------------------------------------------|--|
| 1-sidet>>1-sidet |              | —                                                   | Deaktiverer funktionen.                                                                                                    |  |
| 1-sidet>>2-sidet |              | _                                                   | Tryk på knappen [ <b>OK</b> ] for at kopiere originalen med standardindstillingen. Se <u>Funktionsstandard på side 7-18</u> for yderligere information om indstillingerne.                                                             |  |
|                  | Efterbehand  | Venstre/højre,<br>Øverst                            | Tryk på [Detalje] for at vise [Afslut. indbinding] skærmen.<br>Vælg indbindingsretningen for kopier, og tryk på knappen [OK].                                                                                                    |  |
|                  | Org. retning | Øverste kant<br>øverst, øverste<br>kant til venstre | Angiv retningen for originalens øverste kant for at scanne i den rigtige retning.<br>Tryk på [Original retning] for at vælge originalens retning enten [Ø. kant øverst]<br>eller [Ø. kant til venstre]. Tryk derefter på knappen [OK]. |  |

|              | Element          | Værdi                                               | Beskrivelse                                                                                                    |
|--------------|------------------|-----------------------------------------------------|----------------------------------------------------------------------------------------------------|
| 2-side       | et>>1-sidet      | —                                                   | Tryk på knappen [ <b>OK</b> ] for at kopiere originalen med standardindstillingen. Se<br><u>Funktionsstandard på side 7-18</u> for yderligere information om indstillingerne.                                                          |
|              | Efterbehand      | Venstre/højre,<br>Øverst                            | Tryk på [Detalje] for at vise [Efterbehand.] skærmen.<br>Vælg indbindingsretningen for originaler, og tryk på knappen [OK].                                                                                                    |
| Org. retning |                  | Øverste kant<br>øverst, øverste<br>kant til venstre | Angiv retningen for originalens øverste kant for at scanne i den rigtige retning.<br>Tryk på [Original retning] for at vælge originalens retning enten [Ø. kant øverst]<br>eller [Ø. kant til venstre]. Tryk derefter på knappen [OK]. |
| 2-side       | et>>2-sidet      | _                                                   | Tryk på knappen [ <b>OK</b> ] for at kopiere originalen med standardindstillingen. Se<br>Funktionsstandard på side 7-18 for yderligere information om indstillingerne.                                                                 |
|              | Org. behandling  | Venstre/højre,<br>Øverst                            | Tryk på [Detalje] for at vise [Org. indbinding] skærmen.<br>Vælg indbindingsretningen for originaler, og tryk på knappen [OK].                                                                                                    |
| Efterbehand  |                  | Venstre/højre,<br>Øverst                            | Vælg indbindingsretningen for kopier, og tryk på knappen [OK].                                                                                                    |
|              | Original retning | Øv.kant øverst,<br>Øv.kant t.venstr                 | Angiv retningen for originalens øverste kant for at scanne i den rigtige retning.<br>Tryk på [Original retning] for at vælge originalens retning enten [Ø. kant øverst]<br>eller [Ø. kant til venstre]. Tryk derefter på knappen [OK]. |
| Bog>         | >1-sidet         | —                                                   | Tryk på knappen [ <b>OK</b> ] for at kopiere originalen med standardindstillingen. Se<br><u>Funktionsstandard på side 7-18</u> for yderligere information om indstillingerne.                                                          |
|              | Org. behandling  | Venstre, højre                                      | Tryk på [Detalje] for at vise [Org. behandling] skærmen.<br>Vælg indbindingsretningen for originaler, og tryk på knappen [OK].                                                                                                    |
| Bog>         | >2-sidet         | _                                                   | Tryk på knappen [ <b>OK</b> ] for at kopiere originalen med standardindstillingen. Se<br><u>Funktionsstandard på side 7-18</u> for yderligere information om indstillingerne.                                                          |
|              | Org. behandling  | Venstre, højre                                      | Tryk på [Detalje] for at vise [Org. indbinding] skærmen.<br>Vælg indbindingsretningen for originaler, og tryk på knappen [OK].                                                                                                    |

Når originalen placeres på pladen, skal du fortløbende erstatte hver original og trykke på tasten [Start]. Efter scanning af originaler, tryk på [Afsl sc.]. Kopieringen starter.

# Kombiner

Kombinerer 2 eller 4 originale ark til 1 printet side. Du kan vælge sidelayout og typen af kantrammer omkring siderne. Du kan vælge mellem følgende typer kantrammer.

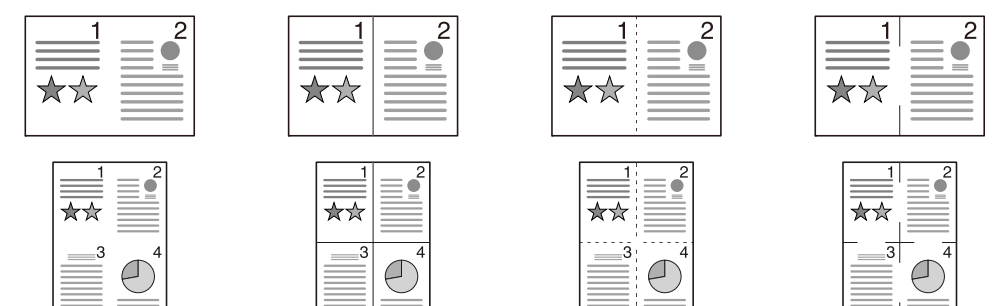

Ingen

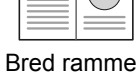

Punktramme

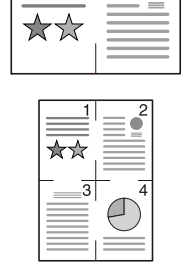

Placeringsmærke

|     | Element         | Værdi                                                               | Beskrivelse                                                                                                    |
|-----|-----------------|---------------------------------------------------------------------|----------------------------------------------------------------------------------------------------|
| Fra |                 | —                                                                   | Deaktiverer funktionen.                                                                                                    |
| 2i1 |                 | _                                                                   | Tryk på knappen [ <b>OK</b> ] for at kopiere originalen med standardindstillingen. Se<br><u>Funktionsstandard på side 7-18</u> for yderligere information om indstillingerne.                                                          |
|     | 2-på-1 layout   | V mod H T til B<br>H mod V                                          | Tryk på [Detalje] for at vise [2-på-1 layout] skærmen.<br>Vælg sidelayout for de scannede originaler, og tryk på knappen [ <mark>OK</mark> ].                                                                                          |
|     | Kantlinje       | Ingen, Ubrudt linje,<br>Stiplet linje, Pos<br>mærke                 | Vælg sidegrænselinjen, og tryk på knappen [OK].                                                                                                    |
|     | Originalretning | Øv.kant øverst,<br>Øv.kant t.venstr                                 | Angiv retningen for originalens øverste kant for at scanne i den rigtige retning.<br>Tryk på [Original retning] for at vælge originalens retning enten [Ø. kant øverst]<br>eller [Ø. kant til venstre]. Tryk derefter på knappen [OK]. |
| 411 |                 | —                                                                   | Tryk på knappen [ <b>OK</b> ] for at kopiere originalen med standardindstillingen. Se<br><u>Funktionsstandard på side 7-18</u> for yderligere information om indstillingerne.                                                          |
|     | 4-på-1 layout   | Højre og ned, Ned<br>og højre, Venstre<br>og ned, Ned og<br>venstre | Tryk på [Detalje] for at vise [4-på-1 layout] skærmen.<br>Vælg sidelayout for de scannede originaler, og tryk på knappen [OK].                                                                                                    |
|     | Kantlinje       | Ingen, Bred<br>ramme,<br>Punktramme,<br>Placeringsmærke             | Vælg sidegrænselinjen, og tryk på knappen [OK].                                                                                                    |
|     | Originalretning | Øverste kant<br>øverst, øverste<br>kant til venstre                 | Angiv retningen for originalens øverste kant for at scanne i den rigtige retning.<br>Tryk på [Original retning] for at vælge originalens retning enten [Ø. kant øverst]<br>eller [Ø. kant til venstre]. Tryk derefter på knappen [OK]. |

#### Billedlayout

|     | Værdi           | Billede |
|-----|-----------------|---------|
| 2i1 | V mod H T til B |         |
|     | H mod V         |         |
| 411 | Højre og ned    |         |
|     | Ned og højre    |         |
|     | Venstre og ned  |         |
|     | Ned og venstre  |         |

### 💽 BEMÆRK

- Papirstørrelserne der understøttes i kombineret tilstand er A3, A4-R, A4, A5-R, B4, B5-R, B5, Folio, 216 × 340 mm, Ledger, Letter-R, Letter, Legal, Statement-R, Oficio II, 8K, 16K-R og 16K.
- Når originalen placeres på glaspladen, skal du sørge for at kopiere originalerne i siderækkefølge.
- Hvis originalstørrelsen ikke er indstillet, vises skærmen til indstilling af originalstørrelsen. Se <u>Originalformater på</u> side 5-21.

# Papirvalg

Vælg kassetten eller multifunktionsbakken, som indeholder det ønskede papirformat.

### **BEMÆRK**

Angiv først formatet og typen for papiret i kassetten (se Specifikation af papirstørrelse og medietype på side 3-13).

|                                                                                                    | Element            | Værdi                                                                                                    | Beskrivelse                                                                                                    |
|----------------------------------------------------------------------------------------------------|--------------------|----------------------------------------------------------------------------------------------------|----------------------------------------------------------------------------------------------------|
| Auto.                                                                                                    |                    |                                                                                                    | Papir, der matcher originalstørrelsen, vil blive valgt automatisk.                                                                                                    |
| Kassette 1 til 4 <sup>*1</sup>                                                                                                    |                    |                                                                                                    | Føder papir fra kassette 1 (til 4).                                                                                                    |
| Multifunkt.bakke         Føder papiret fra multifunktionsbakken                                                                                                    |                    |                                                                                                    | Føder papiret fra multifunktionsbakken.                                                                                                    |
| Multi                                                                                                    | funkt.bakke indst. |                                                                                                    | Inden [MF bakke] vælges, skal du vælge [MF<br>bakkeindst.] og specifer papirstørrelse og<br>medietype.                                                                                                    |
| StandardformatA3, A4-R, A4, A5-R, A6-R, B4, B5-R, B5, B6-R,<br>Folio, 216 × 340 mm, Ledger, Letter-R, Letter,<br>Legal, Statement-R, Executive, Oficio II, 8K, 16K,<br>16K-R, ISO B5, Kuvert #10, Kuvert #9, Kuvert #6,<br>Kuvert Monarch, Kuvert DL, Kuvert C5, Kuvert<br>C4, Hagaki, Oufukuhagaki, Youkei 4, Youkei 2,<br>Brugerdefineret*2Angiv størrelseIndtast størrelsen på [Y] (vertikalt).<br> |                    | A3, A4-R, A4, A5-R, A6-R, B4, B5-R, B5, B6-R,<br>Folio, 216 × 340 mm, Ledger, Letter-R, Letter,<br>Legal, Statement-R, Executive, Oficio II, 8K, 16K,<br>16K-R, ISO B5, Kuvert #10, Kuvert #9, Kuvert #6,<br>Kuvert Monarch, Kuvert DL, Kuvert C5, Kuvert<br>C4, Hagaki, Oufukuhagaki, Youkei 4, Youkei 2,<br>Brugerdefineret <sup>*2</sup> | Vælg blandt standardformater.                                                                                                    |
|                                                                                                    |                    | Indtast størrelsen på [Y] (vertikalt).<br>Metrisk: 98 til 297 mm (i 1 mm forøgelser)<br>Indtast størrelsen på [X] (horisontalt).<br>Metrisk: 148 til 432 mm (i 1 mm forøgelser)                                                                                                    | Angiv det format, som ikke er inkluderet i<br>standardformater. <sup>*3</sup><br>Anvend de numeriske knapper eller tryk på [▲]<br>eller [▼] knappen for at indstille størrelsen på [Y],<br>og tryk på knappen [OK].<br>Indtast størrelsen på [X] (horisontalt) bagefter. |
|                                                                                                    |                    | Almindeligt, Transparent, Groft, Pergament,<br>Etiketter, Genbrugspapir, Fortrykt, Kvalitetspapir,<br>Karton, Farve, Hullet, Brevhoved, Kuvert, Tykt,<br>Høj kvalitet, Brugerdefineret 1 til 8                                                                                                    | Vælg medietype.<br>Visning efter [Standardformat] eller [Angiv<br>størrelse] indstilles under [Multifunkt.bakke].                                                                                                    |

\*1 Kassette 2 til Kassette 4 vises, når arkindførereren (tilbehør) er installeret.

\*2 Se Brugerdefineret papirformat på side 7-12 for yderligere instruktioner om hvordan brugerdefineret papirformat skal indstilles.

\*3 Indtastningsenheden kan ændres i systemmenuen. Dette er beskrevet under <u>Mål på side 7-16</u>.

### 💽 BEMÆRK

• Du kan på forhånd nemt vælge format og type for papir, der skal anvendes hyppigt, og indstille dem som standardværdier (se <u>Specifikation af papirstørrelse og medietype på side 3-13</u>).

 Hvis det angivne papirformat ikke er lagt i papirkildekassetten eller multifunktionsbakken, vises [Læg papir i kassette # (MF bakke).]. Se <u>Feilmeddelelser på side 9-11</u>.

# Sorter/Forskyd

Forskyder udskriften side- eller sætvist.

| Værdi            | Billede | Beskrivelse                                                                                                    |
|------------------|---------|----------------------------------------------------------------------------------------------------|
| Fra              | -       | Deaktiverer funktionen.                                                                                                    |
| Kun sortering    |         | Scanner flere originaler og fremstiller kopisæt sorteret efter sidenummer.                                                                                                    |
| F.skyd hver side |         | <ul> <li>Når forskydning benyttes, produceres de udskrevne kopier efter 90° rotation af hver side.</li> <li>BEMÆRK</li> <li>Ilæg papir med det samme papirformat som i den valgte papirbakke i en anden retning i en anden papirbakke for at anvende sortering.</li> <li>Følgende papirformater understøttes ved Forskyd kopiering: A4, B5, Letter og 16K.</li> </ul> |
| F.skyd hvert sæt |         | <ul> <li>Når forskydning benyttes, produceres de udskrevne kopier efter 90° rotation af hver sæt.</li> <li>BEMÆRK</li> <li>Ilæg papir med det samme papirformat som i den valgte papirbakke i en anden retning i en anden papirbakke for at anvende sortering.</li> <li>Følgende papirformater understøttes ved Forskyd kopiering: A4, B5, Letter og 16K.</li> </ul>  |

# Zoom

Justere zoomværdien, for at reducere eller forstørre originalbilledet. Du kan vælge mellem følgende zoomindstillinger:

|                                            | Element                               | Va                                                                                                    | erdi                                                                                                  | Beskrivelse                                                                                                    |
|--------------------------------------------|---------------------------------------|----------------------------------------------------------------------------------------------------|----------------------------------------------------------------------------------------------------|----------------------------------------------------------------------------------------------------|
| 100 %                                      | ,<br>0                                | I                                                                                                    |                                                                                                    | Bevarer originalstørrelsen.                                                                                                    |
| Auto.                                      |                                       | A3: 141 %                                                                                                  |                                                                                                    | Justerer billedet, så det passer til<br>papirformatet.                                                                                                    |
| Stand                                      | lardzoom                              |                                                                                                    |                                                                                                    | Reducerer eller forstørrer med                                                                                                    |
|                                            | Metrisk                               | 100 %<br>90 % Folio>>A4,<br>75 % 11×15" >>A4<br>70 % A3>>A4 A4>>A5<br>50 %<br>25 % min.                    | 400 % maks.<br>200 % A5>>A3<br>141 % A4>>A3 A5>>A4<br>127 % Folio>>A3<br>106 % 11×15">>A3             | Tryk på [▲] eller [▼] knapperne for at vælge<br>den ønskede forstørrelse.                                                                                                    |
|                                            | Metrisk (Asien/<br>Stillehavsområdet) | 100%<br>86 % A3>>B4 A4>>B5<br>81 % B4>>A4 B5>>A5<br>70 % A3>>A4 B4>>B5<br>50 %<br>25 % min.                | 400 % maks.<br>200 % A5 >> A3<br>141 % A4>>A3 B5>>B4<br>122 % A4>>B4 A5>>B5<br>115 % B4>>A3 B5>>A4    |                                                                                                    |
|                                            | Tomme                                 | 100 %<br>78 % Legal>>Letter<br>77 % Ledger>>Legal<br>64 % Ledger>>Letter<br>50 % Ledger>>STMT<br>25 % min. | 400 % maks.<br>200 % STMT>>Ledger<br>154 % STMT>>Legal<br>129 % Letter>>Ledger<br>121 % Legal>>Ledger |                                                                                                    |
| Zoom-indtastning<br>25-400 % (i 1 % trinst |                                       | 25-400 % (i 1 % trinstignin                                                                                | ger)                                                                                                  | Reducerer eller forstørrer originalbilledet<br>manuelt med 1 % trin mellem 25 % og 400 %.<br>Anvend de numeriske taster, eller tryk på<br>[▲] eller [▼] knappen for at indtaste ønsket<br>forstørrelse.<br><u>Indtastningsmetode tegn (side 10-4)</u> |

# Originalformater

Angiv formatet for originalen, som skal scannes.

| Element                                                                                                    | Beskrivelse                               |
|----------------------------------------------------------------------------------------------------|-------------------------------------------|
| Auto.                                                                                                    | Få originalstørrelsen bestemt automatisk. |
| A3, A4-R, A4, A5-R, A5, A6-R, B4, B5-R, B5, B6-R, B6, Folio,<br>216 × 340 mm, Ledger, Letter-R, Letter, Legal, Statement-R,<br>Statement, 11 × 15", Oficio II, 8K, 16K-R, 16K, Hagaki,<br>Oufukuhagaki, Brugerdefineret <sup>*1</sup> | Vælg blandt standardformater.             |

\*1 Se <u>Brugerdefineret org.størrelse på side 7-12</u> for yderligere instruktioner om hvordan brugerdefineret papirformat skal indstilles.

### 💽 BEMÆRK

Angiv altid originalformatet, når der anvendes originaler i brugerdefinerede formater.

# **Original retning**

Angiv retningen for originalens øverste kant for at scanne i den rigtige retning. For at anvende nogen af følgende funktioner, skal dokumentets oprindelige orientering indstilles.

- Duplex
- Margen
- Kombiner

Vælg originalretning fra [Øv.kant øverst] eller [Øv.kant t.venstr].

| Element          | Billede                                                                                                    |  |  |  |  |  |  |
|------------------|----------------------------------------------------------------------------------------------------|--|--|--|--|--|--|
| Øv.kant øverst   |                                                                                                    |  |  |  |  |  |  |
|                  | Original Original retning                                                                                                    |  |  |  |  |  |  |
| Øv.kant t.venstr | A   Image: Constrained on the second second secon |  |  |  |  |  |  |

### 🚫 BEMÆRK

Standard indstilling for original retning kan ændres. Se <u>Funktionsstandard på side 7-18</u> for detaljer.

# Orig.i bland.stør (Originaler i blandede størrelser)

Scanner flere ark i samme bredde, ved hjælp af dokumentføderen.

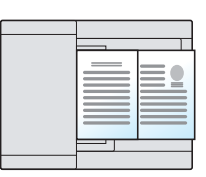

### 💽 BEMÆRK

Det kræver en dokumentføder (tilbehør).

| Værdi | Beskrivelse                                 |  |  |
|-------|---------------------------------------------|--|--|
| Fra   | Deaktiverer funktionen.                     |  |  |
| Til   | Aktiverer Originaler i blandede størrelser. |  |  |

# EcoPrint

EcoPrint sparer toner under udskrivning. Anvend denne funktion til testudskrivning eller enhver anden lejlighed, når det ikke er nødvendigt med udskrivning i høj kvalitet.

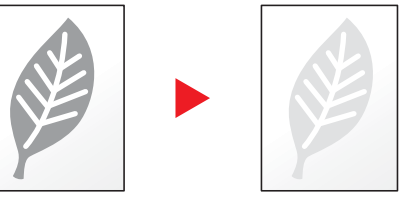

| Værdi | Beskrivelse             |
|-------|-------------------------|
| Fra   | Deaktiverer funktionen. |
| Til   | Aktiverer EcoPrint.     |

# Baggrundstæthed

Fjerner sort baggrund fra originaler som f.eks. aviser.

| Værdi | Beskrivelse                |
|-------|----------------------------|
| Fra   | Deaktiverer funktionen.    |
| Til   | Aktiverer Baggrundstæthed. |

## Margen

Tilføje margen (mellemrum). Yderligere kan du indstille margenens bredde og margenen for bagsiden.

#### BEMÆRK

Standard indstilling for bredde på margen kan ændres. Dette er beskrevet under Margen på side 7-19.

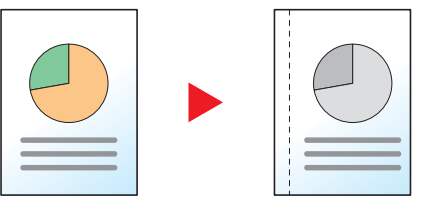

|     | Element                     | Værdi                                         | Beskrivelse                                                                                                    |
|-----|-----------------------------|-----------------------------------------------|----------------------------------------------------------------------------------------------------|
| Fra |                             | _                                             | Deaktiverer funktionen.                                                                                                    |
| Til |                             | _                                             | Tryk på knappen [ <b>OK</b> ] for at kopiere originalen med standardindstillingen. Se <u>Funktionsstandard på side 7-18</u> for yderligere information om indstillingerne.              |
|     | Venstre/Højre               | Metrisk: -18 mm til +18 mm<br>(i 1 mm spring) | Tryk på [Detalje] for at vise [Venstre/Højre] skærmen.<br>Indstil bredde på margen.* <sup>1</sup>                                                                                       |
|     |                             |                                               | Anvend de numeriske knapper eller tryk på [▲] eller [▼]<br>knappen for at indtaste margen for [Venstre/Højre], og tryk på<br>knappen [OK].                                              |
|     | Top/bund                    | Metrisk: -18 mm til +18 mm<br>(i 1 mm spring) | Indstil bredde på margen. <sup>*1</sup>                                                                                                    |
|     |                             |                                               | Anvend de numeriske knapper eller tryk på [▲] eller [▼]<br>knappen for at indtaste margen for [Top/Bund], og tryk på<br>knappen [OK].                                                   |
|     | Org. retning                | Øverste kant øverst, øverste kant til venstre | Angiv retningen for originalens øverste kant for at scanne i den rigtige retning.                                                                                                    |
|     |                             |                                               | Tryk på [Original retning] for at vælge originalens retning<br>enten [Ø. kant øverst] eller [Ø. kant til venstre]. Tryk derefter<br>på knappen [OK].                                    |
|     | Bagsidemargen <sup>*2</sup> | Auto, Manuel                                  | Vælg [Auto] eller [Manuel], for duplexkopiering.                                                                                                    |
|     |                             |                                               | Når [Auto] er valgt, anvendes en passende margen<br>automatisk på bagsiden, afhængig af en angivet margen for<br>forsiden og en indbindingsretning.                                     |
|     |                             |                                               | Når [Manuel] er indstillet, kan du indstille en anden margen på<br>bagsiden, end på forsiden. Indstil margen i den viste<br>skærmen. Valg af indstilling er det samme som for forsiden. |

\*1 Input-enhederne kan ændres i systemmenuen. For detaljer, se Mål på side 7-16.

\*2 Der kræves en duplexenhed (tilbehør).

# Kantsletning

Sletter de sorte kanter, som dannes rundt om billedet. Der kan vælges mellem følgende funktioner.

#### Kantsletning på ark

| Original | I | Kopiering |
|----------|---|-----------|

Sletter sorte kanter omkring et enkelt originalark.

#### Kantsletning i bog

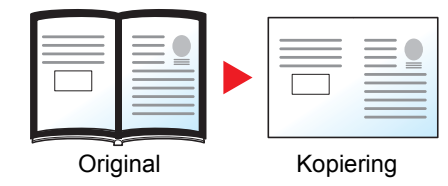

Sletter sorte kanter omkring kanterne og i midten af originalen, som f.eks. en tyk bog. Du kan angive bredder individuelt for at slette kanterne rundt om kanterne og i midten af bogen.

#### 💽 BEMÆRK

Standard indstilling for bredde på kantsletning kan ændres. For detaljer, se Kantsletning på side 7-19.

|     | Element               | Værdi                                      | Beskrivelse                                                                                                    |  |  |  |
|-----|-----------------------|--------------------------------------------|----------------------------------------------------------------------------------------------------|--|--|--|
| Fra |                       | —                                          | Deaktiverer funktionen.                                                                                                    |  |  |  |
| Ark |                       |                                            | Tryk på knappen [ <b>OK</b> ] for at kopiere originalen med standardindstillingen. Se <u>Funktionsstandard på side 7-18</u> for yderligere information om indstillingerne. |  |  |  |
|     | Kanter                | Metrisk: 0 mm til 50 mm<br>(i 1 mm spring) | Tryk på [Detalje] for at vise [Kant] skærmen.<br>Indstil bredde på kantsletning. <sup>*1</sup>                                                                             |  |  |  |
|     |                       |                                            | Anvend de numeriske knapper eller tryk på [▲] eller [▼]<br>knappen for at indtaste bredden på kantsletning, og tryk på<br>knappen [OK].                                    |  |  |  |
|     | Bagside <sup>*2</sup> | Samme som forside, Slet ikke               | For 2-sidede originaler, vælg [Samme som forside] eller [Slet ikke], og tryk på knappen [ <b>OK</b> ].                                                                     |  |  |  |
| Bog |                       | _                                          | Tryk på knappen [ <b>OK</b> ] for at kopiere originalen med standardindstillingen. Se <u>Funktionsstandard på side 7-18</u> for yderligere information om indstillingerne. |  |  |  |
|     | Kanter                | Metrisk: 0 mm til 50 mm                    | Tryk på [Detalje] for at vise [Kant] skærmen.                                                                                                    |  |  |  |
|     | Rende                 | (i 1 mm spring)                            | Indstil bredde på kantsletning. <sup>*1</sup>                                                                                                    |  |  |  |
|     |                       |                                            | Anvend de numeriske knapper eller tryk på [▲] eller [▼] knappen for at indtaste bredden på kantsletning, og tryk på knappen [OK].                                          |  |  |  |
|     | Bagside <sup>*2</sup> | Samme som forside, Slet ikke               | For 2-sidede originaler, vælg [Samme som forside] eller [Slet ikke], og tryk på knappen [OK].                                                                              |  |  |  |

\*1 Input-enhederne kan ændres i systemmenuen. For detaljer, se Mål på side 7-16.

\*2 Der kræves en duplexenhed (tilbehør).

# Fortsat scanning

Scanner en større mængde originaler ad flere omgange, og kopiér dem som ét job.

For at scanne den næste original, tryk på knappen [Start] .

Efter scanning af originaler, tryk på [Afsl sc.]. Kopieringen starter.

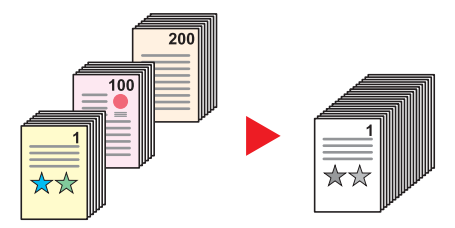

| Værdi | Beskrivelse                 |  |  |
|-------|-----------------------------|--|--|
| Fra   | Deaktiverer funktionen.     |  |  |
| Til   | Aktiverer Fortsat scanning. |  |  |

## Automatisk rotation

Roterer automatisk billedet 90 grader, når størrelserne på originalen og det ilagte papir stemmer overens, men retningerne er forskellige.

| Værdi | Beskrivelse                   |
|-------|-------------------------------|
| Fra   | Deaktiverer funktionen.       |
| Til   | Aktiverer Automatisk rotation |

### 💽 BEMÆRK

Du kan vælge, om du vil rotere billedet automatisk i standardindstillingerne. For detaljer, se <u>Automatisk rotation på</u> side 7-19.

# Indtastning af filnavn

Tilføjer et filnavn. Yderligere information, så som jobnummer og dato kan også indstilles. Du kan kontrollere en jobhistorie eller jobstatus ved hjælp af det filnavn, dato, eller jobnummer der er angivet her. Indtast filnavnet (op til 32 tegn), og tryk på knappen [OK].

For at angive en dato eller et jobnummer, vælg [Flere oplysn.] og tryk på knappen [OK].

Q Indtastningsmetode tegn (side 10-4)

# Program

Hvis funktioner, der ofte anvendes, registreres samlet som et program, kan du nøjes med at vælge det respektive programnummer for at indlæse funktionerne. Du kan også navngive funktionerne, så de hurtigt kan identificeres i forbindelse med indlæsning.

### 💽 BEMÆRK

- Det er kun kopifunktioner der kan registreres og indlæses som programmer. Faxfunktionen kan registreres eller genkaldes, når Fax (tilbehør) er blevet installeret.
- Der kan registreres op til 10 programmer henholdsvis for kopifunktionen og FAX-funktionen.

## **Registrering af programmer**

1

Benyt nedenstående fremgangsmåde for registrering af et program.

### Konfigurér funktionens indstillinger.

Konfigurere indstillingerne for den funktion du vil registrere i et program.

| Status/                     |                                                     |
|-----------------------------|-----------------------------------------------------|
| System Menu/ Cop<br>Counter | Pensity Function E ABC DEF Clear Reset Energy Saver |
| Program Scat                | GHI JKL MNO Stop Logout                             |
|                             |                                                     |
| Print Box FAX               | Combine                                             |
| Processing Memory           | D Card Copy                                         |
|                             |                                                     |

Se <u>Anvendelse af forskellige funktioner på side 5-11</u> for yderligere instruktioner om indstilling af funktioner.

## 2 Registrér programmet.

1 Tryk på knappen [Program].

Program

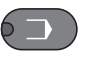

2 Tryk på [▲] eller [▼] knappen for at vælge et programnummer (01 til 10) der skal registreres, og tryk på [Menu].

| Vælg program | ¢      | ОК    |   |  |
|--------------|--------|-------|---|--|
| 01           |        |       |   |  |
| 02           | -      |       | 1 |  |
| 03           | _      | - 1 2 |   |  |
|              | _ Menu | 4     |   |  |

#### 🔇 BEMÆRK

- · Ikke-registrerede programnumre vises med [------].
- Hvis du vælger et eksisterende programnummer, kan de aktuelt registrerede funktioner erstattes med nye funktioner.

3 Tryk på [▲] eller [▼] knappen for at vælge [Tilføj], og tryk på knappen [OK].

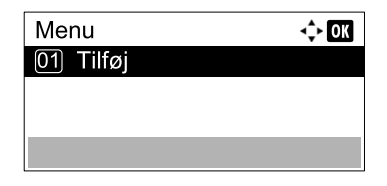

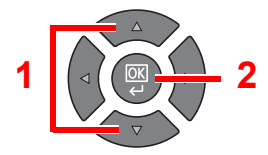

#### 🔇 BEMÆRK

Når skærmen for valg af jobtype, tryk på [▲] eller [▼] knpper for at vælges [Kopi] og tryk på knappen [OK].

4 Indtast et programnavn ved brug af de numeriske knapper, og tryk på knappen [OK].

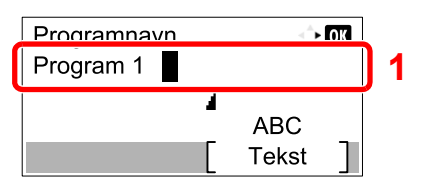

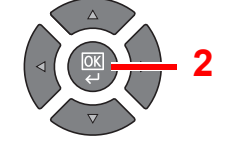

#### Programmet er registreret.

Indtastningsmetode tegn (side 10-4)

#### 🔇 BEMÆRK

- Der kan indtastes maks. 32 tegn.
- Hvis programnummeret allerede anvendes i nogen af de eksisterende programmer, vises skærmen for bekræftelse af ændringen. Tryk på [Ja].
- Indstillingerne kan bekræftes ved at indlæse programmet igen. Se <u>Indlæsning af</u> programmer på side 5-27.

### Bekræfte det registrerede program

Indstillingerne for det registrerede program kan bekræftes ved at indlæse programmet igen. Se <u>Indlæsning af</u> programmer på side 5-27.

## Indlæsning af programmer

Benyt nedenstående fremgangsmåde for indlæsning af et registreret program.

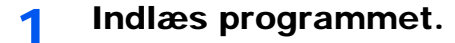

1 Tryk på knappen [Program].

Program

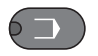

2 Tryk på [▲] eller [▼] knappen for at vælge et programnummer (01 til 10) der skal genkaldes, og tryk på [Menu].

| Vælg program  |   | ¢    | OK |    |   |          |
|---------------|---|------|----|----|---|----------|
| 01 Program 01 |   |      |    |    | _ |          |
| 02 Program 02 |   |      |    | 1  |   |          |
| 03 Program 03 |   |      |    |    |   |          |
|               | [ | Menu | ]  | ]2 |   | $\nabla$ |

3 Tryk på [▲] eller [▼] knappen for at vælge [Tilbagekald], og tryk på knappen [OK].

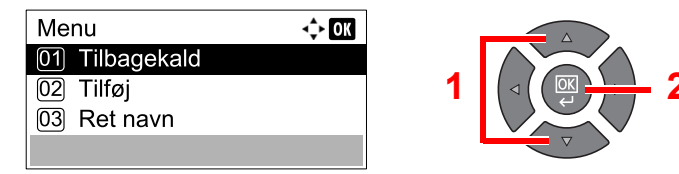

### **2** Udfør programmet.

Anbring originalerne og tryk på knappen [Start].

## **Overskrive program**

Programmer kan ændres via de samme procedurer, som dem til registrering af programmer. Ved valg af det program der skal registreres, skal du vælge det program der skal ændres, og overskrive programnummeret. Se <u>Registrering af programmer på side 5-26</u>.

# Ændring af programnavn

Benyt nedenstående fremgangsmåde for at ændre et programnavn.

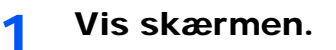

1 Tryk på knappen [Program].

Program

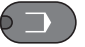

2 Tryk på [▲] eller [▼] knappen for at vælge et programnummer (01 til 10) der skal redigeres, og tryk på [Menu].

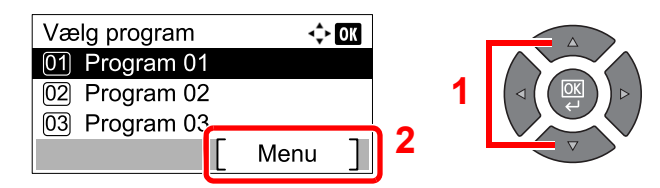

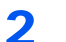

#### Redigér programnavnet.

1 Tryk på [▲] eller [▼] knappen for at vælge [Ret navn], og tryk på knappen [OK].

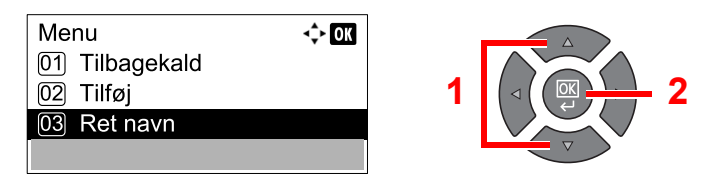

2 Indtast et programnavn ved brug af de numeriske knapper, og tryk på knappen [OK].

R Indtastningsmetode tegn (side 10-4)

3 Tryk på [Ja] i bekræftelsesskærmbilledet.

## Slette program

Benyt nedenstående fremgangsmåde for sletning af et program.

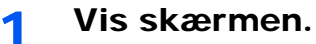

1 Tryk på knappen [Program].

Program

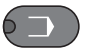

2 Tryk på [▲] eller [▼] knappen for at vælge et programnummer (01 til 10) der skal slettes, og tryk på [Menu].

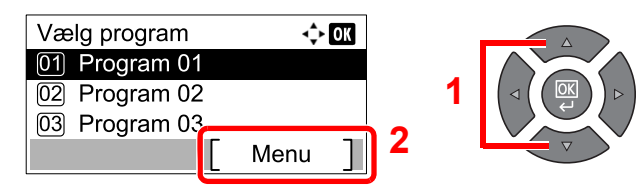

# 2 Slet programmet.

1 Tryk på [▲] eller [▼] knappen for at vælge [Slet], og tryk på knappen [OK].

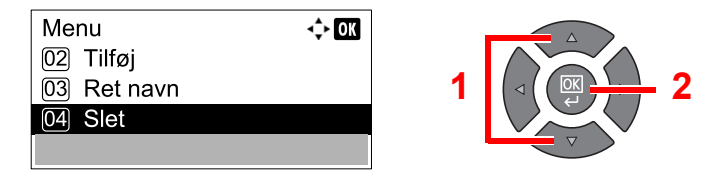

2 Tryk på [Ja] i bekræftelsesskærmbilledet.

# Vælg knapindstillinger

Ofte anvendte kopifunktioner kan registreres til valgknappen. Funktioner kan let blive konfigureret ved at trykke på valgknappen.

Følgende funktioner er tilgængelige:

- Papirvalg
- Sorter/offset
- Zoom
- Original format
- Org. retning
- Blandet størrelse org.\*1
- EcoPrint
- Baggrundstæthed
- Margen
- Kantsletning
- Fortsat scan
- Auto rotation
- Indtastning af filnavn

For information om registreringsfunktioner, se Definer Valgtast på side 7-20.

\*1 Dokumentføderen (tilbehør) er påkrævet.

# Afbrydelse af job

Du kan annullere job ved at trykke på knappen [Stop].

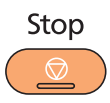

Hvis [Afbryd] vises på beskeddisplayet, kan jobs afbrydes ved tryk på [Afbryd].

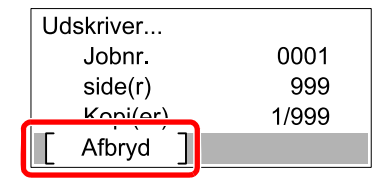

Kopieringsjobbet slettes.

# Scanning

Du kan scanne originaler ved brug af maskinen og gemme de scannede billeder på din computer. De følgende tre typer scanninger er tilgængelige.

# Flow af scanfunktioner

Når maskinen tilsluttes en pc via USB <u>side 5-32</u> Når maskinen tilsluttes en pc i netværket <u>side 5-33</u>

#### Flow af scanfunktioner, når maskinen og en pc er forbundet via USB

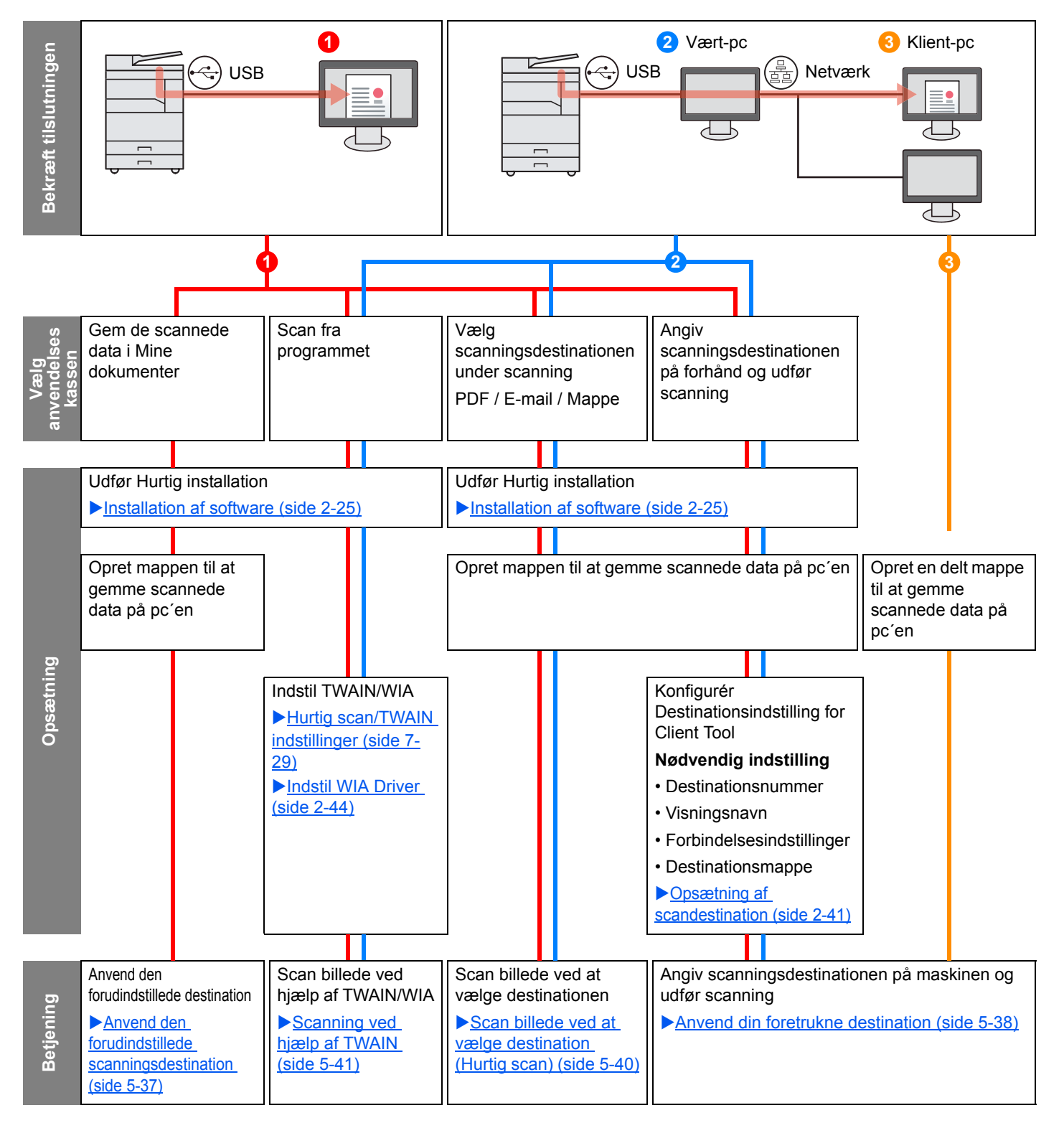

#### Flow af scanfunktioner, når maskinen og en pc er forbundet på netværket

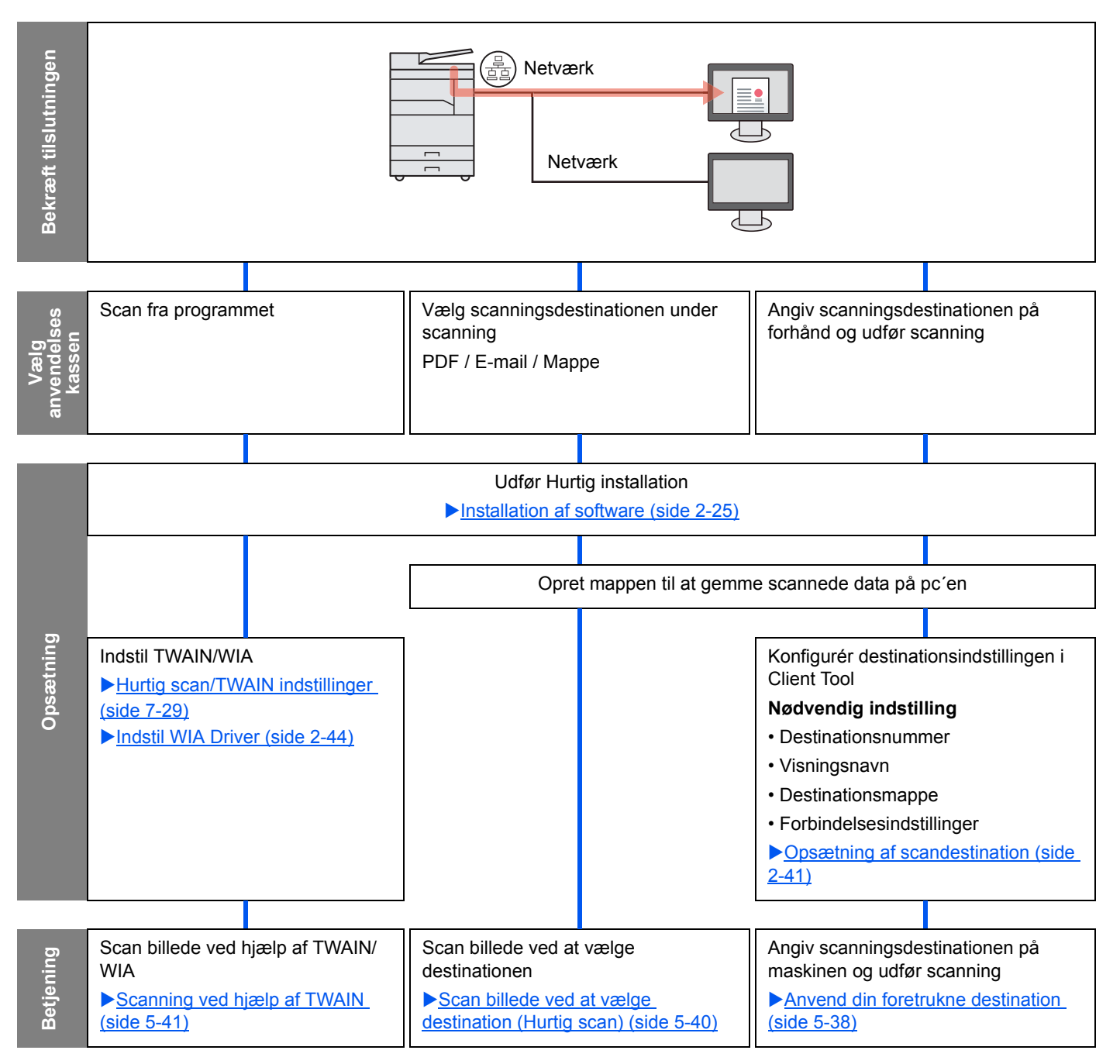

# Scan billedet ved at vælge destinationen (Hurtig scan)

Vælg scanningsmetode og destination for hvert job ved hjælp af Client Tool.

#### Når maskinen tilsluttes en pc via USB

Udfør en scanning ved at betjene computeren (Værts-pc) tilsluttet til maskinen via USB. Hvis den delte mappe på computeren (klient-pc) på netværket er valgt som destinationen, kan et billedet blive gemt på den computer der ikke er forbundet til maskinen via USB.

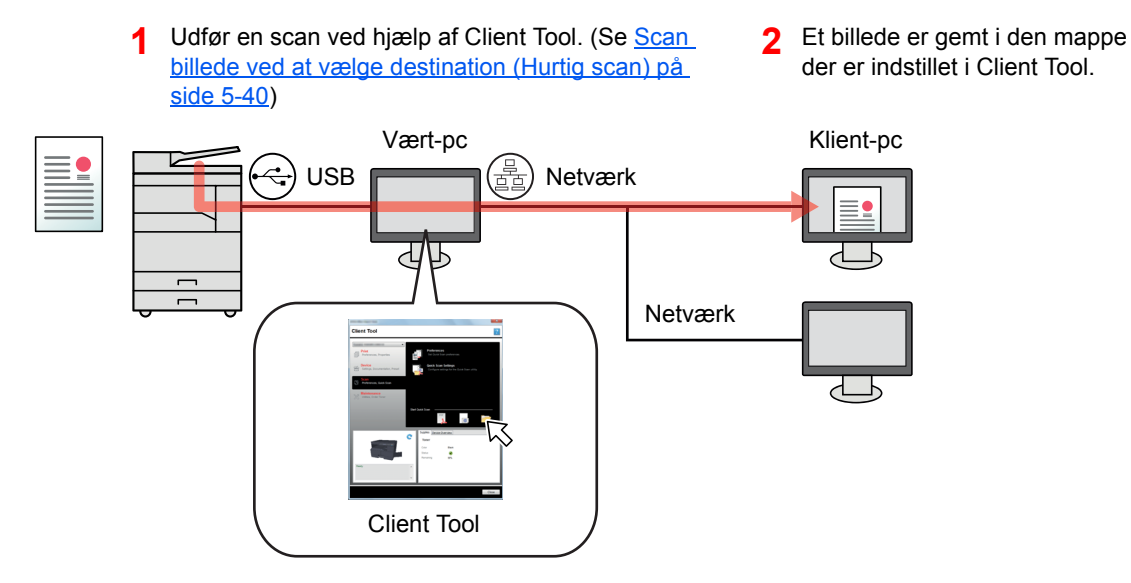

#### Når maskinen tilsluttes en pc i netværket \*1

Hvis maskinen er tilsluttet til pc'en i netværket, kan billedet gemmes på pc'en i netværket.

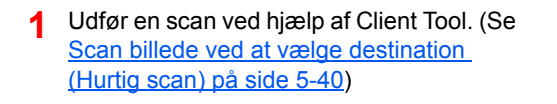

2 Et billede er gemt i den mappe der er indstillet i Client Tool.

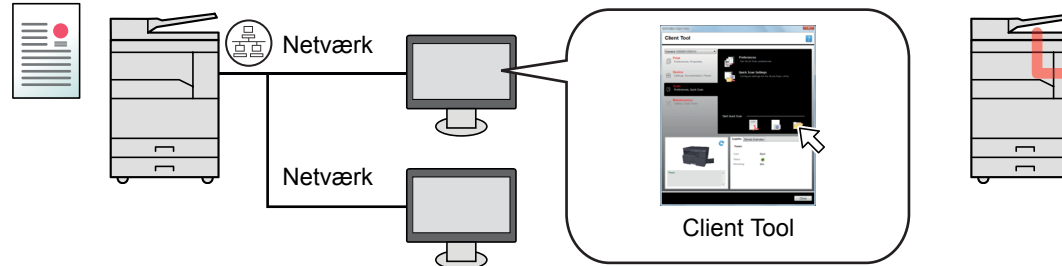

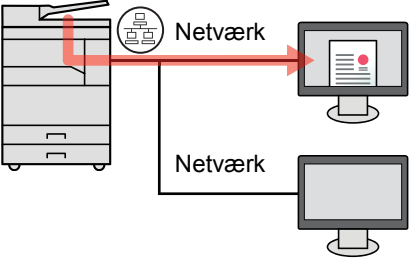

\*1 Tilbehøret Netværksinterfacekit er nødvendigt.

Følgende 3 typer af scanning er mulige med Hurtig scan.

- Skan til PDF: Gemmer det gemte billede i PDF-format.
- Skan til e-mail: Tilføjer det scannede billede til en ny e-mail.
- Skan til mappe: Gemmer det scannede billede til en specifik mappe.

# Scan billedet til den angivne destination

#### Anvend den forudindstillet scanningsdestination (når maskinen forbindes til pc en via USB

Hvis originaler scannes efter valg af [Lokal-pc] som destination, gemmes et billede i "Mine dokumenter" på computeren (Værts-pc) der tilsluttet til maskinen via USB. Hvis Client Tool er aktiveret på vært-pc, kan originaler kun scannes ved betjening af maskinen.

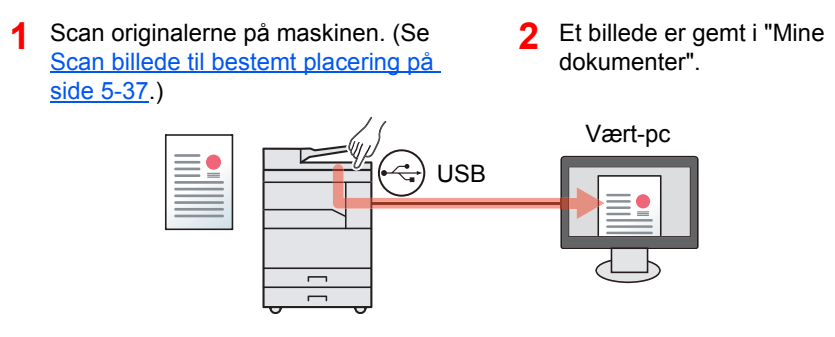

#### Anvend din foretrukne destination

Når der skal gemmes et billede i en anden mappe end "Mine dokumenter", skal destinationen indstilles på forhånd ved hjælp af Client Tool.

• Når maskinen tilsluttes en pc via USB

Når den delte mappe på computeren (klient-pc) på netværket er valgt som destination, kan billedet blive gemt på den computer, der ikke er forbundet til maskinen via USB.

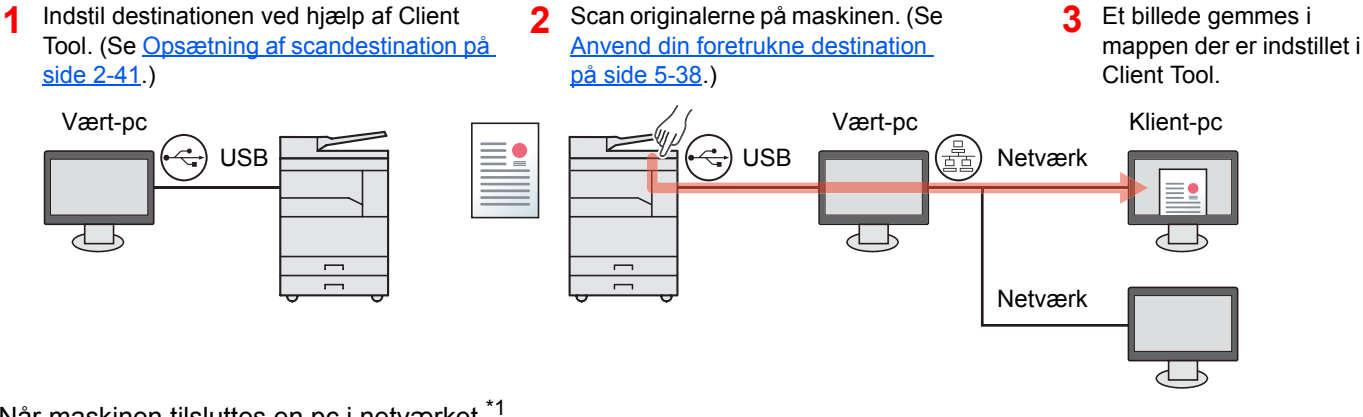

Når maskinen tilsluttes en pc i netværket \*1

Når maskinen er tilsluttet til pc'en i netværket, kan billedet gemmes på pc'en i netværket.

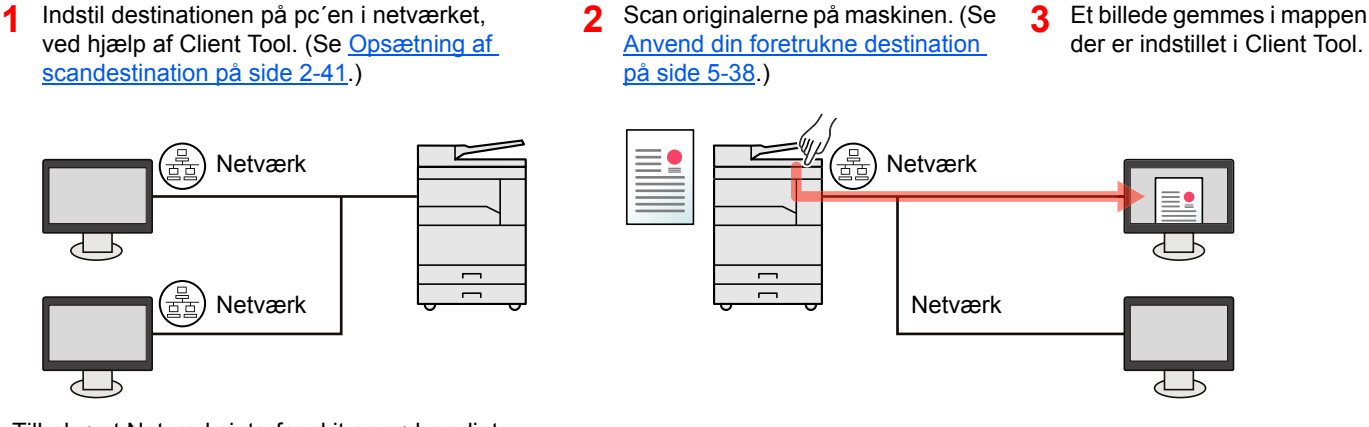

Tilbehøret Netværksinterfacekit er nødvendigt. \*1

#### BEMÆRK

Maskinadministratoren skal indstille destinationsnummeret på en sådan måde, at destinationsnumre ikke overlapper i netværket.

# Scanning med TWAIN

Få et billedbehandlingsprogram til at læse det scannede billede. (Se Scanning ved hjælp af TWAIN på side 5-41.)

# Scan billede til bestemt placering

Det er nemt at scanne fra betjeningspanelet på maskinen. Inden anvendelse af denne funktion, skal du forudindstille destinations

mappen, hvor det scannede billede skal gemmes samt billedkvaliteten, ved hjælp af Client Tool. Se <u>Standard</u> indstillinger på pc (Client Tool) på side 7-22.

## Anvend den forudindstillede scanningsdestination

Gemme det scannede billede i den forudindstillede scanningsdestination. Mine dokumenter er indstillet som destination. Scanning kan udføres uden at forberede destinationen.

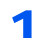

#### Start Client Tool på computeren.

Klik på knappen [**Start**] i Windows og vælg derpå [**Alle programmer**], [**Client Tool**] og [**Client Tool**] for at starte Client Tool.

### 🔇 BEMÆRK

I Windows 8, vælg [Søg] i amuletter [Apps], og derpå [Client Tool].

| Client Tool                                                |      |                              |                | ? |
|------------------------------------------------------------|------|------------------------------|----------------|---|
| • Udskrivning                                              | _    | Indstillinger                |                |   |
| Indstillinger, egenskaber                                  |      | Indstil udskrif              | apræleren der. |   |
| Enhed<br>Indstillinger, dokumentation,<br>forudindstilling | 0    | Egenskaber<br>Indstil egensi |                |   |
| Skan<br>Indstillinger, hurtig skanning                     |      |                              |                |   |
| FAX<br>Indstillinger, egenskaber, adressebog               |      |                              |                |   |
| Service<br>Forbrugsvarer, bestil toner                     |      |                              |                |   |
|                                                            | - Fo | rbrugsmaterialer             | Enhedsoversigt |   |
|                                                            | C .  | loner                        |                |   |
|                                                            |      | arve                         | Sort           |   |
|                                                            | ,    | esterende                    | e5%            |   |
| Klar                                                       |      |                              |                |   |
|                                                            |      |                              |                |   |
|                                                            |      |                              |                |   |

2 Tryk på knappen [Scan] på maskinen.

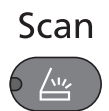

## 3 Anbring originalerne.

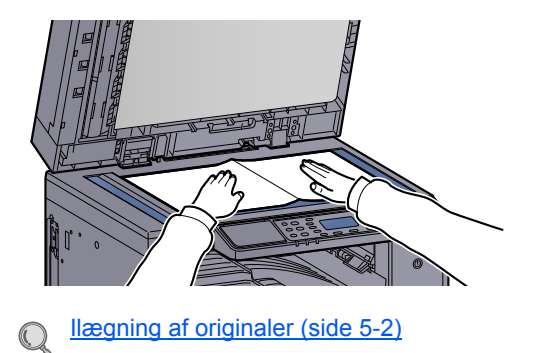

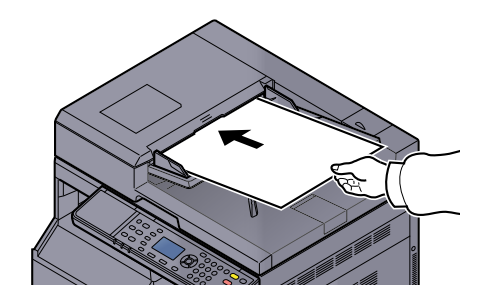

| 4 | Start                                                                                                    |  |  |  |  |  |
|---|----------------------------------------------------------------------------------------------------|--|--|--|--|--|
|   | <ul> <li>♦</li> <li>♦</li> </ul>                                                                                                    |  |  |  |  |  |
|   | Scanningen starter.                                                                                                    |  |  |  |  |  |
|   | BEMÆRK                                                                                                    |  |  |  |  |  |
|   | Klar til skan.<br>➔ Lokal PC                                                                                                    |  |  |  |  |  |
|   | Dest.                                                                                                    |  |  |  |  |  |
|   | <ul> <li>Hvis [Lokal PC] er valgt som destination, gemmes et billede i "Mine dokumenter" p<br/>computeren (Værts-pc) der er tilsluttet til maskinen via USB.</li> <li>Windows Vista, Windows 7, Windows 8; C:\Prugers\chrugers\Mine dokumenter</li> </ul> |  |  |  |  |  |

Windows Vista, Windows 7, Windows 8: C:\Brugere\<bruger>\Mine dokumenter Windows XP: C:\Dokument og Indstillinger\<bruger>\Mine dokumenter

• Når scanningen slutter, åbner den mappe hvor et billede gemmes på værts-pc'en.

# Anvend din foretrukne destination

Hvis der er indstillinger du ændrer fra "Mine dokumenter" på computeren (vært-pc) tilsluttet til maskinen via USB, skal destinationen indstilles ved hjælp af Client Tool. Du kan blot vælge nummer på destinationsstedet, der er nødvendigt for at indlæse disse funktioner.

Der kan registreres 30 destinationer inklusive standard [Lokale pc]. Se <u>Standard indstillinger på pc (Client Tool) på side</u> <u>7-22</u>.

#### 1 Start Client Tool på computeren.

Klik på knappen [Start] i Windows og vælg derpå [Alle programmer], [Client Tool] og [Client Tool] for at starte Client Tool.

### 🔇 BEMÆRK

I Windows 8, vælg [Søg] i amuletter [Apps], og derpå [Client Tool].

| A second second                                            |                                                                                      | ×        |
|------------------------------------------------------------|--------------------------------------------------------------------------------------|----------|
| Client Tool                                                |                                                                                      | 2        |
| Udskrivning Indstillinger, øpenskaber                      | Indstillinger<br>Indstil udeitfapræference:                                          |          |
| Enhed<br>Indstillinger, dokumentation,<br>forudindstilling | Egenskaber<br>Indstil egenskaber for enhed                                           | idriver. |
| Skan<br>Skanning<br>Indstillinger, hurtig skanning         |                                                                                      |          |
| FAX<br>Indstillinger, egenskaber, ødressebog               |                                                                                      |          |
| Service<br>Forbrugsvarer, bestil toner                     |                                                                                      |          |
| <b>1</b>                                                   | Forbrugsmaterialer Enhedsoversi<br>Toner<br>Farve Sort<br>Status S<br>Resterende 65% | at       |
| Klar                                                       | *                                                                                    |          |
|                                                            |                                                                                      | Luk      |

Hvis maskinen er tilsluttet til pc´en i netværket, skal "Forbindelsesindstillinger" konfigureres ved hjælp af Client Tool. Se <u>Når maskinen tilsluttes en pc i netværket på side 2-42</u>.
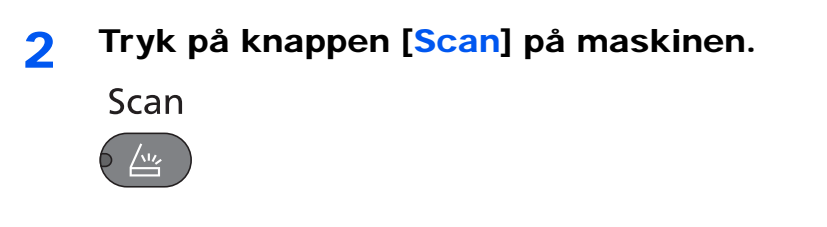

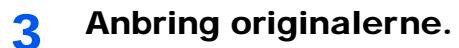

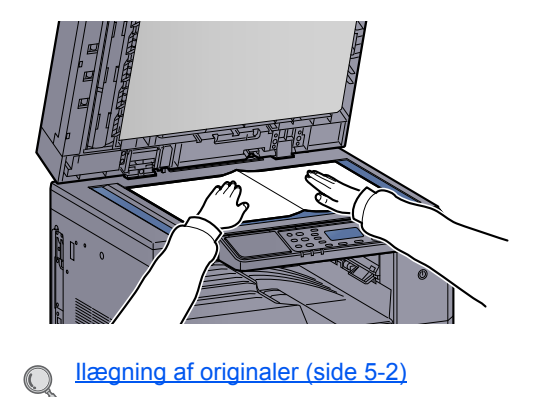

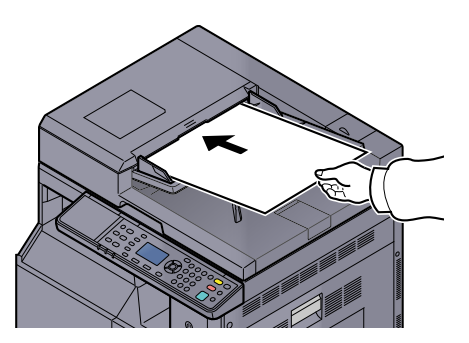

#### Vælg nummer på destinationen. Δ

1 Tryk på [Dest.].

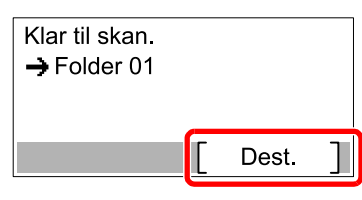

2 Tryk på [▲] eller [▼] knappen for at vælge et destinationsnummer (01 til 30) for genkaldelse, og tryk på knappen [OK]

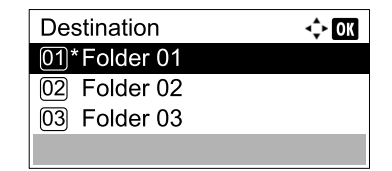

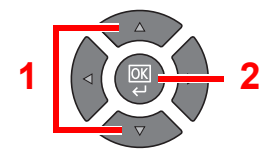

#### BEMÆRK

Navnet indstillet ved hjælp af Client Tool vises. [------] vises for destinationen, hvis der ikke er indstillet et navn.

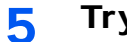

## Tryk på tasten [Start].

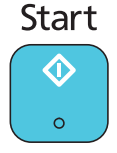

Scanningen starter.

Når scanningen afsluttes, åbner mappen som billedet er gemt i på computeren.

# Scan billede ved at vælge destination (Hurtig scan)

Udfør scanning fra Client Tool.

#### 🔇 BEMÆRK

Du skal konfigurere indstillinger for Hurtig scan og TWAIN ved hjælp af Client Tool. Se <u>Standard indstillinger på pc</u> (<u>Client Tool</u>) på side 7-22.

#### 1 Anbring originalerne på maskinen.

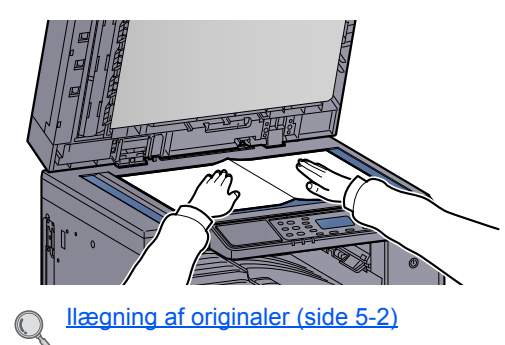

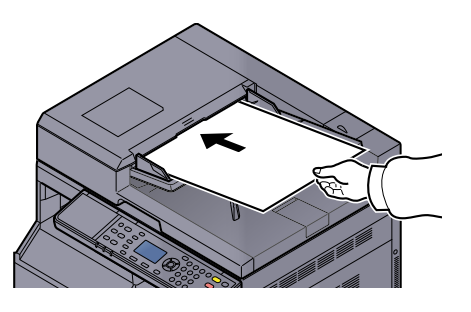

### 2

#### Udfør scanningen på værts-pc´en

1 Klik på knappen [Start] i Windows og vælg derpå [Alle programmer], [Client Tool] og [Client Tool] for at starte Client Tool.

#### 💽 BEMÆRK

I Windows 8, vælg [Søg] i amuletter [Apps], og derpå [Client Tool].

2 Klip på [Skan til PDF], [Skan til e-mail] eller [Skan til mappe] ikonet på [Skan] fanen.

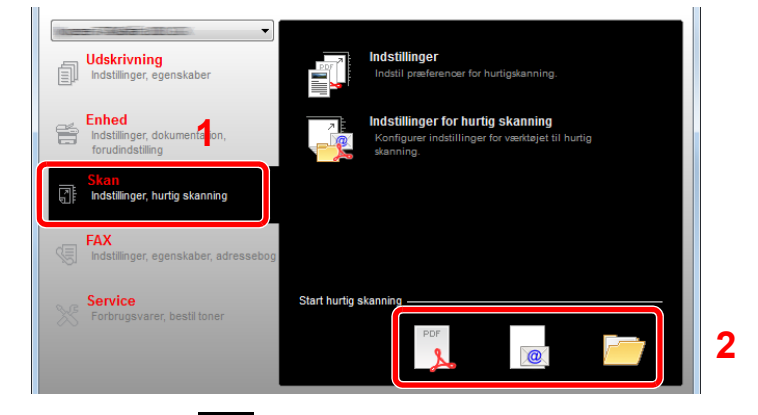

• Skan til PDF 🤰

Scanningen starter. Når scanningen afslutter, vises dialogen [Gem PDF-fil som] . Angiv PDF-filnavn og den mappe, som billedet skal gemmes i.

Skan til e-mail

Scanningen starter. Når scanningen afslutter, starter mailprogrammet og det scannede billede tilføjes. Indtast adressen, emne og beskeden, og derpå send.

#### Skan til mappe

Dialogen [Søg efter mappe] vises. Angiv mappen som billedet skal gemmes i, og klik på [OK]. Scanningen starter.

1

# Scanning ved hjælp af TWAIN

Dette afsnit forklarer, hvordan der scannes en original ved hjælp af TWAIN.

Proceduren for scanning ved hjælpe af TWAIN driveren er vist som et eksempel. WIA driveren anvendes på samme måde.

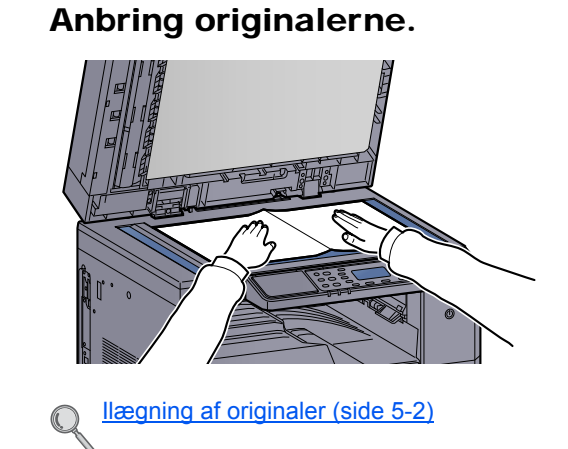

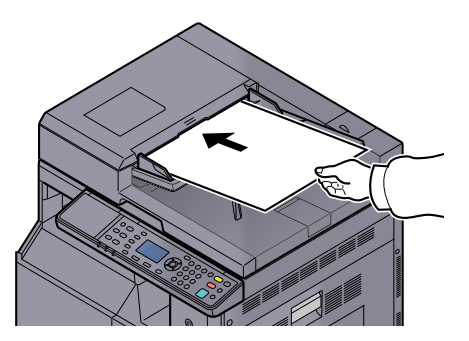

#### 2 Vis skærmen.

- 1 Aktiver det TWAIN kompatible program.
- 2 Vælg maskinen ved hjælp af programmet og vis [TWAIN] dialogboksen.

#### 💽 BEMÆRK

For valg af maskine, se Betjeningsvejledningen eller Hjælp til hver applikationssoftware.

### 3 Konfigurér scanningsindstillingerne.

Vælg scanningsindstillinger i TWAIN dialogboksen der åbnes.

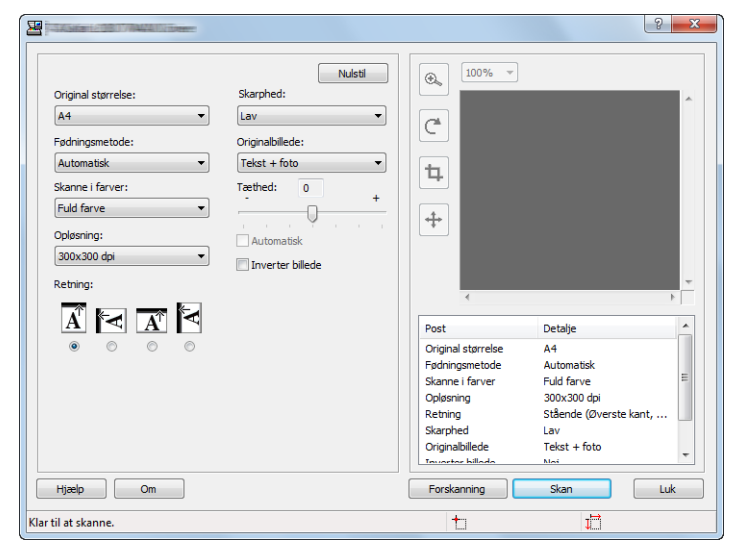

Konfigurér de nødvendige scanningsindstillinger. For flere detaljer, se Hjælp .

#### **4** Scan originalerne.

Klik på [Skan]. Dokumentdata scannes.

# Afbrydelse af job

Du kan annullere job ved at trykke på knappen [Stop] .

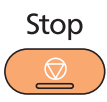

Hvis [Afbryd] vises på beskeddisplayet, kan jobs afbrydes ved tryk på [Afbryd].

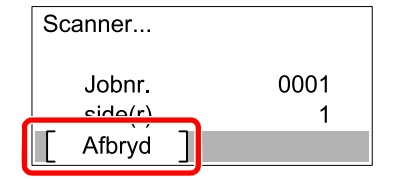

# Sådan bruges faxfunktionen

Ved at installere Fax (tilbehør) på maskinen, kan du anvende faxfunktionen. Dette afsnit beskriver den generelle metode for afsendelse af FAX. For mere information om anvendelse af FAX, se **FAX Operation Guide**<sup>\*1</sup>.

\*1 FAX er tilbehør.

Tryk på knappen [FAX].

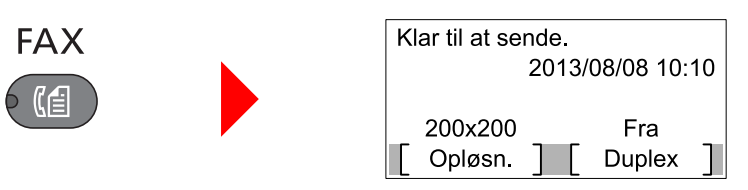

Startskærmen for fax kommer frem.

2 Anbring originalerne.

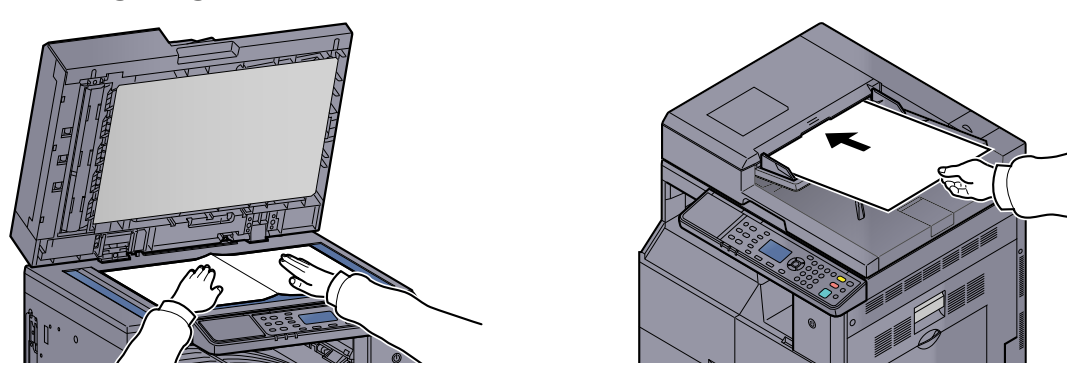

#### 💽 BEMÆRK

Se <u>llægning af originaler på side 5-2</u> for yderligere instruktioner.

### 3 Vælg afsendelsesmetode.

Der er to afsendelsesmetoder: hukommelse afsendelse og direkte afsendelse.

**Hukommelse afsendelse**: Originalen scannes i hukommelsen inden kommunikationen starter. Hukommelses afsendelse er valgt som standard.

**Direkte afsendelse**: Destinationen kaldes og kommunikationen starter inden originalen scannes.

For detaljer, se **FAX Operation Guide**<sup>\*1</sup>.

\*1 FAX er tilbehør.

Δ

#### Angiv afsendelsesdestinationen.

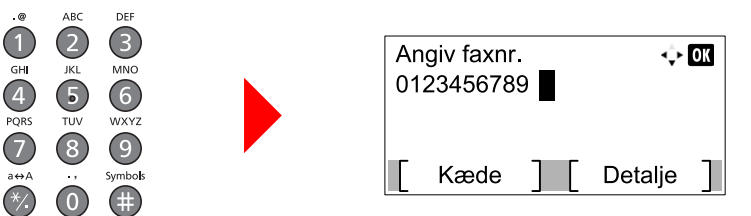

Indtast faxnummer på det modtagende system ved hjælp af de numeriske knapper.

#### BEMÆRK

Destinationen kan indstilles ved hjælp af adressebogen og et-tryks-knapper. For detaljer, se FAX Operation Guide<sup>\*1</sup>.

\*1 FAX er tilbehør.

#### 5 Vælg funktionerne.

| Processing Memory Att Inton |
|-----------------------------|
|-----------------------------|

Vælg de faxfunktioner der skal anvendes.

For detaljer, se **FAX Operation Guide**<sup>\*1</sup>.  $\bigcirc$ 

\*1 FAX er tilbehør.

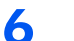

# Tryk på tasten [Start].

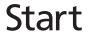

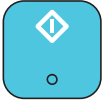

Afsendelsen starter.

# **6 Kontrol af status**

Dette kapitel indeholder følgende emner:

| Kontrol af jobstatus                                | 6-2    |
|-----------------------------------------------------|--------|
| Kontrollér jobhistorik                              | 6-5    |
| Pause og genoptagelse af jobs                       | 6-8    |
| Annullere jobs under Udskrift/venter                | 6-9    |
| Kontrol af enhedsstatus                             | 6-10   |
| Kontrollere den resterende mængde af toner og papir | . 6-11 |
| Kontrol fra Client Tool                             | 6-12   |

# **Kontrol af jobstatus**

Kontrollér status på jobs der bliver behandlet eller venter på at blive udskrevet.

### Tilgængelige statusskærme

Du kan kontrollere status for job, der behandles eller venter på displayet. Du kan vælge mellem følgende jobstatus:

| Statusskærm     | Jobstatus der skal vises                                                                                                    |
|-----------------|----------------------------------------------------------------------------------------------------|
| Udskriftsjobst. | <ul> <li>Kopiering</li> <li>Printer</li> <li>Udskrivning fra printboks</li> <li>FAX-modtagelse <sup>*1</sup></li> <li>Jobrapport/liste</li> </ul> |
| Afsjobstatus *1 | FAX-afsendelse                                                                                                    |
| Planlagt job *1 | Afsende jobfax ved hjælp af forsinket afsendelse                                                                                                  |

\*1 Vises kun hvis Fax (tilbehør) er installeret.

### Visning af statusskærme

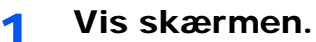

- VIS SKÆITIETI.
- 1 Tryk på tasten [Status/System Menu/Counter].

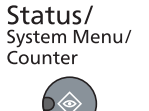

2 Tryk på [▲] eller [▼] knappen for at vælge [Status], og tryk på knappen [OK].

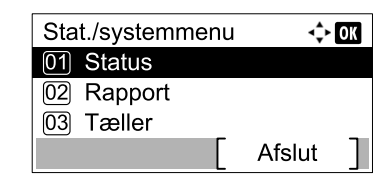

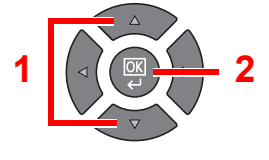

3 Tryk på [▲] eller [▼] knappen for at vælge [Udskriftsjobst.], [Afs.-jobstatus] eller [Planlagt job] og tryk på knappen [OK].

| Status             | 💠 OK |
|--------------------|------|
| 01 Udskriftsjobst. |      |
| 02 Afsjobstatus    |      |
| 03 Planlagt job    |      |
| [ Pause ]          |      |

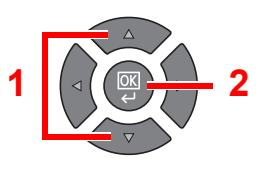

# 2 Vælg det job, du ønsker at kontrollere.

1 Tryk på [▲] eller [▼] knappen for at vælge det job der skal kontrolleres, og tryk på [Menu].

| Udskriftsjobs | t.       | 💠 OK |   |          |
|---------------|----------|------|---|----------|
| 0001 追Jdoo    | :001     |      |   |          |
| 0002 🖧 doc    | :002.doc |      | 1 |          |
| 0003 🗗 Mic    | rostwor  |      | • |          |
| Pause         | ] [ Mer  | iu ] | 2 | $\nabla$ |
|               |          |      |   |          |

2 Tryk på [▲] eller [▼] knappen for at vælge [Detalje], og tryk på knappen [OK].

| Menu          | 💠 OK |
|---------------|------|
| 01 Afbryd job |      |
| 02 Detalje    |      |
|               |      |
|               |      |
|               |      |

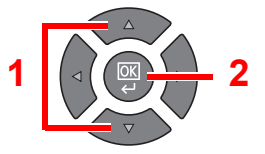

Jobdetaljestatus vises.

# 3 Kontrol af status

Tryk på knappen [▶] for at se den næste skærm. Tryk på knappen [◄] for at vende tilbage til den forrige skærm.

| 0001 Detalje<br>Status<br>Behandler | <b>↔ ok</b><br>1/ 7 |
|-------------------------------------|---------------------|
|                                     |                     |

#### Udskriftsjobstatus

| Element        | Beskrivelse                                                                                                    |
|----------------|----------------------------------------------------------------------------------------------------|
| Status         | Jobstatus                                                                                                    |
|                | [Behandler]: Status inden start af udskrivning                                                                                                    |
|                | [Venter]: Udskrivning venter                                                                                                    |
|                | [Pause]: Udskrivning på pause eller fejl                                                                                                    |
|                | [Afbryder]: Sletter jobbet                                                                                                    |
|                | [Afbryd]: Udskrivning er blevet udskudt grundet en afbrydelse af<br>kopihandling.                                                                                |
|                | []: Jobbet er afsluttet.                                                                                                    |
| Accepteret tid | Accepteret tid for jobbet                                                                                                    |
| Jobnavn        | Når jobnavnet i Jobnavn vises i en kort form, tryk på [Detalje] for at se<br>hele jobnavnet. Tryk på knappen [OK] for at vende tilbage til den forrige<br>skærm. |
| Jobtype        | [Kopi]: Kopijob                                                                                                    |
|                | [Printer]: Udskriftjob                                                                                                    |
|                | [FAX] <sup>*1</sup> : FAX modtagelse                                                                                                    |
|                | [Rapport]: Jobrapport/liste                                                                                                    |
| Side og kopi   | Antal sider udskrevet                                                                                                    |
|                | Antal kopier udskrevet / Total antal kopier der skal udskrives                                                                                                   |
| Originalsider  | Antal originalsider                                                                                                    |

\*1 Vises kun hvis Fax (tilbehør) er installeret.

| Element        | Beskrivelse                                                                                                    |
|----------------|----------------------------------------------------------------------------------------------------|
| Afsenderoplys. | Hvis navnet på afsender er oplyst under modtagelse af en FAX, vises dette navn. Hvis kun nummeret på afsenderen er oplyst, vises dette nummer.                         |
|                | Hvis der ikke er information om afsenderen eller hvis en FAX ikke er modtaget, vises [].                                                                               |
|                | Hvis afsenderinformation vises i en kort form, tryk på [Detalje] for at se<br>hele afsendernavnet. Tryk på knappen [OK] for at vende tilbage til den<br>forrige skærm. |

| Element        | Beskrivelse                                                                                                    |  |
|----------------|----------------------------------------------------------------------------------------------------|--|
| Status         | Jobstatus                                                                                                    |  |
|                | [Behandler]: Status inden afsendelse starter, så som under scanning af originaler.                                                                                         |  |
|                | [Venter]: Venter afsendelse                                                                                                    |  |
|                | [Pause]: Jobbet på pause                                                                                                    |  |
|                | [Afbryder]: Sletter jobbet                                                                                                    |  |
|                | []: Jobbet er afsluttet.                                                                                                    |  |
| Accepteret tid | Accepteret tid for jobbet                                                                                                    |  |
| Jobnavn        | Når jobnavnet i Jobnavn vises i en kort form, tryk på [Detalje] for at se<br>hele jobnavnet. Tryk på knappen [OK] for at vende tilbage til den forrige<br>skærm.           |  |
| Jobtype        | [FAX] vises.                                                                                                    |  |
| Originalsider  | Antal originalsider                                                                                                    |  |
| Farve/S & H    | [Sort & Hvid] vises.                                                                                                    |  |
| Destination    | Destinationen vises.                                                                                                    |  |
|                | Hvis der er en destination:                                                                                                    |  |
|                | FAX-nummer vises.                                                                                                    |  |
|                | Hvis FAX-nummer vises i en kort form, tryk på [Detalje] for at se hele FAX-nummeret. Tryk på knappen [OK] for at vende tilbage til den forrige skærm.                      |  |
|                | Hvis der er flere destinationer:                                                                                                    |  |
|                | [Udsendelse] vises.                                                                                                    |  |
|                | Hvis der trykkes på [Liste], vises alle FAX-numre på destinationer.                                                                                                    |  |
|                | Hvis FAX-nummer er i kort form, vælg FAX-nummer og tryk på knappen<br>[OK] for at se hele FX-nummeret. Tryk på knappen [OK] for at vende<br>tilbage til den forrige skærm. |  |
|                | Tryk på [Forlad] for at komme tilbage til oprindelig skærm.                                                                                                    |  |

#### Afs.-jobstatus

#### Status plantlagt job

| Element       | Beskrivelse                                                                                                    |
|---------------|----------------------------------------------------------------------------------------------------|
| Status        | Jobstatus                                                                                                    |
|               | [Venter]: Venter afsendelse                                                                                                    |
| Starttid      | Tidspunkt det planlagte job skal starte                                                                                                    |
| Jobnavn       | Når jobnavnet i Jobnavn vises i en kort form, tryk på [Detalje] for at se<br>hele jobnavnet. Tryk på knappen [OK] for at vende tilbage til den forrige<br>skærm. |
| Jobtype       | [FAX] vises.                                                                                                    |
| Originalsider | Antal originalsider                                                                                                    |
| Farve/S & H   | [Sort & Hvid] vises.                                                                                                    |
| Destination   | Destinationen vises.                                                                                                    |
|               | Destination (side 6-4).                                                                                                    |

# Kontrollér jobhistorik

Kontrollér historikken for afsluttede jobs.

# Tilgængelige skærme med jobhistorik

Du kan vælge mellem følgende jobhistorikker:

| Skærmbillede   | Jobhistorik der skal vises                                                                                                    |
|----------------|----------------------------------------------------------------------------------------------------|
| Udskriv joblog | <ul> <li>Kopiering</li> <li>Printer</li> <li>Udskrivning fra printboks</li> <li>FAX-modtagelse<sup>*1</sup></li> <li>Jobrapport/liste</li> </ul> |
| Send joblog    | <ul> <li>Scan (kun for TWAIN)</li> <li>FAX<sup>*1</sup></li> </ul>                                                                               |

\*1 Vises kun hvis Fax (tilbehør) er installeret.

# Visning af skærme med jobhistorik

1

#### Vis skærmen.

1 Tryk på tasten [Status/System Menu/Counter].

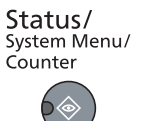

2 Tryk på [▲] eller [▼] knappen for at vælge [Status], og tryk på knappen [OK].

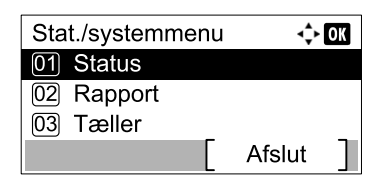

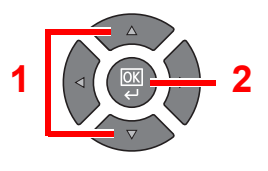

3 Tryk på [▲] eller [▼] knappen for at vælge [Udskriv joblog] eller [Send joblog] og tryk på knappen [OK].

| Status            | 💠 ОК |
|-------------------|------|
| 02 Afsjobstatus   |      |
| 03 Planlagt job   |      |
| 04 Udskriv joblog |      |
| [ Pause ]         |      |

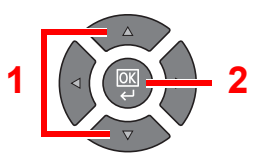

# 2 Vælg det job, du ønsker at kontrollere.

Tryk på [▲] eller [▼] knappen for at vælge det job du vil kontrollere, og tryk på [Detalje].

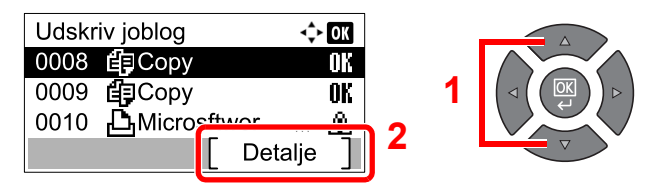

Et ikon for jobresultat vises helt til højre for hvert job.

- **OK** : Jobbet er udført.
- 🖄 : Der er opstået en fejl.

### **3** Kontrollér jobhistorikken.

Tryk på knappen [▶] for at se den næste skærm. Tryk på knappen [◀] for at vende tilbage til den forrige skærm.

| 0008 Detalje | < <b>→ OK</b> |
|--------------|---------------|
| Resultat     | 1/ 8          |
|              |               |

#### Log udskriftsjob

| Element        | Beskrivelse                                                                                                    |
|----------------|----------------------------------------------------------------------------------------------------|
| Resultat       | Jobresultat[OK]:Jobbet er udført.[Fejl]:Der er opstået en fejl.[Afbrudt]:Jobbet er blevet afbrudt.                                                                                                    |
| Accepteret tid | Accepteret tid for jobbet                                                                                                    |
| Sluttid        | Afslutningstid for jobbet                                                                                                    |
| Jobnavn        | Når jobnavnet i Jobnavn vises i en kort form, tryk på [Detalje] for at se<br>hele jobnavnet. Tryk på knappen [OK] for at vende tilbage til den forrige<br>skærm.                                                                                                    |
| Jobtype        | [Kopi]:Kopijob[Printer]:Udskriftjob[FAX]*1:FAX modtagelse[Rapport]:Jobrapport/liste                                                                                                    |
| Side og kopi   | <ul><li>Antal sider udskrevet</li><li>Antal kopier udskrevet / Total antal kopier der skal udskrives</li></ul>                                                                                                    |
| Originalsider  | Antal originalsider                                                                                                    |
| Afsenderoplys. | <ul> <li>Hvis navnet på afsender er oplyst under modtagelse af en FAX, vises dette navn. Hvis kun nummeret på afsenderen er oplyst, vises dette nummer.</li> <li>Hvis der ikke er information om afsenderen eller hvis en FAX ikke er modtaget, vises [].</li> <li>Hvis afsenderinformation vises i en kort form, tryk på [Detalje] for at se hele afsendernavnet. Tryk på knappen [OK] for at vende tilbage til den forrige skærm.</li> </ul> |

\*1 Vises kun hvis Fax (tilbehør) er installeret.

| Element        | Beskrivelse                                                                                                    |
|----------------|----------------------------------------------------------------------------------------------------|
| Resultat       | Jobresultat[OK]:Jobbet er udført.[Feji]:Der er opstået en fejl.[Afbrudt]:Jobbet er blevet afbrudt.                                                               |
| Accepteret tid | Accepteret tid for jobbet                                                                                                    |
| Sluttid        | Afslutningstid for jobbet                                                                                                    |
| Jobnavn        | Når jobnavnet i Jobnavn vises i en kort form, tryk på [Detalje] for at se<br>hele jobnavnet. Tryk på knappen [OK] for at vende tilbage til den forrige<br>skærm. |
| Jobtype        | [Program]:Scanningsjob (TWAIN)[FAX]*1:FAX afsendelse                                                                                                    |
| Originalsider  | Antal originalsider                                                                                                    |
| Farve/S & H    | Farvetilstand for scanningsdata<br>[Fuld farve]<br>[Sort & hvid]<br>[Gråskalering]                                                                               |
| Destination    | For FAX, vises destinationen.         Q       Destination (side 6-4).         For Scan, vises [].                                                                |

#### Log sendte job

\*1 Vises kun hvis Fax (tilbehør) er installeret.

#### BEMÆRK

Hvis skærmbilledet for indtastning af brugernavn kommer frem under betjening, log på i henhold til <u>Administrator brugernavn og adgangskode på side 2-10</u>. Fabriksindstillet login brugernavn og adgangskode er vist nedenfor.

| Brugernavn                             | Adgangskode             |
|----------------------------------------|-------------------------|
| Admin <sup>*1</sup>                    | Admin <sup>*1</sup>     |
| *1 Der skolnes mellem store og små bog | stavor (caso sonsitivo) |

1 Der skelnes mellem store og små bogstaver (case sensitive).

# Pause og genoptagelse af jobs

Pause/genoptage alle udskriftsjob i udskrivning/venter.

1

- Vis skærmen.
  - 1 Tryk på tasten [Status/System Menu/Counter].

| <b>Status/</b><br>System Menu/<br>Counter |
|-------------------------------------------|
|                                           |

2 Tryk på [▲] eller [▼] knappen for at vælge [Status], og tryk på knappen [OK].

| Stat./systemmenu | 💠 OK   |
|------------------|--------|
| 01 Status        |        |
| 02 Rapport       |        |
| 03 Tæller        |        |
|                  | Afslut |

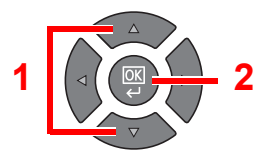

# 2 Tryk på [Pause].

| Status             | <\$≻ OK |
|--------------------|---------|
| 01 Udskriftsjobst. |         |
| 02 Afsjobstatus    |         |
| D3 Planlagt job    |         |
| [ Pause ]          |         |

Udskrivningen er sat i pause.

Når udskrivningsjob der er på pause skal genoptages, tryk på [Pause].

#### 💽 BEMÆRK

Hvis knappen [Back] eller andre funktionsknapper, såsom knappen [Copy] trykkes under Pause, vises [Genoptag job i pause] . Hvis [Ja] vælges, og der derefter trykkes på knappen [OK] genoptages jobbet og følgende skærm vises. Hvis [Nej] vælges, og der derefter trykkes på knappen [OK] vises følgende skærm mens jobbet er sat i pause.

# **Annullere jobs under Udskrift/venter**

Annullere udskriftsjobs under udskrift/venter

1

- Vis skærmen.
  - 1 Tryk på tasten [Status/System Menu/Counter].

| Status/     |
|-------------|
| System Menu |
| Counter     |
|             |

2 Tryk på [▲] eller [▼] knappen for at vælge [Status], og tryk på knappen [OK].

| Stat./systemmenu | <b>\</b> | OK |
|------------------|----------|----|
| 01 Status        |          |    |
| 02 Rapport       |          |    |
| 03 Tæller        |          |    |
|                  | Afslut   |    |

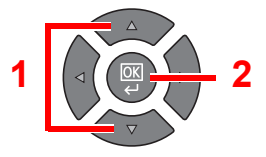

3 Tryk på [▲] eller [▼] knappen for at vælge [Udskriftsjobst.], [Afs.-jobstatus] eller [Planlagt job] og tryk på knappen [OK].

| Status             | 💠 OK |   |  |
|--------------------|------|---|--|
| 01 Udskriftsjobst. |      |   |  |
| 02 Afsjobstatus    |      | 1 |  |
| 03 Planlagt job    |      |   |  |
| [ Pause ]          |      |   |  |

# 2 Annullere et job.

#### Udskriftsjobstatus

Hvis et udskriftsjob stadig er på en PC, kan du afbryde jobbet ved at følge nedenstående trin.

- 1 Dobbeltklik på printer-ikonet ( ) i Windows opgavebjælken nederst til højre på skrivebordet, for at vise en dialogboks for printeren.
- 2 Klik på filen, der ikke skal udskrives, og vælg [Annuller] fra "Dokument"-menuen.

#### Status jobafsendelse eller status planlagt job

1 Tryk på [▲] eller [▼] knappen for at vælge det job der skal slettes, og tryk på [Slet].

| Afsjol | ostatus  | •     | \$> OK |
|--------|----------|-------|--------|
| 0010   | 置012345  | 6789  |        |
| 0011   | 123456   | 7890. |        |
| 0012   | H 224567 | 8901. |        |
| [ Afb  | ryd ]    | Menu  |        |

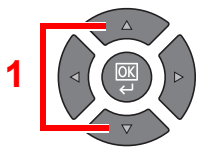

#### 💽 BEMÆRK

Et job kan slettes ved tryk på [Menu], vælge [Slet job] og derefter trykke på knappen [**OK**].

2 Tryk på [Ja] i bekræftelsesskærmbilledet.

1

# Kontrol af enhedsstatus

Konfigurere enheder eller kontrollér deres status.

#### BEMÆRK

For kontrol af FAX-status, se **FAX Operation Guide**<sup>\*1</sup>.

- \*1 FAX er tilbehør.
- Vis skærmen.
  - 1 Tryk på tasten [Status/System Menu/Counter].

| Status/      |
|--------------|
| System Menu/ |
| Counter      |
|              |

2 Tryk på [▲] eller [▼] knappen for at vælge [Status], og tryk på knappen [OK].

| Stat./systemmenu | ¢      | OK |
|------------------|--------|----|
| 01 Status        |        |    |
| 02 Rapport       |        |    |
| 03 Tæller        |        |    |
|                  | Afslut | ]  |

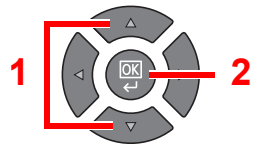

# 2 Kontrol af status

Tryk på [▲] eller [▼] knappen for at vælge [Scanner] eller [Printer]. Tryk derefter på knappen [OK] for at vise status for den valgte enhed.

| Status         | <\$► OK |
|----------------|---------|
| 05 Send joblog |         |
| 06 Scanner     |         |
| 07 Printer     |         |
| [ Pause ]      |         |

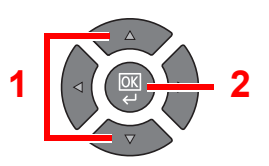

#### Scanner

| Element        | Beskrivelse             |
|----------------|-------------------------|
| Klar.          | Enheden er klar.        |
| Pause          | Enheden er sat i pause. |
| Scanner        | Enheden scanner.        |
| Vent venligst. | Enheden initialiserer.  |

#### Printer

| Element        | Beskrivelse                        |
|----------------|------------------------------------|
| Klar.          | Enheden er klar.                   |
| Pause          | Enheden er sat i pause.            |
| Udskriver      | Enheden udskriver.                 |
| Vent venligst. | Enheden initialiserer.             |
| Behandler      | Enheden behandler et udskriftsjob. |

# Kontrollere den resterende mængde af toner og papir

Kontrollér den resterende mængde af toner og papir på displayet.

#### 1 Vis skærmen.

1 Tryk på tasten [Status/System Menu/Counter].

Status/ System Menu/ Counter

2 Tryk på [▲] eller [▼] knappen for at vælge [Status], og tryk på knappen [OK].

| Stat./systemmenu | ¢      | OK |
|------------------|--------|----|
| 01 Status        |        |    |
| 02 Rapport       |        |    |
| 03 Tæller        |        |    |
|                  | Afslut |    |

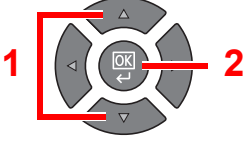

# 2 Kontrol af status

Tryk på [▲] eller [▼] knappen for at vælge [Tonerstatus] eller [Papirstatus] og tryk på knappen [OK].

| Status         | 💠 OK |   |  |
|----------------|------|---|--|
| 07 Printer     |      |   |  |
| 08 Tonerstatus |      | 1 |  |
| 09 Papirstatus |      |   |  |
| [ Pause ]      |      |   |  |

#### Tonerstatus

Du kan kontrollere den resterende mængde af tonerniveauet fra 100 til 0 % (10 % trin).

#### Papirstatus

Status for kilden vises. Tryk på knappen [▶] for at se den næste kilde. Tryk på knappen [◀] for at vende tilbage til den forrige skærm.

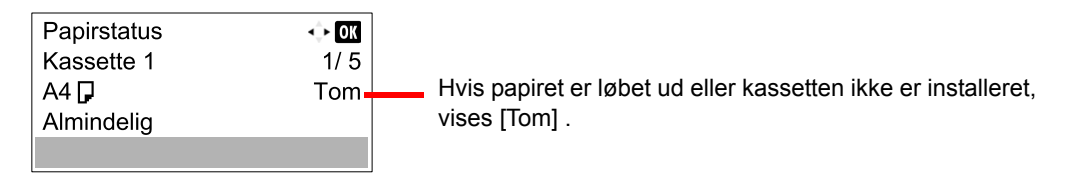

#### 💽 BEMÆRK

- · Hvis papirformat ikke er tydeligt, vises [-----].
- [Kassette 2 (til 4)] vises, når papirføderen (tilbehør) er installeret.

# **Kontrol fra Client Tool**

Du kan kontrollere den aktuelle status for maskinen fra Client Tool.

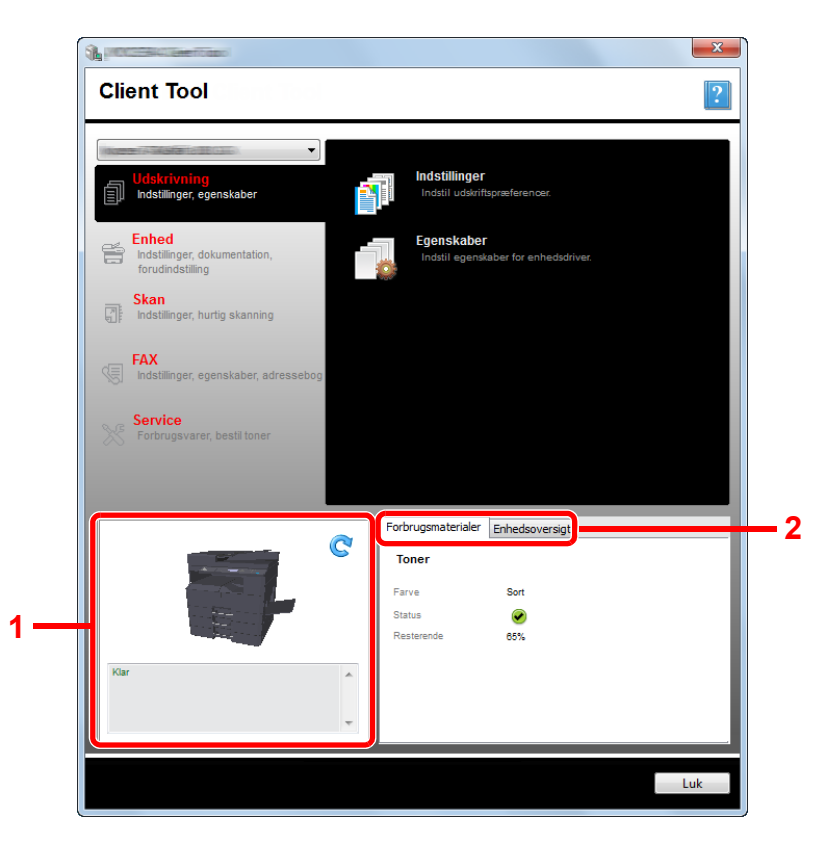

| Nr. | Element            | Beskrivelse                                                                                                    |
|-----|--------------------|----------------------------------------------------------------------------------------------------|
| 1   | Maskinstatus       | Vis et 3D billede af den valgte maskine, og dens aktuelle status. Klik på 💽 (Genopfrisk) for at genopfriske maskinens status. |
| 2   | Forbrugsmaterialer | Vis tonerstatus.                                                                                                    |
|     | Enhedsoversigt     | Vis maskinens indstillinger.                                                                                                  |

# 7 Systemmenu og Client Tool

Dette kapitel indeholder følgende emner:

| Standard indstillinger på maskinen (Systemmenu)  | 7-2  |
|--------------------------------------------------|------|
| Systemmenu indstillinger                         | 7-3  |
| Rapport                                          | 7-5  |
| System                                           | 7-6  |
| Admin/Regnskab                                   | 7-10 |
| Generelle indstillinger                          | 7-10 |
| Корі                                             | 7-20 |
| Printer                                          | 7-20 |
| FAX                                              | 7-20 |
| Rediger destination                              | 7-21 |
| Juster/Vedligeh. (Justering/vedligeholdelse)     | 7-21 |
| Standard indstillinger på pc (Client Tool)       | 7-22 |
| Betjeningsmetode                                 | 7-22 |
| Skærmoversigt                                    | 7-23 |
| Konfiguration af de administrative indstillinger | 7-25 |
| Scanningsdestination indstillinger               | 7-26 |
| Hurtig scan/TWAIN indstillinger                  | 7-29 |
| Udskriftsboks indstillinger                      | 7-32 |

# Standard indstillinger på maskinen (Systemmenu)

Konfigurere indstillinger relateret til maskinens samlede betjening.

Tryk på knappen [Status/System Menu/Counter] for at vise indstillingerne på displayet. Vælg derefter fra de viste indstillinger.

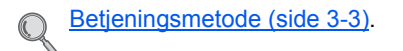

Vælger en enhed der er vist, eller ændrer den numeriske værdi.

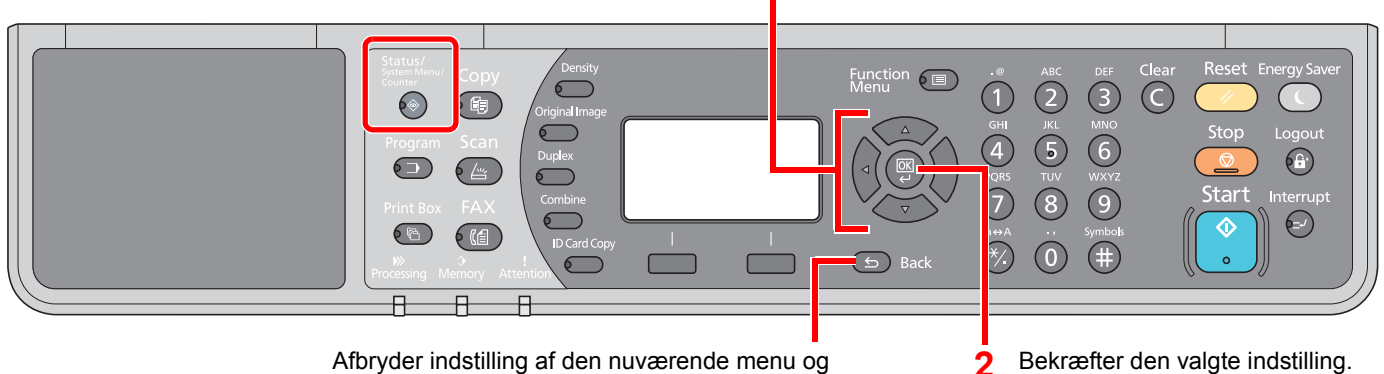

Afbryder indstilling af den nuværende menu og vender tilbage til menuen et niveau højere.

Bekræfter den valgte indstilling.

#### 💽 BEMÆRK

 Hvis skærmbilledet for indtastning af brugernavn kommer frem under betjening, log på i henhold til Administrator. brugernavn og adgangskode på side 2-10.

Fabriksindstillet login brugernavn og adgangskode er vist nedenfor.

| Brugernavn          | Adgangskode         |
|---------------------|---------------------|
| Admin <sup>*1</sup> | Admin <sup>*1</sup> |

\*1 Der skelnes mellem store og små bogstaver (case sensitive).

Hvis indstillinger ændres, gennemføres indstillingerne straks når der trykkes på knappen [Reset].

Se Systemmenu indstillinger på følgende side, og udfør den nødvendige konfiguration.

# Systemmenu indstillinger

Dette afsnit forklarer funktionerne der kan konfigureres i Systemmenuen. For at konfigurere indstillingerne, skal du vælge en enhed i systemmenuen, og trykke på indstilling af enhed. Se nedenstående tabel for oplysninger om hver enkelt funktion.

|         | Element             | Beskrivelse                                                                                                    | Reference<br>side     |
|---------|---------------------|----------------------------------------------------------------------------------------------------|-----------------------|
| Statu   | S                   | Kontrollere jobstatus og historik, maskinstatus, og den resterende<br>mængde af papir og toner. Sætte job på pause eller annullere dem, kan<br>også udføres her.                                                                                                    | <u>side 6-1</u>       |
| Rapport |                     | Udskiftsrapporter for at kontrollere maskinindstillinger, -status og -historik.<br>Indstillinger for udskriftsrapporter kan også konfigureres.                                                                                                    | <u>side 7-5</u>       |
|         | Udskr. rapport      | Udskriv rapporter.                                                                                                    | <u>side 7-5</u>       |
|         | Adm. rap.indstil    |                                                                                                    | Se FAX                |
|         | Resultatrapport     |                                                                                                    | Guide <sup>*1</sup> . |
| Tælle   | r                   | Kontrollér antallet af udskrevne og scannede ark.                                                                                                    | side 2-45             |
| Syste   | m                   | Konfigurere indstillinger for maskinsystemet.                                                                                                    | <u>side 7-6</u>       |
|         | Netværksindst.      | Konfiguration af indstillinger for Netværksinterfacekit (tilbehør).                                                                                                    | <u>side 7-6</u>       |
|         | Indst. I.F. blok    | Beskytter denne maskine ved at blokere interfacet fra eksterne enheder så som USB-enheder eller andre interfacer (tilbehør).                                                                                                    | <u>side 7-9</u>       |
| Admi    | n/regnskab          | Konfigurere indstillinger relateret til maskinens styring. For detaljer om<br>Administratorindstillinger, se <u>Administratorindstilling på side 2-11</u> , og for<br>detaljer om Jobregnskab, se <u>Aktivere jobregnskab på side 8-4</u> .                                 | _                     |
| Gene    | relt                | Konfiguration af maskinens overordnet betjening.                                                                                                    | <u>side 7-10</u>      |
|         | Sprog               | Vælg det sprog, der skal vises på beskeddisplayet.                                                                                                    | <u>side 7-10</u>      |
|         | Standardskærm       | Vælg det skærmbillede der vises lige efter opstart (standardskærmen).                                                                                                    | <u>side 7-10</u>      |
|         | Lyd                 | Vælger muligheder for summerlyd under maskinbetjeningen.                                                                                                    | <u>side 7-11</u>      |
|         | Skærmlysstyrke      | Indstil lysstyrken på beskeddisplayet.                                                                                                    | <u>side 7-11</u>      |
|         | Lydløs tilstand     | Får efter-udskiftprocessen til at køre mere lydløst. Vælg denne tilstand hvis støjen fra kørslen er ukomfortabelt.                                                                                                    | <u>side 7-11</u>      |
|         | Orig/papir indst    | Konfigurere indstillinger for originaler og papir.                                                                                                    | side 7-12             |
|         | Forvalgt grænse     | Begrænser antallet af kopier der kan udføres på én gang.                                                                                                    | <u>side 7-16</u>      |
|         | Mål                 | Vælg tomme eller metrisk som enhed for papirdimensionerne.                                                                                                    | <u>side 7-16</u>      |
|         | Fejlhåndtering      | Vælg om et job skal annulleres eller fortsætte, når der opstår en fejl.                                                                                                    | <u>side 7-16</u>      |
|         | Indstilling af dato | Konfiguration af indstillinger relateret til dato og tid.                                                                                                    | side 7-17             |
|         | Timer indst.        | Konfigurere indstillinger relateret til tiden.                                                                                                    | <u>side 7-17</u>      |
|         | Funktionsstd.       | Standard er værdierne der automatisk indstilles efter opvarmningen er<br>afsluttet, eller der trykkes på [Reset] knappen.<br>Indstil standard for de tilgængelige indstillinger. Indstilling af hyppigt<br>anvendte værdier som standard, gør de efterfølgende job lettere. | <u>side 7-18</u>      |
| Корі    |                     | Konfigurere indstillinger for kopieringsfunktioner.                                                                                                    | <u>side 7-20</u>      |
| Printe  | er                  | Når du udskriver fra computere, er indstillingerne generelt foretaget i<br>programskærmen. Dog er de følgende indstillinger tilgængelige for<br>konfiguration af standardindstillinger, for at tilpasse maskinen.                                                           | <u>side 7-20</u>      |

\*1 FAX er tilbehør.

| Element          | Beskrivelse                                                                                                   | Reference<br>side |
|------------------|----------------------------------------------------------------------------------------------------|-------------------|
| FAX              | Konfiguration af indstillinger for faxfunktioner. For detaljer, se <b>FAX Operation Guide</b> <sup>*1</sup> . | _                 |
| Rediger modtager | Konfiguration af indstillinger for adressebog. For detaljer, se <b>FAX Operation Guide</b> <sup>*1</sup> .    | _                 |
| Justér/servicér  | Justere udskriftskvalitet og udføre maskinvedligeholdelse.                                                    | <u>side 7-21</u>  |

\*1 FAX er tilbehør.

### BEMÆRK

Hvis maskinen er tilsluttet til pc'en i netværket, kan maskinen konfigureres fra Embedded Web Server RX på pc'en. \*1 For detaljer om Embedded Web Server RX, se **Embedded Web Server RX User Guide**.

\*1 Netværksinterfacekit (tilbehør) er nødvendigt.

# Rapport

Udskiftsrapporter for at kontrollere maskinindstillinger og -status.

# Rapportudskrivning

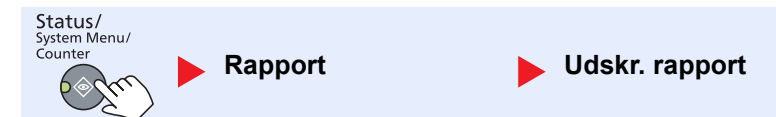

Hvis systemmenuen betjenes uden et login (konto-id er ikke indtastet), mens jobregnskab er aktiveret, skal konto-id indtastes før rapporten kan udskrives.

| Element        |                | Beskrivelse                                                                                                    |  |
|----------------|----------------|----------------------------------------------------------------------------------------------------|--|
| Udskr. rapport | Menuoversigt   | Udskriver menuoversigt for kontrol af maskinens indstillinger.                                                                                                    |  |
|                |                | Menuoversigt<br>MFP                                                                                                    |  |
|                | Statusside     | Udskriver statussiden, så du kan kontrollere oplysningerne, herunder aktuelle indstillinger, tilgængelig hukommelse, samt installeret ekstraudstyr.                                                                                                    |  |
|                |                | Statusside<br>MFP                                                                                                    |  |
|                | Netværksstatus | Udskriver netværksstatus, så du kan kontrollere oplysningerne, herunder netværksinterface firmware-version, netværksadresse og protokol.                                                                                                    |  |
|                |                | Netværksstatusside         MFP         Image: Statusside         Image: Statusside |  |
|                | Servicestatus  | Udskriver servicestatus. Der er mere detaljeret information tilgængeligt end på<br>Statussiden. Servicepersonale udskriver normalt servicestatussider til<br>vedligeholdelsesformål.                                                                                                    |  |

# Adm. rap.indstil (Adminrapport Indstillinger) / Resultatrapport (Resultatrapport indstillinger)

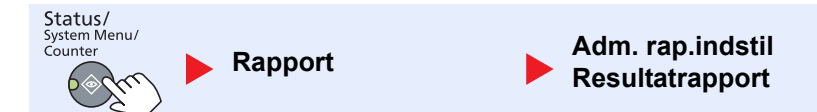

Konfiguration af indstillinger for faxfunktioner. For detaljer, se **FAX Operation Guide**<sup>\*1</sup>.

\*1 FAX er tilbehør.

# **System**

Konfigurere indstillinger for maskinsystemet.

# Netværksindstillinger

Konfigurér netværksindstillingerne.

**BEMÆRK** Denne funktion vises, hvis der er installeret Netværksinterfacekit (tilbehør).

#### TCP/IP-indstill.

| Status/<br>System Menu/<br>Counter System Netva | ærksindstillinger ▶ TCP/IP-indstill. |
|-------------------------------------------------|--------------------------------------|
|-------------------------------------------------|--------------------------------------|

| Element                                                 |                             | ment            | Beskrivelse                                                                                                    |
|---------------------------------------------------------|-----------------------------|-----------------|----------------------------------------------------------------------------------------------------|
| TCP/IP-<br>indstill.                                    | TCP/IP- TCP/IP<br>indstill. |                 | Vælg om der skal anvendes TCP/IP protokol.<br>Værdi: Fra, Til                                                                                |
| Indst. for IPv4                                         |                             | . for IPv4      | Opsætning af TCP/IP (IPv4) for tilslutning til netværket. Denne indstilling er tilgængelig når [TCP/IP] er indstillet til [Til].             |
|                                                         | DHCP                        |                 | Vælg om der skal anvendes DHCP (IPv4) server.<br>Værdi: Fra, Til                                                                             |
| Auto-IP<br>IP-adresse<br>Subnet Mask<br>Standardgateway |                             | Auto-IP         | Vælg om der skal anvendes Auto-IP.<br>Værdi: Fra, Til                                                                                        |
|                                                         |                             | IP-adresse      | Indstil IP-adresser.<br>Værdi: ###.###.###<br>BEMÆRK                                                                                         |
|                                                         |                             |                 | Hvis DHCP er indstillet til [Tændt], vises denne enhed kun og kan ikke ændres.                                                               |
|                                                         |                             | Subnet Mask     | Indstil IP-undernetmasker.<br>Værdi: ###.###.###<br>BEMÆRK<br>Hvis DHCP er indstillet til [Tændt], vises denne enhed kun og kan ikke ændres. |
|                                                         |                             | Standardgateway | Indstil IP-gateway adresser.<br>Værdi: ###.###.###<br>BEMÆRK                                                                                 |
|                                                         |                             |                 | Hvis DHCP er indstillet til [Tændt], vises denne enhed kun og kan ikke ændres.                                                               |

| Element              |                 | ment                    | Beskrivelse                                                                                                    |
|----------------------|-----------------|-------------------------|----------------------------------------------------------------------------------------------------|
| TCP/IP-<br>indstill. | Indst. for IPv6 |                         | Opsætning af TCP/IP (IPv6) for tilslutning til netværket. Denne indstilling er tilgængelig når [TCP/IP] er [Til].                                                                                                    |
|                      |                 | IPv6                    | Vælg om der skal anvendes IPv6.<br>Værdi: Fra, Til                                                                                                    |
|                      |                 | Manuelle indst.         | Angiver manuelt IP-adressen, prefix længde, og gatewayadresse for TCP/IP (IPv6).<br>Værdi<br>IP-adresse: (numre (128 bit totalt) adskilt af kolon)<br>Prefix længde: 0 til 128<br>Standardgateway: (numre (128 bit totalt) adskilt af kolon) |
|                      |                 |                         | BEMÆRK<br>Denne funktion vises når [IPv6] er indstillet til [Tændt].<br>For adgang til "Standardgateway", indstil [RA(Stateless)] til [Slukket].                                                                                             |
|                      |                 | RA (Stateless)          | Vælg om der skal anvendes RA (Stateless).<br>Værdi: Fra, Til                                                                                                    |
|                      |                 |                         | BEMÆRK<br>Denne funktion vises når [IPv6] er indstillet til [Til].<br>Valg af [Til] viser IP-adresser i [IP-adresse 1 (til 5)] efter netværket er genstartet.                                                                                |
|                      |                 | DHCPv6<br>indstillinger | Vælg om der skal anvendes DHCP (IPv6) server.<br>Værdi: Fra, Til                                                                                                    |
|                      |                 |                         | BEMÆRK<br>Denne funktion vises når [IPv6] er indstillet til [Til].<br>Valg af [Til] viser IP-adresser i [IP-adresse] efter netværket er genstartet.                                                                                          |
| Bonjour              |                 | our                     | Vælg om der skal anvendes Bonjour.<br>Værdi: Fra, Til                                                                                                    |

| Element                  |                      | Beskrivelse                                                                                      |
|--------------------------|----------------------|--------------------------------------------------------------------------------------------------|
| TCP/IP- Pro<br>indstill. | Protokol detalj.     | Vælg indstillinger for Protokoldetaljer.                                                         |
|                          | SMTP                 | Vælg om der skal sendes e-mail ved hjælp af SMTP.<br>Værdi: Fra, Til                             |
|                          | WSD udskrivning      | Vælg om der skal anvendes WSD-udskrift. <sup>*1</sup><br>Værdi: Fra, Til                         |
|                          | LPD                  | Vælg om der skal modtages dokumenter ved hjælp af LPD. <sup>*1</sup><br>Værdi: Fra, Til          |
|                          | Rå port              | Vælg om der skal modtages dokumenter ved hjælp af RAW porten. <sup>*1</sup><br>Værdi: Fra, Til   |
|                          | IPP                  | Vælg om der skal modtages dokumenter ved hjælp af IPP. <sup>*1</sup><br>Værdi: Fra, Til          |
|                          | IPP over SSL         | Vælg om der skal modtages dokumenter ved hjælp af IPP over SSL. <sup>*1</sup><br>Værdi: Fra, Til |
|                          | НТТР                 | Vælg om der skal kommunikeres ved hjælp af HTTP. <sup>*1</sup><br>Værdi: Fra, Til                |
|                          | HTTPS                | Vælg om der skal kommunikeres ved hjælp af HTTPS. <sup>*1</sup><br>Værdi: Fra, Til               |
|                          | SNMP                 | Vælg om der skal kommunikeres ved hjælp af SNMP. <sup>*1</sup><br>Værdi: Fra, Til                |
|                          | SNMPv3               | Vælg om der skal kommunikeres ved hjælp af SNMPv3. <sup>*1</sup><br>Værdi: Fra, Til              |
|                          | Enhanced WSD         | Vælg om der skal anvendes Enhanced WSD. <sup>*1</sup><br>Værdi: Fra, Til                         |
|                          | EnhancedWSD<br>(SSL) | Vælg om der skal anvendes Enhanced WSD (SSL). <sup>*1</sup><br>Værdi: Fra, Til                   |
|                          |                      | <b>BEMÆRK</b><br>Valg af [Slukket] vil deaktivere SSL muligheden for TWAIN-drivere.              |

\*1 Indstillingen bliver ændret efter genstart af enheden eller netværket.

### VIGTIG Genstart netværket, eller sluk og tænd maskinen igen efter ændring af indstillingen.

#### Sikker protokol

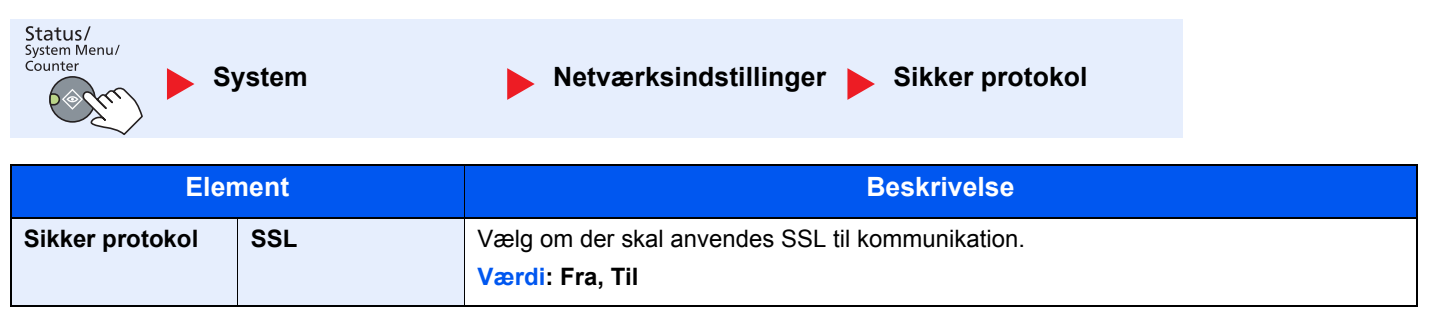

Systemmenu og Client Tool > Standard indstillinger på maskinen (Systemmenu)

| LAN interface                      |                                                                                                    |  |  |
|------------------------------------|----------------------------------------------------------------------------------------------------|--|--|
| Status/<br>System Menu/<br>Counter | ystem   Netværksindstillinger LAN Interface                                                                                         |  |  |
| Element                            | Beskrivelse                                                                                                    |  |  |
| LAN interface                      | Angiver indstillinger for det LAN interface der skal anvendes.<br>Værdi: Auto, 10Base-Half, 10Base-Full, 100Base-Half, 100Base-Full |  |  |
|                                    |                                                                                                    |  |  |
|                                    |                                                                                                    |  |  |

Genstart netværket, eller sluk og tænd maskinen igen efter ændring af indstillingen.

#### Genstart netværk

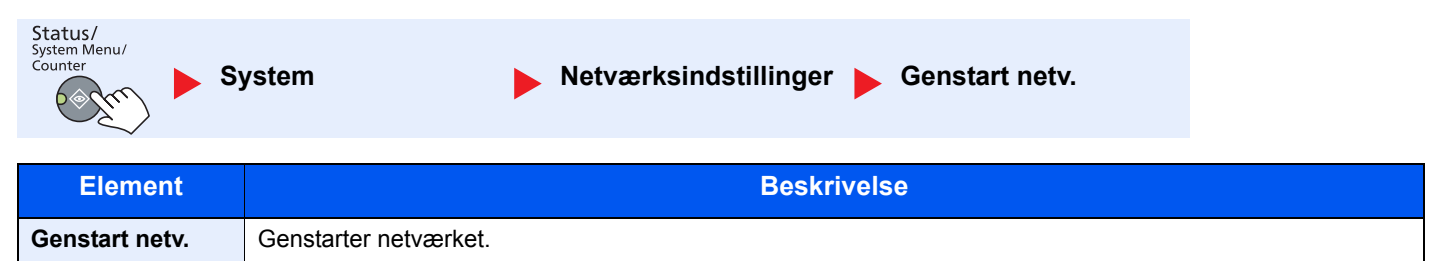

# Indst. I.F. blok (Indstilling af interfaceblokering)

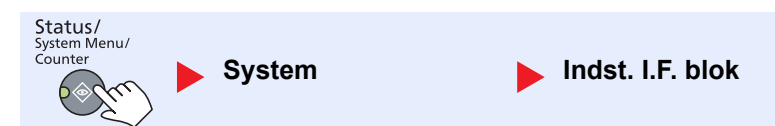

Beskytter denne maskine ved at blokere interfacet fra eksterne enheder så som USB-enheder eller andre interfacer (tilbehør).

| Element          |                                | Beskrivelse                                                                                 |  |
|------------------|--------------------------------|---------------------------------------------------------------------------------------------|--|
| Indst. I.F. blok | USB-enhed                      | Dette låser og beskytter USB-interface stikket (USB-enhed).<br>Værdi: Åbn blokering, Blokér |  |
|                  | Option I/F                     | Dette låser og beskytter interfaceslots (tilbehør).<br>Værdi: Åbn blokering, Blokér         |  |
|                  |                                | BEMÆRK<br>Denne funktion vises, hvis der er installeret Netværksinterfacekit (tilbehør).    |  |
|                  | Tilbehør I/F-fax <sup>*1</sup> | Dette låser og beskytter FAX.<br>Værdi: Åbn blokering, Blokér                               |  |

\*1 Vises kun hvis Fax (tilbehør) er installeret.

### **VIGTIG**

Efter ændring af indstilling, genstart systemet eller sluk maskinen og tænd derefter igen.

# Admin/Regnskab

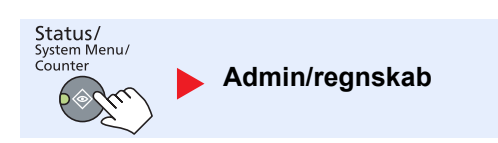

Konfigurere indstillinger relateret til maskinens styring.

```
Administratorindstilling (side 2-11)
Jobregnskab (side 8-1)
Ukendt id-job (side 8-16)
```

# **Generelle indstillinger**

Konfiguration af maskinens overordnet betjening.

# Sprog

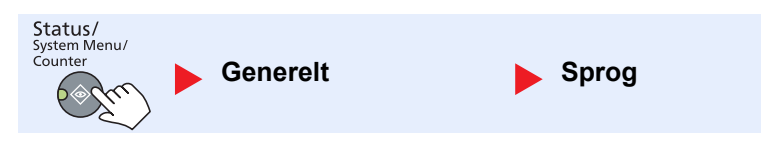

| Element | Beskrivelse                                        |
|---------|----------------------------------------------------|
| Sprog   | Vælg det sprog, der skal vises på beskeddisplayet. |

# Std. skærm (Standardskærmbillede)

| Status/<br>System Menu/<br>Counter | Generelt     | ▶ Std. skærm                         |                          |
|------------------------------------|--------------|--------------------------------------|--------------------------|
|                                    |              |                                      |                          |
| Element                            |              |                                      | Beskrivelse              |
| Std. skærm                         | Vælg det ska | ermbillede der vises lige efter opst | start (standardskærmen). |

Værdi: Kopi, Scan, FAX<sup>\*1</sup>, Printnboks, Program

\*1 Vises kun hvis Fax (tilbehør) er installeret.

Systemmenu og Client Tool > Standard indstillinger på maskinen (Systemmenu)

🕨 Lyd

# Lyd

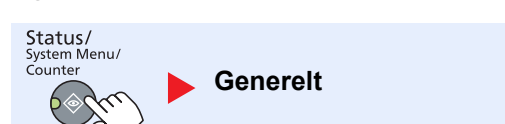

| Element                                                  |             | ment                    | Beskrivelse                                                                                                   |
|----------------------------------------------------------|-------------|-------------------------|----------------------------------------------------------------------------------------------------|
| Lyd                                                      | Lyd Brummer |                         | Vælger muligheder for brummelyd under maskinbetjeningen.                                                      |
|                                                          |             | Tastbekræftelse         | Udsender en lyd, når en knap trykkes på betjeningspanelet.<br>Værdi: Fra, Til                                 |
| Jobafslutn                                               |             | Jobafslutning           | Udsender en lyd, når et udskriftsjob er afsluttet normalt.<br>Værdi: Slukket, Tændt, FAX RX kun <sup>*1</sup> |
|                                                          |             | Klar                    | Udsender en lyd, når opvarmningen er gennemført.<br>Værdi: Fra, Til                                           |
|                                                          |             | Advarsel                | Udsender en lyd, når der opstår en fejl.<br>Værdi: Fra, Til                                                   |
| FAX højttaler <sup>*1</sup><br>FAX monitor <sup>*1</sup> |             | højttaler <sup>*1</sup> | For yderligere oplysninger, se FAX Operation Guide.                                                           |
|                                                          |             | monitor <sup>*1</sup>   | For yderligere oplysninger, se FAX Operation Guide.                                                           |

\*1 Vises kun hvis Fax (tilbehør) er installeret.

# Skærmlysstyrke (Displaylysstyrke)

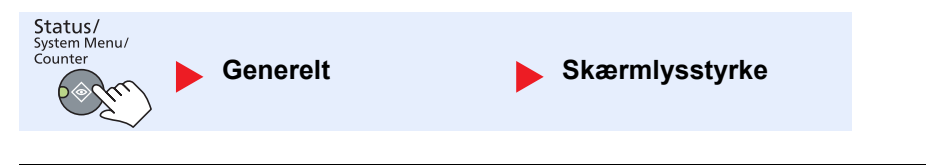

| Element        | Beskrivelse                                                                          |  |  |
|----------------|--------------------------------------------------------------------------------------|--|--|
| Skærmlysstyrke | Indstil lysstyrken på beskeddisplayet.                                               |  |  |
|                | Værdi: Lysere +3, Lysere +2, Lysere +1, Normal 0, Mørkere -1, Mørkere -2, Mørkere -3 |  |  |

# Lydløs tilstand

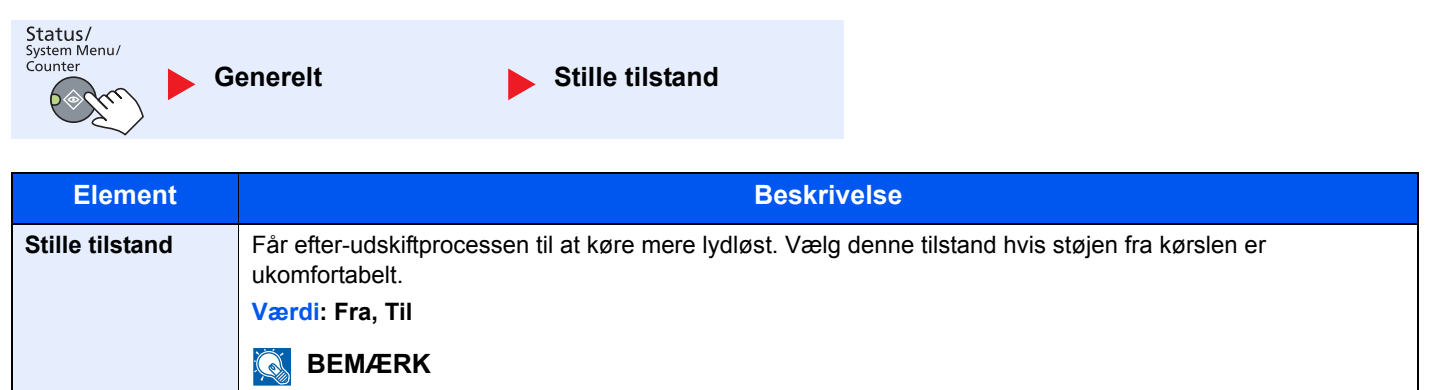

Når [Til] er valgt, kan forberedelsen til næste udskrivning tage længere tid.

# Orig/papir indst. (Original/papirindstilling)

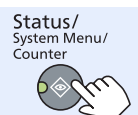

Generelt

Orig/papir indst.

| Element              |                                  | Beskrivelse                                                                                                    |                    |         |  |  |
|----------------------|----------------------------------|----------------------------------------------------------------------------------------------------|--------------------|---------|--|--|
| Orig/papir<br>indst. | Brugerdefineret<br>org.størrelse | Opsæt ofte anvendte brugerdefinerede originalstørrelser.<br>Indtast den ønskede størrelse, for at registrere en brugerdefineret originalstørrels<br>brugerdefinerede størrelsesmuligheder vises på skærmen for at vælge originalstø                              |                    |         |  |  |
|                      |                                  | Værdi X: Bredde / Y: Længde                                                                                                    |                    |         |  |  |
|                      |                                  | Metrisk                                                                                                    | Lodret             | Vandret |  |  |
|                      |                                  | X: 50 til 432 mm (trinvis forøgelse på 1mm)<br>Y: 50 til 297 mm (trinvis forøgelse på 1mm)                                                                                                    | Y Y                | Y       |  |  |
|                      | Brugerdefineret                  | Opsæt ofte anvendte brugerdefinerede papirfor                                                                                                    | ormater.           |         |  |  |
|                      | papirformat                      | Indtast den ønskede størrelse, for at registrere et brugerdefineret papirformat. Det<br>brugerdefinerede format valg vises på skærmen, for at vælge papirformat der er<br>indstillet i multifunktionsbakken.                                                     |                    |         |  |  |
|                      |                                  | Værdi                                                                                                    | X: Bredde / Y: Læn | gde     |  |  |
|                      |                                  | Metrisk                                                                                                    | Lodret             | Vandret |  |  |
|                      |                                  | X: 148 til 432 mm (trinvis forøgelse på 1mm)<br>Y: 98 til 297 mm (trinvis forøgelse på 1mm)                                                                                                    | Y                  | Y       |  |  |
|                      | Kassette 1 (til 4) indst.        | Vælg papirformat og medietype for kassetterne. For information om, hvordan du vælger papirformat og medietype, henvises til <u>Kassette 1 (til 4) indst. (Kassette 1 (til 4) indst. (Kassette 1 (til 4) indstillinger) på side 7-14</u> .                        |                    |         |  |  |
|                      | Multifunkt.bakke                 | Vælg papirformat og medietype for multifunktionsbakken. For information om, hvordan du vælger papirformat og medietype, henvises til <u>Multifunkt.bakke (Multifunktionsbakke</u> <u>indstillinger) på side 7-14</u> .                                           |                    |         |  |  |
|                      | Medietype indst.                 | Indstil vægten for hver medietype.<br>Navnet kan ændres for Brugerdefineret 1-8, indstillinger for duplexudskrivning og<br>medietype.<br>Se <u>Medietype indst. (Medietype indstillinger) på side 7-15</u> for yderligere oplysninger om<br>indstillingsværdier. |                    |         |  |  |

|                      | Ele                               | ment      | Beskrivelse                                                                                                    |
|----------------------|-----------------------------------|-----------|----------------------------------------------------------------------------------------------------|
| Orig/papir<br>indst. | Auto Bestem Org.                  |           | Vælg om originaler af speciel eller ikke-standard størrelse, automatisk skal bestemmes.                                                                                                    |
|                      |                                   | A6/Hagaki | Da A6 og Hagaki er i samme størrelse, vælges en af dem for automatisk bestemmelse.<br>Værdi: A6, Hagaki                                                                                                    |
|                      |                                   | Folio     | Vælg om automatisk bestemmelse af Folio skal aktiveres.<br>Værdi: Fra, Til                                                                                                    |
|                      |                                   | 11 × 15"  | Vælg om automtisk bestemmelse af 11 × 15" størrelse skal aktiveres.<br>Værdi: Fra, Til                                                                                                    |
|                      | Medie til Auto<br>Std. papirkilde |           | <ul> <li>Vælg en standard medietype til automatisk papirvalg, når [Auto] er valgt i Papirvalg.<br/>Hvis [Almindeligt] er valgt, vælges papirkilden med almindeligt papir i den specifikke<br/>størrelse. Vælg [Alle Medietyper] for papirkilde med papir i den specifikke størrelse,<br/>uanset papirtypen.</li> <li>Værdi: Alle medietyper, Almindeligt, Transparent, Groft, Pergament, Etiketter,<br/>Genbrugspapir, Fortrykt, Kvalitetspapir, Karton, Farve, Hullet, Brevhoved, Kuvert,<br/>Tykt, Høj kvalitet, Brugerdefineret 1-8</li> </ul>                                                                         |
|                      |                                   |           | Vælg papirkassette for standardindstilling.         Værdi: Kassette 1 til 4, MF Bakke         Image: Standardindstilling.         BEMÆRK         [Kassette 2], [Kassette 3] og [Kassette 4] vises, når papirføder (tilbehør) er installeret.                                                                                                    |
|                      | Spc.papirhandl.                   |           | Ved udskrivning på Hullet, Fortrykt og brevpapir, er papirhuller måske ikke tilpasset eller udskriftsretningen kan være på hovedet, afhængigt af hvordan originalerne er anbragt, og kombinationen af kopieringsfunktionerne. I sådanne tilfælde, vælg [Just. udskr.retn], for at justere udskriftsretningen. Når papirretning er ikke vigtigt, vælg [Hastprioritet].         Hvis [Just. udskriftsretning] er valgt, ilæg papir efter nedenstående anvisning.         Eksempel: kopiering på Brevhoved         Image: Coriginal Papir         Papir         Efterbehandling         Kassette         Multifunktionsbakke |
|                      |                                   |           | Image: ABC       Image: ABC         Original       Papir         Efterbehandling       Kassette         Multifunktionsbakke         Værdi: Just. udskriftsretning, Hurtig prioritering                                                                                                    |

#### Kassette 1 (til 4) indst. (Kassette 1 (til 4) indstillinger)

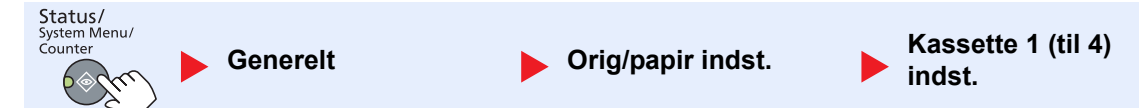

Angiv papirformatet og medietyper for at fastsætte hvilken type papir, der skal anvendes i kassetterne 1 eller papirføderne (kassette 2 til 4 (tilbehør)).

| Element                      |                             |                     | Beskrivelse                                                                                                    |
|------------------------------|-----------------------------|---------------------|----------------------------------------------------------------------------------------------------|
| Kassette 1 (til<br>4) indst. | Kassette 1 (til<br>4) form. | Auto-<br>matisk     | Papirformatet aflæses og vælges automatisk.<br>Værdi: Metrisk, tomme                                                                                                    |
|                              |                             | Standard-<br>format | Følgende tilbehør er tilgængeligt:<br>Værdi: A3, A4-R, A4, A5-R, B4, B5-R, B5, Folio, 216 × 340 mm, Ledger,<br>Letter-R, Letter, Legal, Statement-R, Oficio II, 8K, 16K-R, 16K                                                                                                    |
|                              | Kassette 1 (til 4) type     |                     | Vælg medietype.<br>Værdi: Almindelig papir (52 til 105 g/m²), Groft <sup>*1</sup> , Pergament (52 til 105 g/m²),<br>Genbrugspapir, Fortrykt <sup>*2</sup> , Kraftigt, Farvet, Hullet <sup>*2</sup> , Brevhovede <sup>*2</sup> , Tykt (106 til<br>128 g/m²) <sup>*1</sup> , Høj kvalitet, Brugerdefineret 1-8 <sup>*1</sup> |

Se Medietype indst. på side 7-12 for at skifte til en anden medietype end [Almindelig]. Når nedenstående indstillinger for \*1 papirvægt vælges, kan mediet ud for hver indstilling ikke vælges. Almindeligt, Fortrykt, Genbrugspapir, Pergament, Groft, Brevhoved, Farve, Hullet, Høj kvalitet: [Tykt 1], [Tykt 2], eller [Ekstra tykt] Kvalitetspapir, Tykt: [Tykt 2] eller [Ekstra tykt]

Brugerdefineret 1 til 8: [Ekstra tykt]

\*2 For at udskrive på fortrykt, hullet papir, eller brevhovede, se Spc.papirhandl. på side 7-13.

#### Multifunkt.bakke (Multifunktionsbakke indstillinger)

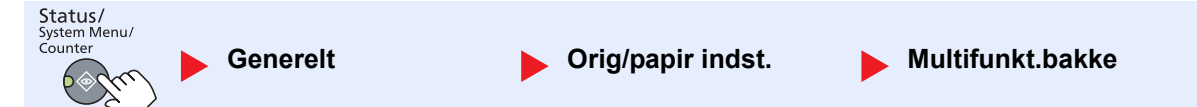

Angiv papirformatet for at fastsætte, hvilken type papir der skal anvendes i multifunktionsbakken.

| Element              |                                    |                     | Beskriv                                                                                                    | velse                                                                               |                                                                           |
|----------------------|------------------------------------|---------------------|----------------------------------------------------------------------------------------------------|-------------------------------------------------------------------------------------|---------------------------------------------------------------------------|
| Multifunkt.<br>bakke | Multifunktions-<br>bakke størrelse | Standard-<br>format | Følgende tilbehør er tilgængeligt:<br>Værdi: A3, A4-R, A4, A5-R, A6-R, B4, B5-R, B5, B6-R, Folio, 216 × 34<br>Ledger, Letter-R, Letter, Legal, Statement-R, Executive, Oficio II, 8K<br>16K, ISO B5, Kuvert #10, Kuvert #9, Kuvert #6, Kuvert Monarch, Kuv<br>Kuvert C5, Kuvert C4, Hagaki, Oufukuhagaki, Youkei 4, Youkei 2,<br>Brugerdefineret <sup>*1</sup> |                                                                                     | o, 216 × 340 mm,<br>ficio II, 8K, 16K-R,<br>narch, Kuvert DL,<br>oukei 2, |
|                      |                                    | Angiv<br>størrolso  | Angiv det format, som ikke er inkluderet i                                                                                                    | standardformater.                                                                   |                                                                           |
|                      |                                    | SIGNEISE            | Værdi                                                                                                    | X: Bredde / Y: Lær                                                                  | ngde                                                                      |
|                      |                                    |                     | Metrisk                                                                                                    | Lodret                                                                              | Vandret                                                                   |
|                      |                                    |                     | X: 148 til 432 mm (trinvis forøgelse på<br>1mm)<br>Y: 98 til 297 mm (trinvis forøgelse på<br>1mm)                                                                                                    | Y                                                                                   | Y                                                                         |
|                      | MP-bakketype <sup>*2</sup>         |                     | Vælg medietype.                                                                                                    |                                                                                     |                                                                           |
|                      |                                    |                     | Værdi: Almindeligt (52 til 105 g/m²), Tra<br>105 g/m²), Mærkater, Genbrugspapir, Fo<br>Hullet <sup>*3</sup> , Brevhovede <sup>*3</sup> , Kuvert, Tykt (10<br>Brugerdefineret 1-8                                                                                                    | insparent, Groft, Po<br>ortrykt <sup>*3</sup> , Kvalitets,<br>06 til 163 g/m²), Høj | ergament (52 til<br>, Karton, Farvet,<br>j kvalitet,                      |

\*1 Se Brugerdefineret papirformat på side 7-12 for yderligere instruktioner om hvordan brugerdefineret papirstørrelse skal indstilles.

Se Medietype indst. på side 7-12 for at skifte til en anden medietype end [Almindelig]. \*2

\*3 For at udskrive på fortrykt, hullet papir, eller brevhovede, se Spc.papirhandl. på side 7-13.

#### Medietype indst. (Medietype indstillinger)

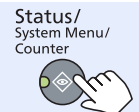

Generelt

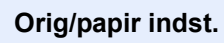

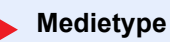

| Papirvægt                 | Let                    | Normal 1               | Normal 2               | Normal 3                | Tykt 1                        | Tykt 2                        | Ekstra tykt                |
|---------------------------|------------------------|------------------------|------------------------|-------------------------|-------------------------------|-------------------------------|----------------------------|
| Vægt (g/m²),<br>Medietype | 52 g/m² til<br>59 g/m² | 60 g/m² til<br>74 g/m² | 75 g/m² til<br>90 g/m² | 91 g/m² til<br>105 g/m² | 106 g/m² til<br>128 g/m²      | 129 g/m² til<br>163 g/m²      | Transparenter              |
| Normal                    | Y                      | Y                      | Y (standard)           | Y                       | N                             | Ν                             | N                          |
| Transparent               | Ν                      | Ν                      | Ν                      | Ν                       | Y <sup>*1</sup>               | Y <sup>*1</sup>               | Y <sup>*1</sup> (standard) |
| Groft                     | Y                      | Y                      | Y                      | Y (standard)            | Y <sup>*1</sup>               | Y <sup>*1</sup>               | Ν                          |
| Pergament                 | Y (standard)           | Y                      | Y                      | Y                       | Ν                             | Ν                             | Ν                          |
| Etiketter                 | Y <sup>*1</sup>        | Y <sup>*1</sup>        | Y <sup>*1</sup>        | Y <sup>*1</sup>         | Y <sup>*1</sup><br>(standard) | Y <sup>*1</sup>               | Y <sup>*1</sup>            |
| Genbrugspapir             | Y                      | Y                      | Y (standard)           | Y                       | N                             | Ν                             | Ν                          |
| Fortrykt                  | Y                      | Y                      | Y (standard)           | Y                       | Ν                             | Ν                             | Ν                          |
| Kvalitetspapir            | Y                      | Y                      | Y                      | Y (standard)            | Y                             | Y*1                           | Ν                          |
| Karton                    | Ν                      | Ν                      | N                      | Ν                       | Y <sup>*1</sup>               | Y <sup>*1</sup><br>(standard) | Y <sup>*1</sup>            |
| Farve                     | Y                      | Y                      | Y (standard)           | Y                       | Ν                             | Ν                             | Ν                          |
| Hullet                    | Y                      | Y                      | Y (standard)           | Y                       | Ν                             | Ν                             | Ν                          |
| Brevhoved                 | Y                      | Y                      | Y (standard)           | Y                       | Ν                             | Ν                             | Ν                          |
| Kuvert                    | Ν                      | Ν                      | N                      | Ν                       | Y <sup>*1</sup>               | Y <sup>*1</sup><br>(standard) | Y <sup>*1</sup>            |
| Tykt                      | Ν                      | Ν                      | N                      | Ν                       | Y                             | Y <sup>*1</sup><br>(standard) | Y <sup>*1</sup>            |
| Højkvalitets-<br>papir    | Y                      | Y                      | Y (standard)           | Y                       | N                             | Ν                             | Ν                          |
| Brugerdefineret<br>1-8    | Y                      | Y                      | Y (standard)           | Y                       | Y                             | Y                             | Y <sup>*1</sup>            |

Følgende indstillinger kan vælges. Y (standard): Standardindstilling, Y: Tilgængelig, N: Ikke tilgængelig

\*1 Medietypen kan ikke vælges for kassetterne.

Navnet kan ændres for Brugerdefineret 1-8, indstillinger for duplexudskrivning og medietype.

| Element                      |        | Beskrivelse                                                                                                    |
|------------------------------|--------|----------------------------------------------------------------------------------------------------|
| Brugerdefineret 1<br>(til 8) | Duplex | Vælg indstilling for duplex.<br>Værdi<br>Forbyd: Duplexudskrivning er ikke tilladt.<br>Tillad: Duplexudskrivning er tilladt.                                                                                     |
|                              | Navn   | Ændre navn for Brugerdefineret 1-8. Navne bør ikke være længere end 16 tegn. Ved valg af medietype på multifunktionsbakken, vil navnet efter ændringen blive vist.<br><u>Indtastningsmetode tegn (side 10-4)</u> |

Systemmenu og Client Tool > Standard indstillinger på maskinen (Systemmenu)

# Forvalgt grænse

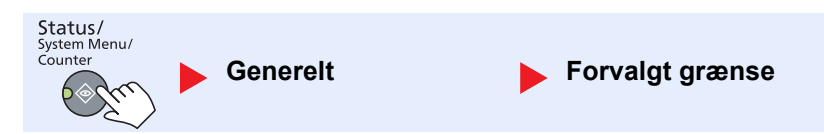

| Element         | Beskrivelse                                                                                      |
|-----------------|--------------------------------------------------------------------------------------------------|
| Forvalgt grænse | Begrænser antallet af kopier der kan udføres på én gang.<br><mark>Værdi: 1 til 999 kopier</mark> |

# Mål

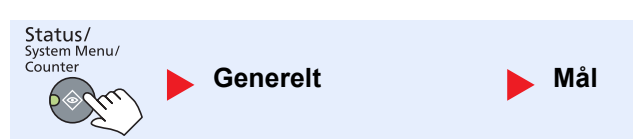

| Element | Beskrivelse                                                                    |
|---------|--------------------------------------------------------------------------------|
| Mål     | Vælg tomme eller metrisk som enhed for papirdimensionerne.<br>Værdi: tomme, mm |

# Fejlhåndtering

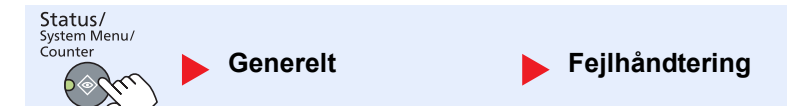

|                     | Element         | Beskrivelse                                                                                                    |
|---------------------|-----------------|----------------------------------------------------------------------------------------------------|
| Fejlhånd-<br>tering | DuplexPapirFejl | Indstil hvad der skal gøres, når dupleksudskrivning ikke er muligt for de valgte<br>papirformater og medietyper.<br>Værdi<br>1-sidet: Udskrevet på 1-side<br>Vis fejl: Besked om annullering af udskrift vises.                                                                                                    |
|                     | PapirFejlvalg   | Indstil hvad man skal gøre, når det valgte papirformat eller type ikke passer til<br>papirformat eller type der er lagt i den angivne papirkilde, under udskrivning fra<br>computeren ved at angive kassette eller multifunktionsbakken.<br>Værdi<br>Ignorere: Indstillingen ignoreres, og jobbet udskrives.<br>Vis fejl: Besked om annullering af udskrift vises. |

# Datoindst.

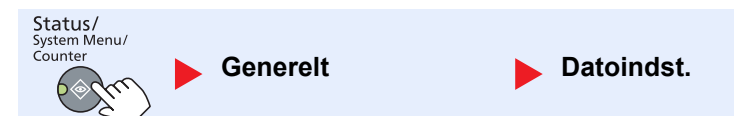

Konfiguration af indstillinger relateret til dato og tid.

| Element    |                       | Beskrivelse                                                                                                    |
|------------|-----------------------|----------------------------------------------------------------------------------------------------|
| Datoindst. | Dato/klokkeslæt       | Indstil dato og tid for stedet maskinen anvendes.<br>Værdi: År (2000 til 2037), Måned (01 til 12), Dag (01 til 31), Time (00 til 23), Minut<br>(00 til 59), Sekund (00 til 59)<br>Indstilling af dato og klokkeslæt (side 2-13) |
|            | Datoformat            | Vælg visningsformat for år, måned og dato. Året vises i vestlig notation.<br>Værdi: Måned/Dag/År, Dag/Måned/År, År/Måned/dag                                                                                                    |
|            | Tidszone<br>Sommertid | Indstil tidsforskellen til GMT. Vælg den tætteste placering fra listen. Hvis du vælger en region der anvender sommertid, skal indstillinger for sommertid konfigureres.          Indstilling af dato og klokkeslæt (side 2-13)  |

### Timer indst.

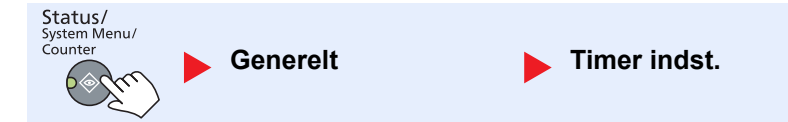

Konfigurere indstillinger relateret til tiden.

|                 | Element               | Beskrivelse                                                                                                    |
|-----------------|-----------------------|----------------------------------------------------------------------------------------------------|
| Timer<br>indst. | Fejl Timer fejlsletn. | Hvis du vælger [Til] for automatisk fejlnulstilling, skal du indstille ventetiden, inden en automatisk fejlnulstilling.                                       |
|                 |                       | Værdi: 5 til 495 sekunder (i 5 sekunders forøgelser)                                                                                                    |
|                 |                       | BEMÆRK                                                                                                    |
|                 |                       | Denne funktion vises når (Automatisk fejlnulstilling er indstillet til [Til].                                                                                 |
|                 | Dvaletimer            | Indstil tiden inden den går i dvale.                                                                                                    |
|                 |                       | Værdi                                                                                                    |
|                 |                       | For Europa: 1 til 60 minutter (trinvis forøgelse på 1 minut)                                                                                                  |
|                 |                       | Udenfor Europa: 1 til 240 minutter (trinvis forøgelse på 1 minut)                                                                                             |
|                 |                       | BEMÆRK                                                                                                    |
|                 |                       | Se <u>Dvale og dvaletimer på side 2-20</u> for dvale.                                                                                                    |
|                 | Nuls. paneltimer      | Hvis du vælger [Til] for automatisk panelnulstilling, skal du indstille ventetiden, inden en automatisk panelnulstilling.                                     |
|                 |                       | Værdi: 5 til 495 sekunder (i 5 sekunders forøgelser)                                                                                                    |
|                 |                       | BEMÆRK                                                                                                    |
|                 |                       | Denne funktion vises, når [Auto Panelnulstilling] er indstillet til [Til].                                                                                    |
|                 | Nulst. afbryd.        | Indstil den periode, hvorefter maskinen vender tilbage til normal tilstand, når den er indstillet til at afbryde Kopieringstilstand og derefter er ubenyttet. |
|                 |                       | Værdi: 5 til 495 sekunder (i 5 sekunders forøgelser)                                                                                                    |

|                 | Element                        | Beskrivelse                                                                                                    |
|-----------------|--------------------------------|----------------------------------------------------------------------------------------------------|
| Timer<br>indst. | Tænd/sluk regel                | <ul> <li>Vælg om der skal slukkes for strømmen automatisk, for følgende funktioner:</li> <li>FAX *1</li> <li>USB-kabel</li> <li>NIC *2</li> <li>Værdi: Fra, Til</li> </ul>                                                                                                    |
|                 | Tænd/sluk timer                | Vælg om der skal slukkes for strømmen automatisk, efter er periode uden aktivitet.<br>Værdi: 1 time, 2 timer, 3 timer, 4 timer, 5 timer, 6 timer, 9 timer, 12 timer, 1 dag,<br>2 dage, 3 dage, 4 dage, 5 dage, 6 dage, 1 uge                                                                                                    |
|                 | Auto fejl Slet                 | Hvis der opstår en fejl under behandlingen, stopper behandlingen for at afvente det<br>næste skridt, der skal tages af anvenderen. I automatisk fejlsletningstilstand slettes<br>fejlen automatisk efter en bestemt periode er gået. Dette er beskrevet under<br><u>Fejlmeddelelser på side 9-11</u> .<br>Værdi: Fra, Til                                                                                                    |
|                 | Automatisk<br>panelnulstilling | Hvis der ikke er jobs i gang i en vis periode, nulstilles indstillingerne automatisk og vender tilbage til standardindstillingen. Vælg om Auto panelnulstilling skal anvendes eller ej.         Værdi: Fra, Til         Image: Sem Arrow Sem Arrow |
|                 | Ubrugelig tid <sup>*1</sup>    | For yderligere oplysninger, se FAX Operation Guide.                                                                                                    |

\*1 Vises kun hvis Fax (tilbehør) er installeret.

\*2 Vises kun hvis Netværksinterfacekit (tilbehør) er installeret.

# Funktionsstandard

Status/ System Menu/ Counter Generelt Funktionsstd.

Indstil standard for følgende funktioner.

|            | Element                     | Beskrivelse                                                                                                    |
|------------|-----------------------------|----------------------------------------------------------------------------------------------------|
| Funktions- | FAX-opløsning <sup>*1</sup> | For yderligere oplysninger, se FAX Operation Guide.                                                                  |
| Siu.       | Originalbillede             | Indstil standard for originaldokumenttype.                                                                           |
|            |                             | Værdi: Tekst+foto, Foto, Tekst                                                                                       |
|            | Zoom                        | Vælg den udvidede/reducerede standard, når papirformat/afsendelsesstørrelse ændres efter originalerne er indstillet. |
|            |                             | Værdi: 100 %, Auto                                                                                                   |
|            | Sorter/Forskyd              | Indstil standard for Sorter/Forskyd.                                                                                 |
|            |                             | Værdi: Fra, Kun sortering, Forskyd hver side, Forskyd hvert sæt                                                      |
|            | Orig. retning               | Indstil standard for originalretningen.                                                                              |
|            |                             | Værdi: Øverste kant øverst, øverste kant til venstre                                                                 |

\*1 Vises kun hvis Fax (tilbehør) er installeret.
|                    | Eler                | nent                              | Beskrivelse                                                                                                    |  |
|--------------------|---------------------|-----------------------------------|----------------------------------------------------------------------------------------------------|--|
| Funktions-<br>std. | Kantsletning        |                                   | Indstil standardbredde for kantsletning.<br>Værdi<br>Metrisk: 0 til 50 mm (trinvis forøgelse på 1mm)<br>BEMÆRK<br>For at specificere bredden for kantsletning omkring originalen, indstilles værdien i<br>[Kant]. For at specificere bredden for kantsletning midt i originalen, indstilles værdien i<br>[Rende]. |  |
|                    | Margen              |                                   | Indstil standardmargen.<br>Værdi<br>Metrisk<br>Venstre/Højre:-18 til 18 mm (i 1 mm forøgelser)<br>Top/Bund: -18 til 18 mm (i 1 mm forøgelser)                                                                                                    |  |
|                    | Baggrundstæthed     |                                   | Indstil standard for baggrundstæthed (Kopiering).<br>Værdi: Fra, Til                                                                                                    |  |
|                    | EcoPrint            |                                   | Værdi: Fra, Til                                                                                                    |  |
|                    | Automatisk rotation |                                   | Vælg standard for indstilling af Auto rotation.<br>Værdi: Fra, Til                                                                                                    |  |
|                    | Indta               | stning af filnavn                 | Indstil et automatisk indtastet navn (standard) for jobs. Yderligere information, så som<br>dato og jobnr. kan også indstilles.<br>Værdi<br>Indtastning af filnavn: Der kan indtastes maks. 32 tegn.<br>Yderligere info.: Ingen, Dato, Jobnr., Jobnr. + Dato, Dato + Jobnr.                                       |  |
|                    | Fortsat sc          |                                   | Indstil standard for fortsat scanning.<br>Værdi: Fra, Til                                                                                                    |  |
|                    | Detal               | jeindstilling                     | Indstil standard for følgende detaljeindstillinger:                                                                                                    |  |
|                    |                     | 2 i 1 layout                      | Indstil standard for 2 i 1 layout for kombinerede kopier.<br>Værdi: V til H T til B, H til V                                                                                                    |  |
|                    |                     | 4 i 1 layout                      | Indstil standard for 4 i 1 layout for kombinerede kopier.<br>Værdi: Højre og ned, Ned og til højre, Venstre og ned, Ned og til venstre                                                                                                    |  |
|                    |                     | Kantlinje                         | Indstil standard for kantrammen for kombinerede kopier.<br>Værdi: Ingen, Bred ramme, Punktramme, Placeringsmærke                                                                                                    |  |
|                    |                     | Orig.<br>behandling <sup>*1</sup> | Indstil standard for indbindingsretningen af to-sidede originaler for at producere to-<br>sidede kopier.<br>Værdi: Venstre/højre, Top                                                                                                    |  |
|                    |                     | Bogorg.<br>indbinding             | Indstil standard for indbindingsretningen af åben bogoriginaler for at producere to-<br>sidede kopier.<br>Værdi: Venstre, højre                                                                                                    |  |
|                    |                     | Efterbehand .                     | Indstil standard for indbindingsretningen af afsluttede to-sidede kopier.<br>Værdi: Venstre/højre, Top                                                                                                    |  |

\*1 Vises kun hvis dokumentføder (tilbehør) er installeret.

# Корі

Status/ System Menu/ Country Kopi

Konfigurere indstillinger for kopieringsfunktioner.

| Element |                  | Beskrivelse                                                                                                    |
|---------|------------------|----------------------------------------------------------------------------------------------------|
| Корі    | Papirvalg        | Indstil standard for papirvalg.<br>Værdi: Auto, Std. papirkilde                                                                                                    |
|         | Aut. papirva     | Hvis [Auto] er valgt for Papirvalg, indstil papirformat udvælgelsesmetode når zoom<br>ændres.<br>Værdi<br>Mest egnet str.: Vælger papirformat ud fra den aktuelle zoom og størrelsen på<br>originalen.<br>Samme som org : Vælger papir der passer med originalstørrelsen, uanset zoom                                                                                    |
|         | Auto % prioritet | Når en papirkilde med forskellig størrelse fra den originale er valgt, vælges om<br>automatisk zoom (reducere/zoom) skal udføres.<br>Værdi: Fra, Til                                                                                                    |
|         | Definer Valgtast | Ofte anvendte kopifunktioner kan registreres til valgknappen. Funktioner kan let blive<br>konfigureret ved at trykke på valgknappen.<br>Værdi: Ingen, Papirvalg, Sorter/Offset, Zoom, Originalstørrelse, Orig. Orientering,<br>Blandet størrelse org. <sup>*1</sup> , EcoPrint, Baggrundstæthed, Margen, Kant Slet, Fortsat<br>scan, Auto rotering, Filvnavn indtastning |

\*1 Der kræves en ekstra dokumentføder.

# **Printer**

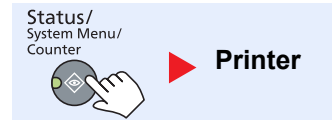

Når du udskriver fra computere, er indstillingerne generelt foretaget i programskærmen. Dog er de følgende indstillinger tilgængelige for konfiguration af standardindstillinger, for at tilpasse maskinen.

 Element
 Beskrivelse

| Printer | FormFeed TimeOut | Ved modtagelse af udskriftsdata fra computeren, kan maskinen sommetider vente, hvis<br>der ikke er oplysninger der signalerer, at den sidste side ikke har mere data der skal<br>udskrives. Når den forudindstillede timeout er gået, udskriver maskinen automatisk<br>dokumentet. Valgmuligheden er mellem 5 og 495 sekunder.<br>Værdi: 5 til 495 sekunder |
|---------|------------------|----------------------------------------------------------------------------------------------------|

# FAX

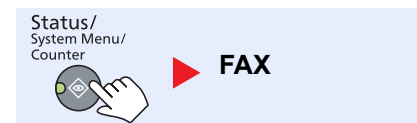

Konfiguration af indstillinger for faxfunktioner. For detaljer, se **FAX Operation Guide**<sup>\*1</sup>.

\*1 FAX er tilbehør.

# **Rediger destination**

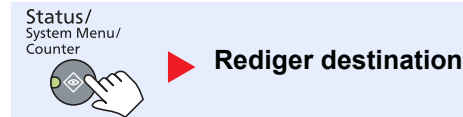

Konfiguration af indstillinger for adressebog. For detaljer, se **FAX Operation Guide**<sup>\*1</sup>.

\*1 FAX er tilbehør.

# Juster/Vedligeh. (Justering/vedligeholdelse)

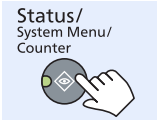

Justér/servicér

Justere udskriftskvalitet og udføre maskinvedligeholdelse.

| Element  |                   | ment                | Beskrivelse                                                                                                    |
|----------|-------------------|---------------------|----------------------------------------------------------------------------------------------------|
| Justér/  | Juster. af tæthed |                     | Justering af tæthed                                                                                                    |
| servicer |                   | Kopiering           | Justér tætheden ved kopiering. Justeringen kan foretages i 7 niveauer.<br>Værdi: +3 Mørker, +2, +1, 0 Normal, -1, -2, -3 Lyser     |
|          |                   | Scan                | Justér tætheden ved scanning. Justeringen kan foretages i 7 niveauer.<br>Værdi: +3 Mørker, +2, +1, 0 Normal, -1, -2, -3 Lyser      |
|          | Bagg              | <b>Jrundstæthed</b> | Formørker eller lysner overordnet justeringen af baggrundstæthed.                                                                  |
|          |                   | Kopiering           | Formørker eller lysner overordnet justeringen af baggrundstæthed under kopiering.<br>Justeringen kan foretages i 7 niveauer.       |
|          |                   |                     | Værdi: +3 Mørker, +2, +1, 0 Normal, -1, -2, -3 Lyser                                                                               |
|          |                   | Scan                | Formørker eller lysner overordnet justeringen af baggrundstæthed ved scanning af billeder. Justeringen kan foretages i 7 niveauer. |
|          |                   |                     | Værdi: +3 Mørker, +2, +1, 0 Normal, -1, -2, -3 Lyser                                                                               |
|          | Udskr.tæthed      |                     | Juster udskriftstæthed Justeringen kan foretages i 5 niveauer.                                                                     |
|          |                   |                     | Værdi: 5 (Mørker), 4, 3, 2, 1 (Lyser)                                                                                              |
|          | Korrek. streger   |                     | Retter fine linjer (striber forårsaget af forurening), der kan ses på billedet når dokumentføderen anvendes.                       |
|          |                   |                     | Værdi                                                                                                    |
|          |                   |                     | Fra: Ingen korrektion udføres.                                                                                                    |
|          |                   |                     | Til: Korrektion udføres. Gengivelsen af fine linjer på originalen kan blive lysere end ved anvendelse af [Fra].                    |
|          | Serviceindst.     |                     | -                                                                                                    |
|          |                   | Tromlerensning      | Fjern hvide linjer fra billedet.                                                                                                   |
|          |                   |                     | Tryk på knappen [OK] og tryk derefter på [Ja] for at udføre tromlerensning.                                                        |

# Standard indstillinger på pc (Client Tool)

Adskillinge maskinindstillinger kan konfigureres fra en computer ved hjælp af Client Tool. Installer Client Tool fra den medleverede Product Library disk.

### 💽 BEMÆRK

For detaljerede funktioner af Client Tool, se Client Tool User Guide.

# Betjeningsmetode

Konfigurer indstillingerne i Client Tool som følgende:

1 Klik på knappen [Start] i Windows og vælg derpå [Alle programmer], [Client Tool] og [Client Tool] for at starte Client Tool.

#### BEMÆRK

I Windows 8, vælg [Søg] i amuletter [Apps], og derpå [Client Tool].

2 Vælg den ønskede fane.

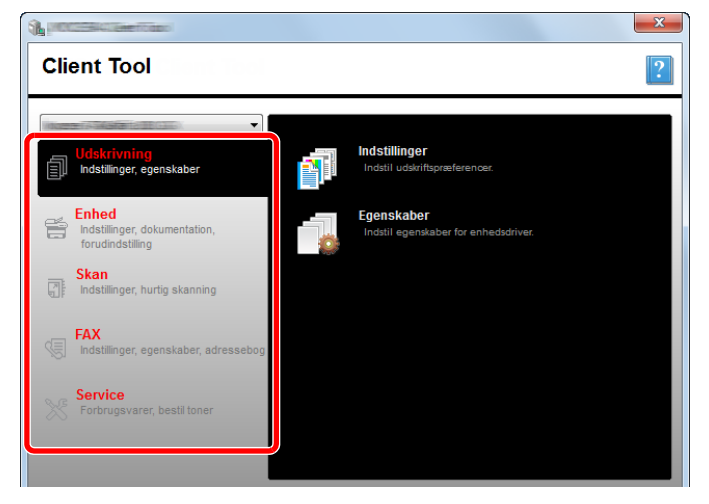

3 Konfigurér indstillingerne.

# Skærmoversigt

Skærmoversigten for Client Tool er som følgende.

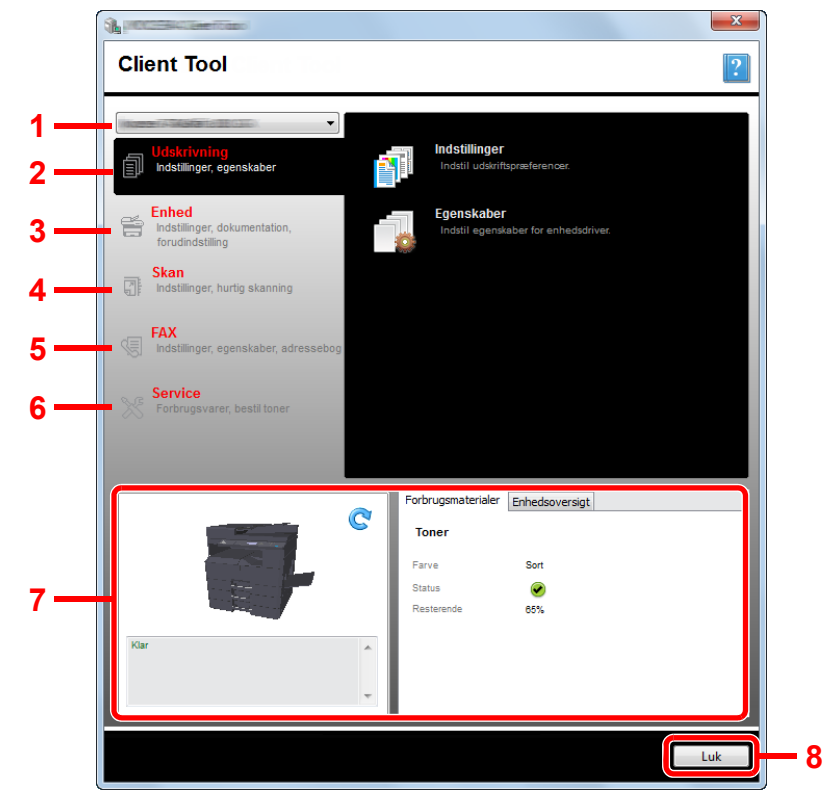

| Nr. |             | Element                   | Beskrivelse                                                                                                    | Reference-<br>side |
|-----|-------------|---------------------------|----------------------------------------------------------------------------------------------------|--------------------|
| 1   | Maskinliste |                           | Listen i toppen af Client Tool skærmen indeholder alle understøttede<br>maskiner, der er installeret på din computer. Du kan vælge en maskine fra<br>denne liste for at se dennes egenskaber og vælge tilgængelige muligheder,<br>så som konfiguration og vedligeholdelse. | _                  |
| 2   | Udsk        | rivning                   | Adgang til udskrivningspræferencer og maskinens driveregenskaber.                                                                                                    | —                  |
|     |             | Indstillinger             | Åbner skærmen "Udskrivningspræferencer" for den valgte maskine.                                                                                                    | —                  |
|     |             | Egenskaber                | Åbner skærmen "Egenskaber" for den valgte maskine.                                                                                                    | —                  |
| 3   | 3 Enhed     |                           | Konfigurere Status Monitor, Scanningsdestination og Printboks indstillinger.                                                                                                    | —                  |
|     |             | Konfiguration             | Åbner skærmen "Konfiguration" for den valgte maskine.                                                                                                    | <u>side 7-25</u>   |
|     |             | Scannings-<br>destination | Konfigurere indstillingen af Scanningsdestinationen.                                                                                                    | <u>side 7-26</u>   |
|     |             | Printboks-<br>destination | Konfigurere indstillingen af printboks.                                                                                                    | <u>side 7-32</u>   |

| Nr. | Element           |                                      | Beskrivelse                                                                                                    | Reference-<br>side                            |
|-----|-------------------|--------------------------------------|----------------------------------------------------------------------------------------------------|-----------------------------------------------|
| 4   | Skan              |                                      | Konfigurere TWAIN og Quick Scan indstillinger.<br>Skan til PDF, Skan til e-mail og Skan til mappe kan også udføres fra denne<br>fane.                                                                                                    | _                                             |
|     |                   | Præferencer                          | Åben skærmen "TWAIN driver". Indstil standardværdien for TWAIN scanning.                                                                                                    | side 7-29                                     |
|     |                   | Indstillinger for<br>hurtig skanning | Åben skærmen "Hurtig scan indstillinger".                                                                                                    | <u>side 7-29</u>                              |
|     |                   | Skan til PDF                         | Dette er en af funktionerne i Hurtig scan. Ved udførsel af denne funktion, gemmes det scannede billede i PDF-format.                                                                                                    | <u>side 5-40</u>                              |
|     |                   | Skan til e-mail                      | Dette er en af funktionerne i Hurtig scan. Ved udførsel af denne funktion, vedhæftes det scannede billede til en ny e-mail.                                                                                                    | <u>side 5-40</u>                              |
|     |                   | Skan til mappe                       | Dette er en af funktionerne i Hurtig scan. Ved udførsel af denne funktion, gemmes det scannede billede i en specifik mappe.                                                                                                    | <u>side 5-40</u>                              |
| 5   | FAX <sup>*1</sup> |                                      | Adgang til FAX-indstillinger.                                                                                                    | Se FAX                                        |
|     |                   | Præferencer                          | Åbn "FAX udskrivningspræferencer" skærmen.                                                                                                    | Guide.                                        |
|     |                   | Egenskaber                           | Åbn "FAX egenskaber" skærmen.                                                                                                    |                                               |
| 6   | Servi             | ce                                   | Bestille udskiftningstoner.                                                                                                    | —                                             |
|     |                   | NETWORK<br>PRINT MONITOR             | Åbn NETWORK PRINT MONITOR.                                                                                                    | Se NETWORK<br>PRINT<br>MONITOR<br>User Guide. |
|     |                   | Bestil toner                         | <ul> <li>Du kan bestille udskiftningstoner via e-mail eller på nettet. Klik på ikonet<br/>[Bestil toner] for disse muligheder:</li> <li>Send e-mail<br/>Brug standard e-mailadressen eller indtast en anden e-mailadresse og<br/>klik derefter på [OK] for at åbne dit standard program for e-mail.</li> <li>Åbne hjemmeside<br/>Brug standard hjemmesiden eller indtast en anden hjemmesideadresse<br/>og klik derefter på [OK] for at åbne din standard webbrowser.</li> </ul> | _                                             |
| 7   | Maskinstatus      |                                      | Du kan kontrollere den aktuelle status for maskinen.                                                                                                    | side 6-12                                     |
| 8   | Luk               |                                      | Forlad fra Client Tool.                                                                                                    | _                                             |

\*1 Vises kun hvis Fax (tilbehør) er installeret.

# Konfiguration af de administrative indstillinger

Konfigurér de administrative indstillinger i [Konfiguration] under fanen [Enhed].

Konfigurationsskærmen har følgende faner.

- [Enhedsstandard] fane: vælg tommer eller millimeter som måleenhed for sidestørrelser, vandmærke, plakat, og rende indstillinger i printerdriveren.
- [Kommunikation] fane: Indtast Læsefællesskab og Skrivefællesskab med op til 16 tegn. Standard fællesskab er offentlig. Hvis computeren ikke er tilsluttet, kan du stadig indtaste indstillinger for Læsefællesskab og Skrivefællesskab.
- [Status Monitor] fane: vælg alarm for tonerniveau og hændelsesbesked indstillinger for Status Monitor. Status Monitor viser enhedsstatus beskeder.

| Element                          | Beskrivelse                                                                                                    |
|----------------------------------|----------------------------------------------------------------------------------------------------|
| Indstil alarm for<br>tonerniveau | Vælg for at oprette en alarm, når toneren begynder at løbe tør, og vælg derefter en procentdel mellem 0 og 100. Hvis tonerniveauet kommer under denne procentdel, vises et alarmikon på [Forsyninger] fanen i bunden af Client Tool skærmen.     |
| Aktivér<br>hændelsesbeskeder     | Vælg for at aktivere beskedfunktionen for udvalgte maskinhændelser. Når den er valgt, er<br>beskedmuligheder tilgængelige.                                                                                                    |
| Aktivér pop-up<br>beskeder       | Når den er valgt, vises en pop-up besked i nederste højre hjørne af skærmen, for hver valgt hændelse når de opstår.                                                                                                    |
| Hændelsesliste                   | Vælg en eller flere hændelser for besked. Vælg [Hændelser], for at vælge alle hændelser.                                                                                                    |
| Lydfil                           | Med en eller flere valgte hændelser, vælg denne for at aktivere lydbesked. Indtast placeringen af en lydfil (.WAV), eller klik på [Gennemse] for at finde en lydfil placeret på din computer. Du kan trykke på pilen for at høre den valgte lyd. |
| Anvend tekst til tale            | Med en eller flere valgte hændelser, vælg og indtast din foretrukne tekst. Microsofts program Tekst til Tale læser teksten og afspiller den med en talt stemme. Du kan trykke på pilen for at høre den valgte tekst.                             |

# Scanningsdestination indstillinger

Konfigurér indstillinger for scanningsdestinationen i [Scanningsdestination] under fanen [Enhed].

#### **VIGTIG**

For at afspejle indstillinger i maskinen, skal der trykkes på knappen [Reset] i maskinens betjeningspanel.

### **BEMÆRK**

Scan, Printboks og enhedsovervågning er deaktiveret mens vinduet [Skan] er åbent.

| Element                   | Beskrivelse                                                                                                    |
|---------------------------|----------------------------------------------------------------------------------------------------|
| Destinationsnummer        | Vælg destinationsnummer (1 til 30) for registrering. Når der vælges et destinationsnummer, vil indstillingerne der er registreret i dette nummer vises i højre side af skærmen.                                                                                                    |
| Opsummering               | Viser en liste over indstillinger for det valgte program.                                                                                                    |
| Vis navn                  | Indtast et navn for destinationen. Der kan indtastes maks. 16 tegn. Dette navn vises, når du vælger en destination fra maskinens betjeningspanel.                                                                                                    |
| Tilslutningsindstillinger | Vælger det interface der anvendes til at forbinde med denne maskine.<br>Når maskinen forbindes til en pc i netværket, skal værtsnavn eller IP-adresse konfigureres for den<br>anvendte pc. <sup>*1</sup> Se <u>Når maskinen tilsluttes en pc i netværket på side 2-42</u> .                                                                                                    |
| Originalstørrelse         | Specificerer størrelsen på de scannede originaler.         Værdi: Auto, A3, A4, A5, A6, B4, B5 (JIS), B6, Folio, 216 × 340 mm, Ledger, Letter, Legal, Statement, 11 × 15", Oficio II, 8K, 16K, Hagaki, Ofuku Hagaki, Brugerdefineret         Image: Statement in the state of the state of the |
| Originalbillede           | Vælg den billedkvalitet, der passer til originalens type.         Værdi:         Image: Tekst + foto         Foto         Tekst                                                                                                    |
| Duplex <sup>*2</sup>      | Indstiller duplex for originalen.<br>Værdi:<br>Fra Indbinding venstre/højre Indbinding øverst                                                                                                    |
| Originalens retning       | Angiv retningen for originalens øverste kant for at scanne i den rigtige retning.         Værdi:         Image: Portræt øverste kant         Øverste kant øverste kant         Øverste kant venstre             Landskab         Øverste kant til                                                                                                    |
| Skarphed                  | Justér skarpheden i billedet.<br>Værdi: Ingen, Lav, Medium, Høj, Derastering (Slører omridset og reducerer skarpheden.)                                                                                                    |
| Scanningsfarve            | Vælg indstillingen af farvetilstanden.<br>Værdi: Monokrom, Gråskala, Fuld farve                                                                                                    |

\*1 Netværksinterfacekit (tilbehør) er nødvendigt.

\*2 Der kræves en ekstra dokumentføder.

| Element                         | Beskrivelse                                                                                                    |  |
|---------------------------------|----------------------------------------------------------------------------------------------------|--|
| Tæthed                          | Vælg tætheden.<br>Værdi: Lyser (-3), Lyser (-2), Lyser (-1), Normal (0), Mørker (+1), Mørker (+2), Mørker (+3)<br>For at indstille tætheden automatisk afhængigt af tætheden på originalerne, skal du vælge<br>afkrydsningsfeltet [Auto]. (Denne enhed kan kun indstilles, hvis [Monokrom] er indstillet som<br>scanningsfarve.) |  |
| Opløsning                       | Vælg scanningens detaljeringsgrad.<br>Værdi:<br>200×200 dpi 300×300 dpi 400×400 dpi 600×600 dpi<br>BEMÆRK<br>[400×400dpi] og [600×600dpi] kan kun indstilles hvis [Monokrom] er indstillet som scanningsfarve.                                                                                                    |  |
| Omvend billede                  | Med dette valgt, vendes farverne modsat på billedet.                                                                                                    |  |
| Filnavn                         | Tildel et filnavn til scannede billeder. Når der er flere sider, tilføjes der et tre-cifret nummer, f.eks<br>Scan_001, Scan_002 til slutningen af filnavnet. Der kan indtastes maks. 16 tegn.                                                                                                    |  |
| Filformat                       | Angiv billedformatet.<br>Værdi: BMP, JPEG, PNG, TIFF, PDF, Høj kompression PDF, CCITT Group 4, Image Mask, Høj<br>kompression PDF, JBIG2, Mask + Image Mask                                                                                                    |  |
| Filformat indstillinger (De     | en viste enhed ændrer sig afhængigt af den specificerede værdi for filformatet.)                                                                                                    |  |
| Kvalitet                        | Indstil billedkvaliteten. Øgning af nummer resulterer i højere kvalitet, og mindske nummeret resulterer<br>i lavere kvalitet. Højere kvalitet vil gøre de gemte filer større.<br>Værdi: 1 til 100<br>BEMÆRK                                                                                                    |  |
|                                 | <ul> <li>Denne indstilling er gældende for PDF, TIFF, og JPEG filformater.</li> <li>Der kan ikke indtastes ikke-numeriske tegn. Hvis det indtastede nummer er ud over grænsen, bliver maks./min. værdien genetableret.</li> </ul>                                                                                                |  |
| PDF/A-1                         | Indstil formattype for PDF/A-1.<br>Værdi: Fra, PDF/A-1a, PDF/A-1b                                                                                                    |  |
| Høj kompression PDF<br>kvalitet | Indstil kvalitetsniveauet for Høj kompression PDF.<br>Værdi: Standard, Kompressionsforhold Prioritet, Kvalitet Prioritet                                                                                                    |  |
| Filadskillelse <sup>*1</sup>    | Når dette er valgt, adskilles scannede data i filer side for side.                                                                                                    |  |

\*1 Der kræves en ekstra dokumentføder.

| Element           | Beskrivelse                                                                                                    |
|-------------------|----------------------------------------------------------------------------------------------------|
| Destinationsmappe | Specificeret mappe hvor det scannede billede gemmes. For at vælge mappen, klik på [Gennemse] for<br>at åbne "Gennemse for mappe". |
| Nulstil           | Nulstiller destinationen til standardværdi.                                                                                       |
| Gem               | Gemmer dine indstillinger.                                                                                                    |

# Hurtig scan/TWAIN indstillinger

Konfigurer Hurtig scan/TWAIN indstillinger i [Præferencer] eller [Hurtig scan indstillinger] under fanen [Skan].

| Element                   | Beskrivelse                                                                       |
|---------------------------|-----------------------------------------------------------------------------------|
| Præferencer               | Ændring af TWAIN scan indstillinger Denne indstilling gælder kun for Hurtig scan. |
| Hurtig scan indstillinger | Ændre indstillinger for Skan til PDF, Skan til e-mail og Skan til mappe.          |

### **TWAIN** indstillinger

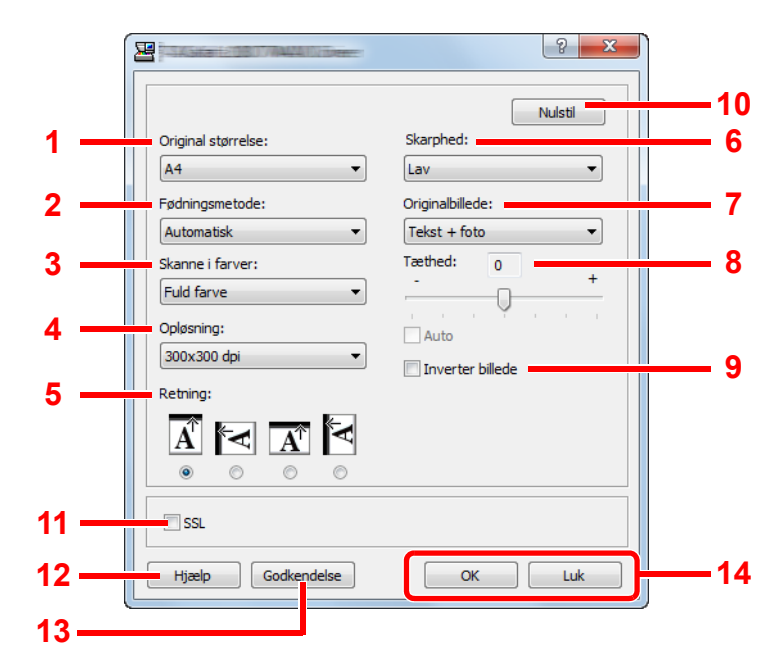

| Nr. | Element                  | Beskrivelse                                                                                                    |
|-----|--------------------------|----------------------------------------------------------------------------------------------------|
| 1   | Originalstørrelse        | Specificerer størrelsen på de scannede originaler.                                                                                                    |
|     |                          | Værdi: Auto, A3, A4, A5, A6, B4, B5 (JIS), B6, Folio, 216 × 340 mm, Ledger, Letter, Legal, Statement, 11 × 15", Oficio II, 8K, 16K, Hagaki, Oufukuhagaki, Brugerdefineret |
|     |                          | BEMÆRK                                                                                                    |
|     |                          | Se Brugerdefineret org.størrelse på side 7-12 for valg af [Brugerdefineret].                                                                                              |
| 2   | Fødemetode <sup>*1</sup> | Vælge fødemetode for original.                                                                                                    |
|     |                          | Værdi: Auto, Dokumentføder, Glasplade, 2-sidet (Indbinding top), 2-sidet (Indbinding Venstre/<br>Højre)                                                                   |
| 3   | Scanningsfarve           | Vælg indstillingen af farvetilstanden.                                                                                                    |
|     |                          | Værdi: Monokrom, Gråskala, Fuld farve                                                                                                    |
| 4   | Opløsning                | Vælg scanningens detaljeringsgrad.                                                                                                    |
|     |                          | Værdi: 200 × 200 dpi, 300 × 300 dpi, 400 × 400 dpi, 600 × 600 dpi                                                                                                    |
|     |                          | BEMÆRK                                                                                                    |
|     |                          | [400×400dpi] og [600×600dpi] kan kun indstilles hvis [Monokrom] er indstillet som scanningsfarve.                                                                         |
| 5   | Retning                  | Angiv retningen for originalens øverste kant for at scanne i den rigtige retning.                                                                                         |
|     |                          | Værdi: Portræt (Top Kant Top), Portræt (Top Kant Venstre), Landskab (Top Kant Top), Landskab (Top Kant Venstre)                                                           |
| 6   | Skarphed                 | Justér skarpheden i billedet.                                                                                                    |
|     |                          | Værdi: Ingen, Lav, Medium, Høj, Derastering (Slører omridset og reducerer skarpheden.)                                                                                    |

\*1 Der kræves en ekstra dokumentføder.

| Nr. | Element           | Beskrivelse                                                                                                    |  |
|-----|-------------------|----------------------------------------------------------------------------------------------------|--|
| 7   | Originalbillede   | Vælg originalbilledtype.<br>Værdi: Tekst, Foto, Tekst+Foto                                                                                                    |  |
| 8   | Tæthed            | Vælg tætheden.<br>Værdi: -3 (lysere) til 3 (mørkere)<br>For at indstille tætheden automatisk afhængigt af tætheden på originalerne, skal du vælge<br>afkrydsningsfeltet [Auto]. (Denne enhed kan kun indstilles, hvis [Monokrom] er indstillet som<br>scanningsfarve.) |  |
| 9   | Omvend billede    | Med dette valgt, vendes farverne modsat på billedet.                                                                                                    |  |
| 10  | Nulstil           | Nulstiller indstillingerne til forrige indstillinger.                                                                                                    |  |
| 11  | SSL <sup>*1</sup> | Vælg om der skal anvendes SSL.                                                                                                    |  |
| 12  | Hjælp             | Viser skærmbilledet Hjælp.                                                                                                    |  |
| 13  | Godkendelse       | Indtast tildelt konto-id for at styre scanningstæller, der er akkumuleret af Hurtig scan/TWAIN jobs ved hjælp af jobregnskab.                                                                                                    |  |
| 14  | OK/Luk            | Ved klik på [OK] forlades TWAIN indstillinger efter de ændrede scanningsindstillinger er taget i<br>anvendelse.<br>Ved klik på [Luk] forlades TWAIN indstillinger uden at tage de ændrede scanningsindstillinger i<br>anvendelse.                                      |  |

\*1 Vises kun hvis Netværksinterfacekit (tilbehør) er installeret.

### Hurtig scan indstillinger

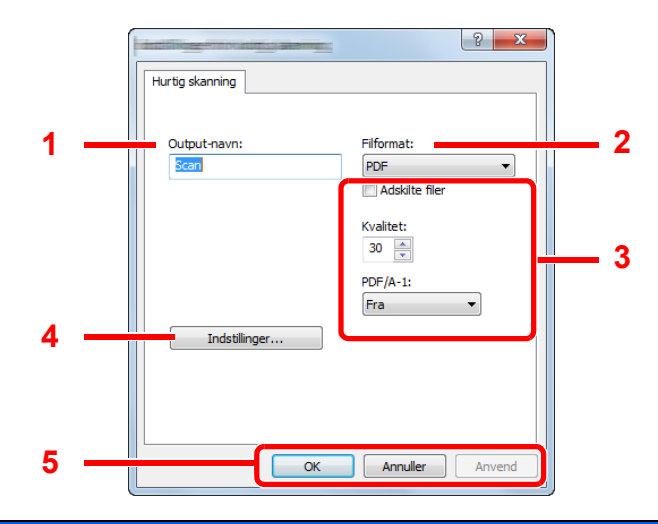

| Nr.                                                                                                    | Element               | Beskrivelse                                                                                                    |  |
|----------------------------------------------------------------------------------------------------|-----------------------|----------------------------------------------------------------------------------------------------|--|
| 1                                                                                                    | Outputnavn            | Tildel et filnavn til scannede billeder. Når flere billeder gemmes i samme mappe, tilføjes der et tre-cifret nummer, f.eks Scan_001, Scan_002 til slutningen af filnavnet. Der kan indtastes maks. 16 tegn. |  |
| 2                                                                                                    | Filformat             | Angiv billedformatet.<br>Værdi: BMP, JPEG, PNG, TIFF, PDF, Høj kompression PDF, CCITT Group 4, Image Mask, Høj<br>kompression PDF, JBIG2, Mask + Image Mask                                                 |  |
| 3                                                                                                    | Filformat indstilling | ger (Den viste enhed ændrer sig afhængigt af den specificerede værdi for filformatet.)                                                                                                    |  |
|                                                                                                    | Separate filer        | Når dette er valgt, adskilles scannede data i filer side for side.                                                                                                    |  |
|                                                                                                    | Kvalitet              | Indstil billedkvaliteten. Øgning af nummer resulterer i højere kvalitet, og mindske nummeret resulterer i lavere kvalitet. Højere kvalitet vil gøre de gemte filer større.                                  |  |
|                                                                                                    |                       | Værdi: 1 til 100                                                                                                    |  |
|                                                                                                    |                       | BEMÆRK                                                                                                    |  |
|                                                                                                    |                       | Denne indstilling er gældende for PDF, TIFF, og JPEG filformater.                                                                                                    |  |
|                                                                                                    |                       | <ul> <li>Der kan ikke indtastes ikke-numeriske tegn. Hvis det indtastede nummer er ud over grænsen,<br/>bliver maks./min. værdien genetableret.</li> </ul>                                                  |  |
|                                                                                                    | PDF/A-1               | Indstil formattype for PDF/A-1.                                                                                                    |  |
|                                                                                                    |                       | Værdi: Fra, PDF/A-1a, PDF/A-1b                                                                                                    |  |
| Kvalitetstrin         Indstil kvalitetsniveauet for Høj kompression PDF.                                               |                       | Indstil kvalitetsniveauet for Høj kompression PDF.                                                                                                    |  |
|                                                                                                    |                       | Værdi: Standard, Kompressionsforhold Prioritet, Kvalitet Prioritet                                                                                                    |  |
| 4                                                                                                    | Præferencer           | Viser indstillingsskærm for TWAIN. Dette er beskrevet under TWAIN indstillinger på side 7-29.                                                                                                    |  |
| 5 OK/Annuller/<br>Anvend Ved klik på [OK] forlades Hurtig scan indstillinger efter de ændrede scannings<br>anvendelse. |                       | Ved klik på [OK] forlades Hurtig scan indstillinger efter de ændrede scanningsindstillinger er taget i anvendelse.                                                                                          |  |
|                                                                                                    |                       | Ved klik på [Luk] forlades Hurtig scan indstillinger uden at tage de ændrede scanningsindstillinger i anvendelse.                                                                                           |  |
|                                                                                                    |                       | Ved klik på [Anvend] tages de ændrede scanningsindstillinger i anvendelse uden at forlade indstillinger for Hurtig scan.                                                                                    |  |

# **Udskriftsboks indstillinger**

Konfigurér indstillinger for printboks i [Udskriftsboks destination] under fanen [Enhed]. Der kan maksimalt oprettes 30 Printbokse.

#### **VIGTIG**

- Når der sendes et udskrivningsjob fra klient-pc via et netværk, skal Boks, bestemmelsesmappe og PIN kode indstillet i Client Tool tildeles til hver klient-pc.
- For at afspejle indstillinger i maskinen, skal der trykkes på knappen [Reset] i maskinens betjeningspanel.

#### BEMÆRK

Scan, Printboks og enhedsovervågning er deaktiveret mens vinduet [Udskrivningsfelt] er åbent.

| Element           | Beskrivelse                                                                                                    |
|-------------------|----------------------------------------------------------------------------------------------------|
| Boksnummer        | Vælg nummer på boks (1 til 30) for registrering. Når der vælges et nummer for en boks, vil indstillingerne der er registreret i dette nummer vises i højre side af skærmen.                                                                                                    |
| Opsummering       | Viser en liste over indstillinger for den valgte boks.                                                                                                    |
| Navn              | Indtast et navn for printboks. Der kan indtastes maks. 16 tegn. Dette navn vises, når du vælger en printboks fra maskinens betjeningspanel.                                                                                                    |
|                   | BEMÆRK                                                                                                    |
|                   | Hvis et dokument er gemt i boksen, der ikke har et boksnavn indstillet, er udskrift fra boksen ikke tilgængeligt.                                                                                                    |
| PIN-kode          | Med en PIN-kode tildelt til printboks, kræver udførelse af udskriftsjob i printboks fra maskinen<br>indtastning af PIN-koden, og dermed begrænses brugeradgangen til udskriftsjob. Da tredjemand, som<br>ikke kender PIN-koden ikke kan udskrive, øges sikkerheden. (Indtastning af en adgangskode er ikke<br>obligatorisk) |
|                   | Vælg afkrydsningsfeltet for at tildele en PIN-kode og indtast en 4-cifret numerisk værdi.                                                                                                    |
| Forbindelses-     | Vælger det interface der anvendes til at forbinde med denne maskine.                                                                                                    |
| indstillinger     | Når maskinen forbindes til en pc i netværket, skal værtsnavn eller IP-adresse konfigureres for den anvendte pc. <sup>*1</sup> Se <u>Når maskinen tilsluttes en pc i netværket på side 2-38</u> .                                                                                                    |
| Destinationsmappe | Specificér stien til mappen der skal anvendes som printboks. For at vælge mappen, klik på [Gennemse] for at åbne "Gennemse for mappe".                                                                                                    |
|                   |                                                                                                    |
|                   | Der kan ikke oprettes mapper på en maskine ud over pc´en der anvendes.                                                                                                    |
| Nulstil           | Nulstiller printboksen til standardværdi.                                                                                                    |
| Gem               | Gemmer dine indstillinger.                                                                                                    |

\*1 Netværksinterfacekit (tilbehør) er nødvendigt.

# 8 Jobregnskab

#### Dette kapitel indeholder følgende emner:

| Jobregnskab oversigt                                |      |
|-----------------------------------------------------|------|
| Styre jobregnskab fra pc                            | 8-2  |
| Aktivere jobregnskab                                |      |
| Opret en konto                                      | 8-5  |
| Tilføj en konto                                     | 8-5  |
| Begrænse anvendelsen af maskinen                    |      |
| Redigere en konto                                   |      |
| Slette en konto                                     |      |
| Jobregnskab med delt printer                        |      |
| Jobregnskab for netværksudskrivning                 | 8-12 |
| Jobregnskab for scan ved hjælp af Hurtig Scan/TWAIN |      |
| Jobregnskab for scan ved hjælp af WIA               | 8-14 |
| Jobregnskab for FAX-afsendelse fra pc               | 8-15 |
| Ukendt id-job                                       |      |
| Konfigurere jobregnskab                             | 8-17 |
| Standardindstillinger                               |      |
| Optælling af antal af udskrevne sider               |      |
| Regnskab Rapport (regnskabsrapport)                 | 8-20 |
| Anvende jobregnskab                                 |      |
| Log på/Log ud                                       |      |
| Adgangskodebeskyttelse administratorindstillinger   | 8-22 |
|                                                     |      |

# Jobregnskab oversigt

Jobregnskab styrer kopi/print/scan/FAX tælleren, der akkumuleres af individuelle konti ved at tildele et id til hver konto.

- 1 Aktivere jobregnskab. (Se <u>side 8-4</u>.)
- 2 Opret en konto. (Se side 8-5.)
- 3 Indtast det tildelte konto-id ved udførsel af job. (Se <u>Anvende</u> jobregnskab på side 8-22.)
- 4 Tæller antallet af kopierede, udskrevne, scannede og faxede ark.

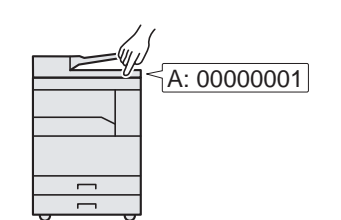

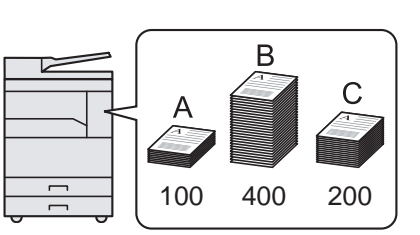

# Styre jobregnskab fra pc

Ud over ovenstående indstillinger, er følgende nødvendigt for at styre jobregnskab fra pc.

### Når maskinen anvendes som delt printer

For at styre udskriftsjobkontoen ved at anvende maskinen som den delte printer, skal du konfigurere printerindstillingerne på computeren (Værts-pc), der er tilsluttet til maskinen via USB.

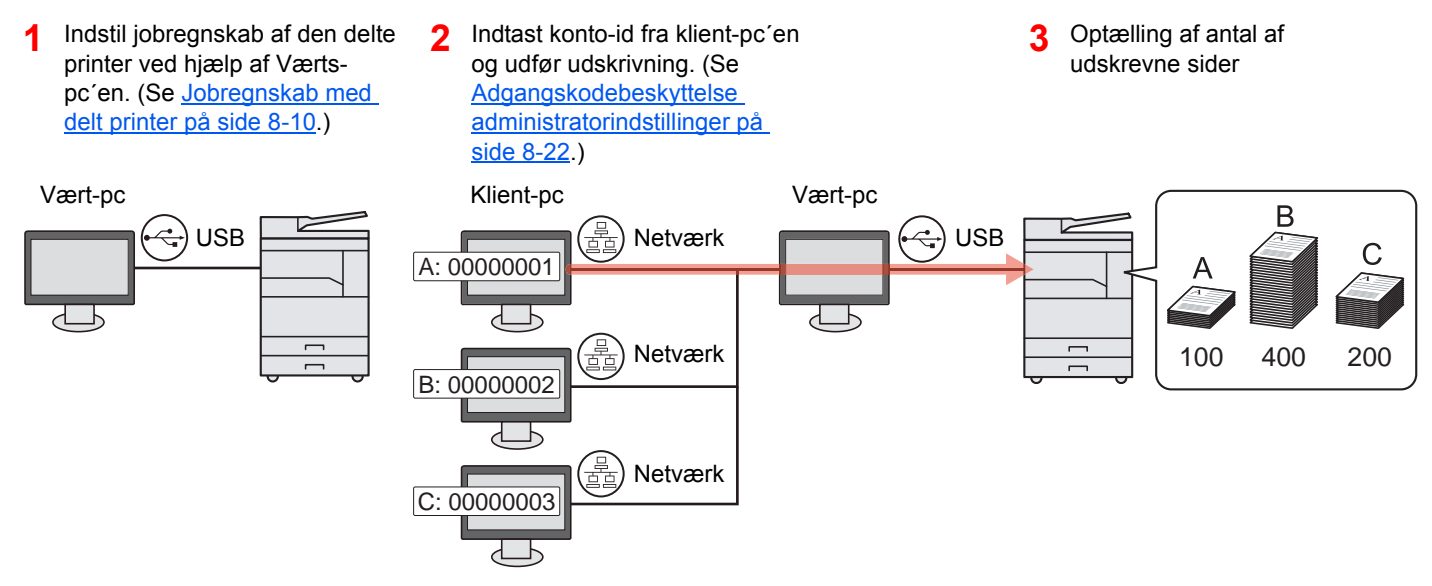

### 💽 BEMÆRK

Når du anvender maskinen som en delt printer, skal indstillingerne foretages for den delte printer. Se <u>Indstilling af delt</u> printer og FAX på side 2-33.

### Når maskinen anvendes som delt printer \*1

For at administrere antallet af jobs der skal udskrives fra pc'en i netværket, skal du konfigurere indstillingerne ved hjælp af printerdriveren på pc'en.

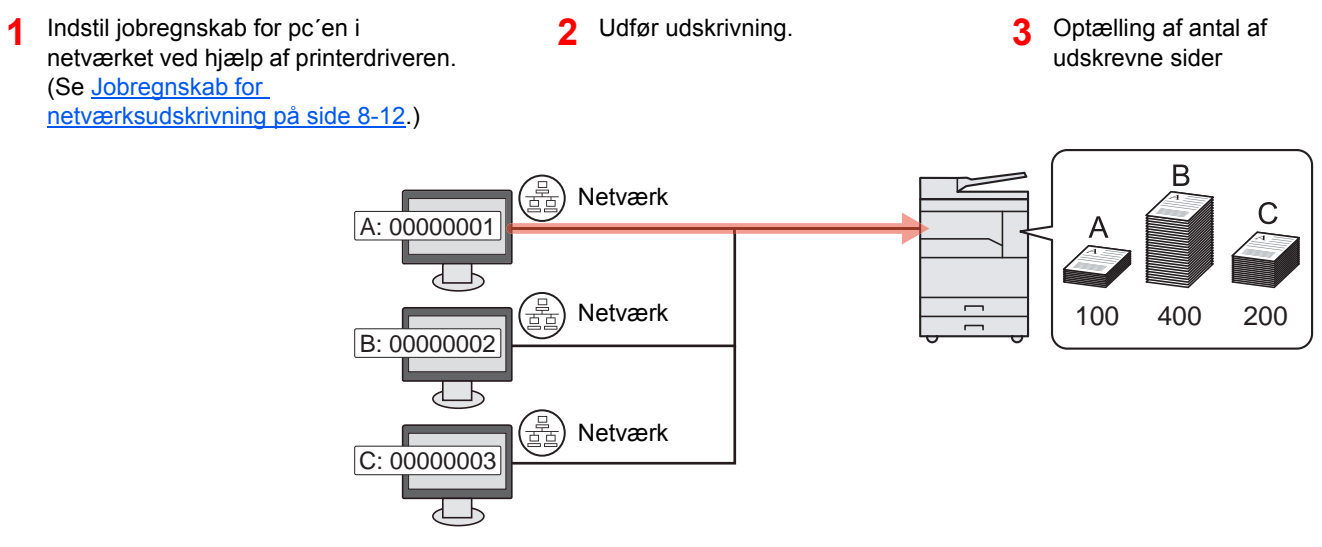

\*1 Tilbehøret Netværksinterfacekit er nødvendigt.

### Styr scanningsjobkontoen ved hjælp af Hurtig scan/TWAIN

For at styre scanningskontoen ved at anvende Hurtig scan eller TWAIN, skal du konfigurere Client Tool på computeren, der er tilsluttet til maskinen. (Se Jobregnskab for scan ved hjælp af Hurtig Scan/TWAIN på side 8-13.)

### Styr scanningsjobkontoen ved hjælp af WIA

For at styre scanningskontoen ved at anvende Wia, skal du konfigurere WIA driver indstillingerne på computeren (Værts-pc), der er tilsluttet til maskinen via USB. (Se <u>Jobregnskab for scan ved hjælp af WIA på side 8-14</u>.)

### Styr FAX job sendt fra en pc \*2

For at administrere antallet af FAX jobs der skal udskrives fra pc'en i netværket, skal du konfigurere indstillingerne ved hjælp af FAX-driveren på pc'en. (Se <u>Jobregnskab for FAX-afsendelse fra pc på side 8-15</u>.)

\*2 Tilbehøret Fax er nødvendigt.

# **Aktivere jobregnskab**

Aktivere jobregnskab. Benyt nedenstående fremgangsmåde.

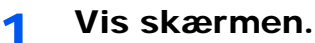

1 Tryk på tasten [Status/System Menu/Counter].

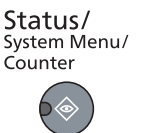

2 Tryk på [▲] eller [▼] knappen for at vælge [Admin/regnskab], og tryk på knappen [OK].

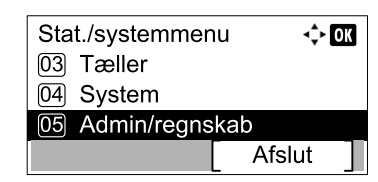

### 💽 BEMÆRK

Hvis skærmbilledet for indtastning af brugernavn kommer frem under betjening, log på i henhold til <u>Administrator brugernavn og adgangskode på side 2-10</u>. Fabriksindstillet login brugernavn og adgangskode er vist nedenfor.

| Brugernavn          | Adgangskode         |  |
|---------------------|---------------------|--|
| Admin <sup>*1</sup> | Admin <sup>*1</sup> |  |
|                     |                     |  |

- \*1 Der skelnes mellem store og små bogstaver (case sensitive).
- 3 Tryk på [▲] eller [▼] knappen for at vælge [Jobregnskab], og tryk på knappen [OK].

### 2 Aktivere jobregnskab.

- Tryk på [▲] eller [▼] knappen for at vælge [Jobregnskab-grænse], og tryk på knappen [OK].
- 2 Tryk på [▲] eller [▼] knappen for at vælge [Til], og tryk på knappen [OK].

#### 💽 BEMÆRK

- · For at deaktivere jobregnskab, vælg [Fra].
- Hvis indstillingerne for jobregnskab er afsluttet ved at vælge en anden funktionsknap, såsom knappen [Copy], udføres logout automatisk, og skærmen til at indtaste konto-id vises. For at fortsætte betjeningen, indtast konto-id.

# **Opret en konto**

Du kan tilføje, ændre og slette en konto, samt indstille begrænsninger for hver konto.

# Tilføj en konto

Der kan tilføjes op til 30 individuelle konti. Følgende indtastninger er nødvendige.

| Element                                          | Beskrivelser                                                                                                    |  |
|--------------------------------------------------|----------------------------------------------------------------------------------------------------|--|
| Kontonavn Indtast et kontonavn (op til 32 tegn). |                                                                                                    |  |
| Konto-id                                         | Indtast et konto-id med op til 8 cifre (mellem 0 og 99999999)                                                                                         |  |
| Begrænsning                                      | Dette forhindrer udskrivning/scanning eller begrænser antallet af ark der<br>kan ilægges.<br>Se <u>Begrænse anvendelsen af maskinen på side 8-7</u> . |  |

#### 1 Vis skærmen.

1 Tryk på tasten [Status/System Menu/Counter].

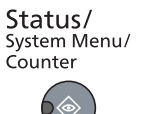

2 Tryk på [▲] eller [▼] knappen for at vælge [Admin/regnskab], og tryk på knappen [OK].

| Stat./systemmer | nu 🔶 💽 |
|-----------------|--------|
| 03 Tæller       |        |
| 04 System       |        |
| 05 Admin/regns  | kab    |
|                 | Afslut |

#### **BEMÆRK**

Hvis skærmbilledet for indtastning af brugernavn kommer frem under betjening, log på i henhold til <u>Administrator brugernavn og adgangskode på side 2-10</u>. Fabriksindstillet login brugernavn og adgangskode er vist nedenfor.

| Brugernavn          | Adgangskode         |
|---------------------|---------------------|
| Admin <sup>*1</sup> | Admin <sup>*1</sup> |
|                     |                     |

\*1 Der skelnes mellem store og små bogstaver (case sensitive).

- 3 Tryk på [▲] eller [▼] knappen for at vælge [Jobregnskab], og tryk på knappen [OK].
- 4 Tryk på [▲] eller [▼] knappen for at vælge [Kontoliste], og tryk på knappen [OK].

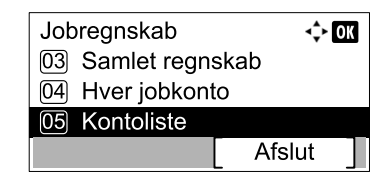

5 Tryk på [Menu].

| Kontoliste |   |      |   |
|------------|---|------|---|
|            | [ | Menu | ] |

6 Tryk på [▲] eller [▼] knappen for at vælge [Tilføj konto], og tryk på knappen [OK].

| Menu  |             | 🔶 OK |
|-------|-------------|------|
| 01 De | etalje/Red. |      |
| 02 SI | et          |      |
| 03 Ti | føj konto   |      |
|       |             |      |

### 2 Indtast kontoinformationen.

1 Indtast kontonavnet, og tryk på knappen [OK].

| Kontonavn |       | OK |
|-----------|-------|----|
|           | 4     |    |
|           | ABC   |    |
|           | Tekst |    |

#### BEMÆRK

Se Indtastning af tegn på side 10-7, for detaljer om indtastning af tegn.

2 Indtast konto-id, og tryk på knappen [OK].

| OK |
|----|
|    |
|    |
|    |

#### BEMÆRK

 $\bigcirc$ 

Et "Konto-id" der allerede er registreret, kan ikke anvendes. Indtast et andet konto-id.

3 For at tilføje begrænsninger til et konto-id, tryk på [▲] eller [▼] knappen for at vælge [Detalje], og tryk på knappen [OK]. For at forlade betjeningen, tryk på [▲] eller [▼] knappen for at vælge [Afslut], og tryk på knappen [OK].

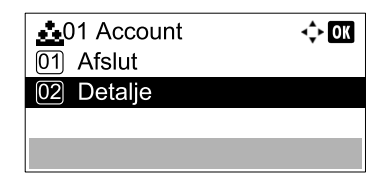

Begrænse anvendelsen af maskinen (side 8-7)

## Begrænse anvendelsen af maskinen

Dette afsnit forklarer, hvordan du begrænser anvendelsen af maskinen pr. konto eller det antal ark der er til rådighed. De enheder, der kan begrænses varierer afhængigt af, om [Del] eller [Samlet] er valgt for Kopi/udskrifttæl på side 8-17. Tryk på [Rediger] for t ændre begrænsningerne.

• [Del] valgt for Kopi/Udskriftstæller

| Element                   | Beskrivelser                                                                                                    |
|---------------------------|----------------------------------------------------------------------------------------------------|
| Udskift begræns.kopi      | Begrænser antallet af ark der kan anvendes til kopiering.<br>Værdi<br>Fra: Ingen begrænsning.<br>Tællerbegrænsning: Begrænser tælleren med en-sides forøgelse op til 9.999.999 kopier. <sup>*1</sup><br>Afvisningsårsag: Begrænsning indstillet.                                                |
| Udskriv.begræns.          | Begrænser antallet af ark der kan anvendes til udskrivning.<br>Værdi<br>Fra: Ingen begrænsning.<br>Tællerbegrænsning: Begrænser tælleren med en-sides forøgelse op til 9.999.999 kopier. <sup>*1</sup><br>Afvisningsårsag: Begrænsning indstillet.                                              |
| Scannebegræns.            | Begrænser antallet af ark der kan scannes (eksklusiv kopiering).<br>Værdi<br>Fra: Ingen begrænsning.<br>Tællerbegrænsning: Begrænser tælleren med en-sides forøgelse op til 9.999.999 kopier. <sup>*1</sup><br>Afvisningsårsag: Begrænsning indstillet.                                         |
| Faxafsendelse<br>begræns. | Begrænser antallet af ark der kan afsendes som fax. Dette vises, hvis der er installeret Fax (tilbehør).<br>Værdi<br>Fra: Ingen begrænsning.<br>Tællerbegrænsning: Begrænser tælleren med en-sides forøgelse op til 9.999.999 kopier. <sup>*1</sup><br>Afvisningsårsag: Begrænsning indstillet. |

#### • [Samlet] valgt for Kopi/Udskriftstæller

| Element                   | Beskrivelser                                                                                                    |
|---------------------------|----------------------------------------------------------------------------------------------------|
| Udskriv.begræns.          | Begrænser det totale antal ark der kan anvendes til kopiering og udskrivning.<br>Værdi<br>Fra: Ingen begrænsning.<br>Tællerbegrænsning: Begrænser tælleren med en-sides forøgelse op til 9.999.999 kopier. <sup>*1</sup><br>Afvisningsårsag: Begrænsning indstillet.                           |
| Scannebegræns.            | Begrænser antallet af ark der kan scannes (eksklusiv kopiering).<br>Værdi<br>Fra: Ingen begrænsning.<br>Tællerbegrænsning: Begrænser tælleren med en-sides forøgelse op til 9.999.999 kopier. <sup>*1</sup><br>Afvisningsårsag: Begrænsning indstillet.                                        |
| Faxafsendelse<br>begræns. | Begrænser antallet af ark der kan fsendes som fax. Dette vises, hvis der er installeret Fax (tilbehør).<br>Værdi<br>Fra: Ingen begrænsning.<br>Tællerbegrænsning: Begrænser tælleren med en-sides forøgelse op til 9.999.999 kopier. <sup>*1</sup><br>Afvisningsårsag: Begrænsning indstillet. |

\*1 Hvis [Tællergrænse] er valgt, vises skærmen [Sidegrænse] efter at der trykkes på knappen [OK]. Indtast en tællerbegrænsning ved brug af de numeriske knapper, og tryk på knappen [OK].

### **Redigere en konto**

1

Dette ændrer den registrerede kontoinformation.

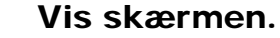

1 Tryk på tasten [Status/System Menu/Counter].

| <b>Status/</b><br>System Menu/<br>Counter |
|-------------------------------------------|
|                                           |

2 Tryk på [▲] eller [▼] knappen for at vælge [Admin/regnskab], og tryk på knappen [OK].

| Stat./systemmenu | -\$+ OK |
|------------------|---------|
| 03 Tæller        |         |
| 04 System        |         |
| 05 Admin/regnska | b       |
|                  | Afslut  |

#### 💽 BEMÆRK

Hvis skærmbilledet for indtastning af brugernavn kommer frem under betjening, log på i henhold til Administrator brugernavn og adgangskode på side 2-10. Fabriksindstillet login brugernavn og adgangskode er vist nedenfor.

| Brugernavn          | Adgangskode         |
|---------------------|---------------------|
| Admin <sup>*1</sup> | Admin <sup>*1</sup> |

\*1 Der skelnes mellem store og små bogstaver (case sensitive).

- 3 Tryk på [▲] eller [▼] knappen for at vælge [Jobregnskab indst.], og tryk på knappen [OK].
- 4 Tryk på [▲] eller [▼] knappen for at vælge [Kontoliste], og tryk på knappen [OK].

#### Ændre kontoinformation. 2

1 Tryk på [▲] eller [▼] knappen for at vælge den konto du vil ændre, og tryk på knappen [**OK**].

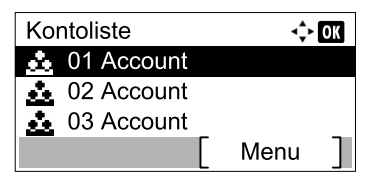

#### BEMÆRK

Kontoinformation kan ændres ved tryk på [Menu], vælge [Detalje/Rediger] og derefter trykke på knappen [OK].

- 2 Tryk på [▲] eller [▼] knappen for at vælge den enhed du vil ændre, og tryk på [Rediger].
- 3 Se trin 2 i Tilføj en konto på side 8-5 og Begrænse anvendelsen af maskinen på side 8-7 for at ændre kontoinformationen.

### Slette en konto

Dette sletter kontoen.

Vis skærmen.

1 Tryk på tasten [Status/System Menu/Counter].

| Status/<br>System Menu/<br>Counter |
|------------------------------------|
|                                    |

2 Tryk på [▲] eller [▼] knappen for at vælge [Admin/regnskab], og tryk på knappen [OK].

| Stat./systemmenu | <\$► OK |
|------------------|---------|
| 03 Tæller        |         |
| 04 System        |         |
| 05 Admin/regnska | ab      |
|                  | Afslut  |

#### 💽 BEMÆRK

Hvis skærmbilledet for indtastning af brugernavn kommer frem under betjening, log på i henhold til <u>Administrator brugernavn og adgangskode på side 2-10</u>. Fabriksindstillet login brugernavn og adgangskode er vist nedenfor.

| Brugernavn          | Adgangskode         |
|---------------------|---------------------|
| Admin <sup>*1</sup> | Admin <sup>*1</sup> |

\*1 Der skelnes mellem store og små bogstaver (case sensitive).

- 3 Tryk på [▲] eller [▼] knappen for at vælge [Jobregnskab indst.], og tryk på knappen [OK].
- 4 Tryk på [▲] eller [▼] knappen for at vælge [Kontoliste], og tryk på knappen [OK].

#### 2 Slet en konto.

- 1 Tryk på [▲] eller [▼] knappen for at vælge den konto der skal slettes, og tryk på [Menu].
- 2 Tryk på [▲] eller [▼] knappen for at vælge [Slet], og tryk på knappen [OK].
- 3 Tryk på [Ja] i bekræftelsesskærmbilledet. Kontoen er slettet.

### Jobregnskab med delt printer

Når du bruger maskinen som den delte printer, kan udskrivning fra computeren (Klient-pc) på netværket styres med jobregnskab, ved at konfigurere jobregnskab for computeren (Værts-pc) der er tilsluttet til maskinen via USB.

### Indstillinger for delt printer

1

Når du bruger maskinen som en delt printer og styrer udskrivningen fra klient-pc ved hjælp af jobregnskab, konfigureres Værts-pc en som følger.

#### Vis skærmen.

1 Klik på [Start] knappen i Windows, og klik derefter på [Enheder og printere].

#### 💽 BEMÆRK

I Windows 8, vælg [Indstillinger] i amuletter på skrivebordet, og vælg [Kontrolpanel], og derefter [Enheder og printere].

- 2 Højreklik på printerdriverikonet af maskinen, og klik på [Printeregenskaber] menuen for printerdriveren.
- 3 Klik på [Administrator] under fanen [Enhedsindstillinger].

#### 7 Konfigurér indstillingerne.

1 Vælg [Beskyt administratorindstillinger med adgangskode] under fanen [Generelt]. Vinduet for adgangskode vises.

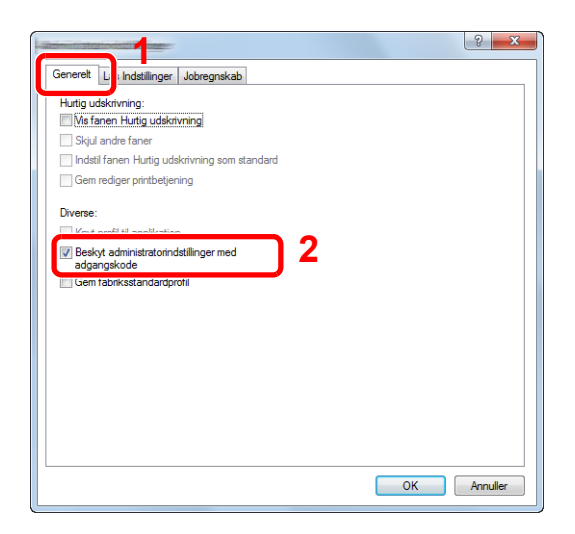

2 Indtast den samme adgangskode i [Adgangskode] og [Bekræft ny adgangskode], og klik derefter på knappen [OK].

| -                       | ? ×      |
|-------------------------|----------|
| Adgangskode:            | ••••     |
| Bekræft ny adgangskode: | ••••     |
| 0                       | Annuller |

Adgangskoden er nødvendig for at åbne vinduet med Administratorindstillinger.

3 Vælg [Jobregnskab] og [Spørg om konto-id] under fanen [Jobregnskab].

| Admistratoriodistila |                         |           |
|----------------------|-------------------------|-----------|
| Generelt Lås Inds    | tilling r Jobregnskab   | •         |
| 🔽 Jobregnskab        | $\boxed{2}$             |           |
| Anvend et            | Destemt Konto-Id:       |           |
|                      |                         |           |
| Spørg om k           | conto-id 3              |           |
| Sparg on o           | nii kontona, og goakend |           |
| Vis liste me         | d konto-id'er           |           |
| Konto-id'er:         |                         |           |
| Konto-id             | Beskrivelse             | Tilføj    |
|                      |                         | Slet      |
|                      |                         | Sici      |
|                      |                         | Rediger   |
|                      |                         | Importer  |
|                      |                         |           |
|                      |                         | Ensponder |
|                      |                         |           |
|                      |                         |           |
|                      |                         |           |
|                      |                         |           |
|                      |                         |           |

4 Klik på [OK].

#### BEMÆRK

- Hvis [Spørg om konto-id] er indstillet, vises skærmen for indtastning af konto-id, når der udskrives fra Klient-pc´en. Se <u>Adgangskodebeskyttelse administratorindstillinger</u> <u>på side 8-22</u>, når der udskrives fra Klient-pc.
- Se Printer Driver User Guide for yderligere instruktioner om indstilling af jobregnskab.

### Jobregnskab for netværksudskrivning

Antallet af jobs der kan udskrives fra pc'en i netværket, kan styres af Jobregnskab.

#### 💽 BEMÆRK

Netværksinterfacekit (tilbehør) er nødvendigt.

### Indstil printerdriver

For at administrere antallet af jobs der skal udskrives fra pc'en i netværket, skal du konfigurere følgende indstillinger ved hjælp af printerdriveren på pc'en.

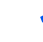

#### Vis skærmen.

1 Klik på [Start] knappen i Windows, og klik derefter på [Enheder og printere].

#### 💽 BEMÆRK

I Windows 8, vælg [Indstillinger] i amuletter på skrivebordet, og vælg [Kontrolpanel], og derefter [Enheder og printere].

- 2 Højreklik på printerdriverikonet af maskinen, og klik på [Printeregenskaber] menuen for printerdriveren.
- 3 Klik på [Administrator] under fanen [Enhedsindstillinger].

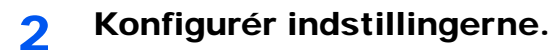

1 Vælg [Jobregnskab] på fanen [Jobregnskab].

| Romanatoriodist   |                        | <u>१</u> × |
|-------------------|------------------------|------------|
| Generelt Lås Inds | tillin ar Jobregnskab  | 1          |
| Jobregnskab       |                        |            |
| Anvend et         | bestemt konto-id:      |            |
|                   |                        |            |
| Spørg om k        | onto-id                |            |
| Spørg om o        | m konto-id, og godkend |            |
| Vis liste me      | d konto-id'er          |            |
| Konto-id'er:      |                        |            |
| Konto-id          | Beskrivelse            | Tilføj     |
|                   |                        | Slet       |
|                   |                        | Rediger    |
|                   |                        | Importer   |
|                   |                        | Eksporter  |

2 Indstil konto-id.

[Anvendet bestemt konto-id]: Indtast konto-id. Udskrivning vil blive udført ved hjælp af den indtastede konto-id.

[**Spørg om konto-id**]: En skærm for indtastning af konto-id vises, når der foretages en udskrivning. Konto-id skal indtastes hver gang der foretages en udskrivning.

[Spørg om konto-id, og godkend]: En skærm for indtastning af konto-id vises, når der foretages en udskrivning. Konto-id der er gemt i listen Konto-id skal indtastes. Konto-id skal indtastes hver gang der foretages en udskrivning.

[Vis liste med konto-id'er]: Konto-id listen vises når der udskrives. Konto-id der skal anvendes skal vælges fra listen.

3 Klik på [OK].

#### BEMÆRK

Se Printer Driver User Guide for yderligere instruktioner om indstilling af jobregnskab.

### Jobregnskab for scan ved hjælp af Hurtig Scan/TWAIN

Antallet af jobs scannet ved hjælp af Hurtig scan/TWAIN kan styres af jobregnskab.

### Indstil TWAIN driver

1

For at styre antallet af jobs scannet ved hjælp af Hurtig scan/TWAIN, skal du konfigurere følgende indstillinger ved hjælp af TWAIN driveren på pc'en tilsluttet til maskinen.

#### Vis skærmen.

1 Klik på knappen [Start] i Windows og vælg derpå [Alle programmer], [Client Tool] og [Client Tool] for at starte Client Tool.

#### 🔇 BEMÆRK

I Windows 8, vælg [Søg] i amuletter [Apps], og derpå [Client Tool].

2 Vælg [Præferencer] på fanen [Skan].

|                                                         |                                                                                                    | X |
|---------------------------------------------------------|----------------------------------------------------------------------------------------------------|---|
| Client Tool                                             | 2                                                                                                   | ? |
|                                                         |                                                                                                    |   |
| Udskrivning<br>Indstillinger, egenskaber                | Indstillinger<br>Indstil præferencer for hurtigskanni p.                                            |   |
| Enhed<br>Indstillinger, dokumentation, forudindstilling | Indstillinger for hurtig skanning<br>Konfigurer indstillinger for værktøjet til hurtig<br>skanning. |   |
| Skan<br>Indstillinger, hurtig skanning                  |                                                                                                    |   |
| FAX                                                     |                                                                                                    |   |

### 2 Konfigurere TWAIN Driver.

1 Klik på [Godkendelse].

|                     | Nulstil          |
|---------------------|------------------|
| Original størrelse: | Skarphed:        |
| A4 🔹                | Lav 🔻            |
| Fødningsmetode:     | Originalbillede: |
| Automatisk 🔹        | Tekst + foto 💌   |
| Skanne i farver:    | Tæthed: 0        |
| Fuld farve 💌        |                  |
| Opløsning:          | Auto             |
| 300x300 dpi 🔹       | Trucco billa da  |
| Retning:            | Inverter billede |
|                     |                  |
| SSL SSL             |                  |
|                     |                  |

2 Vælg checkboksen ved siden af [Konto-id], og indtast konto-id indeholdende op til 8 cifre.

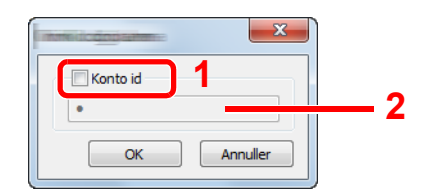

3 Klik på [OK].

## Jobregnskab for scan ved hjælp af WIA

Antallet af jobs scannet ved hjælp af WIA kan styres af jobregnskab.

### **Indstil WIA Driver**

1

For at styre antallet af jobs scannet ved hjælp af WIA, skal du konfigurere følgende indstillinger ved hjælp af WIA driveren på pc´en (vært-pc) tilsluttet til maskinen via USB.

#### Vis skærmen.

 Klik på [Start] knappen i Windows og indtast [Scanner] i [Søg i alle programmer og filer]. Klik på [Vis scannere og kameraer] i søgelisten, så åbnes skærmen Scannere og kameraer.

#### 🚫 BEMÆRK

I Windows 8, klik på [Søg] i amuletter, og derefter på [Indstillinger], og indtast "Scanner" i søgeboksen. Klik på [Vis scannere og kameraer] i søgelisten, så åbnes skærmen Scannere og kameraer.

2 Vælg det samme navn som denne maskine fra WIA driverne, og tryk på [Egenskaber].

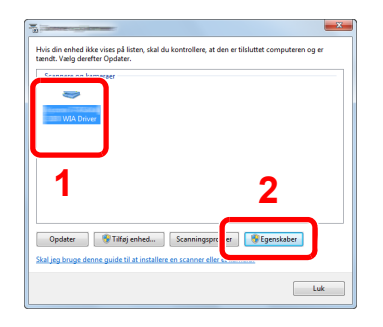

### 2 Konfigurere WIA Driver

1 Vælg checkboksen ved siden af [Konto-id] på fanen [Indstillinger], og indtast konto-id indeholdende op til 8 cifre.

| Generat Farvestyring Configuración Ace a de | ×           |
|---------------------------------------------|-------------|
|                                             | 2           |
|                                             | D de cuenta |
|                                             | OK Anuler   |

2 Klik på [OK].

## Jobregnskab for FAX-afsendelse fra pc

Antallet af FAX jobs afsendt fra en pc, kan styres af jobregnskab.

#### 🚫 BEMÆRK

Fax (tilbehør) er nødvendigt.

### Indstil FAX-Driver

For at administrere antallet af FAX jobs der skal udskrives fra pc'en i netværket, skal du konfigurere følgende indstillinger ved hjælp af FAX-driveren på pc'en.

#### 1 Vis skærmen.

1 Klik på [Start] knappen i Windows, og klik derefter på [Enheder og printere].

#### 💽 BEMÆRK

I Windows 8, vælg [Indstillinger] i amuletter på skrivebordet, og vælg [Kontrolpanel], og derefter [Enheder og printere].

2 Højreklik på navnet på den maskine der skal anvendes som FAX-driver og vælg [Udskrivningspræferencer] fra rullemenuen. Klik på [FAX afsendelesindst.] i vinduet [Udskrivningspræferencer].

#### 2 Konfigurér indstillingerne.

1 Vælg [Jobkonto] på fanen [Godkendelse].

| Afsenderinformation Forsid Godkende | 2 ×           |
|-------------------------------------|---------------|
|                                     |               |
|                                     |               |
|                                     |               |
| 2                                   |               |
| <ul> <li>Bed om konto-ID</li> </ul> |               |
| SNMP                                | Indstillinger |
|                                     |               |
|                                     | OK Annuller   |

2 Vælg enten [Brug specifik konto-ID] eller [Bed om konto-ID] efter ønske.

[Brug specifik konto-ID]: Indtast konto-id. Afsendelse vil blive udført ved hjælp af den indtastede konto-id.

[**Bed om konto-ID**]: En skærm for indtastning af konto-id vises, når der foretages en afsendelse. Konto-id skal indtastes hver gang der foretages en afsendelse.

3 Klik på [OK].

# Ukendt id-job

Dette angiver opførsel for håndtering af jobs, der sendes med ukendte konto id'er (dvs. ikke-sendte id'er). Følgende enheder kan indstilles.

| Element | Beskrivelser                              |  |
|---------|-------------------------------------------|--|
| Tillad  | Jobbet er tilladt til at blive udskrevet. |  |
| Afvis   | Jobbet er afvist (ikke udskrevet).        |  |

#### 1 Vis skærmen.

1 Tryk på tasten [Status/System Menu/Counter].

| Status/<br>System Menu/ |
|-------------------------|
| Counter                 |
|                         |

2 Tryk på [▲] eller [▼] knappen for at vælge [Admin/regnskab], og tryk på knappen [OK].

#### 🚫 BEMÆRK

Hvis skærmbilledet for indtastning af brugernavn kommer frem under betjening, log på i henhold til <u>Administrator brugernavn og adgangskode på side 2-10</u>. Fabriksindstillet login brugernavn og adgangskode er vist nedenfor.

| Brugernavn          | Adgangskode         |
|---------------------|---------------------|
| Admin <sup>*1</sup> | Admin <sup>*1</sup> |

\*1 Der skelnes mellem store og små bogstaver (case sensitive).

### 2 Konfigurér indstillingerne.

- 1 Tryk på [▲] eller [▼] knappen for at vælge [Ukendt id.job], og tryk på knappen [OK].
- 2 Tryk på [▲] eller [▼] knappen for at vælge [Afvis] eller [Tillad] og tryk på knappen [OK].

# Konfigurere jobregnskab

# Standardindstillinger

Indstil standard for jobregnskab. For at konfigurere indstillingerne, skal du vælge en enhed i Standardindstilling, og trykke på indstilling af enhed.

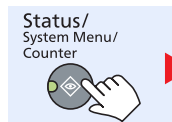

Admin/regnskab

Jobregnskab .

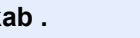

Std. indstil.

Se nedenstående tabel for oplysninger om hver enkelt funktion.

| Element                           |                      | Beskrivelse                                                                                                    |  |
|-----------------------------------|----------------------|----------------------------------------------------------------------------------------------------|--|
| Angiv grænse                      |                      | Dette angiver, hvordan maskinen opfører sig, når tælleren har nået grænsen for begrænsning.<br>Tabellen nedenfor viser handlingerne.                                                                                                    |  |
|                                   |                      | Værdi                                                                                                    |  |
|                                   |                      | Straks: Job stopper når tælleren når grænsen.                                                                                                    |  |
|                                   |                      | Efterfølgende: Udskrivning/scanning af jobbet fortsætter, men de efterfølgende jobs<br>bliver afvist.                                                                                                    |  |
|                                   |                      | Kun alarm: Job fortsætter mens der vises en alarmbesked.                                                                                                    |  |
| Kopi/udskrifttæl                  |                      | Du kan vælge hvordan optælling af kopiering og udskrivningssider vises - enten som summen af begge eller af kopiering og udskrivning individuelt (Delt). Valget kan påvirke begrænsning af optællingen og tællemetoden. Dette er beskrevet under <u>Begrænse anvendelsen af maskinen (side 8-7)</u> og <u>Regnskab Rapport (regnskabsrapport) (side 8-20)</u> . |  |
|                                   |                      | Værdi: Totalt, Delt                                                                                                    |  |
| Tællergrænse                      |                      | Når du tilføjer en ny konto, kan du ændre standardbegrænsningerne af antallet af anvendte ark. Du kan indstille ethvert antal fra 1 til 9.999.999.                                                                                                    |  |
|                                   |                      | De enheder, der kan begrænses varierer afhængigt af, om [Delt] eller [Total] er valgt for [Kopi/<br>Udskriftstæller] .                                                                                                    |  |
| [Delt] valgt for Kopi/udskrifttæl |                      | rifttæl                                                                                                    |  |
|                                   | Kopibegrænsning      | Indstiller standardbegrænsning i antallet af ark, der anvendes til kopiering.                                                                                                    |  |
|                                   | Udskriv.begræns.     | Indstiller standardbegrænsning i antallet af ark, der anvendes til udskrivning.                                                                                                    |  |
|                                   | Scanbegræns. (Andet) | Indstiller standardbegrænsning i antallet af ark, der anvendes til scanning (eksklusiv kopiering).                                                                                                    |  |
| FAX begrænsning <sup>*1</sup>     |                      | Indstiller standardbegrænsning i antallet af ark, der anvendes til faxafsendelse.                                                                                                    |  |
| [Samlet] valgt for Kopi/udsk      |                      | lskrifttæl                                                                                                    |  |
|                                   | Udskriv.begræns.     | Indstiller standardbegrænsning i det totale antal ark, der anvendes til kopiering og udskrivning.                                                                                                    |  |
|                                   | Scanbegræns. (Andet) | Indstiller standardbegrænsning i antallet af ark, der anvendes til scanning (eksklusiv kopiering).                                                                                                    |  |
|                                   | FAX begrænsning      | Indstiller standardbegrænsning i antallet af ark, der anvendes til faxafsendelse.                                                                                                    |  |

\*1 Vises kun hvis Fax (tilbehør) er installeret.

|       | Element               | Beskrivelse                                                                                                    |
|-------|-----------------------|----------------------------------------------------------------------------------------------------|
| Tæl v | . papirform.          | Dette tæller antallet af sider efter papirformat (f.eks. Letter).                                                                                                    |
|       | Papirformat 1 (til 5) | Ud over papirformat, kan medietype også specificeres (f.eks. tælle anvendt Letter-format farvet papir). Hvis du ikke angiver medietypen, vil antallet af anvendte ark tælles for det specificerede arkformat, uanset medietype. |
|       |                       | BEMÆRK                                                                                                    |
|       |                       | Papirformat er tilgængeligt i fem typer, 1 til 5. Disse typer er specificeret i regnskabsrapporter.<br>Se <u>Regnskab Rapport (regnskabsrapport) på side 8-20</u> .                                                             |
|       |                       | Værdi: Fra, Til                                                                                                    |
|       |                       | Papirformat: A3, A4, A5, B4, B5, Folio, Ledger, Legal, Letter, Statement                                                                                                    |
|       |                       | Medietype: Alle medietyper, Almindeligt, Transparent, Groft, Pergament, Etiketter,<br>Genbrugspapir, Fortrykt, Kvalitetspapir, Karton, Farve, Hullet, Brevhoved, Kuvert, Tykt,<br>Høj kvalitet, Brugerdefineret 1 til 8         |

# **Optælling af antal af udskrevne sider**

Dette tæller af antallet af udskrevne sider Tællingen er opdelt i Totalt jobregnskab og Enkelt jobregnskab. En ny optælling kan startes efter nulstilling af tællerdata, der gemmes i en vis periode.

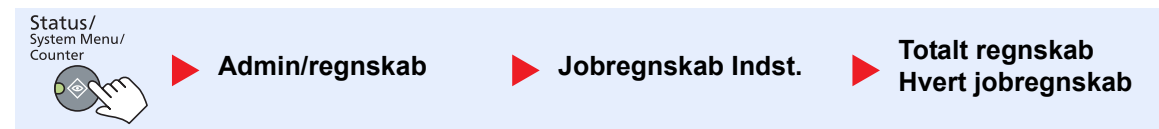

#### Totalt regnskab

Det tæller antallet af sider for alle konti og nulstiller samtidigt tælleren for disse konti.

#### Hvert jobregnskab

Det tæller antallet af sider for hver enkelt konto og nulstiller tælleren pr. konto. Ved kontrol af regnskab for hvert job, vælges den konto som du ønsker at kontrollere optællingen for.

Optællingstyper er som følgende.

|       | Element                      | Beskrivelser                                                                                                    |
|-------|------------------------------|----------------------------------------------------------------------------------------------------|
| Udsk  | revne sider                  | Viser antallet af kopierede og udskrevne sider, og det samlede antal anvendte sider. Du kan også anvende [FAX afsend. sider] <sup>*1</sup> , [Duplex sider] og [Kombinerede sider] for at kontrollere antallet af anvendte sider.                                         |
|       | Kopi/udskr.sider             | Viser antallet af kopierede og udskrevne sider, og det samlede antal anvendte sider. Tryk på knappen [▶] for at se den næste skærm. Tryk på knappen [◀] for at vende tilbage til den forrige skærm.                                                                       |
|       | FAX modtagne sider           | Optælling af antal af modtagne sider                                                                                                    |
|       | Udskr.sider ialt             | Viser det totale antal sider der er anvendt til kopiering og udskrivning.                                                                                                    |
|       | Duplex sider                 | Viser antallet af udskrevne sider i [1-sidet] tilstand [2-sidet] tilstand, og det samlede antal sider i begge tilstande. Tryk på knappen [▶] for at se den næste skærm. Tryk på knappen [◀] for at vende tilbage til den forrige skærm.                                   |
|       | Kombinere sider              | Viser antallet af udskrevne sider i [Ingen] (Ingen kombination) tilstand, [2 i 1] tilstand, [4 i 1] tilstand, og det samlede antal sider i alle tilstande. Tryk på knappen [▶] for at se den næste skærm. Tryk på knappen [◀] for at vende tilbage til den forrige skærm. |
| Scan  | nede sider                   | Viser antallet af sider scannet for kopiering, fax eller andre funktioner, samt det totale antal scannede sider Tryk på knappen [▶] for at se den næste skærm. Tryk på knappen [◀] for at vende tilbage til den forrige skærm.                                            |
| FAX   | afsendte sider <sup>*1</sup> | Optælling af antal af faxede sider                                                                                                    |
| FAX   | afsendt tid <sup>*1</sup>    | Viser total varighed af FAX afsendelser.                                                                                                    |
| Nulst | il tæller                    | Nulstiller tælleren.<br>Tryk på [Ja] i bekræftelsesskærmbilledet.                                                                                                    |

\*1 Vises kun hvis Fax (tilbehør) er installeret.

For at kontrollere andre enheder, tryk på knappen [OK] for at vende tilbage til skærmbilledet et niveau højere.

# Regnskab Rapport (regnskabsrapport)

Det samlede antal sider optalt for alle relevante konti, kan udskrives som en regnskabsrapport. Rapporter har forskellige formater, afhængigt af hvordan optællingen af kopier og udskrifter administreres.

#### Når [Delt] er valgt for styring af Kopi/Udskriftsoptællingen

| Kontorapport<br><sup>MFP</sup> |  |
|--------------------------------|--|
|                                |  |
|                                |  |
|                                |  |
|                                |  |
|                                |  |

Til optælling efter papirformat, vil rapporten blive udskrevet efter størrelse.

Benyt nedenstående fremgangsmåde for at udskrive en jobregnskabsrapport.

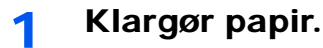

Kontrollér at der er ilagt A4 eller Letter papir i kassetten.

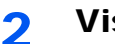

#### Vis skærmen.

1 Tryk på tasten [Status/System Menu/Counter].

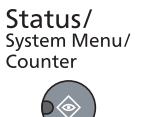

2 Tryk på [▲] eller [▼] knappen for at vælge [Admin/regnskab], og tryk på knappen [OK].

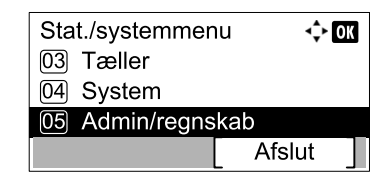

#### 🔇 BEMÆRK

Hvis skærmbilledet for indtastning af brugernavn kommer frem under betjening, log på i henhold til <u>Administrator brugernavn og adgangskode på side 2-10</u>. Fabriksindstillet login brugernavn og adgangskode er vist nedenfor.

| Brugernavn          | Adgangskode         |
|---------------------|---------------------|
| Admin <sup>*1</sup> | Admin <sup>*1</sup> |

\*1 Der skelnes mellem store og små bogstaver (case sensitive).

3 Tryk på [▲] eller [▼] knappen for at vælge [Jobregnskab indst.], og tryk på knappen [OK].

### **3** Udskriv rapporten.

1 Tryk på [▲] eller [▼] knapperne for at vælge [Kontorapport], og tryk på knappen [OK].

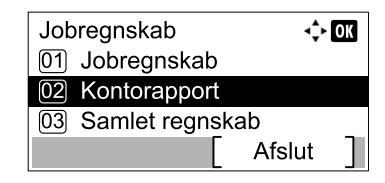

2 Tryk på [Ja] i bekræftelsesskærmbilledet.

Regnskabsrapport udskrives.

# Anvende jobregnskab

Dette afsnit forklarer procedurerne for at indstille jobregnskab.

# Log på/Log ud

Hvis jobregnskab er aktiveret, vises en konto-id skærm hver gang du anvender denne maskine. Benyt nedenstående fremgangsmåde for at logge på og logge af.

### Log på

1 Indtast konto-id ved hjælp af de numeriske knapper, og tryk på knappen [OK].

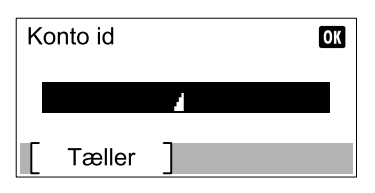

#### 🚫 BEMÆRK

- Hvis du indtastede et forkert tegn, tryk på knappen [Clear] og indtast konto-id igen.
- Hvis det indtastede konto-id ikke svarer til det registrerede id, vil der lyde et advarselsbip, og log på vil mislykkes. Indtast det korrekte konto-id.
- 2 Fortsæt for at gennemføre de resterende trin.

### Log af

Når betjeningen er afsluttet, skal du trykke på knappen [Logout] for at vende tilbage til skærmbilledet til konto-id indtastning.

Logout

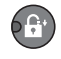

# Adgangskodebeskyttelse administratorindstillinger

Hvis den følgende skærm for indtastning af konto-id vises på din pc, indtast det tildelte konto-id og klik på [OK].

| deterministed Simple | ? ×         |
|----------------------|-------------|
| Konto-id:            |             |
|                      | OK Annuller |
## 9 Problemløsning

#### Dette kapitel indeholder følgende emner:

| Regelmæssig vedligeholdelse             | . 9-2 |
|-----------------------------------------|-------|
| Rengøring                               | . 9-2 |
| Udskiftning af tonerbeholder            | . 9-3 |
| Udskiftning af beholder til brugt toner | . 9-6 |
| Problemløsning                          | . 9-8 |
| Løsning af funktionsproblemer           | . 9-8 |
| Fejlmeddelelser                         | 9-11  |
| Udredning af papirstop                  | 9-16  |

## Regelmæssig vedligeholdelse

### Rengøring

Maskinen bør rengøres regelmæssigt for at sikre den bedste udskrivningskvalitet.

### FORSIGTIG

Af sikkerhedsmæssige årsager skal du altid trække strømkablet ud af stikkontakten, inden maskinen rengøres.

### Originaldæksel/Glasplade

Tør bagsiden af originaldækslet, indersiden af dokumentføderen og glaspladen af med en blød klud, der er fugtet med sprit eller et mildt rengøringsmiddel.

**VIGTIG** 

Brug ikke fortynder eller andre organiske opløsningsmidler.

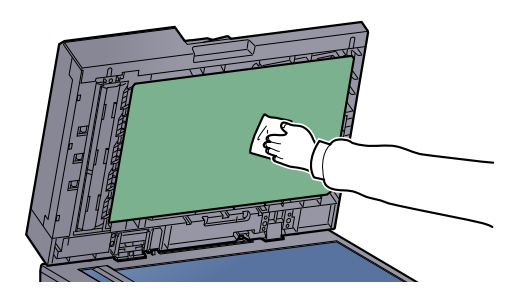

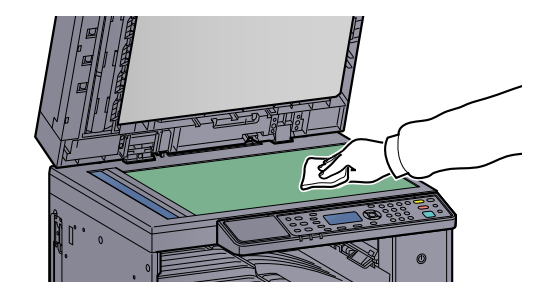

### Glaspanel

Når du anvender dokumentføderen, rengør glaspanelets overflade og læseguiden med den tørre tilbehørsklud. Snavs på glaspanelet eller læseguiden kan forårsage sorte striber på resultatet.

### 

Brug ikke vand, sæbe eller opløsningsmidler i forbindelse med rengøring.

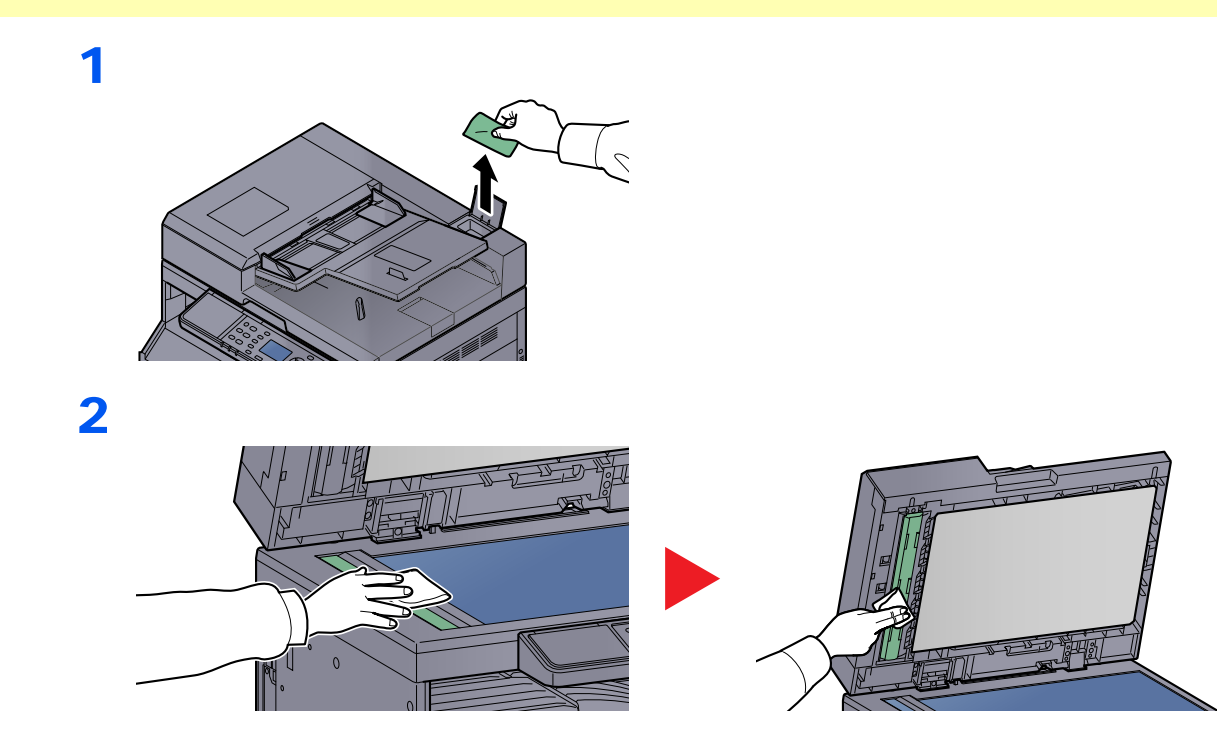

### Udskiftning af tonerbeholder

[Toneren er lav.] vises på beskedpanelet, når toneren er ved at være tom. Sørg for at have en ny tonerbeholder klar til udskiftning.

Når beskeden [Tilfør toner.] vises, udskift toneren.

### FORSIGTIG

Forsøg ikke på at brænde dele, der indeholder toner. Farlige gnister kan forårsage forbrændinger.

#### 💽 BEMÆRK

- Brug altid en original tonerbeholder. Brug af ikke original tonerbeholder kan medføre billeddefekter og produktfejl.
- Hukommelseschippen, der sidder i tonerbeholderen, indeholder oplysninger til forbedring af brugervenligheden, til genbrug af brugte tonerbeholdere og til planlægning og udvikling af nye produkter. De lagrede oplysninger gør det ikke muligt at identificere personer og anvendes kun anonymt til ovennævnte formål.

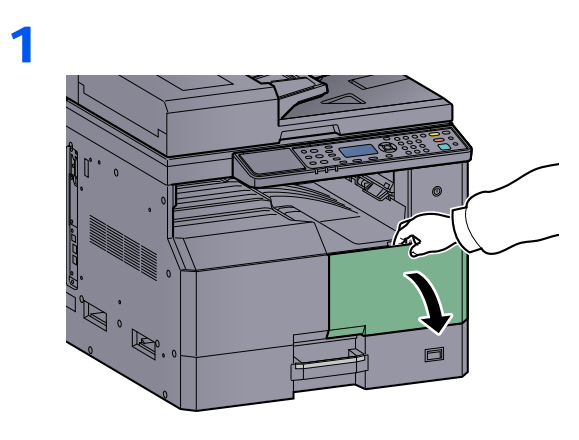

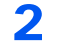

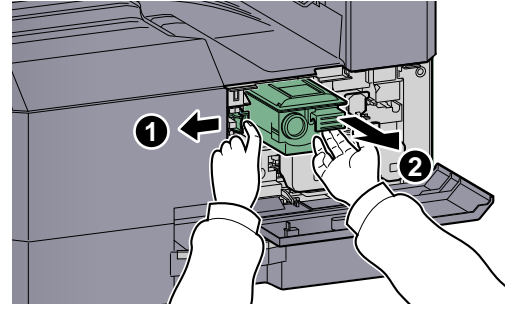

3

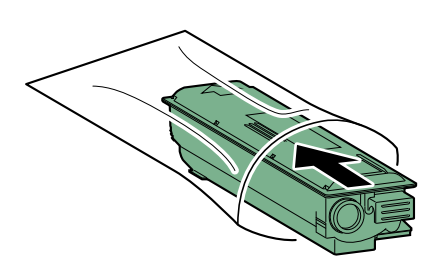

4

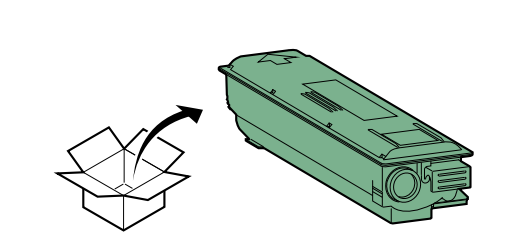

### 

Ryst tonerbeholderen i henhold til proceduren, og indsæt beholderen på sin plads.

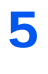

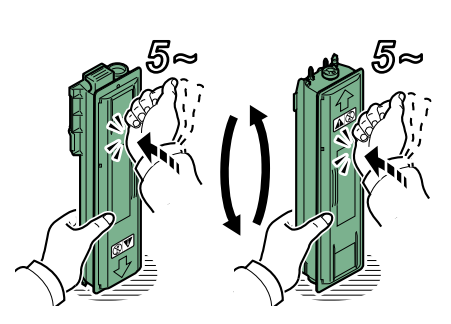

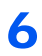

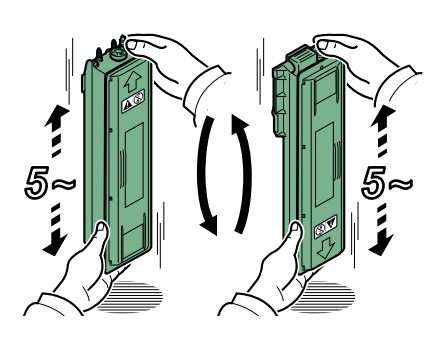

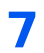

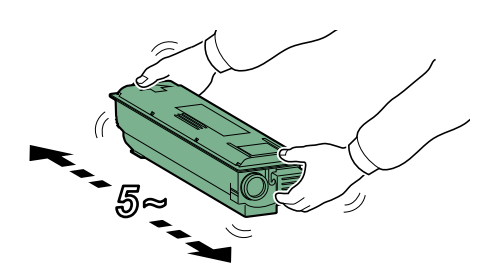

### 8

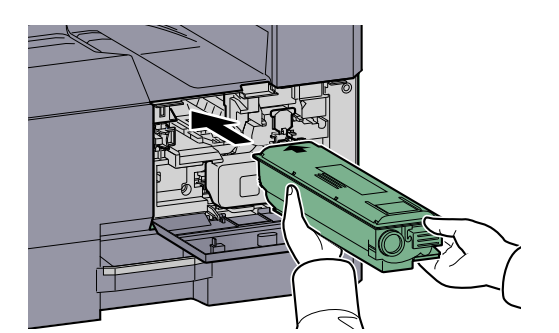

9

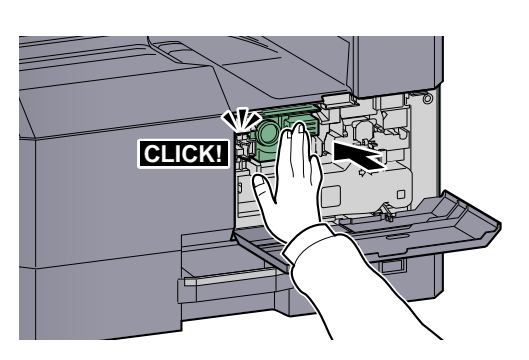

10

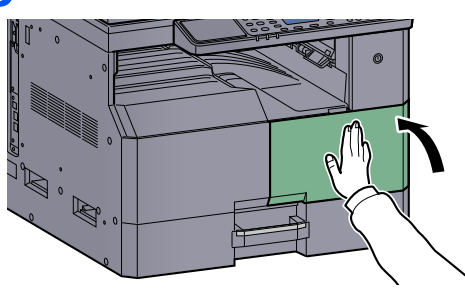

### BEMÆRK

Returnér den udtømte tonerbeholder og beholderen til brugt toner til forhandleren eller serviceteknikeren. Den returnerede tonerbeholder og beholderen til brugt toner vil blive genbrugt eller bortskaffet i overensstemmelse med gældende lovbestemmelser.

### Udskiftning af beholder til brugt toner

Når tonerbeholderen udskiftes, skift også beholder til brugt toner. Du skal også til at udskifte beholder til brugt toner når beskeden [Beholder til toneraf. er fuld/ikke instal.-check den.] vises på beskeddisplayet.

### FORSIGTIG

Forsøg ikke på at brænde dele, der indeholder toner. Farlige gnister kan forårsage forbrændinger.

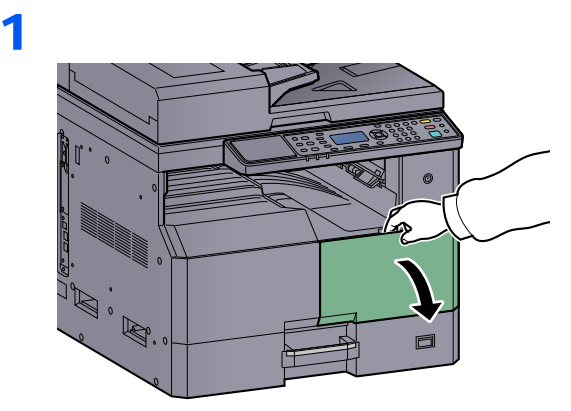

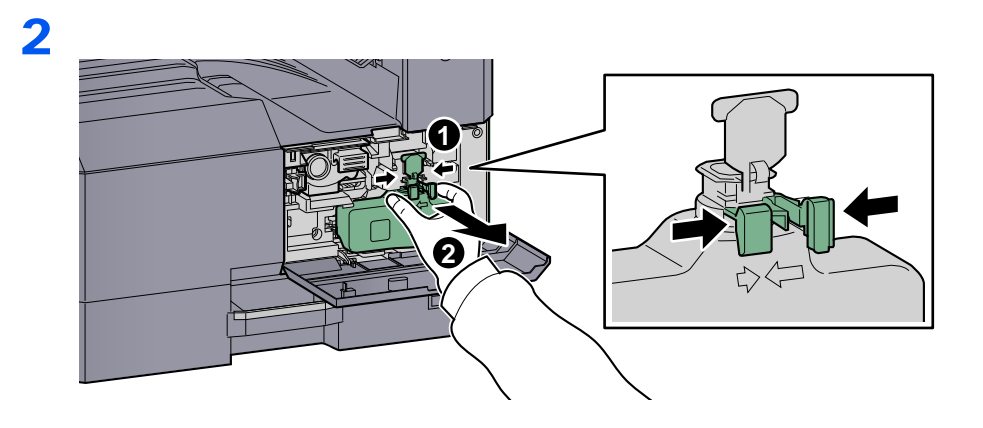

3

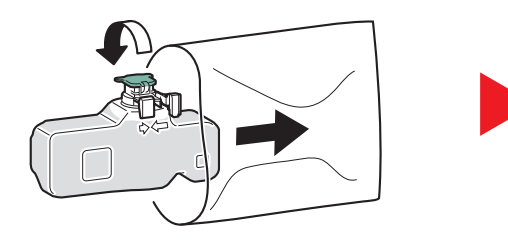

4

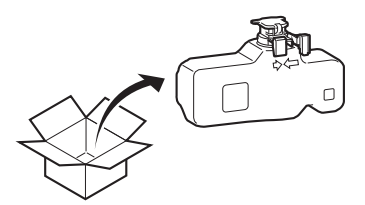

5

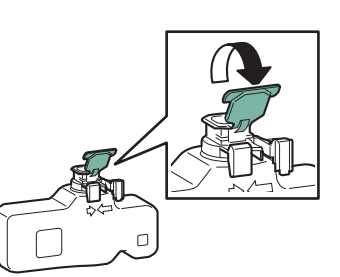

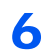

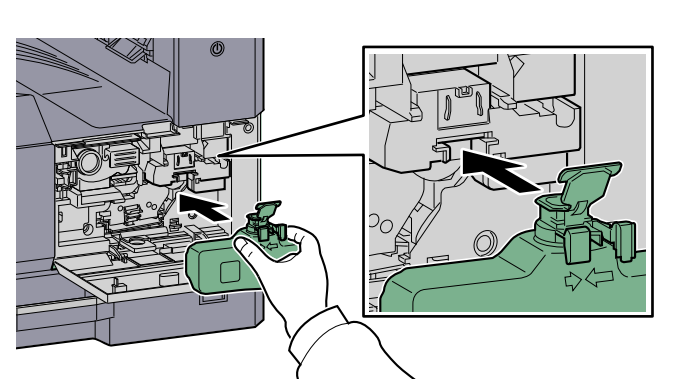

7

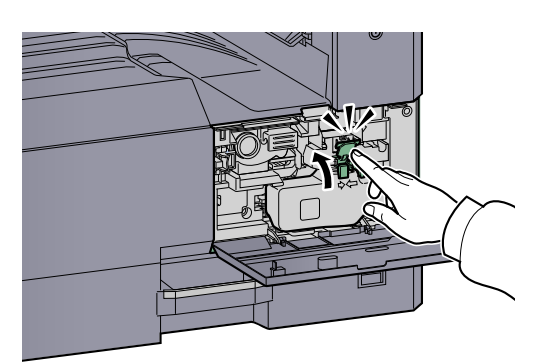

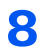

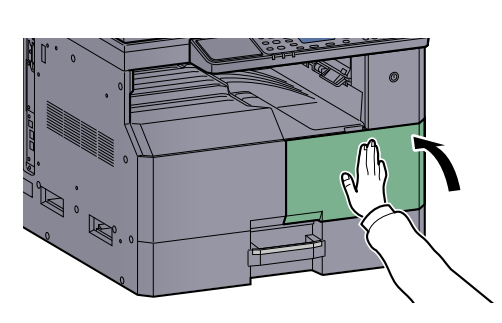

### BEMÆRK

Returnér den udtømte tonerbeholder og beholderen til brugt toner til forhandleren eller serviceteknikeren. Den returnerede tonerbeholder og beholderen til brugt toner vil blive genbrugt eller bortskaffet i overensstemmelse med gældende lovbestemmelser.

### **Problemløsning**

### Løsning af funktionsproblemer

Tabellen indeholder generelle retningslinjer for løsning af problemer. Hvis der opstår problemer med maskinen, skal du undersøge de kontrolpunkter og følge de fremgangsmåder, der er beskrevet på de følgende sider. Kontakt en servicetekniker, hvis du ikke kan løse problemet.

| Problem                                                                                              | Kontrolpunkter                                                            | Løsningsforslag                                                                                                    | Reference<br>side                   |
|----------------------------------------------------------------------------------------------------|---------------------------------------------------------------------------|----------------------------------------------------------------------------------------------------|-------------------------------------|
| Skærmen reagerer ikke, når<br>afbryderen slås til.                                                   | Kontrollér strømkabel.                                                    | Tilslut begge ender af strømkablet grundigt.                                                                                 | <u>side 2-8</u>                     |
| Maskinen kopierer ikke, når<br>der trykkes på knappen                                                | Vises der en meddelelse på skærmen,<br>Client Tool, eller Status Monitor? | Udfør handlingen, der beskrives i den viste meddelelse.                                                                      | <u>side 9-11</u>                    |
|                                                                                                    | Er maskinen i Dvaletilstand?                                              | Tryk på en vilkårlig knap for at afbryde<br>maskinens Dvaletilstand.                                                         | <u>side 2-20</u>                    |
| Blanke ark skubbes ud.                                                                               | Er originalerne anbragt korrekt?                                          | Originaler skal anbringes med<br>tekstsiden nedad og flugte med<br>indikatorpladerne for originalstørrelse<br>på glaspladen. | <u>side 5-2</u>                     |
|                                                                                                    |                                                                           | Originaler i dokumentføderen skal anbringes med tekstsiden opad.                                                             | <u>side 5-3</u>                     |
| Der forekommer ofte papirstop.                                                                       | Er papiret placeret korrekt?                                              | Placér papiret korrekt.                                                                                                    | <u>side 3-7</u><br>side 3-10        |
|                                                                                                    | Understøtter maskinen papirtypen? Er papiret i god stand?                 | Fjern papiret, vend det om, og læg det i igen.                                                                               | side 3-7                            |
|                                                                                                    | Er papiret krøllet, foldet eller bøjet?                                   | Udskift papiret med nyt papir.                                                                                               | <u>side 3-7</u>                     |
|                                                                                                    | Er der løse papirstumper eller fastsiddende papir i maskinen?             | Fjern eventuelt fastsiddende papir.                                                                                          | <u>side 9-16</u>                    |
| 2 eller flere ark er<br>overlapninger, når de<br>kommer ud. (multiindføring)<br>ABC<br>123           | _                                                                         | Placér papiret korrekt.                                                                                                    | <u>side 3-7</u><br><u>side 3-10</u> |
| Udskrifterne er krøllede.<br>$ABC$ $123$ $\left\{ \begin{array}{c} \\ \\ \\ \\ \end{array} \right\}$ | Er papiret fugtigt?                                                       | Udskift papiret med nyt papir.                                                                                               | <u>side 3-5</u>                     |

| Problem                                                      | Kontrolpunkter                                                                                         | Løsningsforslag                                                           | Reference<br>side                    |
|--------------------------------------------------------------|----------------------------------------------------------------------------------------------------|---------------------------------------------------------------------------|--------------------------------------|
| Udskrifterne er krøllede.<br>ABC<br>123                      | Er papiret fugtigt?                                                                                    | Udskift papiret med nyt papir.                                            | <u>side 3-7</u><br><u>side 3-10</u>  |
| Der kan ikke udskrives.                                      | Er maskinen sluttet til en stikkontakt?                                                                | Sæt strømkablet i stikkontakten.                                          |                                      |
|                                                              | Er maskinen tændt?                                                                                     | Tænd på afbryderen.                                                       | <u>side 2-9</u>                      |
|                                                              | Er printerkablet og netværkskablet tilsluttet?                                                         | Tilslut det rigtige printerkabel og netværkskabel korrekt.                | <u>side 2-6</u>                      |
|                                                              | Anvendes maskinen som delt printer?                                                                    | Start værts-pc´en.                                                        | _                                    |
|                                                              | Blev maskinen tændt, inden printerkablet blev tilsluttet?                                              | Tænd for maskinen, når printerkablet er sat i.                            | _                                    |
|                                                              | Er udskrivningsjobbet blevet sat på pause?                                                             | Genoptag udskrivningen.                                                   | <u>side 6-8</u>                      |
| Udskrifterne er alt for lyse.                                | Er papiret fugtigt?                                                                                    | Udskift papiret med nyt papir.                                            | <u>side 3-5</u>                      |
| ABC ABC                                                      | Har du ændret tætheden?                                                                                | Vælg det korrekte tæthedsniveau.                                          | <u>side 5-13</u>                     |
| 123 123                                                      |                                                                                                    |                                                                           | <u>side 7-21</u>                     |
|                                                              | Er toneren jævnt fordelt i tonerbeholderen?                                                            | Ryst tonerbeholderen flere gange fra side til side.                       | <u>side 9-3</u>                      |
|                                                              | Er EcoPrint aktiveret?                                                                                 | Deaktivér EcoPrint.                                                       | <u>side 5-22</u><br><u>side 7-19</u> |
|                                                              | _                                                                                                    | Kontrollér, at papirtypen er indstillet til den type papir, der benyttes. | side 7-12                            |
| En del af billedet er utydeligt<br>eller viser hvide linjer. | _                                                                                                    | Kør [Tromlerensning].                                                     | <u>side 7-21</u>                     |
| Udskrifterne er slørede.<br>ABC<br>123                       | Bruges maskinen i fugtige omgivelser<br>eller luftfugtigheden eller temperaturen<br>ændres pludseligt? | Placér maskinen et sted med passende<br>luftfugtighed.                    | _                                    |
| Teksterne udskrives ikke<br>klart.<br>ABC<br>123             | Har du valgt den korrekte billedkvalitet<br>for originalen?                                            | Vælg en passende billedkvalitet.                                          | <u>side 5-13</u>                     |

| Problem                                                                                                 | Kontrolpunkter                                      | Løsningsforslag                                                                                                    | Reference<br>side                    |
|----------------------------------------------------------------------------------------------------|-----------------------------------------------------|----------------------------------------------------------------------------------------------------|--------------------------------------|
| Udskrifterne er alt for mørke,<br>selv om baggrunden på den<br>scannede original er hvid.<br>ABC<br>123 | Har du ændret tætheden?                             | Vælg det korrekte tæthedsniveau.                                                                                            | <u>side 5-13</u><br><u>side 7-21</u> |
| Der er moirémønstre på<br>kopierne (grupper af punkter,<br>der danner et ujævnt<br>mønster).            | Er originalen et trykt fotografi?                   | Indstil originalbillede til [Foto].                                                                                         | <u>side 5-13</u>                     |
| Der kommer sorte prikker på<br>den hvide baggrund, når hvid<br>original scannes.<br>ABC<br>123          | Er originalafdækningen eller glaspladen<br>beskidt? | Rengør originalafdækningen eller<br>glaspladen.                                                                             | side 9-2                             |
| Udskrifterne har lodrette<br>linjer.<br>ABC<br>123                                                      | Er glaspanelet snavset?                             | Rengør glaspanelet.                                                                                                    | <u>side 9-2</u>                      |
| Billederne er skæve.                                                                                    | Er originalerne anbragt korrekt?                    | Originaler skal flugte med<br>indikatorpladerne for originalstørrelse på<br>glaspladen.                                     | <u>side 5-2</u>                      |
| <b>ABC</b><br>199                                                                                       |                                                     | Ved anbringelse af originaler i<br>dokumentføderen skal<br>originalbreddestyrene justeres, inden<br>originalerne anbringes. | side 5-3                             |
|                                                                                                    | Er papiret placeret korrekt?                        | Kontrollér placeringen af justeringsstyrene for papirbredde.                                                                | <u>side 3-7</u><br>side 3-10         |

### Fejlmeddelelser

Hvis problemet er opstået i maskinen, vil du blive underrettet af følgende skærm.

- [Attention] indikatoren på betjeningspanelet lyser eller blinker.
- Der vises en fejlmeddelelse på displayet på maskinens betjeningspanel.

Hvis [Attention] indikatoren er tændt eller blinker, og der vises en fejlmeddelelse på displayet på maskinens betjeningspanel, skal du kontrollere Client Tool ellerStatus Monitor .

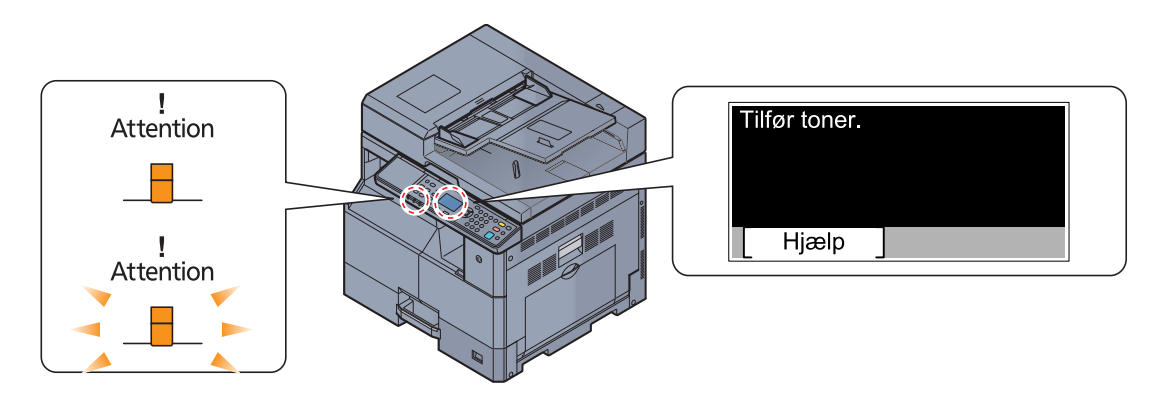

#### 🚫 BEMÆRK

Hvis indikatorerne lyser eller blinker gentagne gange på måder der ikke er beskrevet ovenfor, er der formentlig opstået en servicefejl. Sluk for strømmen, træk strømkabel ud og sæt det tilbage igen, og tænd for strømmen. Dette kan nulstille fejlen. Kontakt serviceteknikeren, hvis fejlen fortsat er til stede.

Fejl der kan løses af anvenderen, er beskrevet nedenfor.

#### В

| Fejlmeddelelse                                          | Kontrolpunkter                      | Løsningsforslag                                                                                | Reference-<br>side |
|---------------------------------------------------------|-------------------------------------|------------------------------------------------------------------------------------------------|--------------------|
| Begrænset af Jobregnskab.<br>Jobbet annulleres.         | _                                   | Dette job er afbrudt pga. det er<br>begrænset i jobregnskab. Tryk på<br>knappen [ <b>OK</b> ]. | _                  |
| Beholder til toneraf. er fuld/<br>ikke instalcheck den. | _                                   | Beholderen til brugt toner er ikke installeret korrekt. Indstil denne korrekt.                 | <u>side 9-6</u>    |
|                                                         | Er beholderen til brugt toner fuld? | Udskift beholderen til brugt toner.                                                            | <u>side 9-6</u>    |

D

| Fejlmeddelelse                                    | Kontrolpunkter | Løsningsforslag                                                                                                    | Reference-<br>side |
|---------------------------------------------------|----------------|----------------------------------------------------------------------------------------------------|--------------------|
| Datafejl udskrift. Jobbet<br>annulleres.          | _              | Jobbet blev afbrudt. Tryk på knappen<br>[ <mark>OK</mark> ].                                                                       | —                  |
| Den indre bakke er fuld af<br>papir. Fjern papir. | _              | Fjern papiret fra inderbakken. Tryk på<br>[Fortsæt] for at genoptage<br>udskrivningen. Tryk på [Afbryd], for at<br>afbryde jobbet. | _                  |

| Fejlmeddelelse                                                                                                 | Kontrolpunkter                                                      | Løsningsforslag                                                                                                    | Reference-<br>side |
|----------------------------------------------------------------------------------------------------|---------------------------------------------------------------------|----------------------------------------------------------------------------------------------------|--------------------|
| Duplex er ikke muligt på dette<br>medie.<br>↑↓ (Vises på skift)<br>Tryk Ok for at fortsætte brug<br>af kass.1. | Har du valgt et papirformat/-type, der<br>ikke kan duplexudskrives? | Vælg [Papir] for at vælge en ledig<br>papirkilde. Tryk på knappen [OK] for at<br>udskrive uden anvendelse af<br>duplexfunktionen. |                    |
| Duplex er ikke muligt på dette<br>medie.<br>↑↓ (Vises på skift)<br>Tryk Ok for at fortsætte med<br>MF-bakken.  | -                                                                   |                                                                                                    |                    |

### F

| Fejlmeddelelse                            | Kontrolpunkter                                  | Løsningsforslag                                                                                                    | Reference-<br>side |
|-------------------------------------------|-------------------------------------------------|----------------------------------------------------------------------------------------------------|--------------------|
| Fejl opstået. Sluk og tænd afbryderen.    | _                                               | Der er opstået en systemfejl. Sluk og tænd for hovedafbryderen.                                                          | _                  |
| Fjern originalen fra dokumentbehandleren. | Ligger der stadig originaler i dokumentføderen? | Fjern originalerne fra dokumentføderen.                                                                                  | _                  |
| Forkert konto-id. Jobbet annulleres.      | _                                               | Konto-id'et i forbindelse med ekstern<br>behandling af jobbet var forkert. Jobbet<br>blev afbrudt. Tryk på knappen [OK]. |                    |

### G

| Fejlmeddelelse                        | Kontrolpunkter | Løsningsforslag                                                                            | Reference-<br>side |
|---------------------------------------|----------------|--------------------------------------------------------------------------------------------|--------------------|
| Glaspanelet trænger til<br>rengøring. | _              | Rengør glaspanelet ved hjælp af<br>rensekluden, der leveres sammen med<br>dokumentføderen. | <u>side 9-2</u>    |

### Н

| Fejlmeddelelse                          | Kontrolpunkter | Løsningsforslag                                                                                                    | Reference-<br>side |
|-----------------------------------------|----------------|----------------------------------------------------------------------------------------------------|--------------------|
| Hukommelsen fuld. Jobbet<br>annulleres. | _              | Kan ikke fortsætte jobbet da<br>hukommelsen er opbrugt. Ændr<br>udskriftopløsningen fra Fast 1200 til<br>600 dpi. Se <b>Printer Driver User Guide</b> . | —                  |

I

| Fejlmeddelelse                            | Kontrolpunkter | Løsningsforslag                                            | Reference-<br>side |
|-------------------------------------------|----------------|------------------------------------------------------------|--------------------|
| Ikke nok hukommelse. Kan ikke starte job. | _              | Job kan ikke startes. Prøv igen på et<br>senere tidspunkt. | _                  |

J

| Fejlmeddelelse                                    | Kontrolpunkter                                                                           | Løsningsforslag                                                                                                    | Reference-<br>side |
|---------------------------------------------------|------------------------------------------------------------------------------------------|----------------------------------------------------------------------------------------------------|--------------------|
| Jobregnskab-grænse er nået.<br>Jobbet annulleres. | Blev det acceptable antal udskrifter, som<br>begrænses af jobregnskabet,<br>overskredet? | Det acceptable antal udskrifter, som<br>begrænses af jobregnskabet, blev<br>overskredet. Der kan ikke udskrives<br>flere. Jobbet blev afbrudt. Tryk på<br>knappen [OK]. | _                  |

L

| Fejlmeddelelse                                                                                     | Kontrolpunkter                                                                                 | Løsningsforslag                                                                                                    | Reference-<br>side |
|----------------------------------------------------------------------------------------------------|------------------------------------------------------------------------------------------------|----------------------------------------------------------------------------------------------------|--------------------|
| Læg papir i kassette #.                                                                            | Mangler der papir i den angivne kassette?                                                      | Læg papir i.                                                                                                    | <u>side 3-5</u>    |
| Læg papir i kassette #.<br>↑↓ (Vises på skift)<br>Tryk Ok for at fortsætte brug<br>af kass. #.     | Passer den valgte papirstørrelse med<br>papirstørrelsen ilagt den specificerede<br>papirkilde? | Læg papir i.<br>Vælg [Papir] for at vælge en anden<br>papirkilde. Tryk på knappen [OK] for at<br>udskrive på papiret i den aktuelt valgte<br>papirkilde. | <u>side 3-5</u>    |
| Læg papir i MP-bakken.                                                                             | Blev der lagt papir med det valgte format i multifunktionsbakken?                              | Læg papir i.                                                                                                    | <u>side 3-5</u>    |
| Læg papir i MP-bakken.<br>↑↓ (Vises på skift)<br>Tryk på Ok for at fortsætte<br>med med MF-bakken. | Passer den valgte papirstørrelse med<br>papirstørrelsen ilagt den specificerede<br>papirkilde? | Læg papir i.<br>Vælg [Papir] for at vælge en anden<br>papirkilde. Tryk på knappen [OK] for at<br>udskrive på papiret i den aktuelt valgte<br>papirkilde. | <u>side 3-5</u>    |
| Luk<br>dokumentbehandlerdækslet.                                                                   | Er det øverste dæksel til dokumentføderen åbent?                                               | Luk dokumentføderens dæksel.                                                                                                    | -                  |
| Luk dokumentbehandleren.                                                                           | Er dokumentføderen åben?                                                                       | Luk dokumentføderen.                                                                                                    | _                  |
| Luk frontdækslet.                                                                                  | Er et dæksel åbent?                                                                            | Luk det dæksel, som angives på                                                                                                    |                    |
| Luk højre dæksel #.                                                                                |                                                                                                |                                                                                                    |                    |

### Μ

| Fejlmeddelelse                                    | Kontrolpunkter | Løsningsforslag                                                                                                    | Reference-<br>side |
|---------------------------------------------------|----------------|----------------------------------------------------------------------------------------------------|--------------------|
| Maks. antal scannede sider.<br>Jobbet annulleres. |                | Scanningen kan ikke udføres yderligere,<br>p.g.a. utilstrækkelig<br>scannerhukommelse. Tryk på [OK], for<br>at afbryde jobbet.         | _                  |
| Maskinsvigt. Tilkald service.                     | _              | Der er opstået en fejl i maskinen. Gør et<br>notat om den viste fejlkode på<br>beskeddisplayet, og kontakt din<br>servicerepræsentant. | _                  |

#### Ν

| Fejlmeddelelse          | Kontrolpunkter              | Løsningsforslag                                             | Reference-<br>side |
|-------------------------|-----------------------------|-------------------------------------------------------------|--------------------|
| Netværket blev afbrudt. | Er netværkskablet sat i?    | Tryk på knappen [ <b>OK</b> ] og tilslut<br>netværkskablet. | <u>side 2-8</u>    |
|                         | Er pc'en tændt?             | Tryk på knappen [ <b>OK</b> ] og tænd for<br>pc´en.         | _                  |
|                         | Kan ikke finde Client Tool. | Tryk på knappen [ <b>OK</b> ] og åbn Client<br>Tool.        | <u>side 7-22</u>   |

Ρ

| Fejlmeddelelse                | Kontrolpunkter | Løsningsforslag                                                      | Reference-<br>side |
|-------------------------------|----------------|----------------------------------------------------------------------|--------------------|
| Papirstop i m.f.bakke.        | _              | Hvis der opstår papirstop, vises                                     | <u>side 9-16</u>   |
| Papir i klemme i kassette #.  |                | maskinen stopper. Lad maskinen være                                  |                    |
| Papir i klemme i dok.føder.   | -              | tændt og følg instruktionerne for at<br>fierne det fastklemte papir. |                    |
| Papir klemt i højre dæksel #. | *              |                                                                      |                    |

### R

| Fejlmeddelelse        | Kontrolpunkter | Løsningsforslag                                                                                                    | Reference-<br>side |
|-----------------------|----------------|----------------------------------------------------------------------------------------------------|--------------------|
| Ryst tonerbeholderen. | _              | Åbn frontdækslet på maskinen og skub<br>tonerbeholderen ud. Ryst<br>tonerbeholderen godt og sæt den<br>tilbage på plads. | <u>side 9-3</u>    |

### S

| Fejlmeddelelse                                                 | Kontrolpunkter | Løsningsforslag                                                                                                    | Reference-<br>side |
|----------------------------------------------------------------|----------------|----------------------------------------------------------------------------------------------------|--------------------|
| Scannerhukommelsen er<br>fuld. Jobbet vil blive<br>annulleret. | _              | Scanningen kan ikke udføres yderligere,<br>p.g.a. utilstrækkelig<br>scannerhukommelse. Jobbet blev<br>afbrudt. Tryk på knappen [OK]. | _                  |

Т

| Fejlmeddelelse                        | Kontrolpunkter  | Løsningsforslag                                                        | Reference-<br>side |
|---------------------------------------|-----------------|------------------------------------------------------------------------|--------------------|
| Tilføj toner.                         | Toneren er tom. | Udskift tonerbeholderen.                                               | <u>side 9-3</u>    |
| Toneren er lav.<br>(Udskift når tom.) | _               | Tonerbeholderen skal snart udskiftes.<br>Fremskaf en ny tonerbeholder. | _                  |

### U

| Fejlmeddelelse                              | Kontrolpunkter                                                                | Løsningsforslag                                                                                                    | Reference-<br>side |
|---------------------------------------------|-------------------------------------------------------------------------------|----------------------------------------------------------------------------------------------------|--------------------|
| Udskift alle orig. og tryk på<br>Start.     | _                                                                             | Tag originalerne ud af<br>dokumentføderen, og genanbring dem<br>igen i den rigtige rækkefølge. Tryk på<br>[Afbryd], for at afbryde jobbet.                                                                                                    | _                  |
| Udskrift overskredet. Jobbet<br>er stoppet. | _                                                                             | Advarsel. Lav printerhukommelse.<br>Jobbet blev afbrudt. Tryk på knappen<br>[OK].                                                                                                    | _                  |
| Ukendt toner isat. PC                       | Svarer den installerede tonerbeholders regionale specifikation til maskinens? | Installér den angivne tonerbeholder.                                                                                                    | _                  |
| Uoriginal toner. Tryk på<br>[Hjælp].        | Er den installerede tonerbeholder fra<br>originalt produkt?                   | Producenten påtager sig intet ansvar for<br>skader forårsaget af en uoriginal toner.<br>Vi anbefaler, at du kun anvender<br>originale tonerbeholdere. Hvis du<br>ønsker at anvende den aktuelt<br>installerede tonerbeholder, skal du<br>trykke på [OK] knappen og knappen<br>[Stop] samtidigt i 3 sekunder eller mere. |                    |
| USB-kabel afbrudt.                          | Er USB-kablet tilsluttet?                                                     | Tryk på knappen [ <b>OK</b> ] og tilslut USB-<br>kablet.                                                                                                    | <u>side 2-7</u>    |
|                                             | Er pc'en tændt?                                                               | Tryk på knappen [OK] og tænd for pc´en.                                                                                                    |                    |
|                                             | Kan ikke finde Client Tool.                                                   | Tryk på knappen [ <b>OK</b> ] og åbn Client<br>Tool.                                                                                                    | <u>side 7-22</u>   |

### **Udredning af papirstop**

Hvis der opstår fastklemt papir, vises [Papir fastklemt] på beskeddisplayet og maskinen stopper. Dette afsnit forklarer hvordan det fastklemte papir fjernes.

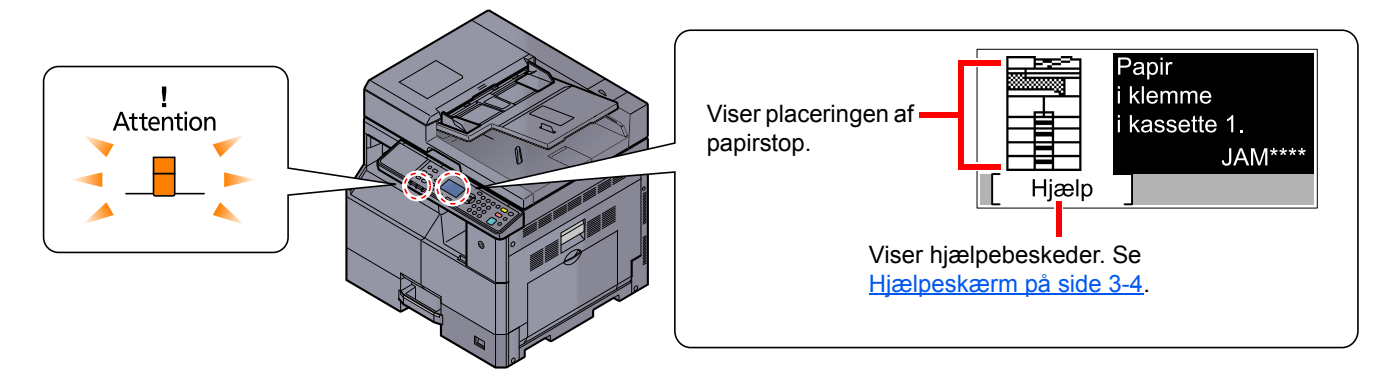

### **Placering af papirstop**

Detaljerede placeringer af papirstop er som følgende.

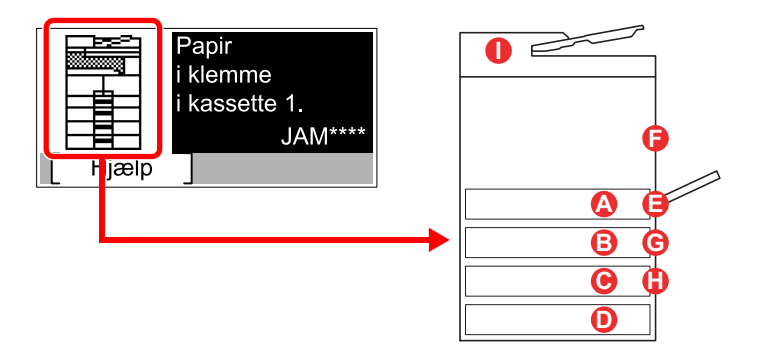

| Fejlmeddelelse                        |   | pirstoppets placering         | Referenceside    |
|---------------------------------------|---|-------------------------------|------------------|
| Papir fastklemt i kassette 1.         | A | Kassette 1                    | <u>side 9-17</u> |
| Papir fastklemt i kassette 2.         | B | Kassette 2 til 4              | <u>side 9-17</u> |
| Papir fastklemt i kassette 3.         | C |                               |                  |
| Papir fastklemt i kassette 4.         | D |                               |                  |
| Papirstop i m.f.bakke.                | 8 | Multifunktionsbakke           | <u>side 9-17</u> |
| Papir fastklemt i det højre dæksel 1. | 6 | Indvendigt højre dæksel<br>1. | <u>side 9-18</u> |
| Papir fastklemt i det højre dæksel 2. | G | Indvendigt højre dæksler      | <u>side 9-19</u> |
| Papir fastklemt i det højre dæksel 3. | 0 |                               |                  |
| Papir fastklemt i dokumentføderen.    | 0 | Dokumentføder                 | <u>side 9-19</u> |

Når du har fjernet det fastsiddende papir, varmer maskinen op igen, og fejlmeddelelsen forsvinder. Maskinen fortsætter med den side, der var ved at blive udskrevet, da papirstoppet opstod.

### Forholdsregler ved papirstop

- · Papiret, der sad i klemme, må ikke genbruges.
- Hvis papiret går i stykker under udredning af papirstoppet, skal du sørge for at fjerne alle papirstykker i maskinen. Papirstykker, der efterlades i maskinen, kan forårsage nye papirstop.
- Efter udbedring af papirstop skal du lukke kassette og dæksel i den omvendte rækkefølge.

### FORSIGTIG

Maskinens fikseringsenhed er meget varm. Vær ekstra forsigtig, hvis du arbejder i dette område, da der er risiko for forbrænding.

#### Kassette 1

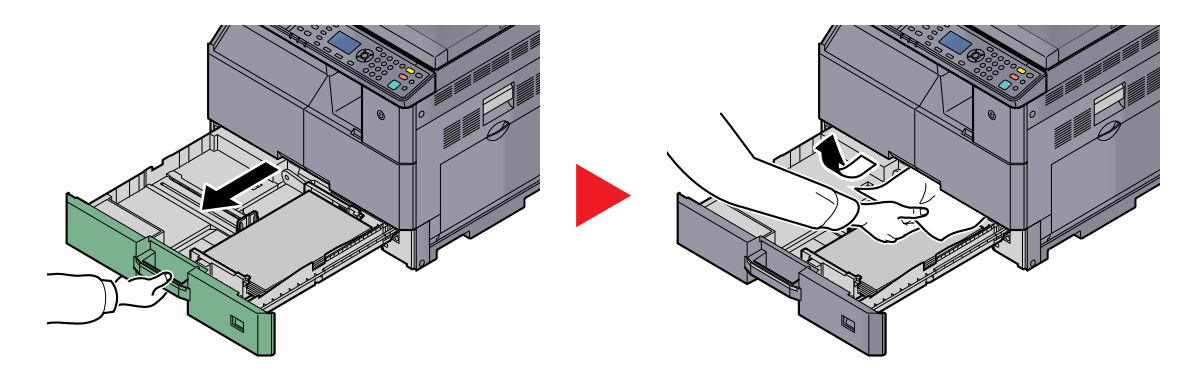

#### Kassette 2 til 4

Procedurer for håndtering af papirstop i Kassette 2, 3 og 4 er ens. Dette afsnit forklarer procedurerne med Kassette 2 som eksempel.

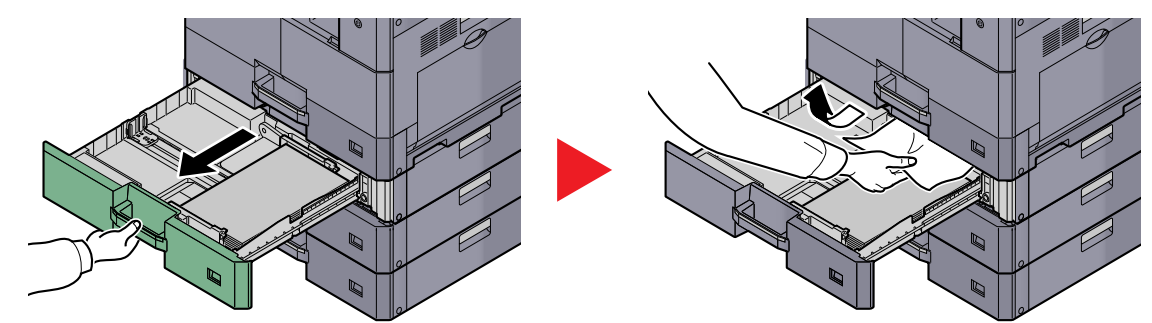

### Multifunktionsbakke

1

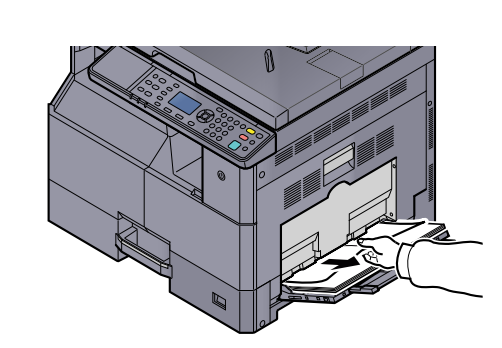

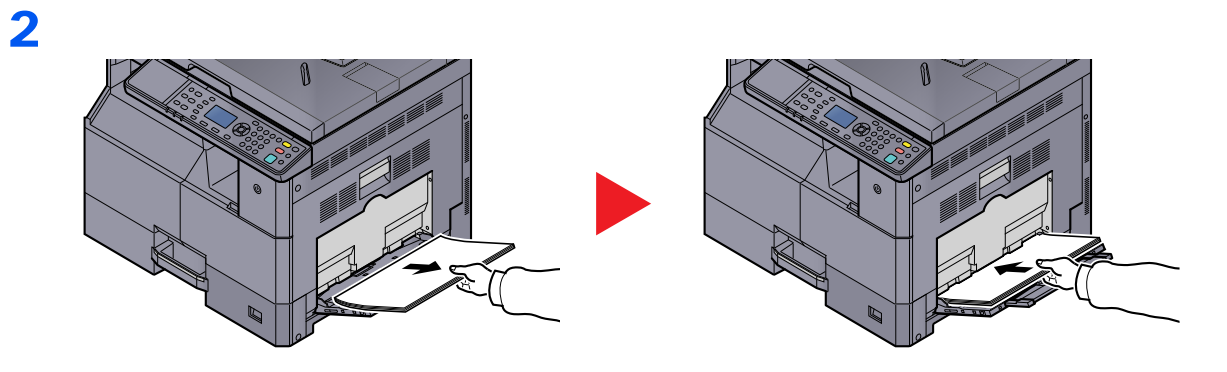

#### BEMÆRK

Hvis du ikke kan fjerne papiret, anvend ikke magt til at trække det ud. Se <u>Indvendigt højre</u> <u>dæksel 1 på side 9-18</u>.

### Indvendigt højre dæksel 1

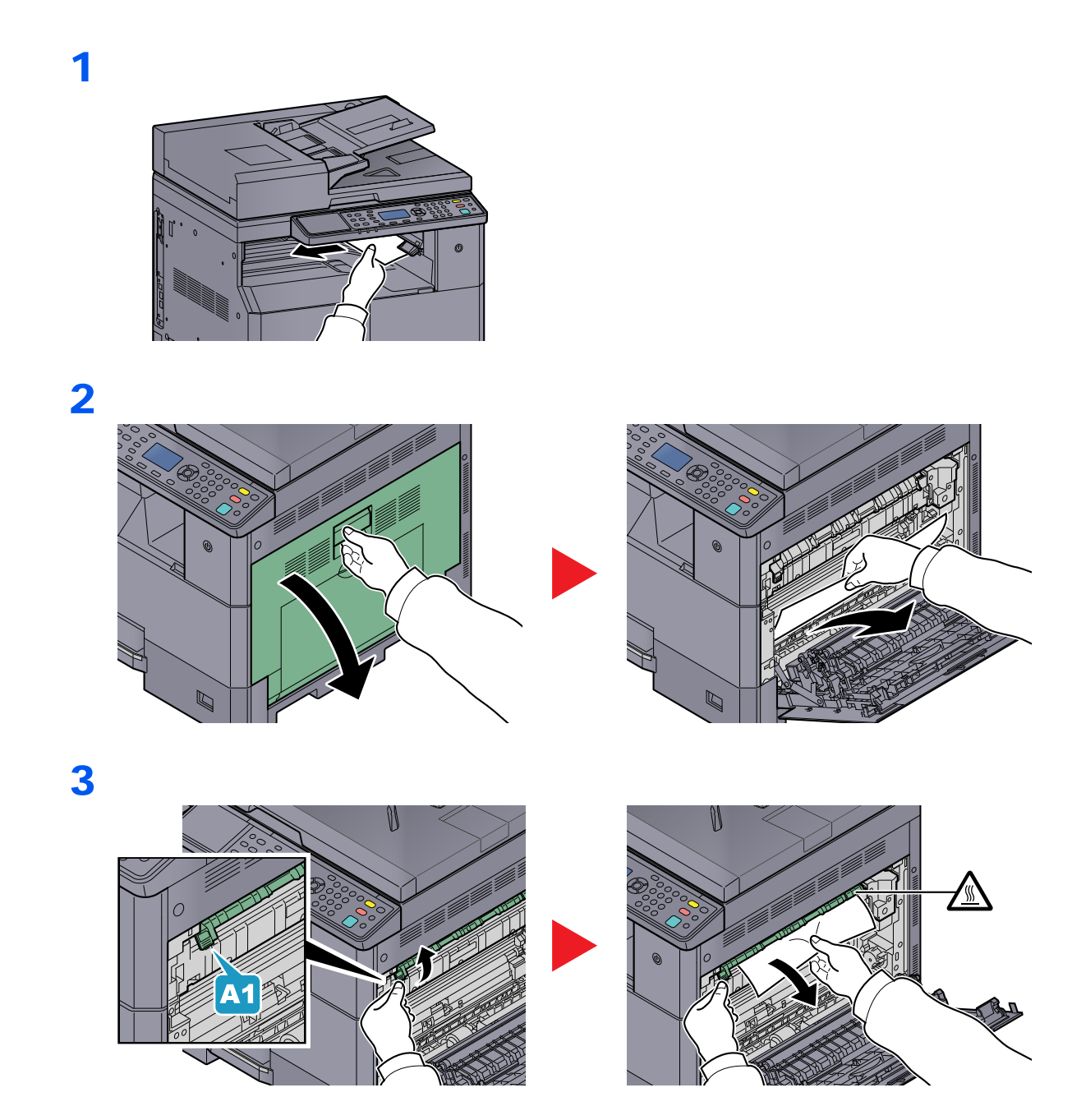

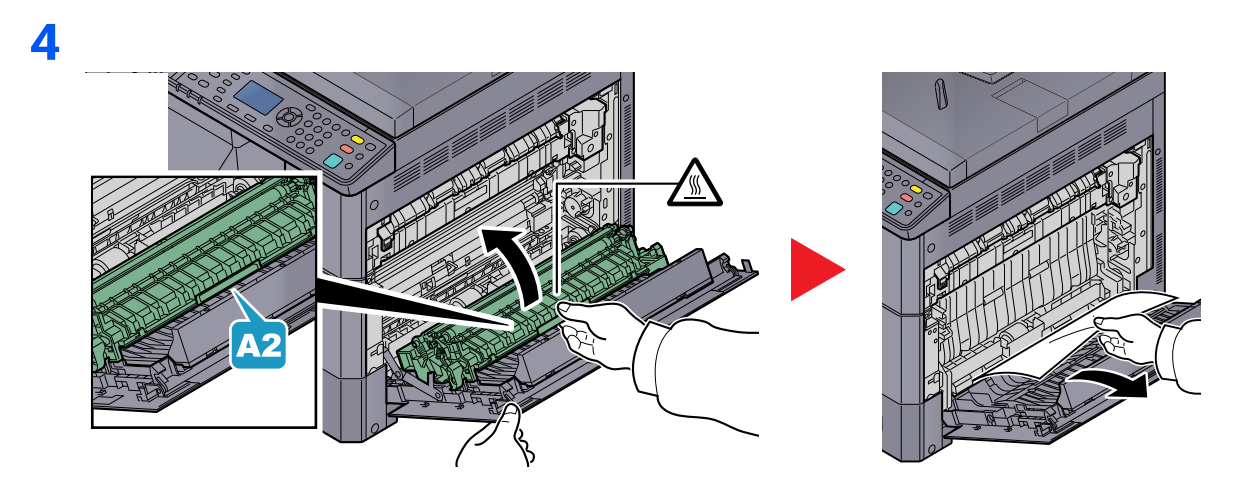

### Indvendigt højre dæksler 2 eller 3

Procedurer for håndtering af papirstop i højre dæksler 2 og 3 er ens. Dette afsnit forklarer procedurerne med højre dæksel 2 som eksempel.

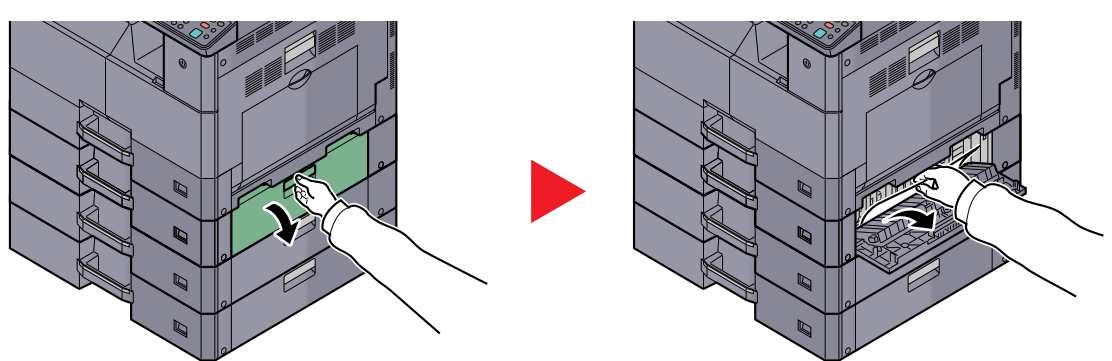

### Dokumentføder

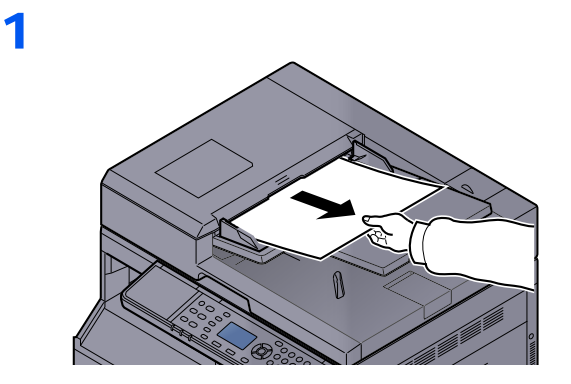

2

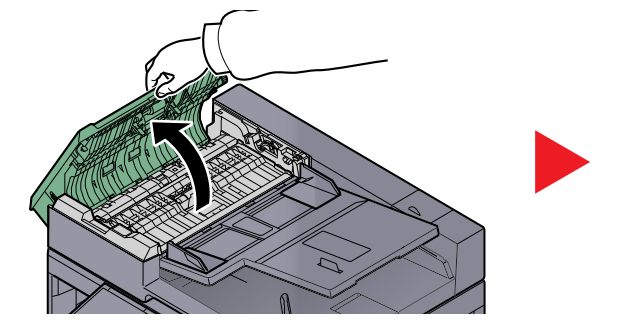

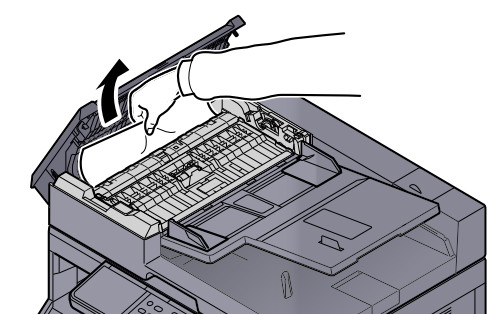

### 3

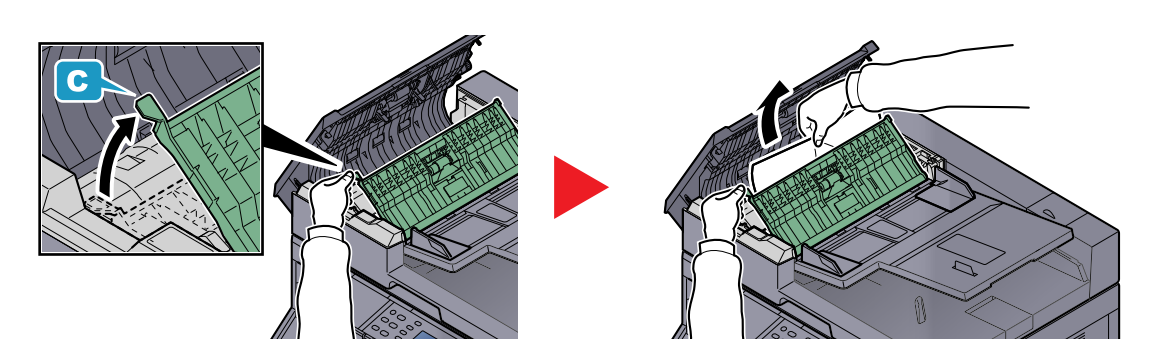

**BEMÆRK** Drej knappen (B), hvis det er vanskeligt at fjerne originalen. Originalen rulles ud til en position, hvor den nemt kan fjernes.

# 10 Tillæg

#### Dette kapitel indeholder følgende emner:

| Tilbehør                                                 | 10-2  |
|----------------------------------------------------------|-------|
| Oversigt over tilbehør                                   | 10-2  |
| Indtastningsmetode tegn                                  | 10-4  |
| Anvendelse af knapperne                                  | 10-4  |
| Tegn der kan indsættes ved hjælp af de numeriske taster. | 10-5  |
| Indtastning af tegn                                      | 10-7  |
| Papir                                                    | 10-9  |
| Grundlæggende papirspecifikationer                       | 10-9  |
| Valg af korrekt papir                                    | 10-10 |
| Specialpapir                                             | 10-13 |
| Specifikationer                                          | 10-17 |
| Generelle funktioner                                     | 10-17 |
| Kopifunktioner                                           | 10-18 |
| Printerfunktioner                                        | 10-19 |
| Scannerfunktioner                                        | 10-19 |
| Dokumentføder (Automatisk vender) (Tilbehør)             | 10-20 |
| Arkindfører (300 ark) (tilbehør)                         | 10-20 |
| Duplexenhed (Tilbehør)                                   | 10-20 |
| Netværksinterfacekit (tilbehør)                          | 10-21 |
| Ordliste                                                 | 10-22 |

### Tilbehør

### **Oversigt over tilbehør**

Følgende tilbehør kan installeres på maskinen.

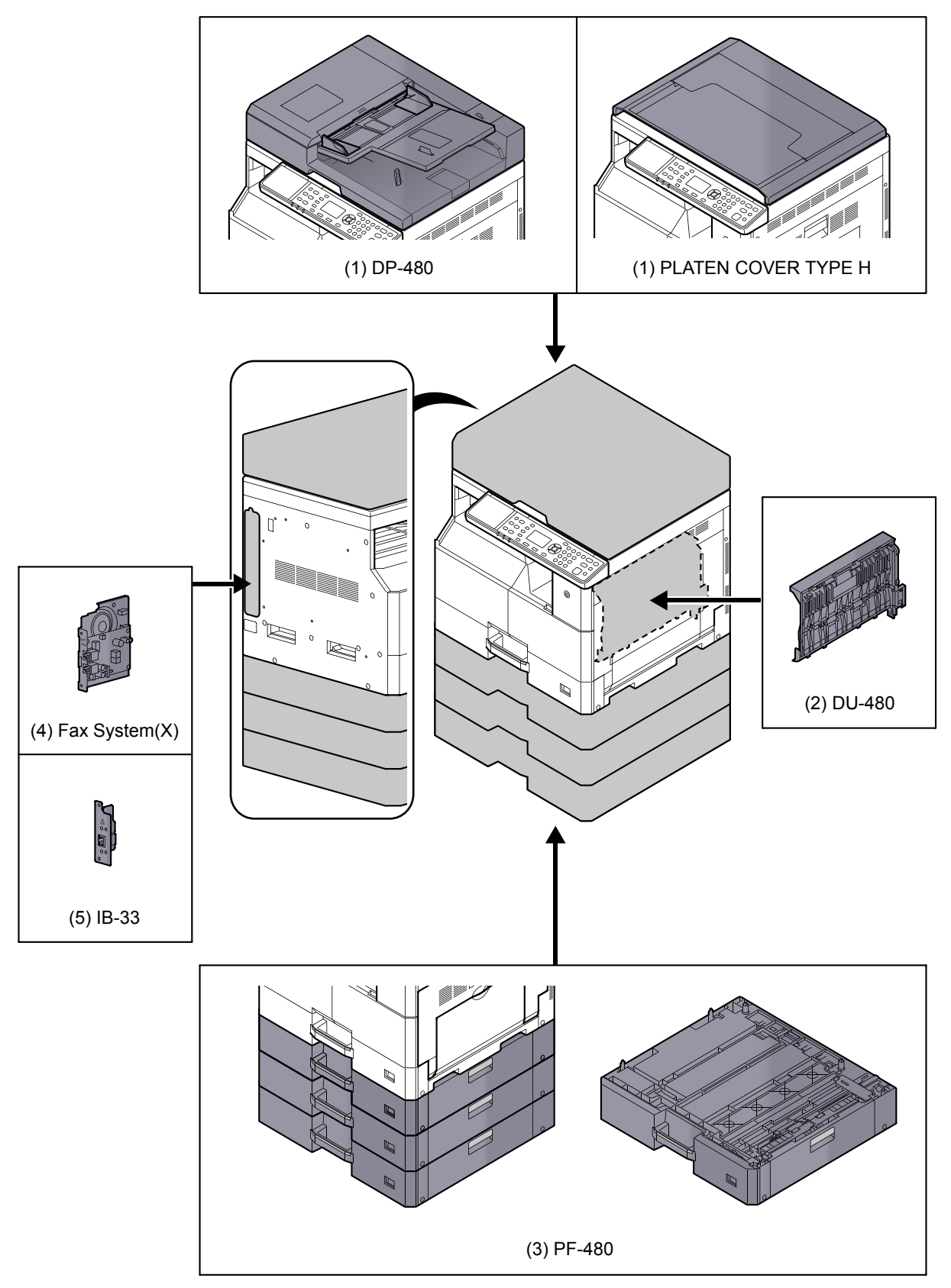

### (1) DP-480 "Dokumentføder (Automatisk vender)" PLATEN COVER TYPE H "Originaldæksel"

Scanner automatisk originalerne. Du kan også udføre duplex, kopiering og delt kopiering. For betjening af dokumentføder, se <u>llægning af originaler i dokumentføderen (tilbehør) på side 5-3</u>. Når dokumentføder ikke anvendes, anvend PLATEN COVER TYPE H.

### (2) DU-480 "Duplexenhed"

Installation af duplexenheden gør det muligt at producere to-sidede kopier. To-sidede kopier er tilgængelige i størrelserne A3 til A5-R, Folio, Ledger til Statement-R, Executive, 216 x 340 mm (64 til 105 g/m<sup>2</sup>).

Se Duplex på side 5-13 for yderligere information om indstillinger for to-sidet kopiering.

### (3) PF-480 "Arkindfører (300-ark)"

Op til yderligere tre kassetter, identiske med maskinens kassetter, kan installeres i maskinen. Papirkapacitet og ilægningsmetode er den samme som for standard kassetter. Se <u>llægning i kassetterne på side 3-7</u> for ilægning af papir.

### (4) Fax System(X) "FAX"

Ved installation af Fax, aktiveres fax send/modtage. Det kan også anvendes som FAX-driver, ved anvendelse med en computer. For flere detaljer, se **FAX Operation Guide**.

### (5) IB-33 "Netværksinterfacekit"

Da netwærksinterfaacekittet er designet til at arbejde sammen med TCP/IP-protokollen, på samme måde som hovedenheden, den udfører netværksudskrivning fra Windows, Macintosh og UNIX-miljøer.

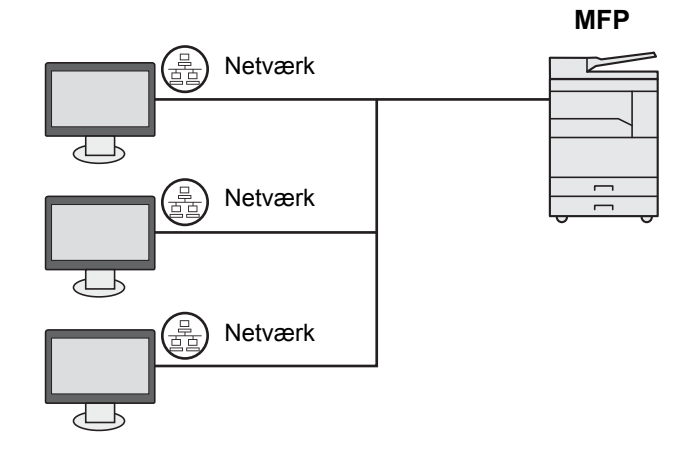

### Indtastningsmetode tegn

Dette afsnit forklarer hvordan der indtastes tegn.

### Anvendelse af knapperne

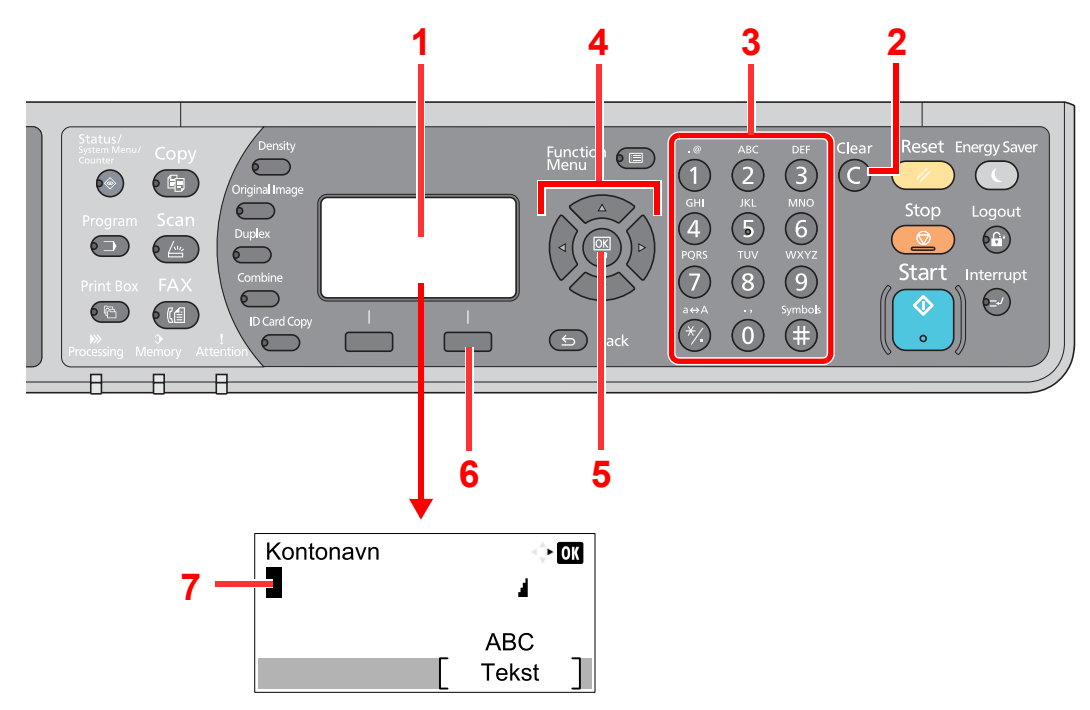

| Nr. | Display/Knap             | Beskrivelse                                                                                                    |
|-----|--------------------------|----------------------------------------------------------------------------------------------------|
| 1   | Beskeddisplay            | Viser indtastede tegn.                                                                                                    |
| 2   | [Clear] knap             | Tryk for at slette tegn.                                                                                                    |
| 3   | Numeriske<br>knapper.    | Tryk for at indtaste tegn og symboler.                                                                                                    |
| 4   | Pileknapper              | Tryk for at vælge indtastningsposition, eller vælge et tegn fra tegnoversigten.                                                                           |
| 5   | [ <mark>OK</mark> ] knap | Tryk for at afslutte indtastning og vende tilbage til skærmbilledet før indtastningen. For at indtaste et symbol, tryk for at bekræfte det valgte symbol. |
| 6   | Højre valgknap           | Tryk for at vælge typen af tegn du vil indtaste. (Når [Tekst] vises)                                                                                      |
| 7   | Markør                   | Tegn indsættes ved markørens position.                                                                                                    |

### Valg af tegntype

For indtastning af tegn, er følgende tre typer tegn tilgængelige:

| Typer    | Beskrivelse                 |
|----------|-----------------------------|
| ABC      | For indtastning af alfabet  |
| 123      | For indtastning af tal      |
| Symboler | For indtastning af symboler |

I skærmen for tegnindtastning, tryk på [Tekst] for at vælge typen af tegn du vil indtaste.

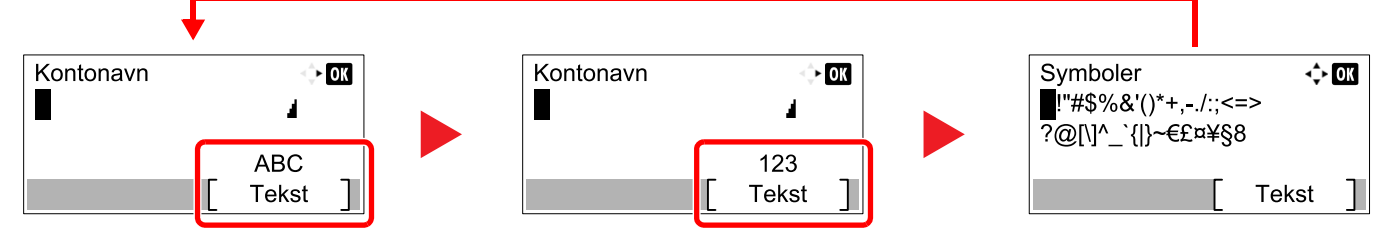

Hver gang du trykker på [Tekst], vil tegntypen skifte som følger: [ABC], [123], [Symboler], [ABC] ...

## Tegn der kan indsættes ved hjælp af de numeriske taster.

Følgende tabel viser de tegn, der kan indtættes med de numeriske taster.

| Knap | Tegn (Hvert tryk på en tast ændrer tegnet i rækkefølgen fra venstre mod højre.) |        |        |         |         |   |   |                                            |        |                                            |  |  |
|------|---------------------------------------------------------------------------------|--------|--------|---------|---------|---|---|--------------------------------------------|--------|--------------------------------------------|--|--|
| .@   | -                                                                               | @      | -      | -       | /       | : | ~ | 1                                          | (Gei   | ntager fra det første tegn til venstre)    |  |  |
|      | 1 (U                                                                            | nder i | ndtas  | tning   | af tal) |   |   |                                            |        |                                            |  |  |
| ABC  | а                                                                               | b      | С      | А       | В       | С | 2 | (Gentager fra det første tegn til venstre) |        |                                            |  |  |
| 2    | 2 (Under indtastning af tal)                                                    |        |        |         |         |   |   |                                            |        |                                            |  |  |
| DEF  | d                                                                               | е      | f      | D       | Е       | F | 3 | (Gei                                       | ntager | r fra det første tegn til venstre)         |  |  |
| 3    | 3 (U                                                                            | nder i | ndtas  | tning a | af tal) |   |   |                                            |        |                                            |  |  |
| GHI  | g                                                                               | h      | i      | G       | Н       | Ι | 4 | (Gei                                       | ntager | r fra det første tegn til venstre)         |  |  |
| 4    | 4 (U                                                                            | nder i | ndtasi | tning a | af tal) |   |   |                                            |        |                                            |  |  |
| JKL  | j                                                                               | k      | Ι      | J       | К       | L | 5 | (Gei                                       | ntager | r fra det første tegn til venstre)         |  |  |
| 5    | 5 (U                                                                            | nder i | ndtasi | tning a | af tal) |   |   |                                            |        |                                            |  |  |
| MNO  | m                                                                               | n      | 0      | М       | Ν       | 0 | 6 | (Gei                                       | ntager | r fra det første tegn til venstre)         |  |  |
| 6    | 6 (U                                                                            | nder i | ndtasi | tning a | af tal) |   |   |                                            |        |                                            |  |  |
| PQRS | р                                                                               | q      | r      | s       | Ρ       | Q | R | S                                          | 7      | (Gentager fra det første tegn til venstre) |  |  |
| 7    | 7 (U                                                                            | nder i | ndtasi | tning a | af tal) |   |   |                                            |        |                                            |  |  |
| TUV  | t                                                                               | u      | v      | Т       | U       | V | 8 | (Gei                                       | ntager | r fra det første tegn til venstre)         |  |  |
| 8    | 8 (Under indtastning af tal)                                                    |        |        |         |         |   |   |                                            |        |                                            |  |  |

| Knap    |                                                                      | Tegn (Hvert tryk på en tast ændrer tegnet i rækkefølgen fra venstre mod højre.) |   |    |   |   |   |           |              |     |                                              |   |   |                              |   |   |   |                     |
|---------|----------------------------------------------------------------------|---------------------------------------------------------------------------------|---|----|---|---|---|-----------|--------------|-----|----------------------------------------------|---|---|------------------------------|---|---|---|---------------------|
| WXYZ    | w                                                                    | х                                                                               | у | z  | W | Х | Y | Z         | 9            | (Ge | Sentager fra det første tegn til venstre)    |   |   |                              |   |   |   |                     |
| 9       | 9 (Under indtastning af tal)                                         |                                                                                 |   |    |   |   |   |           |              |     |                                              |   |   |                              |   |   |   |                     |
| .,      | •                                                                    | 3                                                                               | - | _  | " | ! | ? | (Me<br>ru | llem-<br>ım) | 0   | 0 (Gentager fra det første tegn til venstre) |   |   |                              |   |   |   |                     |
|         | 0 (Under indtastning af tal)                                         |                                                                                 |   |    |   |   |   |           |              |     |                                              |   |   |                              |   |   |   |                     |
| a⇔A     | Tryk for at ændre tegnet i markøren mellem store og små bogstaver.   |                                                                                 |   |    |   |   |   |           |              |     |                                              |   |   |                              |   |   |   |                     |
| *⁄.     | "*" eller "." (Under indtastning af tal)                             |                                                                                 |   |    |   |   |   |           |              |     |                                              |   |   |                              |   |   |   |                     |
| Gumbala | !                                                                    | "                                                                               | # | \$ | % | & |   | (         | )            | *   | +                                            | , | - |                              | / | : | ; | Viser symbollisten. |
| Symbols | <                                                                    | =                                                                               | > | ?  | @ | [ | ١ | ]         | ۸            | _   | `                                            | { |   | }                            | ~ |   |   | under Indtastning   |
|         | # (Under indtastning af tal)                                         |                                                                                 |   |    |   |   |   |           |              |     |                                              |   |   | af symboler på side<br>10-6. |   |   |   |                     |
|         | * Afhængigt af funktionerne, er der symboler der ikke kan indtastes. |                                                                                 |   |    |   |   |   |           |              |     |                                              |   |   |                              |   |   |   |                     |

### Indtastning af symboler

Symboler kan indtastes.

1 Tryk på knappen [#]. Viser symbollisten.

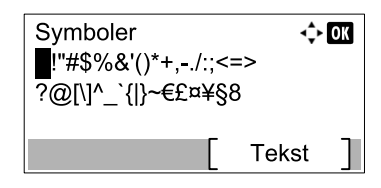

2 Tryk på [▲], [▼], [▶] eller [◄] knppen for at flytte markøren og vælge det symbol der skal indsættes.

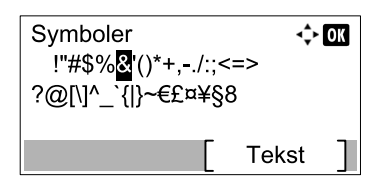

3 Tryk på tasten [OK]. Det valgte symbol indsættes.

| Kontonavn |       | OK |
|-----------|-------|----|
| R&        | 4     |    |
|           | ABC   |    |
|           | Tekst | ]  |

### Indtastning af tegn

Følg nedenstående trin for at indtaste "R&D", som et eksempel.

1 Tryk på knappen [7] tre gange. [r] er indsat.

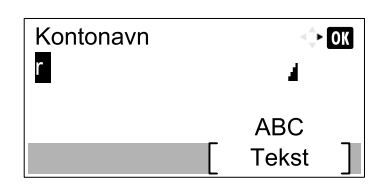

2 Tryk på knappen [\*/.]. [r] ændres til [R].

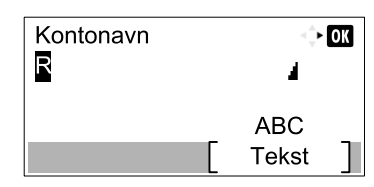

3 Tryk på knappen [►]. Markøren flytter til højre.

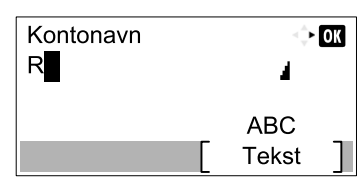

4 Tryk på knappen [#]. Viser symbollisten.

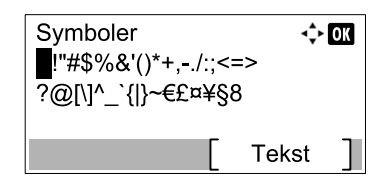

5 Tryk på [▲] eller [▼] knappen for at flytte markøren og vælge [&].

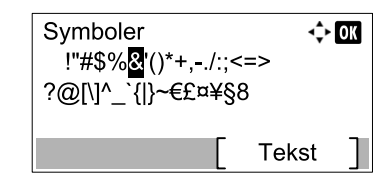

6 Tryk på tasten [OK]. [&] er indsat.

| Kontonavn |   |       | ОК |
|-----------|---|-------|----|
| R&        |   | 4     |    |
|           |   | ABC   |    |
|           | [ | Tekst |    |

7 Tryk på knappen [3] fire gange. [D] er indsat.

| Kontonavn |   | 4     | OK |
|-----------|---|-------|----|
| R&D       |   | 4     |    |
|           | r | ABC   | 2  |
|           |   | Tekst |    |

8 Tryk på knappen [>].

| Kontonavn | ÷     | OK |
|-----------|-------|----|
| R&D       |       |    |
|           | ABC   |    |
|           | Tekst |    |

## Papir

Dette afsnit forklarer hvilke papirformater og -typer, der kan anvendes i papirkilden.

For oplysninger om format, type og antal ark, som kan lægges i papirbakken, se Specifikationer på side 10-17.

### Grundlæggende papirspecifikationer

Maskinen er fremstillet til udskrivning på almindeligt kopipapir, som benyttes i traditionelle "tørre" kopimaskiner og printere (såsom laserprintere). Den understøtter også en lang række andre papirtyper, der opfylder specifikationerne, som fremgår af dette tillæg.

Vær omhyggelig i forbindelse med valg af papir. Papir, som er uegnet til maskinen, kan medføre papirstop eller blive krøllet.

### Papirtyper

Benyt almindeligt kopipapir beregnet til traditionelle kopimaskiner eller laserprintere. Udskrivningskvaliteten har sammenhæng med papirkvaliteten. Lav papirkvalitet kan medføre et ringe udskrivningsresultat.

#### Grundlæggende papirspecifikationer

Nedenstående skema viser papirspecifikationerne vedrørende papirtyperne, som understøttes af denne maskine. Se de efterfølgende afsnit for yderligere detaljer.

| Kriterium             | Specifikationer                      |
|-----------------------|--------------------------------------|
| Vægt                  | Kassetter: 64 til 105 g/m²           |
|                       | Multifunktionsbakke: 45 til 160 g/m² |
| Dimensionsnøjagtighed | ± 0,7 mm                             |
| Hjørners vinkelrethed | 90° ± 0,2°                           |
| Fugtindhold           | 4-6 %                                |
| Papirmasseindhold     | Min. 80 %                            |

#### 💽 BEMÆRK

Enkelte typer genbrugspapir opfylder ikke de nedenstående grundlæggende papirspecifikationer for brug i denne maskine med hensyn til fugtindhold eller papirmasseindhold. Vi anbefaler derfor at der blot indkøbes en begrænset mængde genbrugspapir til test inden brug. Vælg det genbrugspapir, som giver det bedste udskrivningsresultatet og indeholder den laveste mængde papirstøv.

Vi kan ikke gøres ansvarlig for problemer, der skyldes anvendelse af papirtyper, der ikke opfylder specifikationerne.

### Valg af korrekt papir

I dette afsnit forklares retningslinjerne for valg af papir.

### Tilstand

Undgå brug af papir med bøjede hjørner eller krøllet, snavset eller iturevet papir. Brug ikke papir med en ru overflade, papir med fnugger eller særligt sart papir. Hvis disse former for papir benyttes, medfører det ikke blot kopier af dårlig kvalitet men også papirstop og en afkortning af maskinens driftslevetid. Vælg papir med en glat og ensartet overflade. Undgå brug af bestrøget eller overfladebehandlet papir, idet tromlen eller fikseringsenheden herved kan blive beskadiget.

#### **Materialer**

Anvend ikke papir, der er bestrøget eller overfladebehandlet, og som indeholder plast eller karbon. Disse papirtyper kan udvikle sundhedsskadelig røg, når de opvarmes under udskrivningen, og de kan beskadige tromlen.

Kontrollér, at standardpapiret indeholder min. 80 % papirmasse (dvs. maks. 20 % af det samlede papirindhold består af bomuld eller andre fibre).

#### Understøttede papirformater

Maskinen understøtter følgende papirformater.

Målingerne i skemaet tager udgangspunkt i en dimensionsnøjagtighed på  $\pm$  0,7 mm med hensyn til længde og bredde. Hjørnerne skal være 90  $\pm$  0,2°.

| Multifunktionsbakke                                | Kassette eller multifunktionsbakke |
|----------------------------------------------------|------------------------------------|
| A6-R (105 × 148 mm)                                | A3 (297 × 420 mm)                  |
| B6-R (128 × 182 mm)                                | B4 (257 × 364 mm)                  |
| Hagaki (100 × 148 mm)                              | A4 (297 × 210 mm)                  |
| Oufukuhagaki (148 × 200 mm)                        | A4-R (210 × 297 mm)                |
| Executive (7 1/4 × 10 1/2")                        | B5 (257 × 182 mm)                  |
| Kuvert DL (110 × 220 mm)                           | B5-R (182 × 257 mm)                |
| Kuvert C5 (162 × 229 mm)                           | A5-R (148 × 210 mm)                |
| Kuvert C4 (229 × 324 mm)                           | Folio (210 × 330 mm)               |
| ISO B5 (176 × 250 mm)                              | Ledger                             |
| Kuvert #10 (4 1/8 × 9 1/2")                        | Legal                              |
| Kuvert #9 (3 7/8 × 8 7/8")                         | Letter                             |
| Kuvert #6 3/4 (3 5/8 × 6 1/2")                     | Letter-R                           |
| Konvolut monarch (3 7/8 × 7 1/2")                  | Statement-R                        |
| Youkei 2 (114 × 162 mm)                            | Oficio II                          |
| Youkei 4 (105 × 235 mm)                            | 8K (273 × 394 mm)                  |
| Indtastning af størrelse (98 × 148 - 297 × 432 mm) | 16K (273 × 197 mm)                 |
|                                                    | 16K-R (197 × 273 mm)               |
|                                                    | 216 × 340 mm                       |

### Glathed

Papiroverfladen skal være glat men må ikke være bestrøget. Hvis papiret er for glat, er der risiko for tilføring af flere ark ad gangen, hvilket resulterer i papirstop.

#### Basisvægt

I lande, som benytter det metriske målesystem, udtrykkes arkets basisvægt som vægten i gram pr. kvadratmeter. I USA udtrykkes basisvægten som vægten i pounds af en ream (500 ark) af papir skåret til standardformat (eller handelsformat) for en specifik papirklasse. Hvis papiret er for tungt eller for let, er der risiko for, at det tilføres forkert eller skaber papirstop, hvilket medfører kraftig slitage på maskinen. Hvis papirvægten er forskellig (eksempelvis tykkelse), er der risiko for tilføring af flere ark ad gangen. Endvidere er der risiko for sløring eller andre udskrivningsproblemer, hvis toneren ikke klæber ordentligt fast.

### Fugtindhold

Papirets fugtindhold er forholdet mellem fugtindhold og tørhed udtrykt som en procentangivelse. Fugten har betydning for tilføringen af papiret, papirets ændrede elektrostatiske egenskaber samt tonerens klæbeevne.

Papirets fugtindhold afhænger af den relative luftfugtighed i rummet. Når den relative fugtighed er høj, og papiret absorberer fugt, udvides papirets kanter og fremstår bølget. Når den relative luftfugtighed er lav, og papiret afgiver fugt, strammes kanterne til. Udskrivningskontrasten kan påvirkes.

Bølgede eller stramme kanter kan få papiret til at glide, når det tilføres. Forsøg at fastholde fugtindholdet mellem 4-6 %.

Vær opmærksom på følgende for at fastholde det korrekte fugtindhold:

- Opbevar papiret koldt og på et sted med god ventilation.
- Opbevar papiret fladt og uåbnet i pakken. Luk den åbne pakke omhyggeligt, hvis papiret ikke skal anvendes med det samme.
- Opbevar papiret i dets originale pakke og kasse. Anbring en palle under kassen for at løfte den fra gulvet. Opbevar papiret i god afstand fra gulve af træ eller beton. Dette gælder specielt i meget fugtige perioder.
- Etablér det korrekte fugtindhold min. 48 timer inden brug af papir, som har været opbevaret.
- Opbevar ikke papiret på steder, hvor det udsættes for varme, direkte sollys eller fugt.

### Andre papirspecifikationer

Porøsitet: Papirfibrenes tæthed.

Stivhed: Papiret skal være stift nok, ellers er der risiko for, at det bøjer i maskinen og medfører papirstop.

**Krølning**: Det meste papir har en naturlig tendens til at krølle efter åbning af pakken. Når papiret passerer gennem fikseringsenheden, krøller det lidt opad. Ilæg papiret, så den krøllede overflade vender mod papirbakkens bund for at opnå flade udskrifter.

**Statisk elektricitet**: Papiret bliver elektrostatisk ladet i forbindelse med udskrivning for at toneren kan klæbe sig fast. Vælg papir, som hurtigt kan aflades for at undgå, at kopierne hænger fast indbyrdes.

Hvidhed: Papirets hvidhed påvirker udskrivningskontrasten. Brug hvidt papir for at opnå skarpere og lysere kopier.

**Kvalitet**: Ujævn arkstørrelse, hjørner, der ikke er firkantede, ujævne kanter, sammensiddende (uskårne) ark og pressede kanter og hjørner kan medføre maskinproblemer. Hvis du selv skærer arkene, skal du være særligt omhyggelig for at undgå disse problemer.

**Emballage**: Vælg papir, som er emballeret korrekt og stablet i kasser. Det er ideelt, at emballagen er overfladebehandlet for at hindre indtrængning af fugt.

**Specialbehandlet papir**: Vi fraråder udskrivning på følgende papirtyper, selv om de opfylder de grundlæggende specifikationer. Indkøb derfor blot en begrænset mængde af disse papirtyper til test.

- Højglanspapir
- · Vandmærkepapir
- Papir med ru overflade
- · Perforeret papir

### **Specialpapir**

I dette afsnit beskrives udskrivningen på specialpapir samt udskrivningsmediet.

Det er muligt at benytte følgende papir- og medietyper:

- Transparenter
- Fortrykt papir
- Kvalitetspapir
- Genbrugspapir
- Tyndt papir (Fra 52 g/m<sup>2</sup> til 105 g/m<sup>2</sup> eller mindre)
- Brevhoved
- Farvet papir
- Hullet papir
- Kuverter
- Karton (Hagaki)
- Tykt papir (Fra 106 g/m<sup>2</sup> til 163 g/m<sup>2</sup> eller mindre)
- Etiketter
- Papir i høj kvalitet

Kontrollér ved brug af disse papir- og medietyper, at de er designet specielt til kopimaskiner eller enkeltside-printere (såsom laserprintere). Benyt multifunktionsbakken til transparenter, kuverter, karton og etiketter.

### Valg af specialpapir

Selv om det er muligt at benytte specialpapir, der opfylder følgende krav, sammen med maskinen, varierer udskrivningskvaliteten markant som følge af forskelle i specialpapirets struktur og kvalitet. Specialpapir er derfor oftere årsag til udskrivningsproblemer end almindeligt papir. Test derfor, om udskrivningskvaliteten er tilfredsstillende inden indkøb af store mængder specialpapir. De generelle retningslinjer for udskrivning på specialpapir er angivet nedenfor. Bemærk, at producenten ikke kan gøres ansvarlig for skader på brugeren eller på maskinen, som skyldes specialpapirets fugtindhold eller specifikationer.

Vælg en kassette eller en multifunktionsbakke til specialpapir.

#### Transparenter

Transparenterne skal kunne tåle varmen i forbindelse med udskrivningen. Transparenterne skal opfylde følgende betingelser.

| Varmeresistens        | Skal kunne tåle min. 190 °C |
|-----------------------|-----------------------------|
| Tykkelse              | 0,100-0,110 mm              |
| Materiale             | Polyester                   |
| Dimensionsnøjagtighed | ± 0,7 mm                    |
| Hjørners vinkelrethed | 90° ± 0,2°                  |

Benyt multifunktionsbakken til transparenter for at undgå problemer. Ilæg transparenterne med den lange side vendt mod maskinen.

Hvis transparenterne ofte skaber papirstop ved udfaldsbakken, skal du forsøge at trække forsigtigt i arkenes førende kant, når de skubbes ud.

#### Etiket

Etiketterne skal indføres fra multifunktionsbakken.

Vær meget omhyggelig i forbindelse med udvælgelse af etiketter således, at limen ikke kommer i direkte kontakt med nogen dele af maskinen. Sørg endvidere for, at det er vanskeligt at fjerne etiketterne fra bærearket. Klæbende papir, der hæfter fast til tromlen eller rullerne samt afrevne etiketter i maskinen kan medføre fejl.

Du bærer selv ansvaret for udskrivningskvaliteten og for mulige problemer i forbindelse med udskrivning på etiketter.

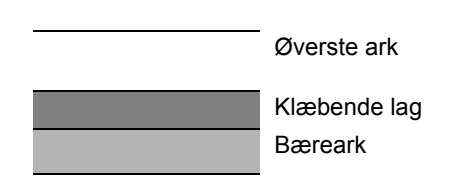

Etiketterne består af tre lag som vist i figuren. Det klæbende lag indeholder materialer, som nemt påvirkes af maskinens kraft. Bærearket bærer det øverste ark, indtil etiketten skal benyttes. Denne sammensætning af etiketter kan skabe flere problemer.

Etiketternes overflade skal være dækket fuldstændigt af det øverste ark. Sprækker mellem etiketterne kan medføre afrivning af etiketter, hvilket skaber alvorlige fejl.

Noget etiketpapir fremstilles med en ekstra margen på det øverste ark. Ved brug af denne papirtype må denne ekstra margen først fjernes fra bærearket efter udskrivningen.

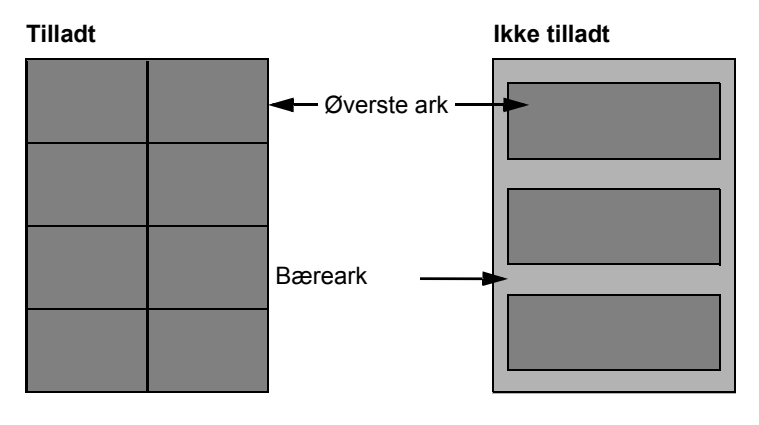

Brug etiketpapir, der opfylder følgende specifikationer.

| Vægt af det øverste ark         | 44-74 g/m <sup>2</sup> |
|---------------------------------|------------------------|
| Basisvægt<br>(samlet papirvægt) | 104-151 g/m²           |
| Tykkelse af det øverste ark     | 0,086-0,107 mm         |
| Samlet papirtykkelse            | 0,115-0,145 mm         |
| Fugtindhold                     | 4-6 % (i alt)          |

### Hagaki

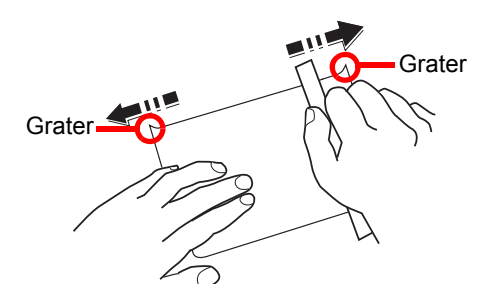

Bladr gennem arkene, og læg kanterne jævnt i forhold til hinanden, inden Hagaki papir lægges i multifunktionsbakken. Ret Hagaki papiret ud inden ilægningen, hvis det er krøllet. Udskrivning på krøllet Hagaki papir kan medføre papirstop.

Benyt ufoldet Oufukuhagaki papir (fås på posthuse). Visse Hagaki papirtyper har fortsat ru kanter på bagsiden (disse skyldes papirskæreren). Fjern sådanne ru kanter ved at anbringe Hagaki papiret på en flad overflade, og gnub kanterne forsigtigt et par gange med en lineal.

#### Kuverter

Brug multifunktionsbakken til kuverter.

Pga. kuverternes sammensætning er det i visse tilfælde ikke muligt at sikre ensartet udskrivningskvalitet på hele overfladen. Specielt tynde kuverter kan blive krøllet, når de passerer gennem maskinen. Test derfor, om udskrivningskvaliteten er tilfredsstillende inden indkøb af store mængder kuverter.

Langvarig opbevaring af kuverterne kan gøre dem krøllede. Sørg derfor for at holde pakken helt lukket, indtil de skal benyttes.

Vær opmærksom på følgende:

- Brug ikke kuverter med lim på udvendige sider. Brug heller ikke kuverter, hvor limen først bliver udsat efter fjernelse af en papirstrimmel. Der er risiko for alvorlige skader, hvis papirstrimlen, som dækker limen, river sig løs i maskinen.
- Brug ikke kuverter med særlig udformning. Brug eksempelvis ikke kuverter med en strop til oprulning af et stykke snor for at lukke flappen eller rudekuverter med eller uden film.
- · Ilæg færre kuverter ad gangen i tilfælde af papirstop.
- For at hindre papirstop i forbindelse med multiudskrivning på kuverter må der maks. være 10 kuverter i den indre bakke ad gangen.

### Tykt papir

Bladr gennem arkene, og læg kanterne jævnt i forhold til hinanden, inden det tykke papir lægges i multifunktionsbakken. Visse typer tykt papir har fortsat ru kanter på bagsiden (disse skyldes papirskæreren). Fjern sådanne ru kanter ved at anbringe papiret på en flad overflade, og gnub kanterne forsigtigt et par gange med en lineal præcis på samme måde som med hensyn til Hagaki papir. Der er risiko for papirstop ved udskrivning på papir med ru kanter.

#### **BEMÆRK**

Hvis papiret selv efter glatning ikke tilføres korrekt, skal papiret ilægges multifunktionsbakken med den førende kant hævet et par mm.

#### Farvet papir

Farvet papir skal være i overensstemmelse med specifikationerne på <u>side 10-9</u>. Derudover skal de farvestoffer, der er anvendt i papiret, kunne tåle varmen i forbindelse med udskrivningen (op til 200 °C).

### Fortrykt papir

Fortrykt papir skal være i overensstemmelse med specifikationerne på <u>side 10-9</u>. Farveblækket skal kunne tåle varmen i forbindelse med udskrivningen. Det skal også kunne tåle silikoneolie. Brug ikke overfladebehandlet papir såsom højglanspapir til kalendere.

#### Genbrugspapir

Genbrugspapir skal være i overensstemmelse med specifikationerne på <u>side 10-9</u>. Papirets hvidhed skal også vurderes særskilt.

#### 💽 BEMÆRK

Test derfor, om udskrivningskvaliteten er tilfredsstillende inden indkøb af store mængder genbrugspapir.
# **Specifikationer**

# 

Specifikationerne kan ændres uden forudgående varsel.

# **Generelle funktioner**

| Element                           |                          | Beskrivelse                                                                                                    |  |
|-----------------------------------|--------------------------|----------------------------------------------------------------------------------------------------|--|
| Туре                              |                          | Desktop                                                                                                    |  |
| Udskrivningsmetode                |                          | Elektrofotografi ved hjælp af halvlederlaser, single tromlesystem                                                                                                    |  |
| Papirvægt Kassette                |                          | 64 til 105 g/m²                                                                                                    |  |
|                                   | Multifunktions-<br>bakke | 45 til 160 g/m², 230 g/m² (Karton)                                                                                                    |  |
| Papirtype                         | Kassette                 | Almindelig, Groft, Pergament, Genbrugspapir, Fortrykt,<br>Kvalitetspapir, Farve, Hullet, Brevhoved, Tykt, Højkvalitetspapir og<br>Brugerdefineret 1 til 8                                                                                                    |  |
|                                   | Multifunktions-<br>bakke | Almindeligt, Transparent (OHP-film), Groft, Pergament, Etiketter,<br>Genbrugspapir, Fortrykt, Kvalitetspapir, Karton, Farve, Hullet,<br>Brevhoved, Kuvert, Tykt, Høj kvalitet, Brugerdefineret 1 til 8                                                                                                    |  |
| Papirformat                       | Kassette                 | A3, B4, A4, A4-R, B5, B5-R, A5-R, Ledger, Legal, Oficio II, Letter-R, Letter, Statement-R, Folio, 8K, 16K, 16K-R, 216 × 340 mm                                                                                                    |  |
|                                   | Multifunktions-<br>bakke | A3, B4, A4, A4-R, B5, B5 (ISO), B5-R, A5-R, B6-R, A6-R,<br>Oufukuhagaki, Hagaki, Kuvert DL, Kuvert C5, Kuvert C4, Kuvert #10,<br>Kuvert #9, Kuvert #6 3/4, Kuvert Monarch, Youkei 2, Youkei 4,<br>Ledger, Legal, Oficio II, Letter, Letter-R, Statement-R, Executive,<br>Folio, 216 × 340 mm, 8K, 16K, 16K-R, Indtastning af format (Metrisk:<br>X; 148 til 432 mm (trinvis forøgelse på 1 mm), Y; 98 til 297 mm<br>(trinvis forøgelse på 1 mm) |  |
| Opvarmningstid T<br>(22 °C, 60 %) | Tænding                  | 18,8 sekunder eller mindre                                                                                                    |  |
|                                   | Dvale                    | 11 sekunder eller mindre                                                                                                    |  |
| Papirkapacitet Kassette           |                          | 300 ark (80 g/m <sup>2</sup> )                                                                                                    |  |
|                                   | Multifunktions-<br>bakke | A4/Letter eller mindre: 100 ark (80 g/m²)<br>Mere end A4/Letter: 25 ark (80 g/m²)                                                                                                    |  |
| Udfaldsbakke kap                  | bacitet                  | 250 ark (80 g/m <sup>2</sup> )                                                                                                    |  |
| Billedskrivningss                 | ystem                    | Halvlederlaser og elektrofotografi                                                                                                    |  |
| Hovedhukommel                     | se                       | 256 MB                                                                                                    |  |
| Interface Standard                |                          | Stik til USB-interface: 1 (USB Hi-Speed)                                                                                                    |  |
|                                   | Tilbehør                 | Fax: 1<br>Netværksinterface: 1 (10 BASE-T/100 BASE-TX)                                                                                                    |  |
| Arbejder                          | Temperatur               | 10 til 32,5 °C                                                                                                    |  |
| Miljø                             | Luftfugtighed            | 15-80 %                                                                                                    |  |
|                                   | Højde                    | 3.500 m maksimum                                                                                                    |  |
|                                   | Lys                      | Maks. 1.500 lux                                                                                                    |  |
| Mål (B × D × H)                   |                          | 565 × 527 × 485 mm                                                                                                    |  |
| (med originaldæksel)              |                          |                                                                                                    |  |
| Vægt (med tonerbeholder)          |                          | 26 kg eller mindre                                                                                                    |  |

| Element                                                          | Beskrivelse                                                |
|------------------------------------------------------------------|------------------------------------------------------------|
| Nødvendig plads (B × D)<br>(ved brug af<br>multifunktionsbakken) | 829 × 527 mm                                               |
| Strømkilde                                                       | 230 V specifikationsmodel: 220-240 V $\sim$ 50/60 Hz 6,3 A |
| Tilbehør                                                         | Se <u>Tilbehør på side 10-2</u> .                          |

# Kopifunktioner

| Element                                 |                 | Beskrivelse                                                                                  |             |             |
|-----------------------------------------|-----------------|----------------------------------------------------------------------------------------------|-------------|-------------|
| Kopierings-                             |                 |                                                                                              | 1856        | 2256        |
| hastighed                               | Fødning fra     | A4/Letter                                                                                    | 18 ark/min. | 22 ark/min. |
|                                         | kassette        | A4-R/Letter-R                                                                                | 13 ark/min. | 13 ark/min. |
|                                         |                 | A3/Ledger                                                                                    | 8 ark/min.  | 10 ark/min. |
|                                         |                 | B4/Legal                                                                                     | 8 ark/min   | 11 ark/min  |
|                                         |                 | B5                                                                                           | 18 ark/min  | 22 ark/min  |
|                                         |                 | B5-R                                                                                         | 13 ark/min  | 13 ark/min  |
|                                         |                 | A5-R                                                                                         | 10 ark/min  | 10 ark/min  |
| Fødning fra<br>multifunktions-<br>bakke | Fødning fra     | A4/Letter                                                                                    | 13 ark/min. | 16 ark/min. |
|                                         | multifunktions- | A4-R/Letter-R                                                                                | 11 ark/min. | 11 ark/min. |
|                                         | A3/Ledger       | 7 ark/min.                                                                                   | 9 ark/min.  |             |
|                                         |                 | B4/Legal                                                                                     | 7 ark/min   | 10 ark/min  |
|                                         |                 | B5                                                                                           | 13 ark/min. | 16 ark/min. |
|                                         | B5-R            | 11 ark/min                                                                                   | 11 ark/min  |             |
|                                         |                 | A5-R                                                                                         | 9 ark/min   | 9 ark/min   |
|                                         |                 | A6-R                                                                                         | 9 ark/min   | 9 ark/min   |
| Første kopi ud                          |                 | 5,7 sekunder eller mindre                                                                    |             |             |
| (A4, fødning fra k                      | assette)        |                                                                                              |             |             |
| Zoomværdi                               |                 | Manuel indstilling: 25-400 %, 1 % trinvis forøgelse<br>Automatisk indstilling: Forvalgt zoom |             |             |
| Uafbrudt kopiering                      |                 | 1 til 999 ark                                                                                |             |             |
| Opløsning                               |                 | 600 × 600 dpi                                                                                |             |             |
| Understøttede originaltyper             |                 | Ark, bog og tredimensionelle originaler (maks. originalstørrelse:<br>Ledger/A3)              |             |             |
| Originalfødningssystem                  |                 | Fast                                                                                         |             |             |

# **Printerfunktioner**

| Element                                          |          | Beskrivelse                                                                                                    |
|--------------------------------------------------|----------|----------------------------------------------------------------------------------------------------|
| Udskrivningshastighed                            |          | Samme som kopieringshastighed.                                                                                                    |
| Første udskrift ud<br>(A4, fødning fra kassette) |          | 5,7 sekunder eller mindre                                                                                                    |
| Opløsning                                        |          | 600 × 600 dpi, Fast 1.200 dpi                                                                                                    |
| Operativsystem                                   |          | Windows XP, Windows Server 2003, Windows Vista, Windows 7,<br>Windows 8, Windows Server 2008/R2, Windows Server 2012,<br>Mac OS 10.5 eller senere |
| Interface                                        | Standard | Stik til USB-interface: 1 (USB Hi-Speed)                                                                                                    |
|                                                  | Tilbehør | Netværksinterface: 1 (10 BASE-T/100 BASE-TX)                                                                                                    |
| Sidernes beskrivelsessprog                       |          | Værtsbaseret (GDI)                                                                                                    |

# Scannerfunktioner

| Element            | Beskrivelse                                                                             |    |
|--------------------|-----------------------------------------------------------------------------------------|----|
| Opløsning          | S/H: 600 dpi, 400 dpi, 300 dpi, 200 dpi                                                 |    |
|                    | Farve, Gråskalering: 300 dpi, 200 dpi                                                   |    |
| Filformat          | TIFF (MMR/JPEG compression), PDF (MMR/JPEG compression/<br>high compression), JPEG, BMP |    |
| Scanningshastighed | <600 dpi>                                                                               |    |
|                    | 1-sidet S/H 22 billeder/min                                                             |    |
|                    | 2-sidet S/H 8 billeder/min                                                              |    |
|                    | <300dpi>                                                                                |    |
|                    | 1-sidet S/H 22 billeder/min                                                             |    |
|                    | Gråskala 14 billeder/min                                                                |    |
|                    |                                                                                         |    |
|                    | Gråskala 6 billeder/min                                                                 |    |
|                    | Farve 6 billeder/min                                                                    |    |
|                    | Liggende A4, billedkvalitet: Tekst/foto origina                                         | l) |
| Interface          | JSB                                                                                     |    |

# Dokumentføder (Automatisk vender) (Tilbehør)

| Element                     | Beskrivelse                             |
|-----------------------------|-----------------------------------------|
| Originalfødning             | Automatisk fødning                      |
| Understøttede originaltyper | Originalark                             |
| Papirformat                 | Maks.: Ledger/A3                        |
|                             | Min.: Statement-R/A5-R                  |
| Papirvægt                   | 1-sidet: 45 til 120 g/m²                |
|                             | 2-sidet: 50 til 120 g/m²                |
| Papirkapacitet              | 50 ark (50 to 80 g/m²) maksimum         |
|                             | Når originaler har forskellige bredder: |
|                             | 30 ark (50 to 80 g/m²) maksimum         |
| Mål                         | 563 × 439 × 128 mm                      |
| (B × D × H)                 |                                         |
| Vægt                        | 6 kg eller mindre                       |

# Arkindfører (300 ark) (tilbehør)

| Element               | Beskrivelse                                                                                                    |
|-----------------------|----------------------------------------------------------------------------------------------------|
| Papirindføringsmetode | Automatisk føder (antal ark: 300, 80 g/m²)                                                                                                    |
| Papirformat           | A3, B4, A4, A4-R, B5, B5-R, A5-R, Ledger, Legal, Oficio II, Letter-R, Letter, Statement-R, Folio, 8K, 16K, 16K-R, 216 × 340 mm                                                                                  |
| Papirtyper            | Papirvægt: 64 til 105 g/m <sup>2</sup><br>Medietyper: Almindelig, Groft, Pergament, Genbrugspapir, Fortrykt,<br>Kvalitetspapir, Farve, Hullet, Brevhoved, Tykt, Højkvalitetspapir og<br>Brugerdefineret 1 til 8 |
| Mål<br>(B × D × H)    | 565 × 520 × 148,5 mm                                                                                                    |
| Vægt                  | 6 kg                                                                                                    |

# **Duplexenhed (Tilbehør)**

| Element            | Beskrivelse                                                                                                    |
|--------------------|----------------------------------------------------------------------------------------------------|
| Papirformat        | A3, B4, A4, A4-R, B5, B5-R, A5-R, Ledger, Legal, Oficio II, Letter-R, Letter, Statement-R, Executive, Folio, 216 × 340 mm                                                                            |
| Papirtyper         | Papirvægt: 64 til 105 g/m <sup>2</sup><br>Medietyper: Almindelig, Groft, Genbrugspapir, Fortrykt,<br>Kvalitetspapir, Farve, Hullet, Brevhoved, Tykt, Højkvalitetspapir og<br>Brugerdefineret 1 til 8 |
| Mål<br>(B × D × H) | 375 × 60 × 220 mm                                                                                                    |
| vægt               | Ca. 1 kg                                                                                                    |

# Netværksinterfacekit (tilbehør)

| Element                | Beskrivelse                                       |
|------------------------|---------------------------------------------------|
| Stik                   | 10Base-T/100Base-TX                               |
| Printerinterface       | RMII (3,3V)                                       |
| Anvendelsesbetingelser | -10 til 35 °C, 15 til 80 % RH, ingen kondensering |
| Opbavaringsbetingelser | -20 til 55 °C, 10 til 90 % RH, ingen kondensering |
| EMI overensstemmelse   | CE (EU)                                           |

## **BEMÆRK**

Din forhandler eller en servicetekniker kan give dig yderligere oplysninger om de anbefalede papirtyper.

# **Ordliste**

## Automatisk papirvalg

En funktion til automatisk at vælge papir i samme størrelse som originalerne, når du udskriver.

## Bonjour

Bonjour, også kendt som netværk uden konfiguration, er en service, der automatisk registrerer computere, enheder og tjenester på et IP-netværk. Da en industri standard IP-protokol anvendes, tillader Bonjour at enheder automatisk genkender hinanden uden en IP-adresse bliver specificeret eller der indstilles en DNS-server. Bonjour sender og modtager også netværkspakker via UDP port 5353. Hvis firewall er aktiveret, skal brugeren kontrollere at UDP port 5353 er åben så Bonjour kan køre korrekt. Nogle firewalls er opsat så de kun afviser bestemte Bonjour-pakker. Hvis Bonjour ikke kører stabilt, kontroller firewall-indstillingerne og sørg for, at Bonjour er registreret på listen over undtagelser, og at Bonjour-pakker accepteres. Hvis du installerer Bonjour på Windows XP Service Pack 2 eller senere, vil Windows firewallen blive opsat korrekt for Bonjour.

## **DHCP (Dynamic Host Configuration Protocol)**

Dynamic Host Configuration Protocol (DHCP) der automatisk løser IP-adresser, undernetmasker og gatewayadresser i et TCP/IP netværk. DHCP minimerer belastningen af netværksadministration ved at beskæftige et stort antal klientcomputere, fordi det letter de individuelle klienter herunder printere fra de tildelte IP-adresser.

## DHCP (IPv6)

DHCP (IPv6) er den næste generation af internettes Dynamic Host Configuration Protocol og understøtter IPv6. Det udvider BOOTP opstartsprotokollen, der definerer de protokoller der anvendes til overførsel af konfigurationsoplysninger til værter på netværket. DHCP (IPv6) tillader DHCP-serveren at anvende sin udvidede funktionalitet til at sende konfigurationsparametre til en IPv6-node. Da netværksadresser der kan anvendes tildeles automatisk, er arbejdsbyrden for IPv6-node administrationen reduceret i systemer, hvor administratoren udøver effektiv kontrol med allokering af IP-adresser.

## dpi (dots per inch)

En enhed for opløsningen, der repræsenterer antallet af punkter der udskrives pr. tomme (25,4 mm).

#### **Dvaletimer**

En tilstand der er beregnet til el-strømbesparelse aktiveres, når maskinen efterlades ubrugt eller der ikke er dataoverførsel i en vis periode. I Dvaletilstand holdes strømforbruget på et minimum.

#### **EcoPrint tilstand**

En udskrivningstilstand der hjælper med at spare toner. Kopier der tages i denne tilstand er en anelse lysere end normalt.

## Gråskala

Et computer farveudtryk. Viste billeder af denne art er typisk sammensat af gråtoner, varierende fra sort i den svageste intensitet, til hvid på den stærkeste, uden andre farver. Gråniveauer vises i numeriske niveauer: det er, hvid og sort kun i 1 bit; 256 gråniveauer (herunder hvid og sort) i 8 bit og 65.536 gråtoner i 16 bits.

#### **IP-adresse**

En internet protokoladresse er et unikt nummer, der repræsenterer en specifik computer eller relateret enhed i netværket. Formatet på en IP-adresse er fire sæt numre, adskilt af punktummer, f.eks. 192.168.110.171. Hvert nummer skal være mellem 0 og 255.

#### Multifunktionsbakke (MF)

Papirforsyningsbakken findes på højre side af maskinen. Anvend denne bakke i stedet for kassetterne ved udskrivning på kuverter, Hagaki, transparenter eller etiketter.

#### Papirfremførings-timeout

Under datatransmission, kan maskinen nogle gange være nødt til at vente med at modtage de næste data. Dette er papirfremførings-timeout. Når den forudindstillede timeout er gået, udskriver maskinen automatisk output. Dog udføres ingen output, hvis den sidste side ikke har data,der skal udskrives.

#### PDF/A

Dette er "ISO 19005-1. Dokumenthåndtering - Elektronisk dokument filformat til langsigtet bevaring - Del 1: Anvendelse af PDF (PDF/A)", og er et filformat baseret på PDF 1.4. Det er blevet standardiseret som ISO 19005-1, og er en specialisering af PDF, der hovedsageligt har været anvendt til udskrivning, for langtidsopbevaring. En ny del, ISO 19.005-2 (PDF/A- 2), er i øjeblikket ved at blive udarbejdet.

#### PPM (udskrifter pr. minut)

Dette indikerer antallet af A4 udskrifter udført på et minut.

#### Printerdriver

Softwaren, der gør det muligt at udskrive data skabt på alle typer applikationssoftware. Printerdriveren til maskinen er indeholdt i Product Library disken vedlagt i pakken. Installér printerdriveren på computeren der er tilsluttet til maskinen.

#### **RA (Stateless)**

IPv6 routeren kommunikerer (transmitterer) oplysninger såsom det globale adresse prefix ved at anvende ICMPv6. Denne information er Router Advertisement (RA). ICMPv6 står for Internet Control Message Protocol, og er en IPv6standard defineret i RFC 2463 "Internet Control Message Protocol (ICMPv6) til specifikationen for Internet Protocol version 6 (IPv6)".

#### Standardgateway

Dette indikerer enheden, såsom en computer eller en router, der fungerer som indgang/udgang (gateway) for at få adgang computere uden for det netværk, du er på. Når der ikke er en specifik gateway beregnet til en destination IP-adresse, sendes data til værten udpeget som Standardgateway.

#### Statusside

Siden viser maskinens tilstand, såsom hukommelseskapacitet, det samlede antal udskrifter og scanninger, og papirkilde indstillinger.

### TCP/IP (IPv6)

TCP/IP (IPv6) er baseret på den aktuelle internetprotokol, TCP/IP (IPv4). IPv6 er den næste generation af internetprotokoller og udvider de tilgængelige adressepladser, som løser problemet med manglende adresser under IPv4, samtidig med at den indfører andre forbedringer såsom ekstra sikkerhedsfunktionalitet og kapacitet til at prioritere datatransmission.

### TCP/IP (Transmission Control Protocol/Internet Protocol)

TCP/IP er en samling af protokoller, designet til at definere den måde, computere og andre enheder kommunikerer med hinanden via et netværk.

#### **TWAIN (Technology Without An Interesting Name)**

En teknisk specifikation for tilslutning af scannere, digitale kameraer og andet billedudstyr til computere. TWAIN kompatible enheder giver dig mulighed for at behandle billeddata i enhver relevant applikationssoftware. TWAIN er adopteret af en stor mængde af grafisk software (f.eks. Adobe Photoshop) og OCR-software.

#### Undernetmaske

Undernetmasken er en måde til at forstærke netværksadressesektionen for en IP-adresse. En undernetmaske repræsenterer alle netværkadressesektioner som 1 og alle værtsadressesektioner som 0. Antallet af bit i præfikset angiver længden af netværksadressen. Udtrykket "præfiks" henviser til noget der indsættes i begyndelsen og i denne sammenhæng, angiver det den første sektion af IP-adressen. Når en IP-adresse er skrevet, er længden af netværksadressen angivet af præfikslængden efter en skråstreg (/). For eksempel, "24" i adressen "133.210.2.0/24". På denne måde, angiver "133.210.2.0/24" IP-adressen "133.210.2.0" med et 24-bits præfiks (netværkssektion). Denne nye netværksadressesektion (oprindelig en del af værts-adressen) muliggjort af undernetmasken, benævnes som undernetadresse. Når du indtaster undernetmasken, sørg for at indstil "DHCP" til "Slukket".

## USB (Universal Serial Bus) 2.0

Et USB-interface standard for høj hastighed USB 2.0. Den maksimale overførselshastighed er 480 Mbps. Denne maskine er udstyret med USB 2.0 med høj hastighed dataoverførsel.

## WIA (Windows Imaging Acquisition)

En funktion til at importere billeder understøttes efter Windows Me/XP af digitalkameraer og andre eksterne enheder Denne funktion erstatter det TWAIN plejede at gøre. Funktionen leveres som en del af Windows-funktionerne og giver en nemmere betjening, så du importerer billeder direkte til Min Computer uden at bruge en applikation.

# Indeks

#### Numerisk

2 i 1 layout Standard 7-19 2-på-1 layout 5-17 4 i 1 layout Standard 7-19 4-på-1 layout 5-17

### A

Adgangskode til login 2-10 Admin/Regnskab Administrator indstilling 2-11 Admin/regnskab Jobregnskab 8-1 Ukendt id-job 8-16 Administrator indstilling 2-11 Afbrydelse 5-8 Afbrydelse af et job 6-9 Afbrydelse af job Kopi 5-31 Printer 4-7 Scan 5-42 Arkindfører (300 ark) 10-3 Aut. papirva 7-20 Auto % prioritet 7-20 Auto Bestem originalstørrelse 7-13 Auto rotation Standard 7-19 Auto-IP Indstillinger 7-6 Automatisk 2-sidet kopiering 1-7 Automatisk feilsletning 7-18 Automatisk panelnulstilling 7-18 Automatisk papirvalg 10-22 Automatisk rotation 5-25

#### В

Baggrundstæthed 5-22, 7-21 Standard 7-19 Beholder til brugt toner 2-4 Betjeningspanel 2-2, 3-2 Bogorg.indbidning Standard 7-19 Bogoriginalindbinding 5-15 Bonjour 10-22 Indstillinger 2-18, 7-7 Brugerdef. papirformat 7-12 Brugerdefineret originalstrørrelse 7-12 Brugernavn 2-10 Brummer 7-11

#### С

Client Tool 7-22

#### D

Dato indstilling

Sommertid 7-17 Tidszone 7-17 Dato/klokkeslæt 7-17 Datoformat 7-17 Datoindst. 7-17 Dato/klokkeslæt 7-17 Datoformat 7-17 DHCP 10-22 Indstillinger 7-6 DHCP (IPv6) 10-22 Indstillinger 7-7 Dokumentføder 2-2, 2-5, 10-3 Ilægning af originaler 5-3 Maskinens dele 2-2 Originaler, der ikke understøttes af dokumentføderen 5-3 Originaler, der understøttes af dokumentføderen 5-3 Sådan ilægges originaler 5-3 dpi 10-22 Duplex 5-13 Duplex Papirfejl 7-16 Duplexenhed 2-5, 10-3 Dvale 1-7, 2-20 Dvaletimer 2-20, 7-17, 10-22

#### Е

EcoPrint 5-22, 10-22 Standard 7-19 Efterbehand. 5-14, 5-15 Standard 7-19 Energisparefunktion 1-7 Energy Star (ENERGY STAR®)-program 1-7 Enhanced WSD Protokolindstillinger 7-8 EnhancedWSD (SSL) Protokolindstillinger 7-8 Enhed 6-10 Etiket 10-14

#### F

Farvet papir 10-15 Fax 10-3 Fejl i nulstilling af timer 7-17 Fejl ved papirvalg 7-16 Feilhåndtering 7-16 Duplex Papirfeil 7-16 Feil ved papirvalg 7-16 Feilmeddelelser og problemløsning 9-11 Forholdsregler for brug 1-3 FormFeed TimeOut 7-20 Forsyninger Kontrollere den resterende mængde 6-11 Fortrykt papir 10-16 Fortsat scanning 5-25 Standard 7-19 Forvalgt grænse 7-16 Første kopiering 10-18 Første udskrift ud 10-19 Frontlåge 2-2 Funktionsproblemer 9-8

#### G

Genbrugspapir 10-16 Generelt 7-10 Datoindst. 7-17 Feilhåndtering 7-16 Forvalgt grænse 7-16 Funktion standarder 7-18 Lvd 7-11 Lydløs tilstand 7-11 Mål 7-16 Original/Papirindstillinger 7-12 Skærmlysstyrke 7-11 Sprog 7-10 Standardskærmbillede 7-10 Timer indst. 7-17 Genstart netværksdelen 7-9 Glaspanel 2-2 Glasplade 2-2 Gråskala 10-22

#### Η

Hagaki 10-15 Håndtag 2-2 Håndtag til højre dæksel 1 2-3 Høyre dæksel 1 2-3 Højre dæksel 2 til 4 2-5 HTTP Protokolindstillinger 7-8 Hurtig scan 5-40 Indstillinger 7-29

#### 

Id-kort kopiering 5-9 llægning af originaler Ilægning af originaler i dokumentføder 5-3 Placering af originaler på glasplade 5-2 Indikatorplader for originalstørrelse 2-2 Indre bakke 2-2 Indst. af interfaceblok. 7-9 Indstilling af dato 2-13 Indstilling af delt printer 2-33 Indtastning Filnavn 5-25 Indtastning af filnavn 5-25 Standard 7-19 Indtastningsmetode tegn 10-4 Installér Mac 2-34 software 2-26 Windows 2-27 IP-adresse 10-23 Indstillinger 7-6 IPP Protokolindstillinger 7-8 IPP over SSL Protokolindstillinger 7-8

#### J

Job

Annullere 6-9 Kontrol af status 6-2 Kontrollér jobhistorik 6-5 Pause og genoptagelse 6-8 Tilgængelig status 6-2 Visning af skærme med jobhistorik 6-5 Visning af statusskærme 6-2 Jobregnskab Adgangskodebeskyttelse administratorindstillinger 8-22 Begrænse anvendelsen af maskinen 8-7 FAX-driver 8-15 Indstillinger med delt printer 8-10 Jobregnskab aktivering 8-4 Jobregnskab oversigt 8-2 Kopi/Udskrifttæller 8-17 Log af 8-22 Log på 8-22 Optælling af antal af udskrevne sider 8-19 Printerdriver 8-12 Redigere en konto 8-8 Slette en konto 8-9 Standardindstilling 8-17 Tilføje en konto 8-5 **TWAIN 8-13** Udskriftsregnskabsrapport 8-20 Ukendt id-job 8-16 WIA 8-14 Juridisk begrænsning af kopiering 1-5 Juridisk begrænsning af scanning 1-5 Juridiske oplysninger 1-6 Justering af tæthed 7-21 Justering/vedligeholdelse 7-21 Justeringsstyr for papirbredde 2-3, 3-8 Justeringsstyr for papirlængde 2-3, 3-8

#### Κ

Kantlinje 5-16 Standard 7-19 Kantsletning 5-24 standard 7-19 Kassette Ilægning af papir 3-7 Papirformat og medietype 3-13 Kassette 1 2-2 Papirstop 9-17 Kassette 1 (til 4) form. 7-14 Kassette 1 (til 4) indstillinger 7-12, 7-14 Kassette 1 (til 4) type 7-14 Kassette 1 til 4 form. 7-14 Kassette 1 (til 4) type 7-14 Kassette 2 til 4 2-5 Papirstop 9-17 Kassetteindstillinger 3-13 Kombiner 5-16 Konfiguration 7-25 Kontrol af tælleren 2-45 Kontrollere den resterende mængde af toner og papir 6-11 Konventioner i denne vejledning xiii Kopiering 5-6

Kopiering indstillinger Vælg knap indstillinger 7-20 Kopieringshastighed 10-18 Kopieringsindstillinger 7-20 Aut. papirva 7-20 Auto % prioritet 7-20 Papirvalg 7-20 Korrektion af sort linje 7-21 Kuverter 10-15

#### L

LAN Interface 7-9 LAN-kabel Tilslutning 2-8 LPD Protokolindstillinger 7-8 Lyd 7-11 Brummer 7-11

#### Μ

Mål 7-16 Manuelle indstillinger (IPv6) Indstillinger 7-7 Margen 5-23 Standard 7-19 Maskinens dele 2-2 Medie til Auto 7-13 Medietype 7-12, 7-15 MF Bakke indstillinger MP-bakkestr. 7-14 Miljø 1-3 MP-bakkestr. 7-14 MP-bakketype 7-14 MP-bakketype 7-14 Multifunktionsbakke 2-3, 10-23 Ilægning af papir 3-10 Papirformat og medietype 3-15 Multifunktionsbakke indstillinger 7-12, 7-14

#### Ν

Nedlukningstilstand 1-7 Nedlukningstimer 2-22, 2-23 Netværk indstillinger 7-6 Klargøring 2-15 Netværksinterface 2-6 Netværksinterfacekit 10-3 Nuls. paneltimer 7-17 Nulst. afbryd. 7-17

#### 0

Opløsning 10-18, 10-19 Optælling af antal af udskrevne sider Regnskab for hvert job 8-19 Tæller 2-45 Totalt jobregnskab 8-19 Udskriftsregnskabsrapport 8-20 Ukendt id-job 8-16 Ordliste 10-22 Orig. behandling 5-15 Standard 7-19 Original Auto Bestem originalstørrelse 7-13 Brugerdefineret 7-12 Indstillinger 7-12 Størrelse xv Original format 5-21 Original retning Standard 7-18 Original/Papir indstillinger Auto Bestem originalstørrelse 7-13 Original/Papirindstillinger Brugerdefineret originalstørrelse 7-12 Brugerdefineret papirformat 7-12 Brugerdefineret papirkilde 7-13 Kassette 1 (til 4) indstillinger 7-12 Medie for Auto 7-13 Medietype indstillinger 7-12 MF Bakke indstillinger 7-12 Specialpapirhandling 7-13 Originalbillede 5-13 Standard 7-18 Originalbreddestyr 2-2 Originaldæksel 2-5, 10-3 Originaler i blandede størrelser 5-22 Originalplade 2-2 Originalretning 5-21 Originalstopper 2-3 Originaludskubningsplade 2-2

#### Ρ

Paper Specialpapirhandling 7-13 Papir Brugerdefineret papirformat 7-12 Forholdsregler ved ilægning af papir 3-6 Ilægning af kuverter 3-12 Ilægning af papir 3-5 Ilægning af papir i kassetterne 3-7 Ilægning af papir i multifunktionsbakken 3-10 Kassette 7-14 Kontrollere den resterende mængde af toner og papir 6-11 Korrekt papir 10-10 Medietype indstilling 7-15 MF Bakke 7-14 Specialpapir 10-13 Specifikationer 10-9 Standard papirkilde 7-13 Størrelse og medietype 3-13, 7-12, 10-9 Vægt 7-15 Papirfremførings-timeout 10-23 Papirstop 9-16 Dokumentføder 9-19 Indvendigt højre dæksel 1 9-18 Indvendigt højre dæksel 2 eller 3 9-19 Kassette 1 9-17 Kassette 2 til 4 9-17 Multifunktionsbakke 9-17

Placering af papirstop 9-16 Papirvalg 7-20 PDF/A 10-23 PPM 10-23 Printboks 4-8 Flow af funktioner for Printboks 4-8 Gemme et dokument i en printboks 4-12 Udskriv et dokument fra printboks 4-13 Printer 7-20 FormFeed TimeOut 7-20 Printerdriver 10-23 Hjælp 4-6 Product Library xi Program 5-26 Ændring af programnavn 5-28 Bekræfte 5-27 Indlæsning 5-27 Overskrive 5-28 Registrering 5-26 Slette 5-29

#### R

RA (Stateless) 10-23 Indstillinger 7-7 Rå port Protokolindstillinger 7-8 Rapport Rapportudskrivning 7-5 Regnskabsrapport 8-20 Rapportudskrift Netværksstatus 7-5 Regelmæssig rengøring Rengøring 9-2 Regelmæssig vedligeholdelse 9-2 Udskiftning af beholder til brugt toner 9-6 Udskiftning af tonerbeholder 9-3 Rengøring Glaspanel 9-2 Originaldæksel/Glasplade 9-2 Ressourcebesparelser - papir 1-7 Rum til renseklud 2-3

#### S

Scanning 5-32 Flow af scanfunktioner 5-32 Scan billede til bestemt placering 5-37 Scan billede ved at vælge destination (Hurtig scan) 5-40 **TWAIN 5-41** Scanningsdestination indstillinger 7-26 Scanningsfarve 7-26, 7-29 Scanningsopløsning 7-27, 7-29 Serienummer 5-5 Serviceindst. 7-21 Tromlerensning 7-21 Sikkerhedskonventioner i denne vejledning 1-2 Skærmlysstyrke 7-11 Slukning 2-9 SMTP Protokolindstillinger 7-8

SNMP Protokolindstillinger 7-8 SNMPv3 Protokolindstillinger 7-8 Sommertid 7-17 Sorter/Forskyd 5-19 Standard 7-18 Specialpapirhandling 7-13 Specifikationer 10-17 Arkindfører (300 ark) 10-20 Dokumentføder 10-20 Duplexenhed 10-20 Generelle funktioner 10-17 Kopifunktioner 10-18 Netværksinterfacekit 10-21 Printerfunktioner 10-19 Scannerfunktioner 10-19 Sprog 7-10 SSL Indstillinger 7-8 Standarder 7-18 Standardgateway 10-23 Indstillinger 7-6 Standardpapirkilde 7-13 Standardskærmbillede 7-10 Status Client Tool 6-12 Log sendte job 6-5 Log udskriftsjob 6-5 Papirstatus 6-11 Printer 6-10 Scanner 6-10 Status udskriftsjob 6-2 Tonerstatus 6-11 Statusside 10-23 Stik til USB-interface 2-4 Stille tilstand 7-11 Støttebakke til multifunktionsbakken 2-3 Strømkabel tilslutning 2-8 Strømstyring 1-7 Styr for papirbredde 2-3, 3-8 Subnet Mask Indstillinger 7-6 Symboler 1-2 System 7-6 Indstilling af interfaceblokering 7-9 Netværksindstillinger 7-6 Systemmenu 7-2

#### Т

Tænd/sluk regel 2-22, 7-18 Tænd/sluk timer 7-18 Tænding 2-9 Tæthed 5-13 TCP/IP 10-24 -indstill. 7-6 TCP/IP (IPv4) Indstillinger 7-6 Opsætning 2-15 TCP/IP (IPv6) 10-24 Indstillinger 7-7 Tidszone 7-17 Tilbehør Arkindfører (300 ark) 10-3 Dokumentføder 10-3 Duplexenhed 10-3 FAX 10-3 Netværksinterfacekit 10-3 Originaldæksel 10-3 Oversigt 10-2 Tilbehør interfaceport 1 2-4 Tilslutning 2-6 LAN-kabel 2-8 strømkabel 2-8 USB-kabel 2-7 Timer indst. 7-17 Auto panelnulstilling 7-18 Dvaletimer 7-17 FejInulstillingstimer 7-17 Nulst. afbryd. 7-17 Panelnulstillingstimer 7-17 Tænd/sluk regel 7-18 Tænd/sluk timer 7-18 Timer indstilling Auto feilsletning 7-18 Tonerbeholder 2-4 Transparenter 10-13 Tromlerensning 7-21 TWAIN 10-24 Indstillinger 7-29 Scanning med TWAIN 5-41 Tykt papir 10-15

#### U

Udløserhåndtag til tonerbeholder 2-4 Udskiftning af beholder til brugt toner 9-6 Udskiftning af tonerbeholder 9-3 Udskr. rapport Menuoversigt 7-5 Servicestatus 7-5 Statusside 7-5 Udskriftsboks Indstillinger 7-32 Udskriftsindstillinger 4-5 Udskrifttæthed 7-21 Udskrivning Udskriftsindstillinger 4-5 Udskrivning fra PC 4-2 Udskrivning fra PC 4-2 Udskrivningshastighed 10-19 Ukendt id-job 8-16 Undernetmaske 10-24 USB 10-24 USB-interface 2-6 USB-kabel tilslutning 2-7

#### V

Vælg knapindstillinger 7-20

Vedrørende varemærker 1-6 Vejledninger der leveres med maskinen xi

#### W

WIA 10-24 Indstil WIA Driver 2-44 WSD udskrivning Protokolindstillinger 7-8

#### Ζ

Zoom 5-20 Standard 7-18

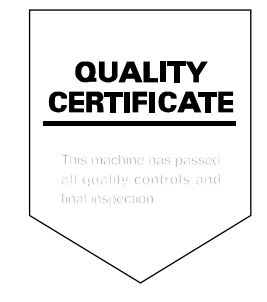

TA Triumph-Adler GmbH, Ohechaussee 235, 22848 Norderstedt, Germany